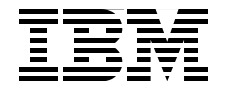

# Best Practices for IBM Tivoli Enterprise Console to Netcool/OMNIbus Upgrade

Integration and upgrade strategies for TEC-based environments

Provides detailed guidelines for planning an upgrade

Includes upgrade scenarios and best practice recommendations

Dietger Bahn Richard Fowkes Raffaella Nicolosi Wolfgang Schumacher Ilda Yaguinuma

# Redbooks

ibm.com/redbooks

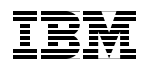

International Technical Support Organization

# Best Practices for IBM Tivoli Enterprise Console to Netcool/OMNIbus Upgrade

August 2008

**Note:** Before using this information and the product it supports, read the information in "Notices" on page xi.

#### First Edition (August 2008)

This edition applies to IBM Tivoli Netcool/OMNIbus Version 7.2.

© Copyright International Business Machines Corporation 2008. All rights reserved. Note to U.S. Government Users Restricted Rights -- Use, duplication or disclosure restricted by GSA ADP Schedule Contract with IBM Corp.

# Contents

| No.<br>Tr                  | otices                                                                                                    |
|----------------------------|----------------------------------------------------------------------------------------------------|
| Pi<br>Tł<br>Ad<br>Bł<br>Cd | reface       xiii         ne team that wrote this book       xiv         cknowledgements       xv         ecome a published author       xvi         omments welcome       xvi                                                                                                    |
| Part 1. Overview           | ۰1                                                                                                    |
| C<br>1.<br>1.<br>1.<br>1.  | hapter 1. Introduction.31 IBM Service.42 Netcool/OMNIbus63 Tivoli Enterprise Console customer choices74 Product review.81.4.1 Event management.81.4.2 Event sources91.4.3 Event visualization111.4.4 Product administration and configuration151.4.5 Integration with other products201.4.6 Netcool/OMNIbus225 Benefits of upgrading to Netcool/OMNIbus231.5.1 Scalability and performance231.5.2 Consolidation251.5.3 Ease of use261.5.4 Reliability.261.5.5 Enhanced event visualization and management.321.5.7 Security.331.5.8 IBM product strategy.36 |
| C<br>2.                    | hapter 2. Architecture.371 Tivoli Enterprise Console architecture.382.1.1 Typical installation.382.1.2 Describing TEC components412.1.3 Complex scenarios502.1.4 TEC integration54                                                                                                    |

| 2.2 IBM Tivoli Netcool/OMNIbus architecture                    | 60    |
|----------------------------------------------------------------|-------|
| 2.2.1 Architecture introduction                                | 60    |
| 2.2.2 Architecture overview                                    | 62    |
| 2.2.3 Component description                                    | 62    |
| 2.2.4 Probes                                                   | 78    |
| 2.2.5 Monitors                                                 | 87    |
| 2.2.6 Gateways                                                 | 87    |
| 2.2.7 Netcool/Webtop                                           | 91    |
| 2.2.8 Netcool GUI Foundation                                   | 92    |
| 2.2.9 Typical Netcool/OMNIbus deployment                       | 94    |
| 2.2.10 Two-tiered architecture                                 | 95    |
| 2.2.11 Three-tiered architecture                               | 96    |
| 2.2.12 Firewall considerations                                 | 98    |
| 2.2.13 Configuring hardware for performance                    | 99    |
| 2.2.14 Netcool/OMNIbus rules: best practices for performance   | . 100 |
|                                                                |       |
| Part 2. Strategies.                                            | . 101 |
| Chapter 3 TEC environmental assessment and planning guidelines | 103   |
| 3.1 End-to-end event flow                                      | 104   |
| 3.2 Event source hosts                                         | 106   |
| 3.2.1 Tivoli framework commands                                | . 106 |
| 3.2.2 Non-framework commands                                   | 107   |
| 3.2.3 Other techniques                                         | . 107 |
| 3.2.4 Safety net                                               | . 108 |
| 3.3 TEC source types                                           | . 108 |
| 3.3.1 IBM Tivoli Monitoring event sources                      | . 109 |
| 3.3.2 Omegamon agent sources                                   | . 110 |
| 3.3.3 NetView event sources                                    | . 110 |
| 3.3.4 NetView forwarding to OMNIbus options                    | . 110 |
| 3.3.5 Windows event log messages.                              | . 113 |
| 3.3.6 UNIX and Linux syslog messages                           | . 114 |
| 3.3.7 Logfile messages                                         | . 114 |
| 3.3.8 SNMP traps                                               | . 114 |
| 3.3.9 AS400 messages                                           | . 114 |
| 3.3.10 Command line sources (w)postemsg and (w)postzmsg        | . 115 |
| 3.3.11 Custom EIF applications                                 | . 115 |
| 3.3.12 Tivoli Business Systems Manager (TBSM 3.1)              | . 116 |
| 3.4 Other planning considerations.                             | . 116 |
| 3.4.1 Deployment considerations                                | . 116 |
| 3.4.2 Scoping volumes and throughput of events                 | . 120 |
| 3.4.3 Coping with event storms                                 | . 121 |
| 3.4.4 TCP/IP port usage                                        | . 121 |

| 3.4.5 EIF probe considerations                        |                     |
|-------------------------------------------------------|---------------------|
| 3.4.6 Adapter configuration files and gateway confi   | guration files 122  |
| 3.5 Distributed event processing                      |                     |
| 3.5.1 Formatting                                      |                     |
| 3.5.2 Filtering                                       |                     |
| 3.5.3 State correlation engine (SCE) processing.      |                     |
| 3.6 BAROC file definitions                            |                     |
| 3.7 Central event processing (TEC rules)              |                     |
| 3.7.1 Frequently used rules                           |                     |
| 3.7.2 Typical rule types                              |                     |
| 3.7.3 Remote procedure execution                      |                     |
| 3.8 Some event-processing examples                    |                     |
| 3.8.1 General suggestions                             |                     |
| 3.8.2 Handling of duplicate events                    |                     |
| 3.8.3 Filtering out events with specific content      |                     |
| 3.8.4 Actions for too many events in a defined time   | frame 131           |
| 3.8.5 Filling an attribute dependent on another field | l's content 132     |
| 3.8.6 Handling of correlations (cause, effect, and c  | learing events) 133 |
| 3.8.7 Local and remote script execution               |                     |
| 3.8.8 Escalation of the severity of events            |                     |
| 3.8.9 Forwarding of events.                           |                     |
| 3.9 TEC outputs                                       |                     |
| 3.9.1 TEC tasks                                       |                     |
| 3.9.2 Forwarding to other TEC servers (manager o      | f managers) 135     |
| 3.9.3 Incident management systems                     |                     |
| 3.9.4 Service-level reporting and auditing database   | s                   |
| 3.10 Desktop upgrade (TEC console)                    |                     |
| 3.11 Event view customization                         |                     |
|                                                       |                     |
| 3.11.2 TEC custom buttons                             |                     |
| 3.11.3 Large event messages (greater than 255 ch      | araclers) 139       |
| 3.11.4 Operator actions                               |                     |
| 2.12. Descurse considerations skills                  |                     |
| 2.12 The source considerations skills                 | 141                 |
| 3.12.2 Installation administration and operations     | 141                 |
| 5.12.2 Installation, authinistration, and operations. |                     |
|                                                       |                     |
|                                                       |                     |
|                                                       |                     |
|                                                       |                     |

| :              | 3.13 Checklist                                            | 143 |
|----------------|-----------------------------------------------------------|-----|
| ;              | 3.14 Suggested testing plan                               | 144 |
|                |                                                           |     |
|                | Chapter 4. Upgrade strategies                             | 147 |
| •              | 4.1 Event flow integration based on TEC                   | 149 |
| •              | 4.2 Event flow integration based on OMNIbus               | 151 |
| •              | 4.3 TEC replacement strategy                              | 152 |
|                | 4.3.1 Event flow                                          | 152 |
|                | 4.3.2 Advantages                                          | 153 |
|                | 4.3.3 Disadvantages                                       | 153 |
|                | 4.3.4 Which scenarios this applies to                     | 153 |
| •              | 4.4 TEC to OMNIbus upgrade                                | 154 |
|                | 4.4.1 Event flow                                          | 154 |
|                | 4.4.2 Advantages                                          | 155 |
|                | 4.4.3 Disadvantages                                       | 155 |
|                | 4.4.4 Who this applies to                                 | 155 |
|                | 4.5 The recommended strategy                              | 156 |
| Dort 2 Implom  | ontation                                                  | 160 |
| Fait 5. Implem |                                                           | 103 |
|                | Chapter 5. Upgrading to an IBM Tivoli Netcool environment | 165 |
| :              | 5.1 Tivoli Enterprise Console prior to upgrade            | 166 |
|                | 5.1.1 Installed TEC components                            | 166 |
|                | 5.1.2 TEC installation and configuration                  | 168 |
|                | 5.2 Netcool/OMNIbus lab environment                       | 168 |
|                | 5.2.1 AIX lab environment for Netcool/OMNIbus             | 169 |
|                | 5.2.2 Red Hat environment for Netcool/OMNIbus             | 170 |
|                | 5.3 Netcool/OMNIbus installation                          | 171 |
|                | 5.4 IBM Tivoli Netcool/OMNIbus configuration              | 171 |
|                | 5.4.1 ObjectServer database initialization                | 171 |
|                | 5.4.2 ObjectServer interfaces omni.dat                    | 172 |
|                | 5.4.3 Interfaces file generation                          | 173 |
|                | 5.4.4 ObjectServer properties configuration               | 174 |
|                | 5.4.5 Process Automation configuration                    | 175 |
|                | 5.4.6 ObjectServer startup                                | 179 |
|                | 5.4.7 ObjectServer shutdown                               | 180 |
|                | 5.5 IBM Tivoli Netcool probe installation overview        | 181 |
|                | 5.5.1 What you need to know about nco_patch               | 181 |
|                | 5.5.2 Toggle feature for process control                  | 181 |
|                | 5.5.3 Installation of probe for Windows NT event logs     | 183 |
|                | 5.5.4 Check the probe installation                        | 184 |
|                |                                                           | 105 |

| 5.6 In:         | stalling Netcool Security Manager and Netcool Webtop             | 185 |
|-----------------|------------------------------------------------------------------|-----|
| Chapt           | er 6. Event processing                                           | 187 |
| 6.1 Di          | fferences between TEC and OMNIbus                                | 188 |
| 6.1             | .1 Resolving of events                                           | 188 |
| 6.1             | .2 Processing of events                                          | 188 |
| 6.2 Ev          | vent processing migration                                        | 189 |
| 6.2             | .1 General suggestions                                           | 190 |
| 6.2             | .2 Lab environment                                               | 191 |
| 6.2             | .3 Handling of duplicate events                                  | 194 |
| 6.2             | 4 Filtering out events with specific content.                    | 197 |
| 6.2             | .5 Actions for too many events in a defined time frame           | 206 |
| 6.2             | .6 Filling an attribute dependent on another field's content     | 209 |
| 6.2             | ./ Handling of cause, effect, and clearing events                | 215 |
| 6.2             | .8 Propagating status change from cause to effect events         | 225 |
| 6.2             | .9 Local and remote script execution                             | 228 |
| 6.2             | .10 Escalation of event severity                                 | 235 |
| 6.2             | 10 Horwarding of events                                          | 238 |
| 6.2<br>0 D      | .12 Use of external information for logic control                | 238 |
| 0.3 Pr          | 1 Managering load and numbers of events in a time frame          |     |
| 0.3             | 2. Self menitering                                               |     |
| 0.3             | 2 Barcing failed                                                 | 243 |
| 0.3             | 4 EIE rules file and extended attributes                         | 243 |
| 0.3<br>6 / Si   | upport of TEC class biorarchy                                    | 244 |
| 0.4 JU<br>65 TE | C information/UBL information for events                         | 256 |
| 0.5 11          | 1. Bule best practices for performance                           | 273 |
| 6.5             | 2. Debugging using Netcool IDE                                   | 273 |
| 6.5             | 3 Netcool Knowledge Library                                      | 274 |
| 0.0             |                                                                  |     |
| Chapt           | er 7. Configuring the event sources                              | 277 |
| 7.1 Ac          | dding a rule to forward raw events to OMNIbus                    | 278 |
| 7.2 Ini         | tegration between Netcool/OMNIbus and Tivoli NetView             | 280 |
| 7.2             | .1 Netcool/OMNIbus 7.2 and Tivoli NetView integration overview . | 281 |
| 7.2             | .2 Installing Netcool/OMNIbus probe for Tivoli EIF               | 282 |
| 7.2             | .3 Configuring OMNIbus ObjectServer                              | 282 |
| 7.2             | .4 Configuring the Tivoli EIF probe                              | 283 |
| 7.2             | .5 Configuring the NetView TEC adapter to send to the EIF probe  | 283 |
| 7.2             | .6 Automatic event management customization                      | 284 |
| 7.3 In          | tegration between Netcool/OMNIbus and IBM Tivoli Monitoring      | 290 |
| 7.3             | .1 Netcool/OMNIbus 7.2 and IBM Tivoli Monitoring 6.2 integration | 291 |
| 7.3             | .2 Installing Netcool/OMNIbus probe for Tivoli EIF               | 292 |
| 7.3             | .3 Installing event synchronization                              | 292 |

| Configuring the OMNIbus server                                  |
|-----------------------------------------------------------------|
| Configuring the monitoring server                               |
| olication configuration                                         |
| ting the TEC Windows event log adapter                          |
| nstalling and configuring the Windows NT Event Log probe 323    |
| nstalling and configuring the process agent on Windows          |
| a probe event configuration                                     |
| leted upgrade                                                   |
| leshooting the event flow                                       |
|                                                                 |
|                                                                 |
| A. Lab configuration                                            |
| lation steps                                                    |
| t source generation commands and scripts                        |
| MNIbus directory structure reference                            |
| Netcool default port usage                                      |
| voli Netcool/OMNIbus                                            |
| voli Netcool Security Manager                                   |
| /oli Netcool/Webtop                                             |
| voli Netcool probes                                             |
| e                                                               |
| rocess Automation startup script                                |
| ver WEIMAR_PA Process Automation configuration                  |
| ver WEIMAR probe nco_p_tivoli_eif rules (TEC, NetView) 382      |
| ver WEIMAR probe nco_p_tivoli_eif rules (TEC, NetView, ITM) 388 |
| B. Additional material                                          |
| ne Web material                                                 |
| Web material                                                    |
| use the Web material                                            |
|                                                                 |

| Related publications                                |
|-----------------------------------------------------|
| IBM Redbooks                                        |
| Online resources                                    |
| Tivoli Netcool/OMNIbus technical information        |
| Release notes                                       |
| Installation and deployment guide403                |
| Administration guide                                |
| User guide                                          |
| Probe and gateway guide 404                         |
| IBM Tivoli Netcool/Security Manager 405             |
| IBM Tivoli Netcool/Webtop 405                       |
| IBM Tivoli Netcool GUI Foundation                   |
| IBM Tivoli Netcool tools and utilities              |
| Using IBM Tivoli Include Library 406                |
| Global Advanced Technology team tools and utilities |
| How to get Redbooks 407                             |
| Help from IBM                                       |
| RSS feed list                                       |
|                                                     |
| Index                                               |

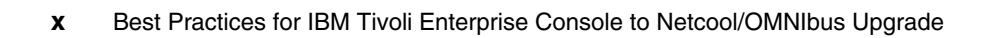

# **Notices**

This information was developed for products and services offered in the U.S.A.

IBM may not offer the products, services, or features discussed in this document in other countries. Consult your local IBM representative for information about the products and services currently available in your area. Any reference to an IBM product, program, or service is not intended to state or imply that only that IBM product, program, or service may be used. Any functionally equivalent product, program, or service that does not infringe any IBM intellectual property right may be used instead. However, it is the user's responsibility to evaluate and verify the operation of any non-IBM product, program, or service.

IBM may have patents or pending patent applications covering subject matter described in this document. The furnishing of this document does not give you any license to these patents. You can send license inquiries, in writing, to:

IBM Director of Licensing, IBM Corporation, North Castle Drive, Armonk, NY 10504-1785 U.S.A.

The following paragraph does not apply to the United Kingdom or any other country where such provisions are inconsistent with local law: INTERNATIONAL BUSINESS MACHINES CORPORATION PROVIDES THIS PUBLICATION "AS IS" WITHOUT WARRANTY OF ANY KIND, EITHER EXPRESS OR IMPLIED, INCLUDING, BUT NOT LIMITED TO, THE IMPLIED WARRANTIES OF NON-INFRINGEMENT, MERCHANTABILITY OR FITNESS FOR A PARTICULAR PURPOSE. Some states do not allow disclaimer of express or implied warranties in certain transactions, therefore, this statement may not apply to you.

This information could include technical inaccuracies or typographical errors. Changes are periodically made to the information herein; these changes will be incorporated in new editions of the publication. IBM may make improvements and/or changes in the product(s) and/or the program(s) described in this publication at any time without notice.

Any references in this information to non-IBM Web sites are provided for convenience only and do not in any manner serve as an endorsement of those Web sites. The materials at those Web sites are not part of the materials for this IBM product and use of those Web sites is at your own risk.

IBM may use or distribute any of the information you supply in any way it believes appropriate without incurring any obligation to you.

Information concerning non-IBM products was obtained from the suppliers of those products, their published announcements or other publicly available sources. IBM has not tested those products and cannot confirm the accuracy of performance, compatibility or any other claims related to non-IBM products. Questions on the capabilities of non-IBM products should be addressed to the suppliers of those products.

This information contains examples of data and reports used in daily business operations. To illustrate them as completely as possible, the examples include the names of individuals, companies, brands, and products. All of these names are fictitious and any similarity to the names and addresses used by an actual business enterprise is entirely coincidental.

#### COPYRIGHT LICENSE:

This information contains sample application programs in source language, which illustrate programming techniques on various operating platforms. You may copy, modify, and distribute these sample programs in any form without payment to IBM, for the purposes of developing, using, marketing or distributing application programs conforming to the application programming interface for the operating platform for which the sample programs are written. These examples have not been thoroughly tested under all conditions. IBM, therefore, cannot guarantee or imply reliability, serviceability, or function of these programs.

# **Trademarks**

IBM, the IBM logo, and ibm.com are trademarks or registered trademarks of International Business Machines Corporation in the United States, other countries, or both. These and other IBM trademarked terms are marked on their first occurrence in this information with the appropriate symbol (® or ™), indicating US registered or common law trademarks owned by IBM at the time this information was published. Such trademarks may also be registered or common law trademarks in other countries. A current list of IBM trademarks is available on the Web at http://www.ibm.com/legal/copytrade.shtml

The following terms are trademarks of the International Business Machines Corporation in the United States, other countries, or both:

| AIX®      | Micromuse®       |
|-----------|------------------|
| Alerts®   | Netcool/OMNIbus™ |
| AS/400®   | Netcool®         |
| Candle®   | NetView®         |
| DB2®      | OS/2®            |
| IBM®      | OS/390®          |
| Informix® | Proviso®         |
| Maximo®   | Redbooks®        |

Redbooks (logo) @ ® System p™ Tivoli Enterprise Console® Tivoli® TME® WebSphere® z/OS®

The following terms are trademarks of other companies:

ITIL is a registered trademark, and a registered community trademark of the Office of Government Commerce, and is registered in the U.S. Patent and Trademark Office.

IT Infrastructure Library, IT Infrastructure Library is a registered trademark of the Central Computer and Telecommunications Agency which is now part of the Office of Government Commerce.

Oracle, JD Edwards, PeopleSoft, Siebel, and TopLink are registered trademarks of Oracle Corporation and/or its affiliates.

Java, Solaris, Sun, and all Java-based trademarks are trademarks of Sun Microsystems, Inc. in the United States, other countries, or both.

Microsoft, Windows NT, Windows, and the Windows logo are trademarks of Microsoft Corporation in the United States, other countries, or both.

UNIX is a registered trademark of The Open Group in the United States and other countries.

Linux is a trademark of Linus Torvalds in the United States, other countries, or both.

Sybase is a trademark of Sybase, Inc. in the United States, other countries, or both.

Other company, product, or service names may be trademarks or service marks of others.

# Preface

The acquisition of Micromuse® Inc. brings new opportunities for all involved in IBM® Systems Management discipline, and the development of a new and exciting strategy.

This IBM Redbooks® publication should be used when planning and implementing an integration and upgrade strategy from TEC to OMNIbus. In this book we provide recommended best practices and describe strategies for upgrading existing installations in a way that should best suit the needs of existing TEC-based environments.

The audience for this book is anyone involved in the Systems Management discipline, but it applies primarily to both those with a Tivoli® or Netcool® background, and is aimed at customers with an existing Tivoli Enterprise Console® investment who are looking to evaluate the comparative characteristics of TEC and Netcool/OMNIbus<sup>™</sup>, so that they can perform a system upgrade.

Depending on the complexity of the existing environment and the depth of the requirements, this upgrade could be a significant project, but we aim with this book to make it as straightforward and as successful as possible.

We have structured the book to first introduce a quick overview of the products, highlighting the key benefits of Netcool/OMNIbus so that both audiences can become familiar with the different concepts. Then the architectures of both products are discussed in more detail, concluding with some typical scenarios.

Part 2, "Strategies" on page 101, reviews planning and strategy. It begins with detailed guidelines on assessing the existing customer environment in order to identify how TEC is currently deployed. We discuss considerations to make and how to plan the activities required to upgrade. Then different upgrade scenarios are presented with a best practice recommendation that the reader can adapt to his environment.

At this point we would like to stress that this book builds on the utilities provided by the *Tivoli and Netcool Integration Event Flow* package (downloadable from the IBM OPAL Web site), and the recommendations from the *Tivoli & Netcool Event Flow Integration* white paper. The main distinction is that they cover various event *integration* scenarios, whereas we, in addition, map out a complete *upgrade path* to OMNIbus in our recommended strategy. The implementation of the suggested strategy is then covered in Chapter 7, "Configuring the event sources" on page 277. We describe in detail the steps required to achieve the upgrade with the core components, and discuss other tasks to also keep in mind. A wide range of different rule processing examples are provided, giving comparative and practical guidance, providing a valuable asset for the rule programmer.

Finally, additional technical details on configurations and scripts used and other valuable references can be found in Appendix A, "Lab configuration" on page 367.

## The team that wrote this book

This book was produced by a team of specialists from around the world working at the International Technical Support Organization, Austin Center.

**Dietger Bahn** is a Systems Management Specialist at the IBM Software Group, Tivoli Services in Germany, and specializes in IBM Tivoli Netcool product line. His areas of expertise also include a Proof-of-Technology about IBM Tivoli Netcool and integrations at the IBM Technical Marketing Competence Center Europe (TMCC), also used in the IBM Tivoli Integrated Demo Environment (TIDE), with 10 years of experience in Systems Management and technical administration of UNIX® family operating systems including high availability environments. He worked for three years as a Support Specialist at the IBM EMEA Techline pre-sales and post-sales support for Tivoli and Systems Management solutions. Before joining IBM, he worked for seven years as an IT Specialist for UNIX systems administration. Dietger is ITIL® certified and continuative qualified in service-oriented troubleshooting.

**Richard Fowkes** is a Senior accredited Product Services Professional, and Team Leader for the Maintenance and Technical Services Tivoli support team based in the UK, which supports customers in UKISA and the Nordic countries. He has provided technical support for a wide range of Tivoli products at IBM for the last nine years and has over 20 years of experience in the Systems Management field. He holds a degree in business studies and is currently a staff member of the UKISA Technical Council. His areas of expertise include Tivoli Framework, Enterprise Console, NetView® and Workload Scheduler, and generic troubleshooting. He has co-written and taught the Advanced Problem Investigation Principles course.

**Raffaella Nicolosi** works for IBM Italia in Global Response Team EMEA, helping customers resolve critical situations. She earned a degree in Computer Science in 2005 and began working for IBM Italia in 2006. Her areas of expertise in the IBM portfolio include the Netcool suite and its related products such as

OMNIbus, Webtop, Impact, Tivoli Business Service Manager 4.1, Tivoli Network Manager IP Edition, and Proviso®. Her areas of expertise include TCP/IP Networks, operating systems, human and computer interaction, and Java<sup>™</sup> programming.

**Wolfgang Schumacher** is a Tivoli Certified Consultant and Tivoli Certified Instructor at ACT AG in Niederkassel, Germany. He is also Germany's representative to the Global Tivoli User Group. He has 26 years of experience in the Systems Management field. His experience includes the project management, architecture, implementation, and performance measurement of Systems Management and networking solutions for distributed and mainframe environments using IBM, Tivoli, and OEM products. His areas of expertise include IBM Tivoli Enterprise Console rule writing and developing automation for IBM Netcool OMNIbus solutions.

**IIda Yaguinuma** is an IT Specialist at Server Systems Operations in IBM Brazil. She has been working at IBM since 1993. She supports SNA architecture and NetView family products on the mainframe platform. She has moved to the distributed platform since the Tivoli acquisition. She has worked on several projects, designing and implementing Tivoli core products. She has written about TEC architecture and OMNIbus/ITM integration.

#### Production of this book was managed by

**Chris Almond**, an ITSO Project Leader and IT Architect based at the ITSO Center in Austin, Texas. In his current role, he specializes in managing content development projects focused on Linux®, System p<sup>™</sup>, and AIX®, various IBM Software Group products, and innovation programs. He has a total of 17 years of IT industry experience, including the last 9 with IBM.

## Acknowledgements

Thanks to the following people for their contributions to this project:

Special thanks to Elise Kushner of ACT AG, Germany, whose many years of TEC experience are reflected in Chapter 6, "Event processing" on page 187.

Special thanks to Christian Michaelski of ACT AG, Germany, who provided the the perl script tec\_help.pl and the corresponding files.

Special thanks to Fabrizio Salustri of IBM Italia and Ana Paula Godoy of IBM Brazil. They gave us a much help in the development of the integration between OMNIbus and ITM, sharing with us their ITM 6.2 lab environment, their best skills, and their friendship.

Chris Almond - our Project Leader, Don Wildman - Product Manager for Netcool/OMNIbus, Tracey McWilliams - Netcool Senior Technical Support Engineer, Kristian Stewart - Engineering Management Netcool/OMNIbus, Stephen Brocklesby - Tivoli Systems Management consultant, Dave Scarr - TEC L2 Support, Jimmy Gholston and the TEC L2 support team in the US, Stephen Cook - Engineering Management Netcool/OMNIbus, Joerg Weikopf - Tivoli Technical Sales, Kai Preuss - Tivoli Netcool Technical Sales, Carsten Otto -Tivoli Netcool Technical sales, Ingo Averdunk - Principle Consultant, and, last but not least, Arzu Gucer, Lupe Brown, and Bill Trimble for smoothing over all of our administrative tasks and making sure that our stay in Austin during this project was most enjoyable.

## Become a published author

Join us for a two- to six-week residency program! Help write a book dealing with specific products or solutions, while getting hands-on experience with leading-edge technologies. You will have the opportunity to team with IBM technical professionals, Business Partners, and Clients.

Your efforts will help increase product acceptance and customer satisfaction. As a bonus, you will develop a network of contacts in IBM development labs, and increase your productivity and marketability.

Find out more about the residency program, browse the residency index, and apply online at:

ibm.com/redbooks/residencies.html

## **Comments welcome**

Your comments are important to us!

We want our books to be as helpful as possible. Send us your comments about this book or other IBM Redbooks in one of the following ways:

Use the online Contact us review Redbooks form found at:

ibm.com/redbooks

 Send your comments in an e-mail to: redbooks@us.ibm.com • Mail your comments to:

IBM Corporation, International Technical Support Organization Dept. HYTD Mail Station P099 2455 South Road Poughkeepsie, NY 12601-5400

xviii Best Practices for IBM Tivoli Enterprise Console to Netcool/OMNIbus Upgrade

# Part 1

# **Overview**

We begin this book with an introductory chapter that provides an overview of the IBM Service Management product portfolio now that it includes the recently acquired IBM Tivoli Netcool monitoring solutions, and in particular, Netcool/OMNIbus.

In this part we also include a chapter that provides a detailed technical comparison between the TEC and OMNIbus product architectures. This part contains the following chapters:

- Chapter 1, "Introduction" on page 3
- Chapter 2, "Architecture" on page 37

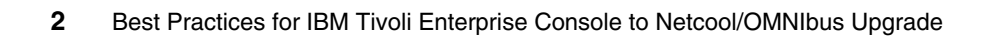

# Introduction

The IBM acquisition of Micromuse Inc. on February 14, 2006, marked a major milestone for IBM Tivoli software because it significantly strengthened the product offerings in the end-to-end IBM Service Management portfolio. Existing Tivoli Enterprise Console customers can now gain extra benefits by discovering and exploiting the enhanced features of Netcool/OMNIbus and of the other products of the Netcool suite.

This book is intended primarily as a detailed technical guide for customers who want to know more about these benefits, and as a how-to guide for a step-by-step setup of an upgraded environment that fully exploits the many advantages of the IBM Tivoli Netcool monitoring solution.

# 1.1 IBM Service

Today, network and IT operations are under tremendous pressures to deliver new, next-generation services more quickly than ever before. At the same time, lines of business (LOBs) and customers demand more services and service-level agreements (SLAs) to ensure that they receive the service quality that they expect. These challenges are further compounded through increased regulatory and audit requirements that often require budget and labor shifts from more strategic growth initiatives.

By combining the Netcool and Tivoli portfolios, IBM enables customers to take a more comprehensive approach to aligning operations and processes with their organization's business needs—an approach that leverages best practices such as those of the IT Infrastructure Library® (ITIL) and the NGOSS Business Process Framework of the TMForum enhanced Telecom Operations Map (eTOM). IBM calls this approach *IBM Service Management* (Figure 1-1).

|                                                | Best                                                   | Practices,            | Methodolo                      | gies, and S                  | ervices                            |                                   |
|------------------------------------------------|--------------------------------------------------------|-----------------------|--------------------------------|------------------------------|------------------------------------|-----------------------------------|
|                                                |                                                        | Service N             | Manageme                       | nt Platform                  |                                    |                                   |
| Service<br>Delivery &<br>Process<br>Automation | Service<br>Availability &<br>Performance<br>Management | Storage<br>Management | Security, Risk<br>& Compliance | Datacenter<br>Transformation | Asset &<br>Financial<br>Management | Network<br>& Service<br>Assurance |
|                                                | Visibility                                             | _                     | Control                        |                              | Automat                            | ion                               |

Figure 1-1 IBM Service Management

IBM Service Management includes a uniquely broad and modular set of capabilities that help customers better manage their business.

As organizations evolve from silo-centric to service-centric operations, they need to develop a common *manager-of-managers* view that integrates various monitoring tools across multiple management domains, including distributed data

centers, network operations centers (NOCs), security operations centers (SOCs), and other areas.

With IBM, organizations can gain accurate, timely, and deep visibility across operational silos, tools, and staff—without ripping and replacing existing tools and processes. Even better, IBM Consolidated Operations Management solutions at the heart of a comprehensive Service Management solution can leverage and integrate with hundreds of IBM and third-party tools for discovery, monitoring, event management, provisioning and service desk support, as well as change and configuration management databases (CMDBs).

The result is a powerful yet flexible solution to help quickly and easily identify and resolve problems, streamline operations, and meet the rigorous, complex service demands of today.

By joining the Tivoli leadership and experience managing data center environments with those of Netcool in the network operations center, IBM enables customers to benefit from fully integrated management software that shares event and performance management, visualization, and automated workflow capabilities across the enterprise. The combined Netcool and Tivoli portfolio will help users manage any data related to infrastructure elements such as networks, systems, security devices, storage components, and applications to gain full visibility into the health and performance of infrastructure-dependent services.

IBM is as committed to Netcool customers and products as it is to customers who have invested in Tivoli solutions. The company's strategy is to enable all Netcool and Tivoli users to protect, optimize, and extend their investments in the combined product portfolio.

- Protect: IBM seeks to protect customer investments of not only resources, but also knowledge accumulated over years of building ever more advanced IT operations infrastructures. As the Netcool and Tivoli product portfolios converge, IBM intends to provide smooth upgrade paths that facilitate adoption of the best capabilities across the combined portfolio while preserving and unlocking customers' knowledge investments.
- Optimize: IBM is helping customers leverage expanded capabilities today, even as work progresses toward the converged Tivoli portfolio. In product categories where the combined portfolio capabilities overlap, customers can *trade up* to the more feature-rich product in the category.
- Extend: Whether a customer currently uses Netcool products, Tivoli products, or both, the combined portfolio offers many additional products and capabilities that the organization can leverage.

Specifically, the Netcool portfolio offers Tivoli users a wide range of capabilities for security operations management, performance management, and network management. The Netcool portfolio further extends the Tivoli portfolio with next-generation management solutions for telecommunications infrastructures.

IBM is dedicated to every customer's success. As the company works to deliver a converged portfolio, it is taking numerous steps to enable the investments that customers have made in IBM and Micromuse products over the years to continue to benefit their organizations. Furthermore, the smooth upgrade paths that IBM is putting into place are meant to help customers derive even greater value from these investments moving forward.

# 1.2 Netcool/OMNIbus

IBM Tivoli Netcool/OMNIbus, with its Netcool/Webtop user interface, is the cornerstone of the IBM Tivoli Consolidated Operations Management solution. Netcool/OMNIbus is the heart of the Netcool product suite. It delivers real-time, centralized monitoring of complex networks and IT domains. With event processing scalability that can exceed over 100 million events per day, Netcool/OMNIbus offers round-the-clock management and automation to help customers deliver continuous uptime of business services and applications, optimize operations costs and efficiency, and improve time to market.

Netcool/OMNIbus includes over two hundred out-of-the-box probes (and more than 25 vendor alliances) that enable it to include events from virtually any management system or device in your Network and IT environment.

- Leader in Gartner Magic Quadrant and OSS Observer 2008 for both Enterprise and Service Provider markets
- ► Unique *manager-of-manager* capabilities for reduced operational expense
- Depth and breadth of event coverage and correlation
- Software failover for highly available consolidated operations management
- Event-processing efficiency resulting in cost savings and unmatched scalability
  - A single OMNIbus server can handle the event-processing workload of several servers using competitive offerings.
  - OMNIbus solutions can be scaled to handle greater than 50 million events per day, yet scale down to small and medium business environments.

Leading service providers use Netcool/OMNIbus to manage their complex networks and applications in real time, helping optimize the availability of fixed

and wireless services. The software management helps accelerate time to market of new services and maximize network reliability to enhance customer satisfaction and improve operator efficiency.

Leading enterprises rely on Netcool/OMNIbus to consolidate the management of networks and multiple management systems and tools under a *single pane of glass* view. The software helps make it easier for enterprises to manage problems across large heterogeneous networks and IT silos, and thereby reduce costs and improve overall productivity.

Environments supported by Netcool/OMNIbus software include a vast array of network devices, Internet protocols, systems, business applications, and security devices. Because the software offers breadth of coverage, rapid deployment, ease of use, and exceptional scalability and performance, enterprises and service providers worldwide can leverage the Netcool/OMNIbus suite to manage the world's largest, most complex environments.

Many customers use Netcool/OMNIbus to manage tens of millions of events daily. Furthermore, the software can be deployed in a distributed, parallel, or hierarchical fashion to support complex operations environments that span diverse geographic boundaries. Because it couples scalability with a flexible architecture, the software can deliver robust event management to support environments of any size.

## **1.3 Tivoli Enterprise Console customer choices**

While significant focus is being placed on enhancing the ease of installation and use of upcoming versions of Netcool/OMNIbus, IBM will continue to protect our Tivoli Enterprise Console customers' investments and intends to provide a smooth upgrade path to Netcool/OMNIbus. Customers who do not yet need the enhanced event management and enrichment features offered by OMNIbus, and who are concerned about disrupting their environment, can continue to use Tivoli Enterprise Console as the main application for monitoring, and eventually set up an OMNIbus environment for test purposes. In this way they will be able to get acquainted with the enhanced event management and enrichment features, extra scalability, and performance provided by Netcool/OMNIbus. Customers who have an immediate need for these additional capabilities offered by OMNIbus can upgrade immediately.

# **1.4 Product review**

In this section we discuss the major features of Tivoli Enterprise Console (TEC) and match them with the equivalent Netcool/OMNIbus features. This will give you a good idea of how your current system management functionality can be provided with Netcool/OMNIbus. The features and capabilities discussed are:

- Event management
- Event sources
- Event visualization
- Product administration and configuration
- Integration with other products

#### 1.4.1 Event management

This section provides an overview of how events are managed within Tivoli Enterprise Console, followed by a comparison with Netcool/OMNIbus.

The Tivoli Enterprise Console is a rule-based event management application that manages events coming from many different sources. Each source has defined formats and slot definitions that are preloaded into the TEC configuration for use by the reception engine. These formatted events are stored in a relational database table (the reception log). A linear sequence of rules is built to process the incoming event, and these rules are loaded by the TEC start process. The rules can be complex, correlating the upcoming event against many existing cached events. After processing, the event is stored in further TEC database tables. A set of default rulesets is supplied with TEC to aid startup. TEC rules can start external procedures to call resources managed by the Tivoli Framework. The TEC console can be configured to display events logically grouped according to administration needs.

#### **Tivoli Enterprise Console**

In TEC, each source is configured with its own slot format and definition. The slot format and definitions are loaded into the TEC configuration, so this information can be mapped into the TEC environment. Once an event reaches the TEC reception log, this information is stored in the TEC database table. Then the rules engine is able to start processing the event. A linear sequence of rules is structured to handle the event. These rules are loaded in the TEC start process. The rules can be very complex, analyzing the incoming event and comparing it other events already stored. After event processing, the event is stored into another TEC database table.

The correlation of different types of events can be programmed. A set of default rulesets is deployed with TEC (for example, network up/down events that are

automatically closed, and repeat count field updates to register duplicated events).

The rules can start external procedures to run in resources managed by Tivoli Framework. The TEC console can be configured to display events that are logically grouped according to administration needs.

#### Netcool/OMNIbus

In Netcool/OMNIbus, alerts are collected from event sources in the infrastructure environment, then processed and stored in a high-speed memory resident database called ObjectServer.

Netcool/OMNIbus can receive events from a variety of sources using probes and monitors. Events are sent from probes/monitors to the ObjectServer using a database middleware layer, which runs over TCP/IP. Probes are passive listeners that connect to an event source, detect and acquire event data, and forward them to the ObjectServer as alerts. Probes use the logic specified in a rules file to manipulate the event elements before converting them into fields of an alert in the ObjectServer alerts.status table.

The difference in approach to event processing with TEC is that OMNIbus is designed to automatically detect duplicate and correlated events and only update those affected fields (such as time of delivery, duplicate count, event metrics). These features are provided with an out-of-the-box OMNIbus installation, but can be customized on demand.

### 1.4.2 Event sources

This section provides an overview of the event sources available for Tivoli Enterprise Console, followed by a comparison with those available for Netcool/OMNIbus.

#### **Tivoli Enterprise Console**

An *adapter* is a process that monitors resources so that they can be managed. These monitored resources are called *sources*. A source is an application (for example, a database) or system resource (for example, an NFS server). When an adapter detects an event generated from a source (generally called a raw event), it formats the event and sends it to the event server. The event server then further processes the event. Adapters can monitor sources in the following ways:

- An adapter can receive events from any source that actively produces them.
   For example, SNMP adapters can receive traps sent by the Simple Network Management Protocol (SNMP).
- An adapter can check an ASCII log file for raw events at configured intervals if the source updates a log file with messages.

Adapters can send events to the event server using a Tivoli interface or a non-Tivoli interface. Both types of interfaces send events using an ordinary TCP/IP channel. The difference between the two interfaces is the method used to establish the connection.

Other event sources for TEC are *IBM Tivoli Monitoring*, *Tivoli NetView*, and *Tivoli Business Manager 3.1*.

#### Netcool/OMNIbus

Netcool/OMNIbus can receive events from a variety of sources using *probes* and *monitors*. Events are sent from probes/monitors to the ObjectServer using a database middleware layer, which runs over TCP/IP.

Probes are passive listeners that connect to an event source, detect and acquire event data, and forward them to the ObjectServer as alerts. Probes use the logic specified in a rules file to manipulate the event elements before converting them into fields of an alert in the ObjectServer alerts.status table.

Each probe is uniquely designed to acquire event data from a specific source. Netcool/OMNIbus collects data from thousands of device types through a range of generic data collectors (probes) including SOA, SNMP, log, and socket. The wide coverage is augmented by over 200 vendor-specific probes. Probes can acquire data from any stable data source, including devices, databases, and log files.

Netcool/OMNIbus 7.2 probes can communicate with an ObjectServer via IPv6 transmission protocol.

Netcool/OMNIbus also integrates with the Tivoli Composite Application Manager for Internet Service Monitoring product that provides monitors for testing the availability and performance of Internet services (HTTP, HTTPS, DNS, POP, SNMP, FTP, DHCP, IMAP, and so on).

Other event sources for Netcool/OMNIbus are other management applications of the Netcool suite: *Tivoli Business Service Manager 4.1* (formerly known as Netcool/Realtime Active Dashboard) and *Tivoli Network Manager IP Edition* (formerly known as Netcool/Precision for IP Networks).

Other Netcool suite components exist to enrich events received from Netcool/OMNIbus, such as Tivoli Network Manager IP Edition's topology-based Root Cause Analysis (RCA) engine and *Netcool/Impact*.

### 1.4.3 Event visualization

This section provides an overview of how events information can be viewed in Tivoli Enterprise Console, followed by a comparison with the visualization provided by Netcool/OMNIbus.

### **Tivoli Enterprise Console**

Event consoles provide a GUI that allows the IT staff to view and respond to dispatched events. A senior administrator configures multiple event consoles based on the responsibilities of the IT staff. Users can have independent or shared views of events.

IBM Tivoli Enterprise Console presents two versions of the event console:

- Java event console: The Java version of the event console can be installed on a managed node, an endpoint, or a non-Tivoli host. The Java event console provides a full set of features needed by Tivoli Administrators to perform configuration tasks, start Tivoli NetView functions, run local automated tasks, and manage events.
- Web event console: The Web version of the event console can be used only to manage events from a Web browser. The Java console is still necessary to perform any other tasks available from the event console (that is, configuration tasks).

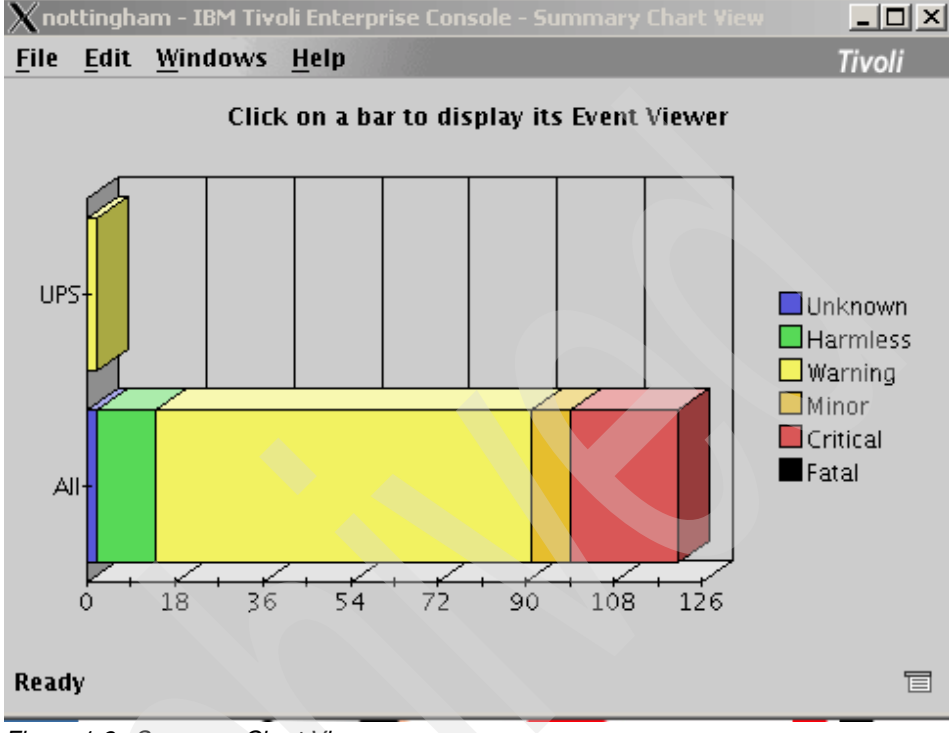

Figure 1-2 and Figure 1-3 on page 13 show the Summary Chart View and the Event Viewer.

Figure 1-2 Summary Chart View

| 🗙 nottingham - Event Viewer: Group All                                 | - all events     |              |              | <u>_   ×</u>                              |
|------------------------------------------------------------------------|------------------|--------------|--------------|-------------------------------------------|
| File Edit Options Selected Auto                                        | omated Tasks Hel | p            |              |                                           |
|                                                                        | Working Que      | ue           |              |                                           |
| 306 175 389 46 70 14                                                   | 2 🔆 🗸 🗖          |              | Total:       | 1000 Selected: 1                          |
| 🧔 Time Rece Event Cla                                                  | ss 1 + Host      | Severity     | Stat         |                                           |
| September Other TEC_ITS_NO                                             | DDE_A hmc2.itsc  | Harmless     | Open Node    | Added. 📩                                  |
| September Other TEC_ITS_IN                                             | TERFA hmc2.itsc  | Harmless     | Open Interf  | ace 9.3.5.129 Ac                          |
| September Other TEC_ITS_BA                                             | SE hmc2.itsc     | Warning      | Open SNMP    | Address Change                            |
| September Other TEC_ITS_NO                                             | DDE_A hmc2.itsc  | Harmless 👘   | Open Node    | Added.                                    |
| September Other TEC_ITS_IN                                             | TERFA hmc2.itsc  | Harmless 👘   | Open Interf: | ace 9.3.5.129 Ac                          |
| September Other TEC_ITS_NO                                             | DDE_ST hmc2.itsc | Harmless 👘   | Open Node    | Up.                                       |
| September Other TEC_ITS_BA                                             | SE hmc2.itsc     | Warning      | Open SNMP    | Address Change                            |
| September Other ITM_Generi                                             | c kcyb61m.i      | Minor 🦯      | Open TEMS    | <kcyb61m.itsc.a< td=""></kcyb61m.itsc.a<> |
| September Other ITM_Generi                                             | c kcyb61m.i      | Minor        | Open TEMS    | <kcyb61m.itsc.a< td=""></kcyb61m.itsc.a<> |
| September Other TEC_ITS_NO                                             | DDE_A kcyb72b.it | Harmless     | Open Node    | Added.                                    |
| September Other TEC_ITS_IN                                             | TERFA kcyb72b.it | Harmless     | Open Interfa | ace 9.3.4.167 Ad                          |
| Sontombor Other TEC ITS BA                                             |                  |              | Opon SMMP    | Addroce Change                            |
|                                                                        |                  |              |              |                                           |
|                                                                        | Acknowledge      | Close        | Details      | Information                               |
| •                                                                      |                  |              |              | •                                         |
|                                                                        | All Events       |              |              | *****                                     |
| 1 + Time Received                                                      | Event Ty         | Clas         |              | Hostname                                  |
| Sentember 21, 2007 10:17:27 AM CD                                      | T Other 1 of     | Un De cius   | 3            | nostranic .                               |
| September 21, 2007 10:17:37 AM CD                                      | T Other Logi     | le_base      |              | nottinghom                                |
| September 21, 2007 10:17:37 AM CD<br>September 21, 2007 10:17:27 AM CD | T Other Logi     | le_base      |              | nottingham                                |
| September 21, 2007 10:17:37 AM CD                                      | T Other Logf     | ie_base      |              | nottingham                                |
| September 21, 2007 10:17:37 AM CD                                      | T Other TEC      | ITS NODE ADI | DED          | server2 itsc a                            |
| <ul> <li>Beptermetric 21, 2007 10:17:30 All CD</li> </ul>              |                  |              |              | Derverzindeta                             |

Figure 1-3 Event Viewer

### Netcool/OMNIbus

Like Tivoli Enterprise Console, Netcool/OMNIbus has a native and Web-based Graphical User Interface (GUI).

The native GUI consists in an integrated suite of graphical tools used to view and manage alerts and to configure how alert information is presented. The focal point for the visualization of events information is called *event list*.

| -                         | Netcool/OMNIbus Event List : Filter="All Events", View="Defa       | ult"               | • 🗆                 |
|---------------------------|--------------------------------------------------------------------|--------------------|---------------------|
| <u>F</u> ile <u>E</u> dit | View Alerts Tools                                                  |                    | <u>H</u> elp        |
| 🔁 💥 🖿                     | 🗐 🚉 🛛 All Events 🖃 🔍 Default 🖃 🛱 💷 💽 🏹                             | Top [ OFF ] 📗      |                     |
| oup                       | Summary                                                            | Last Occurrence(+) | Coun                |
|                           | A isql process running on loureed has disconnected                 | 10/24/03 14:05:08  | 1                   |
|                           | Diskspace alert                                                    | 10/24/03 14:44:32  | 1572 _              |
|                           | Diskspace alert                                                    | 10/24/03 14:44:40  | <mark>1383</mark>   |
|                           | Diskspace alert                                                    | 10/24/03 14:45:43  | <mark>4732</mark>   |
|                           | Diskspace alert                                                    | 10/24/03 14:46:02  | <mark>5293</mark> — |
|                           | Machine has gone offline                                           | 10/24/03 14:50:35  | 8222                |
|                           | Machine has gone online                                            | 10/24/03 14:50:58  | 8222                |
| PC0A823A                  | Attempt to login as admin_12 from host loureed failed              | 10/24/03 14:51:00  | 1                   |
| PC0A823A                  | A e@C0A8226C@C0A823A1:0.0 process running on loureed has connected | 10/24/03 14:51:04  | 1                   |
|                           | Link Up on port                                                    | 10/24/03 14:51:29  | 201                 |
|                           | Port failure : port reset                                          | 10/24/03 14:51:31  | 1532                |
|                           |                                                                    |                    |                     |
| 6                         | 2 6 2 12                                                           | 6 AN EN            | /ents               |
| 0 rows ins                | serted, 21 rows updated and 0 rows deleted 10/24/03 14:52:44 roo   | ot LON_PRI         | M [PRI]             |

Figure 1-4 The Netcool/OMNIbus event list

The event list can also be accessed from *Netcool/Webtop*. Webtop is the Web-based Netcool/OMNIbus desktop. It supports the same tasks that can be performed through the OMNIbus native GUI, offering an additional range of GUI building blocks that operators can use to enrich the visualization, such as:

- Maps
- Charts
- Tabbed windows
- Customized pages

| Rent         Agent         Rent         Rent           Agent         Serial         Node         Count         LastOccurrence         Summary           Agent         Serial         Node         Count         LastOccurrence         Summary           All         1906/0516.37.10         A process running on has disconnected         Allevalue         Allevalue           3127         griffinl41p         2         130/0514.49.08         ANTEvent List@cob82276 process running on griffinl41p has disconnected           3128         griffinl41p         2         130/0514.49.08         ANTEvent List@cob82276 process running on griffinl41p has discon           3129         griffinl41p         2         130/0514.49.08         ANTEvent List@cob82276 process running on griffinl41p has discon           3128         griffinl41p         2         09/100514.39.08         ANTEvent List@cob82276 process running on griffinl41p has discon           312         3051         griffinl41p         2         09/100515.30.01         Anternetation Faiture (Enterprise 1.3 61.4.1 \253.80.11           3041         161         130/10617.09.50         Attempt to login as root from host griffinl41p failed           3041         162         130/10615.35.54         Cloce Mamory Ulization Encesive           performance         1023         2                                                                                                    | ile Edit View | Alerts Tools Help |                 |           |                   |                                                                        |
|----------------------------------------------------------------------------------------------------|---------------|-------------------|-----------------|-----------|-------------------|------------------------------------------------------------------------|
| gent         Serial         Node         Count         LastOccurrence         Summary           3128         griffml41p         1         1601/08 09/3115         A JavaAdmin process unning on the disconnected           440         1         180/505 16 3710         A process running on the disconnected           3127         griffml41p         2         1301/06 17:1000         A OBJSERVAUTH process running on the disconnected           3128         griffml41p         1         1601/06 15:36:39         A PROBE process running on griffml41p has disconnected           3193         griffml41p         1         1601/06 15:36:39         A PROBE process, simmel, running on griffml41p has disconnected           3183         griffml41p         1         1601/06 15:36:39         A PROBE process, simmel, running on griffml41p has disconnected           3183         griffml41p         2         08011/05 11:43:49         Authentication Failure (Interpret= 1:3:6:1:4:12/38 82:1:1           3041         10310/06 17:09:11:43:49         ANT Event List@AC186E7 process running on griffml41p         1           3041         16         1301/06 17:09:20         Attempt to login as root from host griffml41p failed           areformance         1023         201:41:68:65         6631         1601/06 15:36:54         Connemory Ullization Excessive <t< th=""><th>2 40 🖪 /</th><th>AllEvents</th><th></th><th>💌 🛅 Agent</th><th></th><th>▼ ?</th></t<>                                                                                                    | 2 40 🖪 /      | AllEvents         |                 | 💌 🛅 Agent |                   | ▼ ?                                                                    |
| 3126         griffinkt ip         1         1601/06 00 3115         A JavaAdmin process running on that disconnects           840         1         100/0705 16 37:10         A process running on that disconnects           3127         griffinkt ip         2         1301/06 17:10:00         A OBJSERVAUTH process running on that disconnects           2820         griffinkt ip         2         1301/06 15:49:08         A NT Event List@CoAs2275 process running on griffinkt ip has disconnects           3193         griffinkt ip         1         1601/06 15:36:39         A PROBE process, simmel, running on griffinkt ip has disconnects           3183         griffinkt ip         2         08/11/05 11:43:49         Anthentication Failure (Interpret# = 1, 86, 14, 1423 8, 82, 11           3051         griffinkt ip         2         08/11/05 11:43:48         ANT Event List@CoAs2275 process running on griffinkt ip is           3041         103         213:218:230:35         6105         18/01/06 15:38:24         Authentication Failure (Interpret# = 1, 36, 14, 1423 8, 82, 12           3041         16         13/01/06 17:09:50         Attempt to login as root from host griffinkt ip failed           autherformance         1023         201:41.68.65         6631         16/01/06 15:36:54         Circo Memory Uflizzion Excessive           auth         1021         106.68.14.249 <th>gent</th> <th>Serial</th> <th>Node</th> <th>Count</th> <th>LastOccurrence</th> <th>Summary</th>                                                                                                    | gent          | Serial            | Node            | Count     | LastOccurrence    | Summary                                                                |
| 840         1         19050518,37.10         A process running on has disconnected           3127         griffinkt ip         2         1301005 17.00.00         A OBJSERVAUTH process running on griffinkt ip has disconnected           2920         griffinkt ip         2         1301005 14.49.00         A NT Event List@C0A82275 process running on griffinkt ip has discon           1313         griffinkt ip         1         1801006 15.36.01         Authentication Failure Enterprise = a.8.1.41.953.8.21.1           3051         griffinkt ip         2         08/11/05 11/43.48         ANT Event List@AC1966E7 process running on griffinkt ip has discon           a         1039         213.218.230.35         6105         1500106 15.36.01         Authentication Failure Enterprise = a.8.1.41.253.8.21.1           3041         16         1300106 17.09.20         Attemptio login as root from host failed           3044         16         1300106 17.09.21         Attemptio login as root from host failed           aformance         1023         201.41.66.85         6631         1601006 15.36.05         System Rebool           enformance         1023         201.41.66.85         6631         1601006 15.36.12         Device not responding           enformance         1030         23.81.70.188         7051         1601006 15.36.12         Device not respo                                                                                                    |               | 3128              | griffint41p     | 1         | 16/01/06 09:31:15 | A JavaAdmin process running on griffint41p has disconnected            |
| 3127         grtfinl41p         2         1301/06 17.10.00         A OBJGERVAUTH process running or grtfinl41p has discord to the second second se |               | 840               |                 | 1         | 19/05/05 16:37:10 | A process running on has disconnected                                  |
| 2920         priffinil41p         2         131005 14 49.06         A NT Event List@0 A82275 procks running on priffinil41p           3193         priffinil41p         1         1600106 15 36.09         A PROBE process, simulation on priffinil41p has discord           a         1014         199.73.184.108         6990         160106 15 36.01         Authenticaton Failure (Enterpuse = 1.3.6.1.4.1253.8.2.1           3051         griffinil41p         2         09/11/05 11:43:48         ANT Event List@C 042275 procks running on priffinil41p           a         1039         213.218.230.35         5105         16/0106 15.36.02         Authenticaton Failure (Enterpuse = 1.3.6.1.4.1.253.8.2.11           3041         16         130/076 17.09.50         Attempt to login as root from host failed           3059         griffinil41p         4         130/106 17.09.50         Attempt to login as root from host failed           3059         griffinil41p         4         130/106 15.36.05         System Reboot           erformance         1000         35.89.170.188         7051         16/0106 15.36.05         System Reboot           priformance         993         196.06.32.61         92.04         16/0106 15.36.24         Device not responding           priformance         998         121.83.38.7         10769         16/0106 15.36.                                                                                                    |               | 3127              | griffint41p     | 2         | 13/01/06 17:10:00 | A OBJSERVAUTH process running on griffint41p has disconnected          |
| 3193         griffinitity         1         16/01/06 15 36:39         A FROBE process, simplify unding on griffinitity has discord and the second second  |               | 2920              | griffint41p     | 2         | 13/10/05 14:49:08 | A NT Event List@C0A82275 process running on griffint41p has disco      |
| a         1014         199.73.184.108         6990         16/01/06 15.36.01         Authentication Failure (Enternise = 1-3.6.1.4.1753.8.6.2.1.1           3051         griffinitity         2         09/11/05 11.43.48         A NT Event List@Act 1966EF process running on griffinit1p 1           a         1038         213.218.230.36         6105         16/01/06 15.36.26         Authentication Failure (Enternise = 1.3.6.1.4.1.53.3.6.1.4.1.53.3.6.2.1.4.1.53.3.6.2.1.4.1.53.3.6.2.1.4.1.53.3.6.2.1.4.1.53.3.6.2.1.4.1.53.3.6.2.1.4.1.53.3.6.2.1.4.1.53.3.6.2.1.4.1.53.3.6.2.1.4.1.53.3.6.2.1.4.1.53.3.6.2.1.4.1.53.3.6.2.1.4.1.53.3.6.2.1.4.1.53.3.6.1.4.1.53.3.6.2.1.4.1.53.3.6.1.4.1.53.3.6.1.4.1.53.3.6.1.4.1.53.3.6.1.4.1.53.3.6.1.4.1.53.3.6.1.4.1.53.3.6.1.4.1.53.3.6.1.4.1.53.3.6.1.4.1.53.3.6.1.4.1.53.3.6.1.4.1.53.3.6.1.4.1.53.3.6.2.1.4.1.53.3.6.2.1.4.1.53.3.6.2.1.4.1.53.3.6.2.1.4.1.53.3.6.2.1.4.1.53.3.6.2.1.4.1.53.3.6.2.1.4.1.53.3.6.2.1.4.1.53.3.6.2.1.51.4.1.53.3.6.2.1.51.4.1.53.3.6.2.1.51.4.1.53.3.6.2.1.51.4.51.55.2.6.1.0.51.55.2.6.1.0.55.2.50.1.0.55.2.6.1.0.55.2.50.1.0.55.2                                                                                                    |               | 3193              | griffint41p     | 1         | 16/01/06 15:36:39 | A PROBE process, simple, running on griffint41p has disconnected       |
| 3051         griffinit41p         2         08/11/05 11:43:48         A NT Event List@Ac1966E7 process running on griffint41p t           a         1038         213:218:230:35         6105         160/108 15:38:26         Authentication Failure (Enterinse = 1.3.6.1.4.1.263 8.72.1.1           3041         16         13/01/06 17:09:20         Attempt to login as root from host failed           3059         griffinit41p         4         13/01/06 17:09:21         Attempt to login as root from host failed           etromance         1023         201.41.66.85         6631         16/01/06 15:36:05         System Reboot           etromance         1021         10.66.81.4.249         9696         16/01/06 15:36:12         Device not responding           etromance         993         196:206.32.61         92.04         16/01/06 15:36:12         Device not responding           etromance         998         121.83.93.87         10769         16/01/06 15:36:24         Authentication Failure (Enterprise = 1.3.6.1.41.253.8.62.1.1           a         1125         197.160.153.197         42.67         16/01/06 15:36:26         Configuration Changed via Command Line: ConfigDataSou           erformance         1003         213.13.23         64.32         16/01/06 15:36:26         DVC Failed - Connection closed unexpectedly           a                                                                                                    | a             | 1014              | 199.73.184.108  | 6990      | 16/01/06 15:36:01 | Authentication Failure (Enterprise = :1.3.6.1.4.1.253.8.62.1.1.21.1.3) |
| 1039         213,218,230,35         6105         1601/06 15/36/26         Authentication Failure (Enterprise = 1.3.6.1.4.1.25/3.5.2.1.1           3041         16         13001/06 17/09/50         Attempt to login as root from host failed           3059         priffinit41p         4         13001/06 17/09/50         Attempt to login as root from host failed           and/10         201.41.68.65         6631         1601/06 15/36/55         Attempt to login as root from host priffinit41p failed           priffinit410         10.01/06 15/36/54         Cisco Memory Utilization Excessive         Device not responding           prifformance         993         196.206.32.61         9204         1601/06 15/36/24         Authentication Failure (Enterprise = 1.3.6.1.4.1.253.8.62.11           a         1125         197.160.153.197         4267         1601/06 15/36/24         Authentication Failure (Enterprise = 1.3.6.1.4.1.253.8.62.11           a         1005         198.182.113.233         6432         1601/06 15/36/26         DVC Failed - Connection closed unexpectedly           a         1065         198.182.113.233         6432         1601/06 15/36/20         10.0.1.20 is the New Root of the Spanning Tree           utl         1087         68.38.75.44         7743         1601/06 15/36/20         DVC Failed - Connection closed unexpectedly           a                                                                                                    |               | 3051              | griffint41p     |           | 08/11/05 11:43:48 | A NT Event List@AC1965E7 process running on griffint41p has disco      |
| 3041         16         13/01/06 17:09:50         Attempt to login as root from host failed           3059         griffint41p         4         13/01/06 17:09:50         Attempt to login as root from host failed           anomatic         1023         201.41.66.85         6631         16/01/06 15:36:50         System Reboot           prformance         1000         35.89.170.188         77051         18/01/06 15:36:64         Cisco Memory Ultization Excessive           uit         1021         106.68.14.249         9696         16/01/06 15:36:12         Device not responding           prformance         993         196.206.32.61         0204         16/01/06 15:36:06         10.0.1.20 is the New Root of the Spanning Tree           prformance         993         197.206.32.61         0204         16/01/06 15:36:06         10.0.1.20 is the New Root of the Spanning Tree           prformance         998         121.83.93.87         10769         16/01/06 15:36:26         Configuration Changed via Command Line: ConfigDataSou           prformance         1993         197.100.153.197         4267         16/01/06 15:36:20         DVC Failed - Connection closed unexpectedly           a         1125         197.100.153.197         4267         16/01/06 15:36:20         10.0.1.20 is the New Root of the Spanning Tree           u                                                                                                    | a             | 1038              | 213.218.230.35  | 6105      | 16/01/06 15:36:26 | Authentication Failure (Enterprise = .1.3.6.1.4.1.253.8.82.1.1.21.1.3) |
| 3059         griffinit41p         4         1301/06 17:09:21         Attempt to Top to Top top top top           rformance         1023         201.41.66.85         6631         16001/06 15:36:05         System Reboot           rformance         1000         35.891.70.188         7061         16001/06 15:36:05         System Reboot           ut         1021         106.68.14.249         9896         16001/06 15:36:12         Device not responding           rformance         993         196.206.32.61         9204         16001/06 15:36:24         Authentication Failure (Enterprise = 1.3.6.1.4.1.253.8.62.1.1           rformance         998         121.83.93.87         10769         16001/06 15:36:26         Configuration Changed via Command Line: ConfigDataSou           rformance         1003         213.123.206.25         7017         16001/06 15:36:20         DVC Failed - Connection closed unexpectedly           a         1005         198.182.113.23         6432         16001/06 15:36:20         DVC Failed - Connection closed unexpectedly           a         1065         198.182.113.23         6432         16001/06 15:36:30         DVC Failed - Connection closed unexpectedly           a         1065         198.182.113.23         6432         16001/06 15:36:30         Interfrace Status Transillions                                                                                                    |               | 3041              |                 |           | 13/01/06 17:09:50 | Attempt to login as root from host failed                              |
| rformance         1023         201.41.66.85         6631         16/01/06 15.36:05         System Reboot           rformance         1000         35.89.170.188         7051         16/01/06 15.36:05         System Reboot           att         1021         106.68.14.249         9896         16/01/06 15.36:04         Cisco Memory Utilization Excessive           att         1021         106.68.14.249         9896         16/01/06 15.36:12         Device not responding           rformance         993         1962.08.32.614         9204         16/01/06 15.36:06         10.0.1.20 is the New Root of the Spanning Tree           rformance         998         121.83.93.87         10769         16/01/06 15.36:06         10.0.1.20 is the New Root of the Spanning Tree           rformance         1998         121.83.20.82         7017         16/01/06 15.36:20         Configuration Changed via Command Line: ConfigDataSou           rformance         1003         213.123.206.25         7017         16/01/06 15.36:20         DVC Failed - Connection closed unexpectedly           a         1065         198.182.113.233         6432         16/01/06 15.36:30         Interleace Status Transitions           a         10867         68.387.544         7743         16/01/06 15.36:37         DASD backplane number 1 has reported a fault on hard                                                                                                    |               |                   | griffint41p     |           | 13/01/06 17:09:21 | Attempt to login as root from host griffint41p failed                  |
| Informance         1000         35.89.170.188         7051         16/01/06 15.36:54         Cisco Memory Utilization Excessive           uit         1021         106.68 14.249         9896         16/01/06 15.36:12         Device not responding           urformance         993         196.206.32.61         9204         16/01/06 15.36:12         Device not responding           urformance         998         121.83.98.77         10769         16/01/06 15.36:24         Authentication Failure (Enterprise = 1.3.6.1.4.1.253.8.62.1.1           a         1125         197.160.153.197         4267         16/01/06 15.36:26         Configuration Changed via Command Line: ConfigDataSou           urformance         1003         213.123.206.25         7017         16/01/06 15.36:26         DVC Failed - Connection closed unexpectedly           a         1005         198.182.113.233         6432         16/01/06 15.36:20         10.0.1.20 is the New Root of the Spanning Tree           uit         1087         68.38.75.44         7743         16/01/06 15.36:30         Interface Status Transitions           a         989         128.76.240.89         7242         16/01/06 15.36:37         DAS Dackplane number 1 has reported a fault on hard driv<br>urformance           1079         164.82.186.164         6138         16/01/06 15.36:10         Prev                                                                                                    | normance      | 1023              | 201.41.66.85    | 6631      | 16/01/06 15:36:05 | System Reboot                                                          |
| Alt         1021         106 08.14.249         9896         16/01/06 15/36/12         Device not responding           rformance         993         196.206.32.61         9204         16/01/06 15/36/21         Device not responding           rformance         999         121.83.93.87         10769         16/01/06 15/36/24         Authentication Failure (Enterprise = 1.3.61.41.253.8.62.11           a         1125         197.160.153.197         4267         16/01/06 15/36/26         Configuration Changed via Command Line: ConfigDataSou           rformance         1003         213.123.206.25         7017         16/01/06 15/36/26         DVC Failed - Connection closed unexpectedly           a         1005         198.182.113.233         6432         16/01/06 15/36/30         Interface Status Transitions           att         1097         68.38.75.44         7743         16/01/06 15/36/39         Interface Status Transitions           a         999         128.76.240.89         7242         16/01/06 15/36/37         DASD backplane number 1 has reported a fault on hard driv           rformance         1079         164.82.186.164         6138         16/01/06 15/36/31         Previously Unavailable Device Now Responding           rformance         1128         79.93.252.217         4087         16/01/06 15/36/31         Mo                                                                                                    | normance      | 1000              | 35.89.170.188   | 7051      | 16/01/06 15:35:54 | Cisco Memory Utilization Excessive                                     |
| Informance         993         196.206.32.61         9204         16/01/06 15:36:06         10.0.1.20 is the New Root of the Spanning Tree           Informance         998         121.83.93.87         10769         16/01/06 15:36:24         Authentication Failure (Enterprise = .1.3.6.1.4.1.253.8.621.1)           a         1125         197.160.153.197         4267         16/01/06 15:36:26         Configuration Changed via Command Line: ConfigDataSou           informance         1003         213.123.206.25         7017         16/01/06 15:36:20         DVC Failed - Connection closed unexpectedly           a         1065         198.182.113.233         6432         16/01/06 15:36:20         DVC Failed - Connection closed unexpectedly           a         1067         68.38.75.44         7743         16/01/06 15:36:20         10.0.1.20 is the New Root of the Spanning Tree           ult         1087         68.38.75.44         7743         16/01/06 15:36:37         DASD backplane number 1 has reported a fault on hard driv           unformance         1079         164.82.186.164         6138         18/01/06 15:36:30         Previously Unavailable Device Now Responding           ult         1128         79.93.252.217         4007         16/01/06 15:36:14         Monitor 'SYS-Volume' Low Error Volume SYS: Space Rema                                                                                                    |               |                   |                 |           |                   |                                                                        |
| Informance         998         121.83.93.87         10769         16/01/06 15.36;24         Authentication Failure (Enterprise = .1.3.6.1.4.1.253.8.62.1.1           a         1125         197.160.153.197         4267         16/01/06 15.36;26         Configuration Changed via Command Line: ConfigDataSou           rformance         1003         213.123.206.25         7017         16/01/06 15.36;26         DVC Failed - Connection closed unexpectedly           a         1065         198.182.113.233         6432         16/01/06 15.36;20         10.0.1.20 is the New Root of the Spanning Tree           uit         1087         68.38.75.44         7743         16/01/06 15.36;39         Interface Status Transitions           a         989         128.76.240.89         7242         16/01/06 15.36;30         DASD backplane number 1 has reported a fault on hard driv           urformance         1079         164.82.186.164         6138         16/01/06 15.36;11         Previously Unavailable Device Now Responding           uit         1128         79.93.252.217         4087         16/01/06 15.36;14         Monitor 'SYS-Volume' Low Error Volume SYS: Space Rema                                                                                                    | rformance     | 993               | 196.206.32.61   | 9204      | 16/01/06 15:36:06 | 10.0.1.20 is the New Root of the Spanning Tree                         |
| a         1125         197.160.153.197         4267         16/01/06 15.35:26         Configuration Changed via Command Line: ConfigDataSou           rformance         1003         213.123.206.25         7017         16/01/06 15.36:26         DVC Failed - Connection closed unexpectedly           a         1065         198.182.113.233         6432         16/01/06 15.36:26         DVC Failed - Connection closed unexpectedly           a         1065         198.182.113.233         6432         16/01/06 15:36:29         Interface Status Transitions           at         0809         128.76.240.89         7743         16/01/06 15:36:37         DASD backplane number 1 has reported a fault on hard driv           virformance         1079         164.82.186.164         6138         16/01/06 15:36:10         Previously Unavailable Device Now Responding           uit         1128         79.93.252.217         4087         18/01/06 15:36:14         Monitor 'SYS-Volume' Low Error Volume SYS: Space Remains                                                                                                    | rformance     | 998               | 121.83.93.87    | 10769     | 16/01/06 15:36:24 | Authentication Failure (Enterprise = .1.3.6.1.4.1.253.8.62.1.1.21.1.3) |
| Informance         1003         213,123,206,25         7017         16/01/06 15.36:26         DVC Failed - Connection closed unexpectedly           a         1065         198,182,113,233         6432         16/01/06 15.36:20         10.0.1.20 is the New Root of the Spanning Tree           ult         1097         68,38,75.44         7743         16/01/06 15.36:39         Interface Status Transitions           a         999         128,76,240.89         7242         16/01/06 15.36:37         DASD backplane number 1 has reported a fault on hard driv           informance         1079         164,82,186,164         6138         16/01/06 15.36:01         Previously Unavailable Device Now Responding           ult         1128         79,93,252,217         4087         16/01/06 15.36:14         Monitor 'SYS-Volume' Low Error Volume SYS: Space Remains                                                                                                    | a             | 1125              | 197.160.153.197 | 4267      | 16/01/06 15:35:26 | Configuration Changed via Command Line: ConfigDataSource = Con         |
| a         1065         198.182.113.233         6432         16/01/06 15:36:20         10.0.1.20 is the New Root of the Spanning Tree           ult         1087         68.38.75.44         7743         16/01/06 15:36:39         Interface Status Transitions           a         989         128.76.240.99         7242         16/01/06 15:36:37         DASD backplane number 1 has reported a fault on hard driv<br>ufformance           1079         164.82.186.164         6138         16/01/06 15:36:01         Previously Unavailable Device Now Responding           ult         1128         79.93.252.217         4087         16/01/06 15:36:14         Monitor 'SYS-Volume' Low Error Volume SYS: Space Rema                                                                                                    | rformance     | 1003              | 213.123.206.25  | 7017      | 16/01/06 15:36:26 | DVC Failed - Connection closed unexpectedly                            |
| ult         1087         68.38.75.44         7743         16/01/06 15/36/39         Interface Status Transitions           a         989         128.76/240.89         7242         16/01/06 15/36/37         DASD backplane number 1 has reported a fault on hard driv<br>informance           1079         164.82.186.164         6138         18/01/06 15/36/01         Previously Unavailable Device Now Responding           ult         1128         79.93.252.217         4087         16/01/06 15/36/14         Monitor 'SYS-Volume' Low Error Volume SYS: Space Rema                                                                                                    | a             | 1065              | 198.182.113.233 | 6432      | 16/01/06 15:36:20 | 10.0.1.20 is the New Root of the Spanning Tree                         |
| 989         128.76.240.89         7242         16/01/06 15:36:37         DASD backplane number 1 has reported a fault on hard driv<br>informance           1079         164.82.186.164         6138         18/01/06 15:36:01         Previously Unavailable Device Now Responding           att         1128         79.93.252.217         4087         16/01/06 15:36:14         Monitor 'SYS-Volume' Low Error Volume SYS: Space Rema                                                                                                    | ult           | 1087              | 68.38.75.44     | 7743      | 16/01/06 15:36:39 | Interface Status Transitions                                           |
| Informance         1079         164.82.186.164         6138         16/01/06 15:36:01         Previously Unavailable Device Now Responding           uit         1128         79.93.252.217         4087         16/01/06 15:36:14         Monitor' SYS-Volume' Low Error Volume SYS: Space Rema                                                                                                    | a             | 989               | 128.76.240.89   | 7242      | 16/01/06 15:36:37 | DASD backplane number 1 has reported a fault on hard drive number      |
| ult 1128 79.93.252.217 4087 16/01/06 15:36:14 Monitor '8YS-Volume' Low Error Volume SYS: Space Rema                                                                                                    | erformance    | 1079              | 164.82.186.164  | 6138      | 16/01/06 15:36:01 | Previously Unavailable Device Now Responding                           |
|                                                                                                    | ult           | 1128              | 79.93.252.217   | 4087      | 16/01/06 15:36:14 | Monitor 'SYS-Volume' Low Error Volume SYS: Space Remaining has         |
|                                                                                                    |               |                   |                 |           |                   |                                                                        |
| 14 9 2 B All                                                                                                    |               | 14                | 9               |           | 2                 | 8 All Events (3:                                                       |

#### Figure 1-5 shows the event list visualization within Netcool/Webtop.

Figure 1-5 Event list in Netcool/Webtop

It is important to point out that the Netcool/OMNIbus GUI provides a much wider range of visualization and event management features, compared to Tivoli Enterprise Console. These are immediate advantages that Netcool/OMNIbus customers can benefit from.

## 1.4.4 Product administration and configuration

This section provides an overview of how administration and configuration tasks are performed in Tivoli Enterprise Console, followed by a comparison to the corresponding way provided by Netcool/OMNIbus.

#### **Tivoli Enterprise Console**

TEC uses the Tivoli Framework to authenticate the user's access. Each Tivoli Enterprise Console can be configured to assign the groups and operators to design the particular profile. The operator must be defined as a Tivoli

administrator and have the appropriate Tivoli authorization roles to access TEC resources.

Figure 1-6 and Figure 1-7 on page 17 show the Administration panel from the Tivoli Framework Desktop interface and Tivoli Enterprise Console Administration panel, where the association of Tivoli Framework Administration to TEC console should be configured.

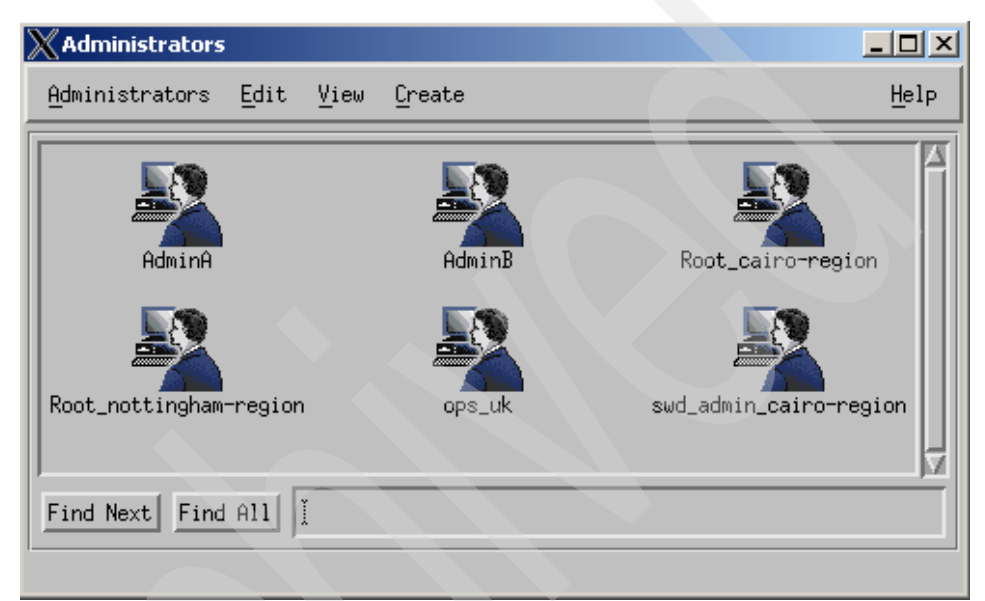

Figure 1-6 Administration in Tivoli Framework Desktop Interface
| X nottingham - IBM Tivoli E<br>File Edit Windows He | nterpri:<br>Ip | se Console - C | onfiguratio | n         |        | _□×<br>Tivoli                                |
|-----------------------------------------------------|----------------|----------------|-------------|-----------|--------|----------------------------------------------|
| Event Console Configura                             | tion           | Contents o     | f: uk_con   | isole     |        |                                              |
| 🔁 Event Console Configurat                          | tion           | Event Group    | )s          |           |        |                                              |
| 🗣 📹 Event Groups                                    |                | Operators      |             |           |        |                                              |
| - 🔀 All                                             |                |                |             |           |        |                                              |
| - 🔀 UPS                                             |                |                |             |           |        |                                              |
| uk_events                                           |                |                |             |           |        |                                              |
| 💡 📹 Consoles                                        |                |                |             |           |        |                                              |
| 💁 🛅 residency                                       |                |                |             |           |        |                                              |
| 🗢 🛅 uk_console                                      |                |                |             |           |        |                                              |
| Operators                                           |                |                |             |           |        |                                              |
| Console Properties                                  | Even           | t Groups       |             |           |        | <u>_                                    </u> |
| • Appearance                                        |                | Groups         |             |           | Roles  |                                              |
| Event Groups                                        | uk_e\          | /ents          |             | User, Adn | nin    |                                              |
| Operators                                           |                |                |             |           |        |                                              |
| Custom Buttons                                      |                |                |             |           |        |                                              |
| Web Custom Buttons                                  |                |                |             |           |        |                                              |
|                                                     |                |                |             |           |        |                                              |
|                                                     |                |                |             |           |        |                                              |
|                                                     |                |                |             |           |        |                                              |
|                                                     |                |                |             |           |        |                                              |
|                                                     | Assi           | gn Groups      | Unassig     | n Group   | Edit I | Roles                                        |
|                                                     |                |                |             |           |        |                                              |
|                                                     |                |                |             | OK        | Cancel | Help                                         |

Figure 1-7 TEC Administration Configuration panel

#### **Netcool/OMNIbus**

Administration and configuration of Netcool/OMNIbus ObjectServer involve the following tasks:

- > Defining and editing users, groups, roles, and restriction filters
- Editing the structure of the ObjectServer
- Defining and editing SQL procedures and database triggers

These tasks can be performed in the following ways:

- ► Using ObjectServer SQL interactive interface
- Through the Netcool/OMNIbus Administrator GUI

The ObjectServer SQL interactive interface is a command-line utility that permits the execution of SQL queries against the ObjectServer. The user can log in to the ObjectServer with the appropriate credentials and type the SQL queries to be performed.

The administrator GUI provides the ability to accomplish the above tasks in an easier way, simply by clicking the required menu in the Administrator window. In addition, through administrator it is possible to manage multiple ObjectServers and process control agents from a single console.

| Herein Configuration of LREED |                  |                                                         |                                                                     |                                         |                              |  |  |
|-------------------------------|------------------|---------------------------------------------------------|---------------------------------------------------------------------|-----------------------------------------|------------------------------|--|--|
| File Edit View Ite            | m Tools Window   | Help                                                    |                                                                     |                                         |                              |  |  |
| 1/2   🗈 🛍 🗙                   | ( 20             |                                                         |                                                                     |                                         |                              |  |  |
| Navigator                     | Configuration    | of LREED                                                |                                                                     |                                         |                              |  |  |
| Reports                       | User             | 🗰 ObjectServer Pr                                       | operties                                                            |                                         | ?                            |  |  |
|                               | Automation       | Name                                                    | Description                                                         | Editable                                | Immediate                    |  |  |
|                               | 🕨 🕈 Visual       | RestrictionEnforce                                      | Specifies whether o                                                 | ✓ true                                  | ✓ true                       |  |  |
|                               | 🔻 🕅 System       | ServerOS                                                | ObjectServer opera                                                  | × false                                 | X false                      |  |  |
|                               | ₽ <mark>₩</mark> | DeleteLogging<br>Sec.AuditLog                           | Automation statisti<br>Turn on the delete I<br>Security audit trail | ✓ true     ✓ true     ✓ true     ✓ true | ✓ true<br>X false<br>X false |  |  |
|                               | Properties       | DeleteLogLevel<br>PropsFile                             | The level of detail s<br>Path to the propert                        | ✓ true X false                          | X false<br>X false           |  |  |
|                               | 0                | Granularity<br>Memstore.DataDire<br>MaxLogFileSize      | Iduc update granula<br>Memory storage dir<br>Maximum log file si    | ✓ true ✓ true ✓ true                    | ✓ true X false ✓ true        |  |  |
|                               | Log Files        | RestrictionEnforce<br>Auto.Debug<br>Sec Renository User | Specifies whether o<br>Automation debug                             | ✓ true     ✓ true     ✓ true            | ✓ true<br>✓ true             |  |  |
|                               |                  | Sec.Repository.Gr<br>MessageLevel                       | Group security rep<br>Message reporting                             | ✓ true<br>✓ true                        | X false<br>✓ true            |  |  |
|                               | Databases        | GWDeduplication<br>ServerMinorRel                       | Gateway deduplica<br>ObjectServer minor                             | ✓ true<br>★ false                       | X false                      |  |  |
|                               | Se               | RestrictionEnforcel                                     | Specifies whether o                                                 | ✓ true ✓ true ✓ true                    | ✓ true                       |  |  |
|                               |                  | PA.Password<br>Store DefaultPareie                      | Password to use w                                                   | ✓ true                                  | X false                      |  |  |
|                               |                  |                                                         |                                                                     |                                         |                              |  |  |
| Connected                     |                  |                                                         |                                                                     |                                         | MICROMUSE                    |  |  |

#### Figure 1-8 shows the Administrator window.

Figure 1-8 Example of Administration window

It is interesting to notice that there is a GUI version of the SQL interactive interface in the Administrator window (Figure 1-9).

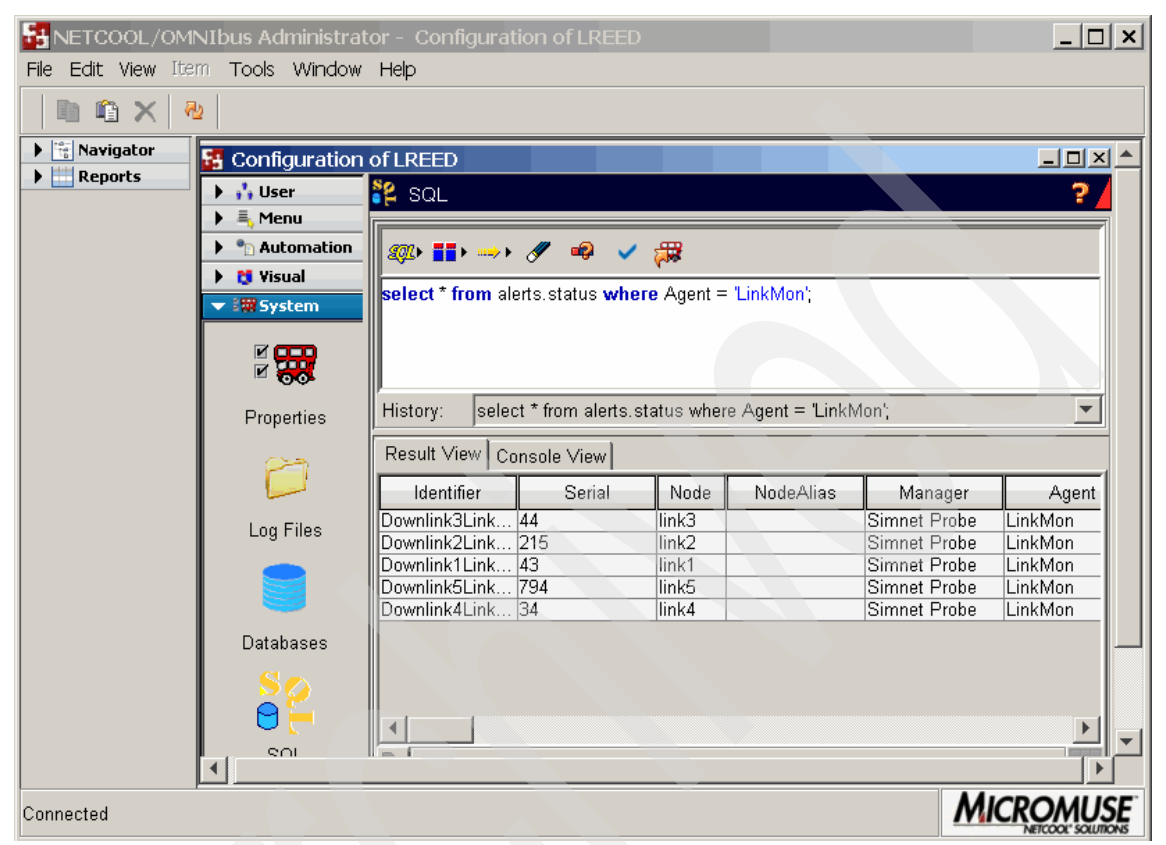

Figure 1-9 SQL interactive interface in the Administrator window

Netcool/OMNIbus user management features are discussed in detail in 1.5.7, "Security" on page 33.

# 1.4.5 Integration with other products

This section describes the typical products that are used with Tivoli Enterprise Console and compares them with Netcool/OMNIbus.

#### **Tivoli NetView**

Tivoli NetView is a network management product that discovers TCP/IP networks, displays network topologies, correlates and manages events and SNMP traps, monitors network health, and gathers performance data.

In the NetView configuration steps, customers can setup forwarding network events to Tivoli Enterprise Console. NetView provides the necessary definition (BAROC) file to be loaded into the TEC rulebase and a template of predefined rules that correlate events from NetView.

#### IBM Tivoli Monitoring (ITM) V5.1.x

IBM Tivoli Monitoring allows you to monitor the availability and performance status of resources on your systems to identify bottlenecks and potential resource problems.

This product requires the Tivoli Framework infrastructure to be installed and managed. It follows the Tivoli Framework object concepts: profile managers, profile, subscribers, and endpoints.

ITM 5.1 has in the profile configuration a setup to send the generated events to the event server. The product provides the necessary BAROC file to be loaded into the TEC rulebase.

#### IBM Tivoli Monitoring (ITM) V6.1

IBM Tivoli Monitoring V6.1 has a different concept of monitoring servers when compared to the previous version V5.1.

It presents different components: Tivoli Enterprise Management Server (TEMS), Tivoli Enterprise Portal (TEP), and Tivoli Enterprise Monitoring Agents (TEMA).

The agent (TEMA) that runs on target machines is completely different from the module that is distributed into the endpoint code.

The product provides the necessary BAROC file to be loaded into the TEC rulebase.

#### **IBM Tivoli Monitoring V6.2**

IBM Tivoli Monitoring V6.2 is an upgrade for ITM 6.1.

The Tivoli Enterprise Portal (TEP) has some additional functions to customize situations to send events to TEC, for example:

- Setting the severity
- Defining multiple EIF receivers to receive the ITM events
- Setting up each situation individually to send events to EIF receivers

#### 1.4.6 Netcool/OMNIbus

Netcool/OMNIbus *gateways* enable the integration between ObjectServers and complementary third-party applications, such as databases and helpdesk or Customer Relationship Management (CRM) systems.

Gateways are able to send alerts to a variety of targets:

- A database
- A helpdesk application
- Other applications or devices

Database gateways are used to store alerts from an ObjectServer. This is useful to keep a historical record of the alerts forwarded to the ObjectServer.

Helpdesk gateways are used to integrate Netcool/OMNIbus with a range of helpdesk systems. This is useful to correlate the trouble tickets raised by your customers with the networks and systems that you are using to provide their services.

Other gateways are specialized applications that forward ObjectServer alerts to other applications or devices (for example, a flat file or socket).

#### **Tivoli Network Manager IP Edition**

Tivoli Network Manager IP Edition (formerly Netcool/Precision for IP Networks) includes complete layer 2 and event management capabilities out of the box. Like Tivoli NetView, you can customize the console interface to include contextual launch points to third-party products such as element managers and other diagnostic tools from event and topology views. You can also augment the console with CGI-served portlet views by the Netcool GUI Foundation server or from the Internet.

Tivoli Network Manager IP Edition includes a powerful perl API for access to all the data in its the various components via *Object Query Language* (OQL) commands. This is widely used as a scripting language for extending the product, such as creating new discovery agents, custom reports, and so forth. Agents and stitchers can be deployed to extend discovery for specialized devices or purposes.

#### Netcool/Impact

Impact extends the functionality of the Netcool suite by allowing automation to correlate, calculate, enrich, deliver, notify, escalate, visualize, and perform a wide range of automated actions by accessing data from virtually any source. The key advantage that Impact provides when performing these tasks is that it accesses the data in real time.

#### **Tivoli Business Service Manager 4.1**

Tivoli Business Service Manager 4.1 (formerly Netcool/Realtime Active Dashboard) helps business and operations staff understand the complex relationships between business services and supporting technology. It gives organizations advances, and real-time visualization of services and processes in a comprehensive service dependency model.

# 1.5 Benefits of upgrading to Netcool/OMNIbus

In this section we take a look at some of the extra features that upgrading to Netcool/OMNIbus will bring to existing Tivoli Enterprise Console customers. This is not designed to be an exhaustive list of the capabilities of Netcool/OMNIbus, but instead to demonstrate the flexibility of Netcool/OMNIbus and the Netcool suite. The following topics are included:

- Scalability and performance
- Consolidation
- Ease of use
- ► Reliability
- Enhanced event visualization and management
- Enhanced event enrichment
- Security
- IPv6 support
- IBM product strategy

#### 1.5.1 Scalability and performance

Netcool/OMNIbus' ultra-scalable event architecture enables growth over time from the minimum configuration through its modular architecture, enabling expansion without re-engineering of the core solution. This enables the customers to optimize investment as service demand increases.

A Netcool/OMNIbus environment is scalable in a variety of ways to meet increased need:

Additional and new network equipment: As new network equipment is added to the system, it may be monitored by existing or newly deployed probes. New probes are added to the managed domain without any Netcool/OMNIbus system downtime. The exclusive data paradigm means that if a probe has access to an element, its events will be reported in the ObjectServer and visible on the desktop regardless of whether the element appears within models used by other parts of Netcool. Netcool/OMNIbus has no application-enforced limit to the number of elements that can be managed because its functionality is not dependent on a finite model.

- Increased event load: The ObjectServer memory-resident database holds only current events for those elements with active alarms. Historical data is archived through an RDBMS gateway, ensuring that the memory requirements are kept to a minimum. Only in the largest installations does it become necessary to scale the Netcool/OMNIbus architecture across additional tiers of ObjectServers. In a tiered architecture, data collection ObjectServers are deployed, providing an intermediate data handling layer below the aggregation capability.
- Large User Community: Netcool/OMNIbus can support the majority of operational users within a simple deployment. As user numbers grow, specialized Display ObjectServers may be deployed into a two-tier or three-tier structure to remove the desktop load from the aggregation server.

Designed for ultimate scalability, the high-speed Netcool/OMNIbus ObjectServer collects event information from across the infrastructure, deduplicating and filtering the data so that it can be effectively managed. With event processing support scalable up to the 10–100 million events per day range, Netcool/OMNIbus can be deployed in a distributed, parallel, or hierarchical fashion to support complex operations environments that span diverse geographic boundaries.

The features of Netcool/OMNIbus that contribute to reduced application workload are:

- Greater scalability through routing of events to multiple tables and ObjectServers: This can be used to help reduce the load on the core of the Netcool/OMNIbus system while ensuring that tables are not overpopulated with inappropriate events.
- Dynamic configuration and administration: The ObjectServer can be configured while running, reducing downtime.
- Advanced Profiling: Major improvements to profiling and reporting mechanisms capture resource usage data for all connected clients and for individual trigger processes within the automation system. This can be used to automatically adjust the configuration of the system to ensure that it is optimized.
- Load balancing: Connection-based load balancing is a part of the desktop ObjectServer architecture. This enables the administrator to define a set of display servers to which desktops can be connected.

Common Event Format and triggers provide a focused structure for consolidated management of disparate entities. Other approaches process an order of

magnitude fewer events, necessitating trade-offs between breadth and speed, which reduces accuracy and time to resolution.

You can use triggers to detect changes in the ObjectServer and execute automated responses to these changes. This enables the ObjectServer to process alerts without requiring an operator to take action.

Netcool/OMNIbus is shipped with a set of standard automations that includes functions like:

- Backing up the ObjectServer
- Adding alerts to the ObjectServer
- Clearing the events on a time basis that can be specified by the operator
- Correlating the events following a problem/resolution criterion and intercepting the attempt to insert duplicate rows in the database
- Deleting the clear events after a certain amount of time
- Inserting journal entries
- Removing redundant entries from various tables
- Correlating interconnected events (very useful for root cause analysis of failures)
- Deleting the less important events, giving operators the opportunity to focus on the critical ones
- Sending e-mails to operators in case of the occurrence of particular events
- Creating alerts in response to the occurrence of particular events
- Automatically acknowledge/deacknowledge events
- Automatically change the status or the criticality of events

These automations are completely customizable.

#### 1.5.2 Consolidation

OMNIbus can receive events from a variety of sources using probes and monitors. In addition. the typical components of the Tivoli Framework (Tivoli Enterprise Console, IBM Tivoli Monitoring, Tivoli NetView) can also act as event sources for OMNIbus. This feature is most useful when applied in complex environments. In fact, OMNIbus can consolidate events from multiple TEC servers, therefore making it easier to manage all the alerts coming from different regions of the infrastructure.

#### 1.5.3 Ease of use

OMNIbus is delivered in the Netcool Installer that provides standardized installation and software management methods across the Netcool suite. The installer provides a default GUI mode and two command-line options to allow deployment on servers with limited user display functions or making use of a user prepared set of installation options to run without any user interaction.

A basic configuration can be installed and collecting alarms within a few hours. A fully customized solution including integrations to third-party and other Netcool applications would typically take a few weeks.

Low training costs and ease of use provides immediate return on investment. Off-the-shelf Netcool probes and monitors can be installed quickly and will immediately begin collecting alarms from a wide variety of data sources. With quick installation and setup time, OMNIbus stores alarms, performs basic correlation and deduplication, and then makes the event available to the other components of the Netcool suite.

OMNIbus also has many dynamic features, improving productivity and meaning less interruption to service when compared to TEC. For example, changes to activate, deactivate, or debug automations can be performed with a single click in OMNIbus compared to the process of editing rule files, compiling and loading rulebases, and stopping and starting the event server that we have in TEC.

#### 1.5.4 Reliability

The software-based failover architecture of the Netcool/OMNIbus solution provides reliable 24x7 operational cover for many of the world's largest operations centers. The majority of maintenance tasks can be executed in real time without service interruption. Automated backup routines provide the means of archiving the state of the current configuration.

Netcool/OMNIbus supports failover and failback tasks through the setup of a *failover configuration*.

The failover configuration consists of installing two separate ObjectServers that, respectively, act as primary and backup data repositories.

The data flow between the primary and the backup ObjectServer is handled by an *ObjectServer bidirectional gateway*, which allows alerts to flow from a source ObjectServer to a destination ObjectServer. Changes made to the contents of a source ObjectServer are replicated in a destination ObjectServer, and the destination ObjectServer replicates its alerts to the source ObjectServer. Failover occurs when the component loses its connection to the primary ObjectServer. The component will then connect and forward events to the backup ObjectServer. Failback functionality allows the component to reconnect to the primary ObjectServer when it becomes active again.

**Note:** The gateway is always connected to the backup ObjectServer. On failure of the primary, the gateway loses its connection to the primary, but remains connected to the backup.

In this way, it is possible to keep on working on the backup ObjectServer even if the primary ObjectServer is not available, because all the changes are replicated in it as soon as it is up and running again.

Additionally, Netcool/OMNIbus probes can continue to run if the target ObjectServer is down. This prevents the loss of alerts coming from the monitored infrastructure in case of an ObjectServer unavailability.

To accomplish this, when the probe detects that the ObjectServer is not present (usually because it is unable to forward an alert to the ObjectServer), it switches to *store* mode.

In this mode, the probe writes all of the messages it would normally send to the ObjectServer to a file.

When the probe detects that the ObjectServer is back online, it switches to forward mode and sends the alert information held in the file to the ObjectServer. Once all of the alerts in the file have been forwarded, the probe returns to normal operation.

Store and forward functionality is enabled by default, and is activated once a connection to the ObjectServer has been established. If the ObjectServer is not running when the probe starts for the first time, store and forward mode is not triggered and the probe terminates.

**Note:** After installation, a probe needs to learn the ObjectServer schema. This happens on the first connection of the probe to the ObjectServer. Therefore, store and forward mode can be activated, in case of ObjectServer unavailability, only if the probe has successfully connected to the ObjectServer at least one time previously.

In addition to this, two instances of a probe can run simultaneously in a peer-to-peer failover relationship. One instance is designated as the master. The other acts as a subordinate and is on hot standby. If the master instance fails, the subordinate instance is activated. This is called *peer-to-peer failover*.

**Note:** Peer-to-peer failover is not supported for all probes.

#### 1.5.5 Enhanced event visualization and management

The Netcool/OMNIbus GUI provides unique flexibility in the visualization and the management of events.

The core component of the Netcool/OMNIbus GUI is the event list, which enables the operator to view and manage alerts.

Information about alerts is displayed in the event list according to filters and views. Filters enable the operator to display a subset of alerts based on specific criteria. Views enable the operator to choose which alert fields to display.

To work on an alert, it has to be selected first. This can be achieved by clicking it. The alert can then be:

- Acknowledged
- Deacknowledged
- Deleted
- ► Prioritized
- Owned
- Assigned to users
- Resolved

| 🥹 9.3.5.204 - Remote Desktop 📮 🖻 🔀                                  |                     |                      |                   |                        |            |              |            |                 |                          |
|---------------------------------------------------------------------|---------------------|----------------------|-------------------|------------------------|------------|--------------|------------|-----------------|--------------------------|
| 💊 Netcool/OMNIbus Event List : Filter ="All Events", View="Default" |                     |                      |                   |                        |            |              |            |                 |                          |
| File Edit View Alerts Iools Help                                    |                     |                      |                   |                        |            |              |            |                 |                          |
| 12 🕅 🖾 🖉                                                            | All Events          | 💌 🔍 Default          |                   |                        |            | -            | )  不   Top | [ OFF ] 🛛 🗍     | ?                        |
| Node                                                                | Alert Group         | Summary              |                   | Last Occurrence        | Count      | Туре         | ExpireTime | Agent           | Manage                   |
| 9.3.4.194                                                           | TEC_ITS_NODE_STATUS | "Node Down."         |                   | 10/9/2007 1:44:58      | 1          | Problem      | Not Set    | Tivoli NetView  | tivoli_eif probe on weim |
| oslo.itsc.austin.ibm.c                                              | TTM_Linux_Disk      | disk_space_f[(Disk_  | NameLI            | 10/9/2007 1:29:34      | 2          | ITM Problem  | Not Set    | MIM             | tivoli_eif probe on weim |
| waco.itsc.austin.ibm                                                | ITM_Linux_Disk      | _disk_space_f[(Disk_ | NameLI            | 10/9/2007 1:29:34      | 2          | ITM Problem  | Not Set    | MI              | tivoli_eif probe on weim |
| oslo.itsc.austin.ibm.c                                              | ITM_Linux_Disk      | disk_space[(Disk_N   | ameLIKE           | 10/9/2007 1:29:30      | 2          | ITM Problem  | Not Set    | ITM             | tivoli_eif probe on weim |
| waco.itsc.austin.ibm                                                | ITM_Linux_Disk      | disk_space[(Disk_N   | ameLIKE           | 10/9/2007 1:29:30      | 2          | ITM Problem  | Not Set    | MM              | tivoli_eif probe on weim |
| 9.3.5.207                                                           | TEC_ITS_NUDE_STATUS | "Node Down"          |                   | 10/9/2007 1:12:52      | 1          | Problem      | Not Set    | Trvoli NetView  | tivoli_eif probe on weim |
| DB2:CAIHU:UD                                                        | IIM_ManagedSystem   | MS_Uthine[[Status=   | 'N'' AND          | 10/8/2007 5:11:08      | 2          | TTM Problem  | Not Set    | 11 M            | tivol_eif probe on weim  |
| Primary:LAIRU:N1                                                    | IIM_ManagedSystem   | MS_Uthine[[Status=]  | N"AND             | 10/8/2007 12:49:10     | 2          | TTM Problem  | Not Ser    | IIM             | tivoli_eit probe on weim |
| nottingnam                                                          | I Probe             | A PHUBE process r    | unning o          | 10/8/2007 10:22:23     | -          | Problem      | Not Set    | The PALEWA      | Lonnectionwatch          |
| 9.3.5.208                                                           | TEC_TIS_HOUTER_STA  | Houter Problem       | Tools             | 10507007179508         |            | Problem      | Not Set    | I IVOII NEtView | tivoli_eir probe on weim |
| 0.0.0.100                                                           | Deba                | A PROPE evenes       | Develue           |                        |            | Problem      | Not Set    | T Woll Netview  | Gennestian) (stab        |
|                                                                     | Flobe               | A FRUBE plucess      | Resolve           |                        | · '        | Tupe Net Set | Not Set    |                 | Connectionwatch          |
| SALVADOR                                                            |                     | Driver attempt by a  | Related           | E <u>v</u> ents        | · · –      | Type Not Set | Not Set    |                 | Multiheaded NT Log P     |
| SALVADON                                                            |                     | Driver autum_smain   | Task <u>L</u> ist |                        | <u> </u>   | Type Not Set | I NULSEL   |                 | Multi-Neaded NT LOg F    |
|                                                                     |                     |                      | Acknowl           | edge Ctrl+             | +A         |              |            |                 |                          |
|                                                                     |                     |                      | <u>D</u> eackno   | wledge Ctrl+           | ۲D         |              |            |                 |                          |
|                                                                     |                     |                      | D <u>e</u> lete   |                        |            |              |            |                 |                          |
|                                                                     |                     |                      | Prioritize        |                        | - <b>+</b> |              |            |                 |                          |
|                                                                     |                     |                      | Ownerst           | nin                    | - • K      |              |            |                 |                          |
|                                                                     |                     |                      | Chow 67           | "P<br>E Rolstod Events |            |              |            |                 |                          |
|                                                                     |                     |                      | Show SA           | E Related Services     |            |              |            |                 |                          |
|                                                                     |                     |                      | 511011 514        | 101010101010101000     |            |              |            |                 |                          |
|                                                                     |                     |                      | Informat          | tion                   |            |              |            |                 |                          |
|                                                                     |                     |                      | Journal           |                        |            |              |            |                 |                          |
|                                                                     |                     |                      | QuickFilt         | er                     | +          |              |            |                 |                          |
| 1                                                                   |                     |                      | -                 |                        |            |              |            |                 |                          |

Figure 1-10 shows how to execute tasks on selected alerts.

Figure 1-10 Available tasks for selected alert

The range of tasks that can be performed on a selected alert can be enriched with additional tools that can be easily deployed through the administrator console, shown in Figure 1-8 on page 19. In this way, operators can perform some common management operations on the go, simply clicking the events that they want to manage.

Due to the high number of events that OMNIbus can handle, it is useful to be able to filter out the information of interest, and also select what aspects of an alert we are interested in. This can be achieved through the *filter builder* and the *view builder*.

The filter builder is a GUI tool used to define SQL queries against the ObjectServer alerts database tables in order to display custom alert information in monitor boxes and event lists.

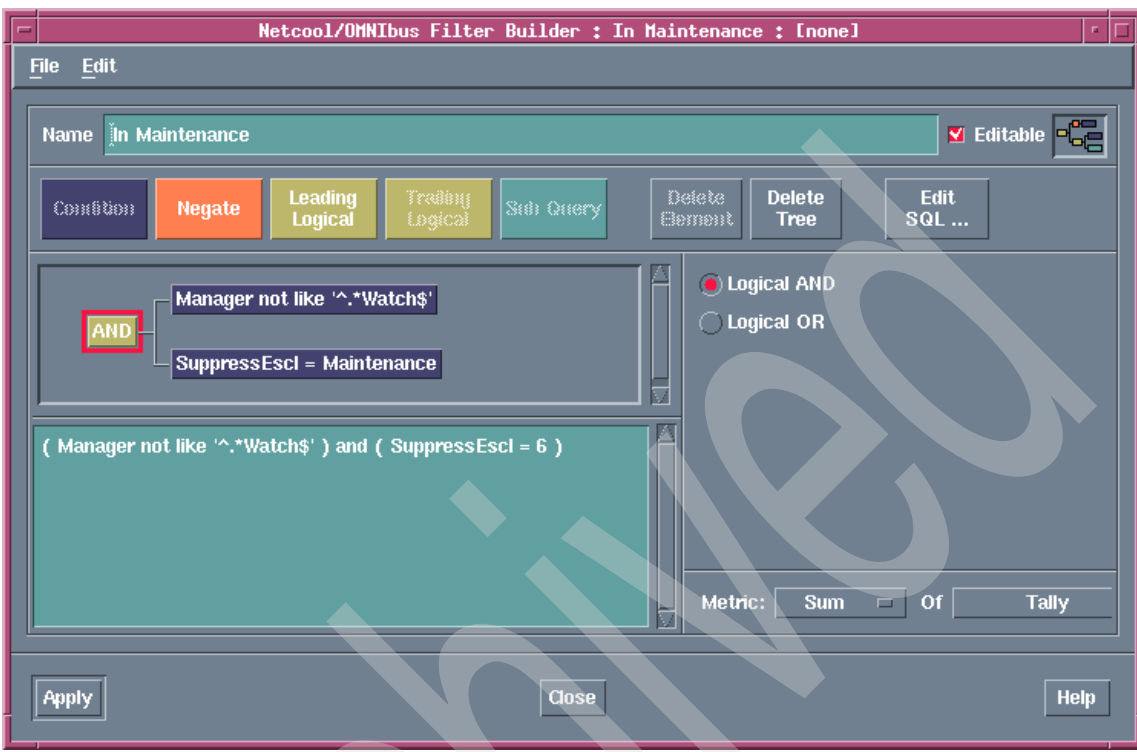

#### Figure 1-11 shows the filter builder tool in UNIX.

Figure 1-11 Filter builder tool in UNIX

The SQL query can be entered manually in the dedicated space or built through the appropriate SQL building blocks provided within the interface.

#### **View builder**

Views define the type and formatting of information that appears in event lists. For each view, you can specify:

- Attributes to include in the event list
- Field titles
- Field formatting
- How information is sorted
- ▶ Whether to restrict the number of rows displayed in the event list

| 📼 Netcool/OMNIbus View Builder : Restricted : restricted.elv 🔹 🗆 |                    |           |                   |  |  |  |
|------------------------------------------------------------------|--------------------|-----------|-------------------|--|--|--|
| <u>F</u> ile                                                     |                    |           |                   |  |  |  |
| View Name                                                        | Restricted         |           | 🗆 Editable 🔍      |  |  |  |
| Display Col                                                      | lumns              |           |                   |  |  |  |
| Serial                                                           | Node               | Count     | Last Occurrence   |  |  |  |
| 1                                                                | Dummy              | 1         | 01/01/70 01:00:01 |  |  |  |
|                                                                  |                    |           |                   |  |  |  |
| Add                                                              | Remove First Le    | ft Right  | Last              |  |  |  |
| Acknowled                                                        | ged 🛛 🖾 — Column E | )etails — |                   |  |  |  |
| Agent<br>Alert Group                                             | - Colume           |           | Justify Centre 🗖  |  |  |  |
| AlertKey                                                         | Title              | ð Ì       | Justify Centre 🗖  |  |  |  |
| Class<br>Customer                                                |                    | 1         |                   |  |  |  |
| EventId<br>Exnire Time                                           |                    |           |                   |  |  |  |
|                                                                  | Fixed Colur        | nns 🔽     |                   |  |  |  |
| Sort Colum                                                       | ins                |           |                   |  |  |  |
| Acknowled                                                        | ged 🛛 🗎            | 1 Seria   | ļ                 |  |  |  |
| Agent                                                            |                    |           |                   |  |  |  |
| AlertKey<br>Class                                                |                    |           |                   |  |  |  |
| Add                                                              | Remove             | Top       | Up Down Bottom    |  |  |  |
| Restrict R                                                       | ows                |           |                   |  |  |  |
| 🗹 Restric                                                        | t rows [1-100]     |           |                   |  |  |  |
| Minimum 10 🔶 Maximum 30 🖕 Default 15 🖕                           |                    |           |                   |  |  |  |
| Set from Event List                                              |                    |           |                   |  |  |  |
|                                                                  |                    |           |                   |  |  |  |
| Close                                                            |                    |           | Help              |  |  |  |

Figure 1-12 View builder

#### 1.5.6 Enhanced event enrichment

Netcool/OMNIbus is not only a repository for collected events, but also the central unit for event enrichment.

Additional information to be used to enrich events can be gathered both from OMNIbus internal sources and other products of the Tivoli Netcool suite:

- Probes lookup tables
- Netcool/Impact
- Tivoli Business Service Manager 4.1
- Tivoli Network Manager IP Edition

#### **Probes lookup tables**

Lookup tables provide a way to add extra information in an event. A lookup table consists of a list of keys and values. It is defined with the table function and accessed using the lookup function.

The lookup function evaluates the expression in the keys of the named table and returns the associated value. If the key is not found, an empty string or the defined default value is returned.

Lookup tables are very useful because they provide a way to enrich the event directly after the collection from the source, and therefore they have no impact on the workload at the ObjectServer level.

#### Netcool/Impact

Netcool/Impact complements Netcool/OMNIbus by enriching events with contextual data from almost any source and performing automated actions. Its dynamic real-time data access capabilities deliver a unique and highly scalable approach that facilitates rapid problem resolution.

Impact allows a business monitor perspective to be layered on a system monitor perspective. Specifically, Impact allows you to implement policy, enrich events, and create synthetic events. An example of a policy would be to check a database of scheduled maintenance when a device reports an outage.

#### **Tivoli Business Service Manager 4.1**

The Tivoli Business Service Manager 4.1 (TBSM 4.1) product delivers the technology for IT and business users to visualize and assure the health and performance of critical business services.

The TBSM 4.1 tools enable you to build a service model that can be integrated with OMNIbus object server alerts, or optionally with data from an SQL data source. TBSM 4.1 processes the external data based on the service model data

that you create in the TBSM 4.1 database and returns a new or updated TBSM 4.1 service event to the OMNIbus object server.

The TBSM server analyzes ObjectServer events or SQL data from other data sources, for matches against the incoming status rules configured for your service models. If matching data changes the service status, the status of the TBSM service model changes accordingly. When a services status changes, TBSM sends corresponding events back to the ObjectServer.

#### **Tivoli Network Manager IP Edition**

The addition of Tivoli Network Manager IP Edition to an OMNIbus environment extends the network management capabilities to include extensive automated network discovery and best-of-breed topology-based root cause analysis, providing customers with the best possible real-time understanding of their network infrastructures and the fastest possible resolution of network problems.

Network information and relations between network devices discovered by TNM Agents are collected and stored within the TNM database. A graphical network topology (Topoviz) is built based on this information. The graphical network topology together with real time events from network devices provides the information for root cause analysis (RCA). RCA works with OMNIbus probe events from network devices (SNMP and Syslog) together with probe events from other sources. These tools can help reduce the time needed to restore network operation and ensure that the network operations staff has meaningful contextual information available.

Within TNM, the topology-based event correlation engine uses the model of the discovered network to understand the relationships between network events based upon the connectivity and containment (various groupings) of network devices. This enables Tivoli Network Manager IP Edition to quickly and accurately identify root cause events (to the node and port level) and their associated symptoms, thereby reducing the time needed to restore the network and ensuring that customer-facing network operations staff has meaningful contextual information at their fingertips.

Integration with Netcool/OMNIbus allows the TNM topology-based event correlation engine to process events obtained from both network devices and other management systems using a broad range of available integrations.

#### 1.5.7 Security

Client authorization is defined within the ObjectServer using the administrator client or command-line utility. User authentication may be defined in the ObjectServer where passwords are encrypted using DES encryption by

concatenation of the password and salt data, or by reference to external authentication systems via PAM integration on UNIX platforms. DES is the default encryption method. Is it also possible to enable AES encryption.

**Note:** DES encryption is the default. AES can be enabled by running the ObjectServer with the property PasswordEncryption set to "AES".

Communication paths between the Netcool/OMNIbus components may optionally be secured by Secure Sockets Layer (SSL) functionality included within each component. SSL/TLS is used for server authentication, data encryption, and data integrity.

Encryption is provided by FIPS 140-2 approved cryptographic providers; IBMJCEFIPS (certificate 376) or IBMJSSEFIPS (certificate 409) and IBM Crypto for C (ICC (certificate 384) for cryptography. The certificates are listed on the NIST Web site at:

#### http://csrc.nist.gov/cryptval/140-1/1401val2004.htm

Netcool/Webtop also maintains a separate list of user definitions, but this information can be automatically migrated from an OMNIbus ObjectServer.

| Configuration of WEIMAR on WEIMAR:4100 |                 |                                              |    |         |  |  |
|----------------------------------------|-----------------|----------------------------------------------|----|---------|--|--|
| 🔽 🖞 User 📊 Roles 💡                     |                 |                                              |    |         |  |  |
| A                                      | Name 🛆          | Description                                  | ID | System  |  |  |
| U U                                    | Administrator   | Administrator                                | 2  | 🗸 true  |  |  |
|                                        | AlertsGateway   | Gateway with access to alert database        | 6  | 🗙 false |  |  |
| Users                                  | AlertsProbe     | Probe with insert acccess to alerts database | 5  | 🗙 false |  |  |
| <u>a</u>                               | AlertsUser      | Alerts database user                         | 4  | 🗙 false |  |  |
| <b>, 7</b> ,                           | AutoAdmin       | Automation administration                    | 9  | 🗙 false |  |  |
| 88                                     | CatalogUser     | Standard role for reading the catalog        | 1  | 🗶 false |  |  |
| Groups                                 | ChannelAdmin    | Notification channel Administration          | 15 | 🗶 false |  |  |
| Groups                                 | ChannelUser     | Notification channel database user           | 7  | 🗶 false |  |  |
| Δ.                                     | DatabaseAdmin   | Database administration                      | 8  | 🗙 false |  |  |
| <b>U</b>                               | DesktopAdmin    | Desktop Administration                       | 12 | 🗙 false |  |  |
| ***                                    | ISQL            | Read only ISQL access                        | 13 | 🗶 false |  |  |
| Boles                                  | ISQLWrite       | Write ISQL access                            | 14 | 🗶 false |  |  |
| 110.00                                 | Normal          | Normal User                                  | 3  | 🗸 true  |  |  |
| <b>—</b>                               | Public          | Any User                                     | 0  | 🖌 true  |  |  |
| <b></b> → <b>•</b>                     | SecurityAdmin   | Security Administration                      | 10 | 🗙 false |  |  |
|                                        | SuperUser       | Super User                                   | -1 | 🖌 true  |  |  |
| Restriction Filters                    | ToolsAdmin      | Tools administration                         | 11 | 🗙 false |  |  |
|                                        | <b>Rows:</b> 17 |                                              |    |         |  |  |
| Session WEIMAR on                      | WEIMAR:4100     | as root                                      |    |         |  |  |

Figure 1-13 shows a view of the default roles available through the administrator console.

Figure 1-13 User roles management through the administrator console

Moreover, through the Netcool/Webtop console, operators can create customized pages for a single user or groups of users, therefore making it possible to hide or show information on demand, and to create effective operational, executive, and business views.

OMNIbus can support a large number of concurrent users without impacting service performance.

# 1.5.8 IBM product strategy

The key point of IBM product strategy regarding Netcool/OMNIbus and Tivoli Enterprise Console is that IBM supports customers over the coming years to upgrade at an appropriate time.

The general guidelines for the product strategy are as follows:

- Tivoli Monitoring (TEMA/TEMS/TEPS) is the strategic monitoring platform for Tivoli's product portfolio.
- Tivoli Enterprise Portal (TEP) and its evolution (Tivoli Integrated Portal, TIP) is the common and strategic console for operations and policy management for Tivoli's product portfolio. The active event list from Webtop will ultimately replace the native desktops.
- OMNIbus is the base for the convergence of the event infrastructure for Tivoli's product portfolio.

The directions IBM takes into account for this event management unification are:

- Integrate the positive qualities of both systems into a configurable end-to-end event management solution preserving customers investments in deployed assets.
- ► Step-by-step rollout to both product sets that are converging capabilities on normal release cycles to increase value to customers *as we go*.
- The expectation is that all customers will eventually upgrade to the unified event management platform:
  - Co-existence and interoperation between TEC and OMNIbus will be provided while unification is delivered.
  - Customers can upgrade on their time line.
  - IBM expects the upgrades to occur over a number of years.
  - Tivoli is putting in place mechanisms and capabilities to enable customers to control this upgrade and execute in smooth, nondisruptive steps.
  - No customer will be left behind.

# 2

# **Architecture**

In this chapter we describe first Tivoli Enterprise Console and then Netcool/OMNIbus architecture components and how they are distributed in a typical architecture. As we go on with the description, the functionality of the components is compared so that TEC and OMNIbus users can consider the differences between them.

# 2.1 Tivoli Enterprise Console architecture

Tivoli Enterprise Console is flexible and scalable to suit different characteristics of a customer's environment. Some of the characteristics to consider are:

- How big is the environment to be managed, and how are the resources geographically distributed?
- How many events will be generated and how often?
- What type of operating system or application will generate events?
- ► How many administrators and operators will handle the product?

# 2.1.1 Typical installation

The typical installation scenario is shown in Figure 2-1.

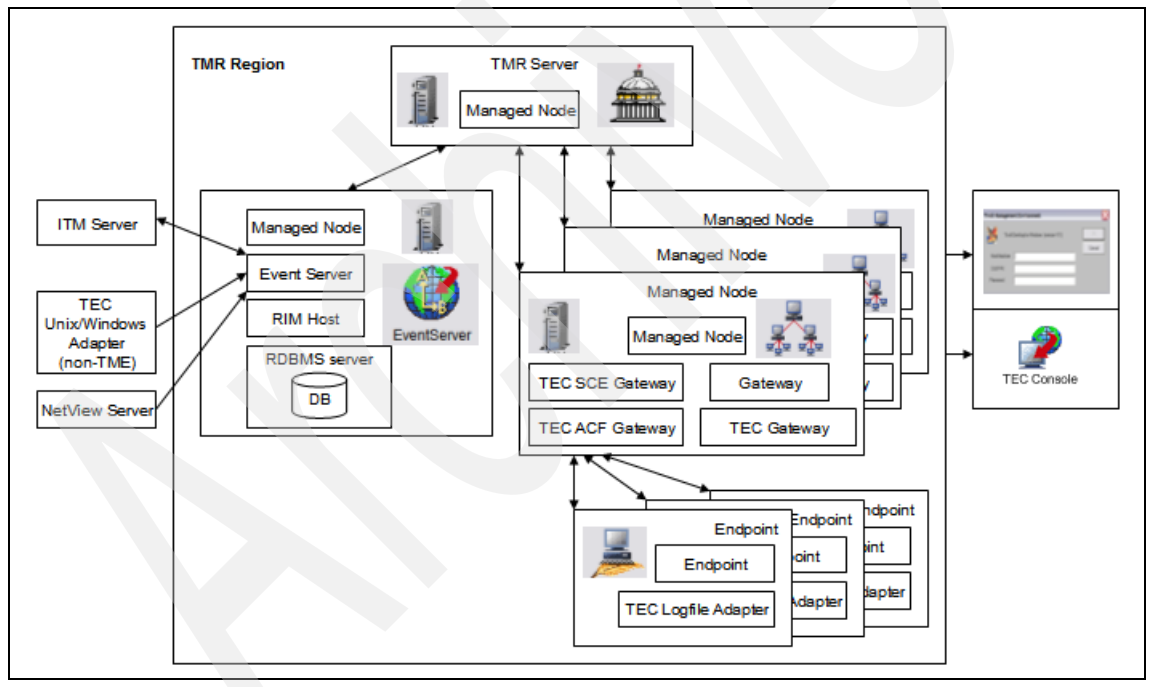

Figure 2-1 Typical Tivoli installation

#### Components of the Tivoli Framework architecture

The components of the Tivoli Framework architecture are:

► TMR region

A Tivoli environment consists of one or more Tivoli regions. Each Tivoli region consists of a TMR server, one or more managed nodes, and multiple endpoints. The Tivoli regions can be interconnected. TMR stands for Tivoli Management Region. A Tivoli region is an entity that contains the Tivoli server and its clients. A Tivoli region contains three tiers of resources: the Tivoli server, managed nodes and gateways, and endpoints.

► TMR server

This is the main server in one Tivoli region. It can delegate and distribute tasks to managed nodes.

Managed node

This is subordinate to a TMR server and receives the binaries to be able to execute almost all of the commands by itself. The TMR server is also a managed node.

Gateway

Some managed nodes can be configured as a gateway. One gateway can typically take care of hundreds of endpoints. It receives the binaries to be able to download the code to endpoints. It is often used when customers have distributed sites and one gateway can be placed in each site, for example.

Endpoint

This is the agent code that runs at a target machine. Several different flavors of operating system are supported. This agent code is the base for several different Tivoli framework applications such as Enterprise Console adapters, remote control, inventory, and software distribution.

RIM host

One managed node in a region is configured to be an RIM host. The RDBMS's client code must be installed at this managed node. The function of this component is be able to connect to a relational database.

RDBMS server

Some Tivoli products utilize a database, for example, inventory, TEC, and IBM Tivoli Configuration Manager (ITCM), so the customer has to provide a RDBMS server to implement those products.

Event server

This is the main component of the Tivoli Enterprise Console. It has to be installed at a managed node.

► TEC console

This is the component of the Tivoli Enterprise Console for the visualization of events.

► TEC gateway

This is the Tivoli Enterprise Console component that provides the function of a gateway between endpoints and the event server. Its code runs on a managed node.

► TEC SCE gateway

The State Correlation Engine (SCE) is used to provide high-speed event filtering and event collection. It is normally located at a TEC gateway, but can be deployed on an endpoint.

► TEC ACF gateway

This is the Tivoli Enterprise Console component that has the binaries to distribute Adapter Configuration Facility (ACF) profiles to endpoints.

► TEC adapter

This is the code that collects the source information such as messages from logfiles (application and system) on targets. There are many available adapters that Tivoli Enterprise Console offers.

► TEC adapter (non-TME)

It is an adapter that does not require the Tivoli Framework infrastructure to send events. A TCP/IP socket connection will provide the connection from the adapter direct to the TEC server.

Tivoli desktop

This is the graphical interface from where Tivoli administrators can manage the resources.

#### **Optional source components**

NetView Server is the product that manages network resources. It has its own user and administration interface. It has a strong integration with Tivoli Enterprise Console because, although network operations keep the NetView interface to monitor and control the network events, TEC is the centralized view where events detected by NetView can be correlated with other service events.

IBM Tivoli Monitoring is the product that monitors at a fine level of detail the health of operating systems, databases, and applications. It presents the information in a Web portal interface, called the Tivoli Enterprise Portal (TEP). Again, as operations need a centralized interface to manage events coming from operational systems and applications, the TEC console is typically the central

view to manage these vents. Optionally, the TEC console can be integrated into the ITM TEP view.

### 2.1.2 Describing TEC components

In this section we describe some of the TEC components that have equivalent functions on Netcool/OMNIbus.

#### Framework authentication

All Tivoli users have an administrator object associated to them. Each Tivoli administrator is associated to a login and group of the operating system of a managed node. When users accesses the Tivoli desktop, authentication of the user is required. The operating system controls the password changes.

So, for a TEC operator configuration, an association with a Tivoli administrator is required. Then, to access the TEC console, the user has to authenticate with the same login used to access the Tivoli desktop.

#### Framework authorization

In a Tivoli environment, to complete an administrator configuration:

- 1. Define the name of the administrator.
- 2. Define the login name and group name with which this administrator will be authenticated into the operational system.
- 3. Define the TMR roles. These are the global TMR roles that the administrator will have in the environment. It will allow him to execute actions in the desktop interface or by command lines.
- 4. Define the TMR resource roles. These roles are defined if the administrator has to have special roles over specific Tivoli resources (for example, one policy region where a senior authority is required).
- 5. Define the notice groups. The administrator could have access to one or more groups of notices. Each notices group receives messages about administration actions that have been taken to this group.

On the TEC configuration, some steps should be executed to have the TEC operators configured:

- 1. TEC operators have to be associated with only one Tivoli administrator.
- 2. One TEC operator can be associated with just one TEC console.
- 3. One TEC console can manage one or more TEC groups. For each TEC group, the TEC administrator has to define which roles the TEC operators will

have in the visualization of that event group. The roles are super, senior, admin, and user.

#### Framework (RIM Object)

The event server stores the events in a relational database. The product interacts with the database server using an internal ODBC connection. This internal ODBC connection receives a special name in the Tivoli environment: RIM object.

The RIM object is configured on one managed node that has the database client or server code.

The main parameters to configure a RIM object are:

- Database server host name
- Relational database vendor
- Database client or server installation path
- Instance name
- User and password to access the database

#### Framework (TEC gateways)

Managed nodes and gateways were created to provide scalability in the Tivoli environment.

The Tivoli architecture is a three-tier hierarchy. The TMR server is on the top level. Managed nodes (with the gateway function) are on the second tier controlled by the TMR server. Endpoints, on the third level, are controlled by the gateways.

Gateways can control hundreds of endpoints. The recommended limitation is 1,500–2,000. If a gateway is unavailable, the other gateway can manage the endpoints that were under control of the unavailable gateway.

The TMR server is the main controller, and policies can guarantee the assignment of endpoints between the gateways.

There are two reasons for configuring the TEC gateway:

- Creating a gateway receiver component to receive events from non-TME adapters.
- Adjusting the interval the gateway sends events to the TEC. This time interval can be made dependent on a time interval or on the event cache size.

#### **TEC event server**

The TEC event server is the core component of the TEC environment. The event server architecture consists of the following five processes. The process names are in parentheses.

- Master process (tec\_server)
- Reception engine process (tec\_reception)
- Rule engine process (tec\_rule)
- Dispatch engine process (tec\_dispatch)
- Task engine process (tec\_task)

In addition, there is the tec\_ui\_server process, which is discussed later in detail.

Figure 2-2 shows the event flow in TEC.

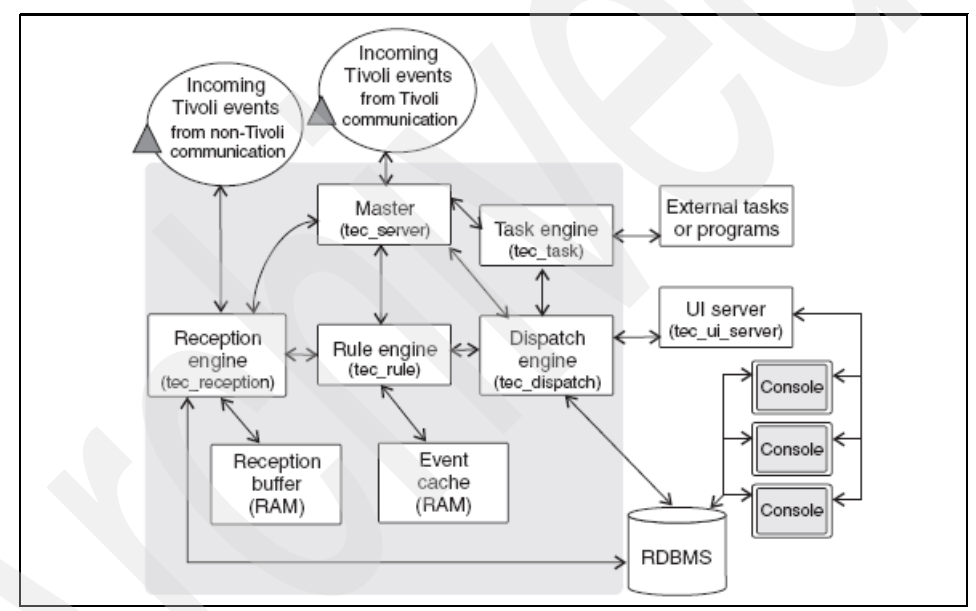

Figure 2-2 TEC event flow

The five processes are:

Master process

The master process coordinates all of the other event server processes. The master process also initially receives incoming events sent from Tivoli communication and forwards the events to the reception engine.

Reception engine process

The reception engine process receives incoming events and logs them to the reception log. The reception engine pulls the events from the reception buffer to the rule engine for processing.

► Rule engine process

The rule engine is a rule-based event processor. The event is evaluated against the rules. After rule processing, the event is placed into the event cache of the rule engine. The event in the rule engine currently being evaluated is referred to as the event under analysis. An event that satisfies the specification criteria of a rule causes the rule to run, which means that the actions defined by the rule are performed. This is the first input stream into the rule engine.

Dispatch engine process

The dispatch engine communicates with the rule engine and the task engine to know when to update event information. If tasks or programs need to be run for an event, the dispatch engine contacts the task engine for running them. The dispatch engine also manages requests for event changes coming from an event console (through the UI server) and sends them to the rule engine. When the event server is started, the dispatch engine retrieves events from the event database to reload the event cache for the rule engine.

► Task engine process

The task engine runs programs, tasks, scripts, and commands initiated by rules. The task engine process monitors these running items and can return their exit status to the dispatch engine, which writes the status to the event database. The task engine runs these items as it receives requests to do so. It does not wait for a running item to complete before starting another one.

#### User interface server and WebSphere Console Server

In this section we discuss the user interface server and the WebSphere® Console Server.

#### User interface server

The user interface (UI) server provides communication services between the event consoles and the event server. The UI server communicates with the dispatch engine when it needs to contact the event server. The UI server

provides transaction locking for event console status updates and prevents multiple event consoles from responding to the same event. The UI server also automatically updates the status of events on all event consoles by forwarding the event changes from the event consoles to the dispatch engine, which sends the changes to the event database. For example, when an operator acknowledges an event, the UI server automatically updates the status of the event on each event console that contains the event.

The information about event changes is pulled from the TEC console through its JRIM interface.

#### Web-based event console

You can use the Web-based event console to manage events from your Web browser. The Web-based event console includes the following features:

- Tivoli secure logon for added security.
- Event console definitions, event group definitions, and preferences that an administrator defines using the Java version of the event console take effect for the Web version, so that both the Web version and the Java version of the event console can be administered from a single place.
- Ability to view additional information about an event in a Web page, which helps an operator determine the actions to perform and whom to contact.
- Multiple event details with additional contextual information, viewed in a single Web page, improving operator understanding.
- Multiple operators can be assigned to a single event console definition.
- Changes to event console definitions are automatically reflected in the event console in the next logon session.
- The event console refresh rate can be changed to update events at an interval that meets your needs.
- Event viewer data, event summary data, and task information are cached, reducing the load on the event server database and the Tivoli Management Framework. You can configure the timeout intervals for these caches, which helps you to balance your needs for performance and current information.
- A single installation of the Web version of the event console can be configured to support the installation of the Tivoli Enterprise Console product in multiple Tivoli regions.
- Ability to run predefined tasks.
- When there are conflicts between event consoles, such as two operators simultaneously attempting to change the status of an event, they are resolved automatically and operators are notified.

The Web version of the event console organizes the tasks that you can perform in a portfolio, which is titled *my work*. The portfolio contains the following tasks:

- Select an Event Group: lists the event groups that have been assigned to the event console. To manage the events in an event group, select the appropriate event group from the list. An event viewer is displayed, which contains the events in the selected event group.
- View Summary of Events: shows a high-level overview of the health of resources represented by an event group, indicating the number of events for each event severity in each event group and the total number of events for each event severity. You can also display the percentage of events for each event severity. To manage the events in an event group, select the name of the event group.
- An event viewer is displayed, which contains the events in the selected event group.
- Run Tasks: runs predefined tasks from task libraries.
- Change User Preferences: Controls the display of events in the event viewer. For example, you can change the automatic refresh rate and the maximum number of events to display in the event viewer.

#### Java event console

The Java version of the event console can be installed on a managed node, endpoint, or host in a non-Tivoli environment. The Java version of the event console includes the following features:

- Tivoli secure logon for added security.
- Each event console retrieves event information directly from the database for high performance and scalability.
- The event console refresh rate is configured to allow different event consoles to be given different priorities for event updates.
- The ability to run local actions and commands enables third-party or custom scripts and applications to be run easily from the event console.
- The ability to run predefined tasks. For more information about running tasks from a task library, see the online help for running tasks in the event console.
- Automated tasks can be configured in advance and run when a particular event is received by the event console.
- The ability to view more information about an event in a Web page, which helps an operator to determine the actions to perform and whom to contact. When the sample event information is installed, samples and hooks are provided to help you enable this feature. Customers must provide the additional information to customize their environment.

- Multiple event details, viewed in a single window with additional contextual information, improving operator understanding.
- All attributes, including custom attributes, can be displayed and filtered for event groups with SQL operators. For more information about attributes, see the event group entries provided in the online help for the event console.
- Multiple operators can be assigned to a single event console definition. For more information about defining event consoles and operators, see the online help for the event console.
- When editing event console definitions, all operators assigned to that event console automatically pick up the changes, thus eliminating the need for scripts to be used to update or create event consoles.
- When there are conflicts between event consoles, such as two operators simultaneously attempting to change the status of an event, they are resolved automatically and operators are notified.
- Import and export functions enable the event console and event group definitions to be exported to a file for archiving or for easily migrating from the development environment into production.

The Java version of the event console provides the following views:

- Configuration view: The Configuration view is used to configure both the Java version and the Web version of the event console. Only administrators have access to this view.
- Summary Chart view: The Summary Chart view is used to show a high-level overview of the health of resources represented by an event group. Each event group is represented by a single bar, similar to a bar graph, on an operator's event console. To open an event group, click the bar representing that group.
- Priority view: In the Priority view, event groups are represented by buttons. The buttons representing each event group display the event group name, and the color of the button representing each event group corresponds to the color defined for the highest severity event contained in that group. To open an event group, click the button representing that group.

#### **External event database**

The Tivoli Enterprise Console product uses an external relational database management system (RDBMS) to store the large amount of event data that is received. The RDBMS Interface Module (RIM) component of the Tivoli Management Framework is used to access the event database.

The supported database servers are DB2®, Oracle®, Informix®, MS SQL, and Sybase.

#### Command-line framework commands and tasks

Behind all configuration that Tivoli administrators execute by graphical interface, there is at least one command line being executed. So, for automation tasks, command lines used in scripts are very useful and optimize the time for maintenance of Tivoli resources.

It is often convenient or more appropriate to invoke a Tivoli management application operation from the command line than from the graphical user interface for remote access, multiple operations, and scripts. Each command line has one or more authorization roles.

#### Framework and TEC tasks

Recognizing the need to put these commands and scripts behind an icon, for operations purposes, there are also several task libraries that have been developed, including several specifically created for TEC operations. Tasks can also be *fired* by TEC rules.

#### **TEC command-line utilities**

Some useful utilities are also provided to help administer a TEC environment, to test communications, or to embed in monitoring scripts, for example:

- wtdumpr1 to dump out the contents of the reception log
- wtdumper to dump out the contents of the rule cache
- wtdbclear to delete all or a subset of events from the database
- wpostemsg or wpostzmsg to send an event to the event server via the Tivoli framework
- postemsg or postzmsg to send an event without using the Tivoli framework

#### **Event sources**

The sources that are deployed by Tivoli Enterprise Console out of box are:

- AS/400® alert/message adapter: forwards events from an AS/400 system to the event server.
- NetWare adapter: forwards events from a NetWare server.
- OpenView adapter: forwards events from Hewlett-Packard OpenView to the event server.
- ► OS/2®: forwards events from an OS/2 system to the event server.
- SNMP: The Simple Network Management Protocol forwards events from SNMP traps to the event server. The SNMP adapter serves the function of collecting SNMP trap messages directly from the SNMP trap socket of a host and translating SNMP traps into appropriate TEC class instances.

- UNIX logfile: The TME® UNIX logfile adapter receives raw log file information from the UNIX syslogd daemon, formats it, and sends it to the TEC gateway. The TEC gateway then sends the information to the event server. The non-TME UNIX logfile adapter sends information directly to the event server.
- Windows®: The adapter for the Microsoft® Windows event log forwards events from a Windows system to the event server. It is registered with the startup configuration of a Windows system so that the adapter is started with all the other applications that are automatically started when the Windows system is started.

#### Framework policy-based distribution and subscription

One of the key features of the Tivoli framework is the policy-based architecture, which allows the definition of profile managers, profiles, and subscribers to those profiles. In this way TEC adapter profiles are defined for different event sources and can be distributed in a single step to multiple subscribers or targets in groups of geographical location or department, for example. This distribution, which might be a new adapter, a configuration change, or a new code version, can then take place over the Tivoli framework to hundreds of target endpoints simultaneously.

# Rulesets

TEC provides a default rulebase with a number of rulesets in it. Not all rulesets are initially active, but users can enable them anytime. Usually, an administrator customizes his own rulesets.

Table 2-1 shows a list of the rulesets that are included in the default rulebase.

| Rule set           | Description                                               | Activated | Configuration required |
|--------------------|-----------------------------------------------------------|-----------|------------------------|
| cleanup.rls        | Closes old open events                                    | Yes       | No                     |
| correlation.rls    | Event correlation                                         | No        | Yes                    |
| db_cleanup.rls     | Deletes old closed events                                 | No        | No                     |
| dependency.rls     | Defines dependency relationships for<br>e-business rules  | Yes       | No                     |
| ebusiness.rls      | Causal analysis of events from<br>e-business applications | Yes       | Yes                    |
| escalate.rls       | Automatic severity escalation                             | No        | No                     |
| event_activity.rls | Generation of event activity reports                      | No        | No                     |

Table 2-1 Rule sets included in the default rulebase

| Rule set             | Description                                                 | Activated | Configuration required |
|----------------------|-------------------------------------------------------------|-----------|------------------------|
| event_filtering.rls  | Filtering of unwanted events                                | No        | Yes                    |
| event_thresholds.rls | Severity escalation based on repeated events                | No        | Yes                    |
| forwarding.rls       | Event forwarding                                            | No        | Yes                    |
| heartbeat.rls        | Heartbeat monitoring                                        | Yes       | No                     |
| maintenance_mode.rls | Maintenance mode support                                    | Yes       | No                     |
| netview.rls          | Clearing and synchronizing of network events                | Yes       | No                     |
| notify.rls           | E-mail or pager notification                                | No        | Yes                    |
| ov_default.rls       | Processing of HP OpenView events                            | No        | No                     |
| tecad_nv390fwd.rls   | Forwarding of NetView for z/OS® events                      | No        | Yes                    |
| tecad_nv390msg.rls   | Processing of NetView for OS/390®<br>Message Adapter events | No        | No                     |
| tecad_snaevent.rls   | Processing of SNA alert events                              | No        | No                     |
| troubleticket.rls    | Integration with trouble ticket systems                     | No        | Yes                    |

# 2.1.3 Complex scenarios

Tivoli Framework can be implemented in a large-scale environment. If the management environment is becoming complex, there are some different architectures that can be chosen to fit the customer needs.

#### **Connecting multiple Tivoli regions**

To meet the needs and demands of managing thousands of resources that are geographically dispersed across networks, Tivoli Management Framework enables you to logically partition your managed resources into a series of connected Tivoli regions. Each region has its own server for managing local clients and a set of distributed replicated services for performing management operations. Regions can be connected to coordinate activities across the network, enabling large-scale Systems Management and offering the ability for remote site management.

#### Types of region connections

With the ability to selectively connect regions, Tivoli administrators can control the scope and effect of local configuration changes. At the same time, Tivoli administrators can enable centralized management and propagation of new policy rules, configuration changes, and operations to all connected regions. Region connections are directed, meaning that they are not necessarily symmetric with respect to the two regions involved. Connections can be either one-way or two-way.

One-way region connections

In a one-way connection, only one region has knowledge of the other, so information is passed from the managing system only. One-way connections are useful where a central site is responsible for administering several remote sites, but none of the remote sites need to manage resources at the central site or at other remote sites. Each remote site could also have its own local operator who might be responsible for managing day-to-day operations on local resources, while the connection from the central site is used for more global updates across the company, such as a new version of an application. Although one-way connections are feasible, we recommend two-way connections.

Two-way region connections

Each Tivoli region involved in a two-way connection is aware of the existence of the other. Information exchanges about system resources occur in both directions. Two-way connections are useful in a variety of situations, such as a very large local area network that is logically partitioned. By using two-way connections, the management load is spread across multiple Tivoli servers. In addition, two-way connections are needed to access and manage resources in other regions.

#### **Multiple region architectures**

When connecting multiple Tivoli regions, consider the following architectures:

- Hub and spoke
- Master-remote
- Fully interconnected

#### Hub and spoke connections

The hub and spoke architecture improves performance by distributing server load. In this architecture, the Tivoli environment is segmented into several regions, each responsible for directly managing a different physical segment of the enterprise. This architecture supports a centralized management paradigm by having all management operations performed through the hub region. Remote (or spoke) regions are placed and configured to optimize network utilization and system performance and to distribute Tivoli server loads. The hub region provides a centralized Tivoli server in its own dedicated region. The hub server directly manages a limited number of resources so that it can be dedicated primarily to the maintenance and administration of the Tivoli object database and Tivoli environment. It is also the focal point for hub-wide activities as required. For example, the hub Tivoli server is responsible for configuring and distributing monitoring profiles to any servers in the environment. The hub server is not responsible for directly managing resources. The spoke regions directly control the endpoints in the Tivoli environment. Spoke regions are used to group managed nodes by physical location in the network and to localize Tivoli functions to that physical location, improving network and system performance. Generally, spoke regions are not used as entry points for administrators. With a properly implemented logical design, virtually all Tivoli operations can be performed from the hub region without concern for where the object being manipulated exists in the spoke environment.

#### Master-remote connections

The master-remote architecture supports a distributed management structure by having the managed function operations being performed by administrators from their own regions. The different regions are connected to each other through a two-way connection, allowing the resources to be managed by any administrator in the managed environment.

#### Fully interconnected connections

The fully interconnected architecture has regions that are created for use within business units or for some subgroup within the enterprise. The regions are connected on an as-needed basis, which often leads to fully interconnected regions.
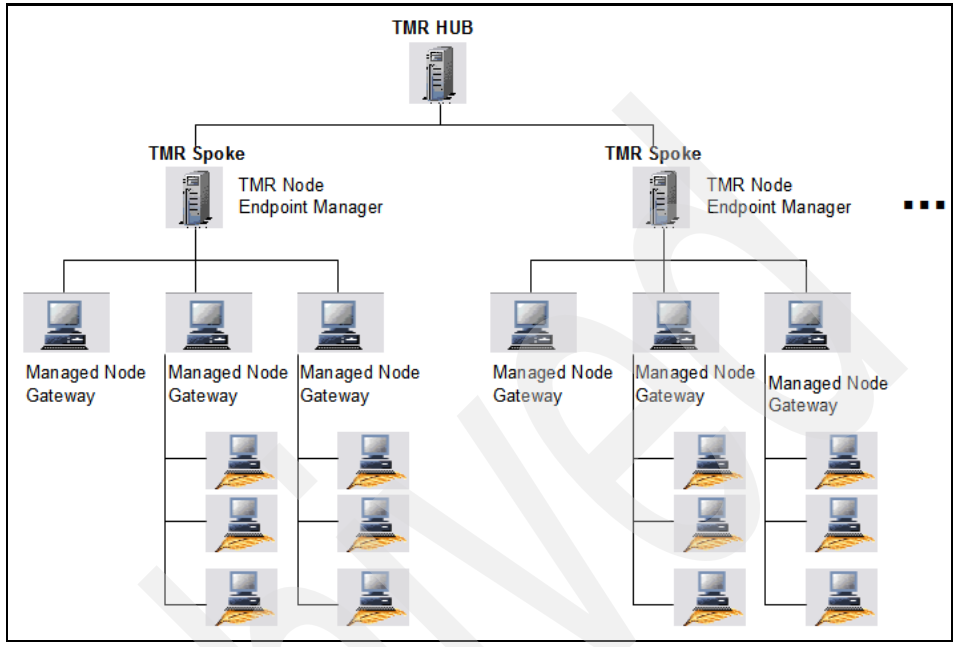

In Figure 2-3 you can see an example of a large-scale environment with hub-spoke architecture.

Figure 2-3 Hub-spoke architecture

### TEC servers in a multi-region environment

As noted earlier, there is only one TEC server per TMR region. However, with any of the multi-region configurations above, it is possible for a single TEC server to scale to support multiple TMR environments and, hence, many thousands of event sources.

It is equally possible for each TMR to have its own TEC server, and to have endpoints or gateways sending events to a local TEC server as a primary and a second as a failover. The most usual failover configuration is to use the TEC gateway in this role, but either is possible. If this failover is done, the first communication method is normally the framework and the second is direct socket connection to the remote TEC.

TEC servers can also be configured in a multi-tier architecture of two or even three tiers to suit geographical, operational, or business constraints. Typically, this is configured if a service provider or part of the organization is concentrating events from several customers or other parts of the organization into a central place. This is commonly referred to as a manager of managers role. A multi-tier configuration can also be implemented for scalability if the forwarding of events from one layer to the next is selective.

# 2.1.4 TEC integration

In this section we describe some integration scenarios between TEC and IBM Tivoli Monitoring.

# **IBM Tivoli Monitoring**

A simple ITM scenario is shown in Figure 2-4 on page 55, with:

- TEMS hub: the ITM component responsible for connecting to the agents and integrating with TEPS to publish the collected monitoring data and user access authentication.
- TEPS: the ITM component responsible for saving configuration information and publishing the monitoring data through the desktop or Web browser interface.
- TEP client: the ITM user interface, which could be deployed as a desktop console or in Web console mode.
- ITM agents: represents the targets machines that receive the monitoring agent code and run the code. It connects to the TEMS hub.

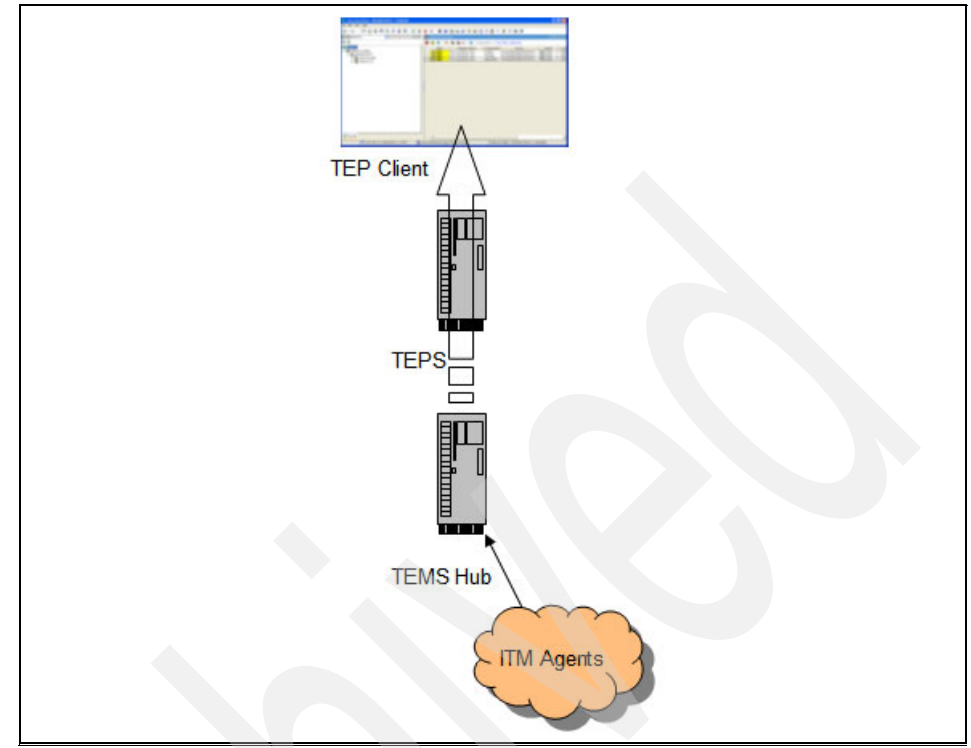

Figure 2-4 ITM basic architecture

### Benefits of integration

Providing the integration, some benefits for the management environment are achieved:

- ► TEC is a focal point for enterprise-wide events including ITM.
- Event correlation capabilities in TEC are not replaced by ITM.
- Integration facilities are available with ITM code.
- ► TEP allows integration with the TEC console.

### TEC - ITM integration architecture

Figure 2-5 shows the TEC-ITM integration architecture. To provide the integration, some components must be known:

- Event Forwarder: This is installed on the TEMS as the default by the base ITM product installer.
- TEC event synchronization: This is installed separately, either by UI or silently. It provides processes, scripts, files, and rules to be installed on the same box of an existing TEC server.
- ► TEC Event Viewer: This is a feature installed as an option by the base ITM product installer. It is also know as *TEC GUI Integration*.

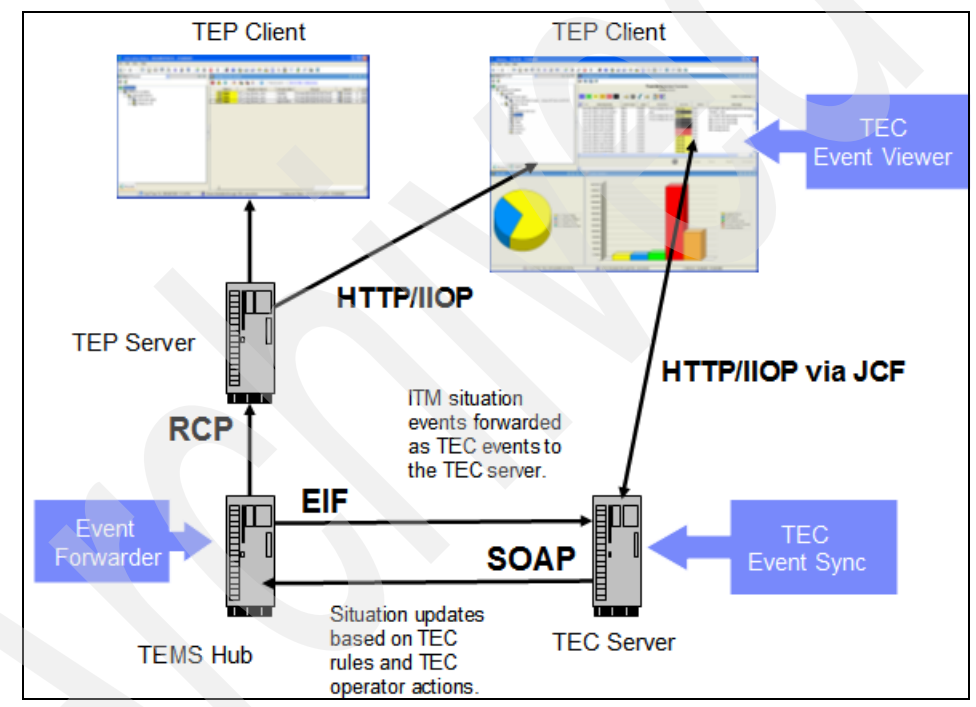

Figure 2-5 TEC-ITM integration components

### **TEC-ITM** integration event flow

Figure 2-6 shows the sequence of information flow:

- 1. Agents trigger situation. TEMA code that runs on the target machine is constantly being checked to fire alerts to TEMS.
- 2. TEMS generates events. The Event Integration Facility function is customized to generate the events following the situations that were configured.
- Events are received and processed by TEC. The events are processed by rulesets that correlate with other events coming from other sources if required.
- 4. Status of events sent back by SUF. Situation Update Forwarder is the Java code that is responsible to return information to TEMS.

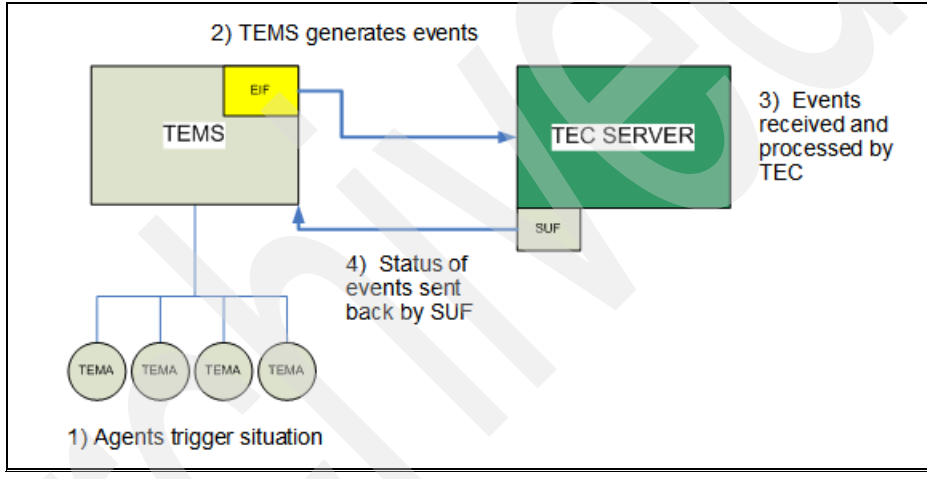

Figure 2-6 TEC-ITM event flow

### **Deploying scenarios**

There are different scenarios that the TEC-ITM integration can fit. Depending on your management scenario, one of the following configurations could be chosen:

► Multiple HUB TEMS to HUB/Spoke TEC

If your management environment exists on a HUB TEMS and some remote TEMSs, the HUB TEMS can be configured to integrate to a Tivoli architecture of HUB and spoke TEC. Figure 2-7 shows this scenario.

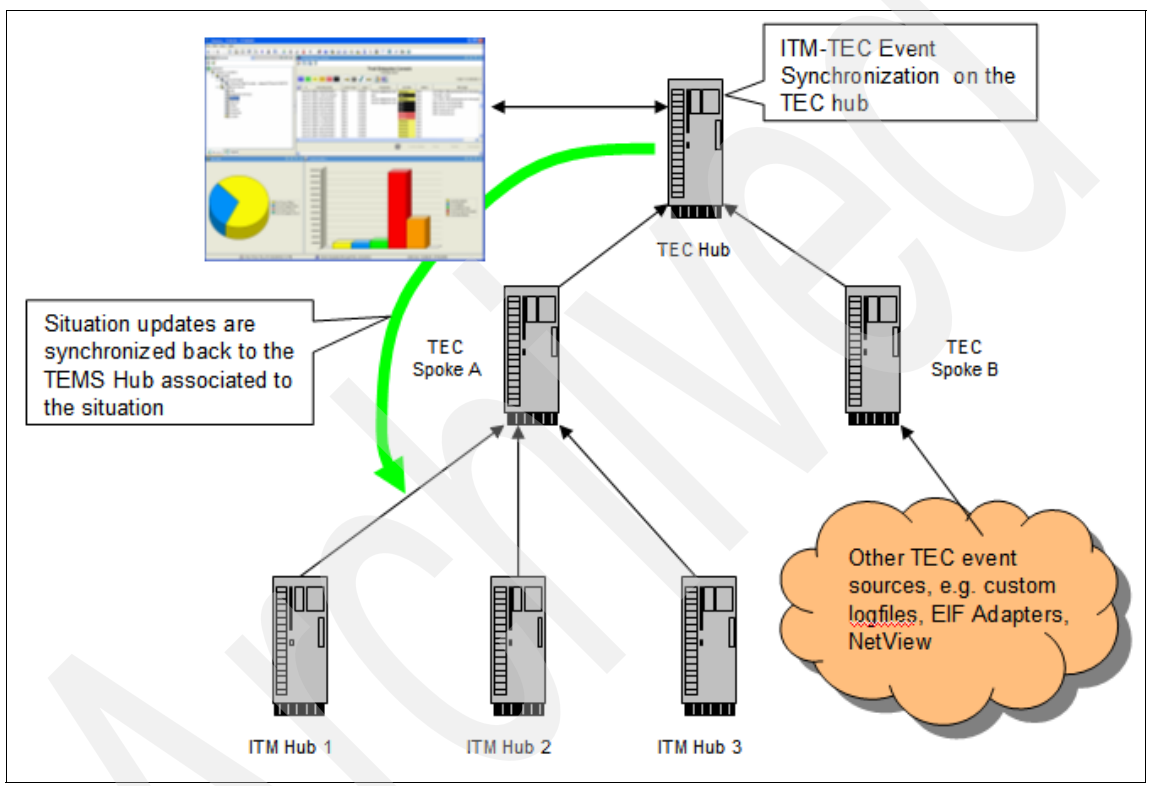

Figure 2-7 Multiples HUB TEMS integration to HUB-Spoke TEC

Here, the customer has the TEMS HUB infrastructure (ITM Hub1, ITM Hub2, ITM Hub3), so these ITM Hubs can integrate into a TEC Spoke.

This TMR Region is structured as HUB/Spoke—one TEC Hub receiving events from other two TEC Spokes (TEC Spoke A and TEC Spoke B).

As ITM events go to TEC Spoke A, the forwarding rules make the TEC Hub receive the events, too. So, the bi-directional function should be deployed at the TEC Hub, so the updates made from TEC Hub operators can be replicated to the TEMS Hub.

Other TEC sources continue to integrate to the TEC Spoke with no interference.

Multiple HUB TEMS to a single TEC

If your management environment exists on a HUB TEMS and some Remote TEMSs, the HUB TEMS can be configured to integrate to a Tivoli architecture of a single TEC. Figure 2-8 shows this scenario.

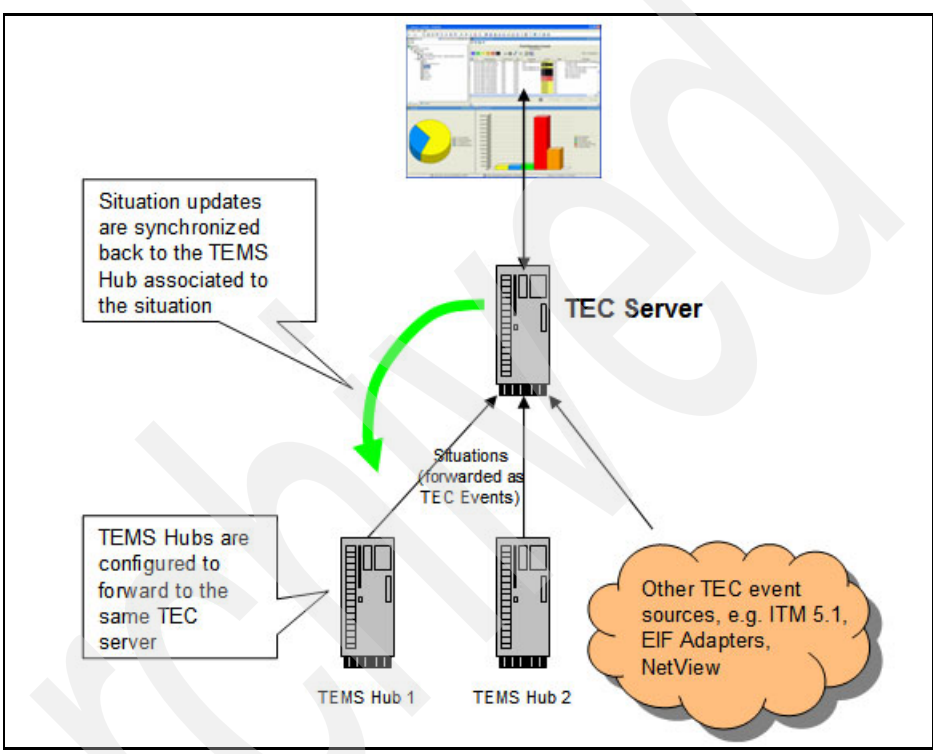

Figure 2-8 Multiple HUB TEMS integrating to TEC

Here, the customer has the TEMS HUB infrastructure (TEMS Hub1 and TEMS Hub2), so these TEMS Hubs can integrate to a TEC server.

As ITM events goes to the TEC server, the bi-directional function should be deployed at the TEC server, and then the updates made from TEC server operators can be replicated to the TEMS Hub.

Other TEC sources continue to integrate to the TEC server with no interference.

Single HUB TEMS to multiple TEC servers (from ITM 6.2)

If your management environment consists of a single HUB TEMS, this can be configured to integrate to a Tivoli architecture of multiple TEC servers. Figure 2-9 shows this scenario.

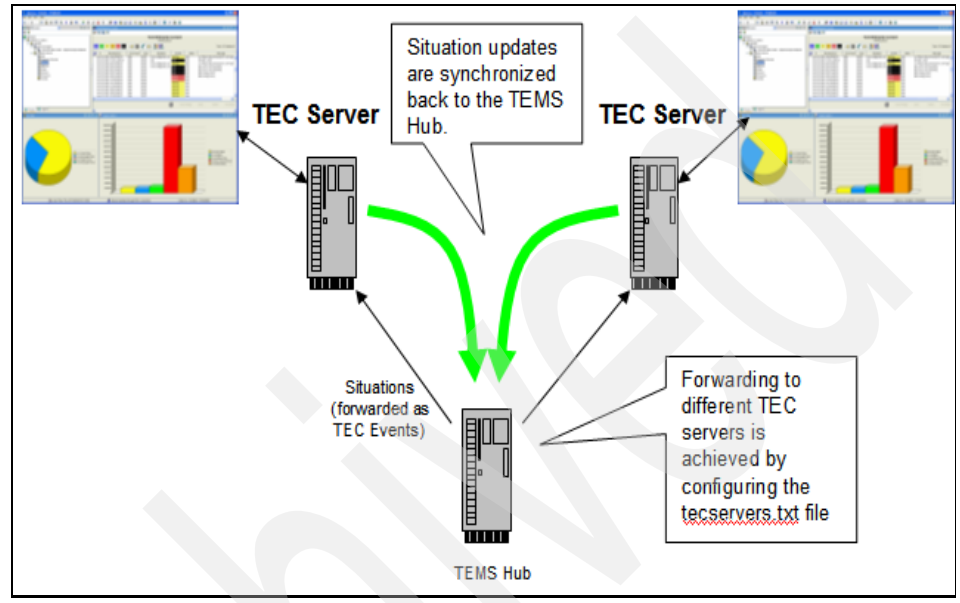

Figure 2-9 HUB TEMS integrating to more than one TEC server

Here, the customer has one TEMS HUB.

From ITM 6.2, a TEMS HUB can be configured to send to more then one EIF receiver, so ITM events can be sent to more than one TEC server.

The bi-directional function should be deployed at all TEC servers. Then the updates made from TEC server's operators can be replicated to TEMS Hub.

# 2.2 IBM Tivoli Netcool/OMNIbus architecture

This section gives a detailed overview of IBM Tivoli Netcool/OMNIbus architecture and components.

# 2.2.1 Architecture introduction

IBM Tivoli Netcool architecture is based on a layered structure of components, functions, and integrations.

# **Collection layer**

The collection layer with the function of Netcool probes and monitors provides:

- ► Lightweight, extensible event and data capture
- Dynamic real-time data access

# **Consolidate layer**

The consolidate layer with the core components and functionality of Netcool ObjectServer, gateways, and integration of third-party solutions provides:

- ► Ultra-scalable event architecture
- Integrates into performance management

### Analyze and automate layer

These ObjectServer functions may involve operator interaction at the native desktop or the active event list (AEL). The analyze and automate layer within the Netcool ObjectServer native desktop provides:

- Netcool distributed correlation
- Real-time business metric reporting
- Netcool/OMNIbus automations
- Integration to Netcool comprehensive discovery components

### Inform layer

The inform layer with the Netcool components of the Netcool ObjectServer native active event list and Netcool/Webtop Web-GUI provides:

- Real-time service dependency visibility
- Dynamic network views

# 2.2.2 Architecture overview

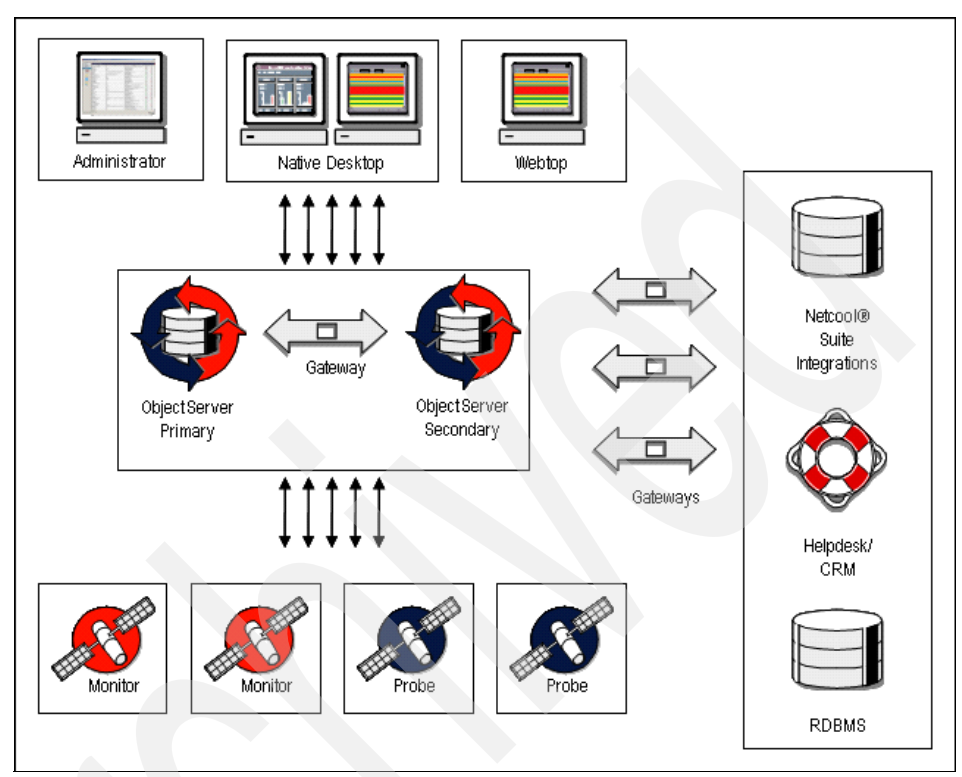

Figure 2-10 provides an overview of the Netcool/OMNIbus 7.2 architecture.

Figure 2-10 Netcool/OMNIbus core architecture

# 2.2.3 Component description

In this section we provide component descriptions.

# ObjectServer

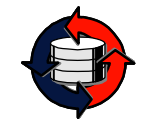

The Netcool/OMNIbus ObjectServer is a Structured Query Language (SQL) database residing completely in memory. It receives events from a variety of monitoring sources or external programs such as probes, monitors, and

gateways. For notifying clients of changes to data within the ObjectServer, insert, delete, update and command (IDUC) protocol is used. Event information is stored and managed in database tables, and displayed in the event list.

Users, groups, and roles are defined within the ObjectSever database. Authentication and access are maintained and controlled within the ObjectServer database. Netcool/OMNIbus V7.2 has enhanced the existing core functions with:

- Accelerated event notification
- ObjectServer health and performance agent
- Out of the box failover configuration for automations
- Operating in a pure IPv6 or dual-stack environment
- Class hierarchy and extended attribute support for Tivoli Event Console transition
- Globalization to support language packs
- Infrastructure enhancements
- Enhanced upgrades for earlier OMNIbus versions
- Enhanced integrations (for example, extended attributes and ObjectServer fields for TEC integration)

Netcool/OMNIbus is multi-threaded and manages threads within the application. Netcool/OMNIbus Version 7 introduced native multi-threading, which provides reduced database lock times. This functionality supports read concurrency within a multi-processor system. This is enabled when the read load within a cycle exceeds the capacity of a single processor. Either a single write operation or multiple read operations can be processed. Read/write concurrency is not possible.

The ObjectServer performs the equivalent functions provided by the TEC server, TEC Relational Database Management System Interface Module (RIM) objects, framework authentication and authorization, event server database, and some basic TEC rule functionality. TEC connects to an independent and external database as an external component, compared to the ObjectServer in-memory database, which provides much higher performance and availability of event storage.

The event list for the visualization of events is part of the dedicated native desktop console. It consists of an integrated suite of graphical tools used to view and manage events, and to configure how event information is presented. The desktop console, together with the included SQL interactive command-line interface, provides administrative access to the ObjectServer.

**Note:** Netcool/OMNIbus is based on Sybase Open Server technology. Netcool/OMNIbus V7.1 uses Sybase OpenServer Version 12.5.1 and Netcool/OMNIbus V7.2 uses Sybase OpenServer Version 15.

**Note:** Netcool/OMNIbus versions prior to V7.2 also included Flex License Server, which was related to Netcool license management of all components. In all versions covered in this book, the Flex License Server is no longer needed and is therefore not considered.

#### Tables

The ObjectServer database contains the following tables: alerts tables, service tables, system catalog tables, statistics tables, client tool support tables, desktop tools tables, desktop ObjectServer tables, and security tables.

#### alerts.status

The alerts.status table contains the event information. Each event has 56 standard attributes (the columns) by default in the alerts.status table. Administrators can add additional fields up to a total of 512. Important fields are:

- Identifier: primary key for the alerts.status database (controls duplication of events).
- ► Node: name or IP address of the event originating device.
- Summary: description of the problem in human-readable form.
- Severity: specifies event priority level (0–5) and determines background color in the GUI visualization.
- ► Acknowledged: indicates whether the alert has been acknowledged.
- OwnerUID and OwnerGID: restricts the permissions of who can modify an event. These fields are used primarily for auditing purposes. Modification restrictions are a configurable option.
- FirstOccurrence: date and time during which the event first occurred on the managed device.
- LastOccurrence: date and time of the last occurrence of the event.
- AlertKey: the descriptive key that indicates the managed object instance referenced by the alert.
- ► AlertGroup: the descriptive name of the type of failure indicated by the alert.
- Tally: automatically maintained count of the number of inserts and updates of the alert from any source. This count is affected by *deduplication*, which is discussed later in this book.

#### alerts.details

In certain circumstances, operators may be interested in the *raw* (that is, before any advanced management) data coming from a probe. When details tracking is enabled, data is stored in the alerts.details table as token value pairs. Details may be viewed from the Details tab located on the Information window, accessed using the alerts menu for selected events. Details are linked to their respective events using the identifier field. Details could also be stored in the ExtendedAttr field of the event. See "Second solution: extended attributes" on page 213 for a description of this field and the supporting rules file and ObjectServer functions.

#### alerts.journal

When working with events, users may want to track the history of them. For example:

- ▶ Who has owned it?
- What severity levels has it passed through?
- What automations have run on it?

Journals provide this functionality. The journal information is held in the alerts.journal table. Journals are linked to their respective events using the Serial field, which is a primary key in both alerts.status and alerts.journal.

### Communication

The main communication mechanism is based on Tabular Data Stream (TDS). TDS is licensed from Sybase.

Data flow between ObjectServer and the native eventlists and gateways is managed by a second communications link known as Insert Delete Update Control (IDUC). The IDUC channel is used by the ObjectServer to periodically notify the clients of the events that have changed since the last notification. On receipt of the IDUC notification the client requests the full data for the updated events via the normal TDS channel. This technique is used to balance the client load over a period of time known as the *granularity period*, which by default is 60 seconds. Each IDUC client is notified on a round-robin basis once in each granularity cycle.

This information is stored in the interfaces file omni.dat in the \$NCHOME/etc directory on UNIX and %NCHOME%\ini\sql.ini. on Windows. The format of the interfaces file is platform-specific. That is, an interfaces file written on one architecture (for example, Solaris<sup>™</sup>) cannot be used on another (for example, Linux).

Server components need to access this interfaces file to know how to start up. Client components (desktops and probes) need to access the interfaces file to know where to connect to their named server. The interfaces file, while text-only, should not be edited directly. Instead, there are both GUI (nco\_xigen) and non-GUI (nco\_igen) utilities that ensure correct formatting of the interfaces file.

Figure 2-11 shows the ObjectServer communication process regarding the interfaces file.

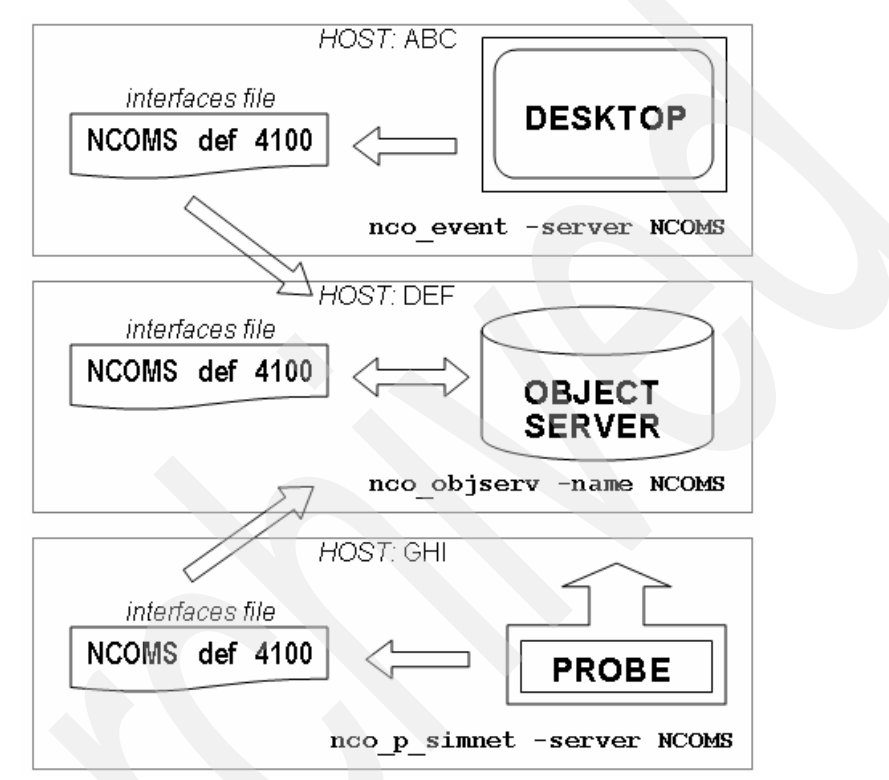

Figure 2-11 ObjectServer communication

# **Administration tools**

The Netcool administrator configuration application is a stand-alone Java application for configuring one or more ObjectServers.

Within the administrator configuration you can configure a number of settings of Netcool/OMNIbus., which are described in detail on the following pages.

### **Automations**

Tivoli Netcool/OMNIbus automations provide automatic management of events in the ObjectServer. The automation will detect predefined changes in the ObjectServer and execute automated responses to these changes. This enables the ObjectServer to process many alerts without requiring an operator to take action. Automations can consist of triggers, procedures, and user-defined signals. Automations can:

- ► Perform external commands automatically on the receipt of certain events.
- Incorporate escalation procedures.
- Allow correlation of events and automatically manage events.
- Execute an external command. This gives the ability to launch other applications or run scripts.
- ► Execute SQL statements internally on the events stored in the ObjectServer.
- Use field values from an event.
- ► Use variables from the OS environment or those stored in the ObjectServer.
- Add a journal entry to track changes.

# Triggers

Triggers form the basis of the ObjectServer automation subsystem. Triggers automatically fire (execute a trigger action) when the ObjectServer detects an incident associated with a trigger. In a trigger, you can execute SQL commands and call procedures in response to the change.

Triggers are used to automatically manage events and perform escalation, correlation, and external commands. Trigger groups allow you to manage multiple triggers. Each trigger must belong to only one trigger group, but can be moved between groups. A trigger group can be deleted only if empty.

Triggers can be deployed with the aid of the administrator GUI as well as from a command line using SQL instructions.

There are three types of triggers, as discussed below.

### Temporal trigger

Temporal triggers execute on a time interval. Figure 2-12 shows the configuration window of an temporal trigger.

| 🗙 New Temporal Trigger (PRIMARY on pompey:4100) |  |
|-------------------------------------------------|--|
| 🚼 Temporal Trigger Details 🛛 🗧 🖊                |  |
| Temporal Trigger Details     ?       Name:      |  |
| Define Period                                   |  |

Figure 2-12 Temporal trigger

### Database trigger

Database triggers execute on database conditions. Figure 2-13 shows the configuration window of an database trigger.

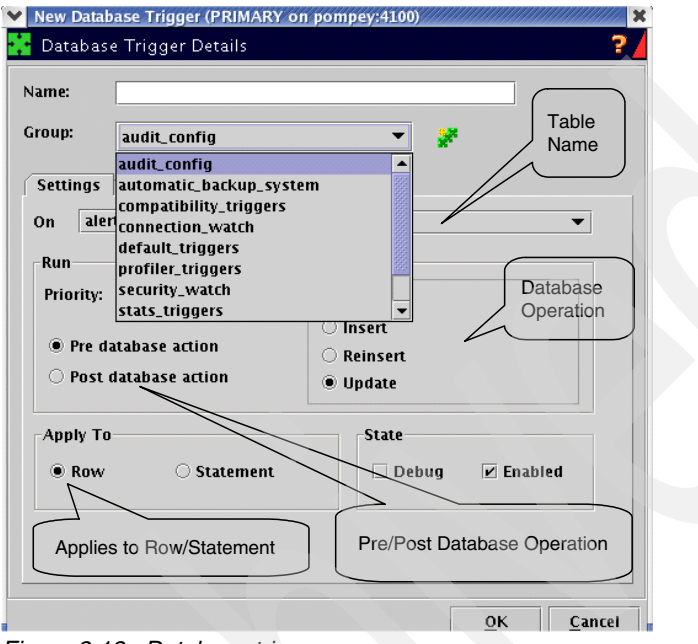

Figure 2-13 Database trigger

### Signal trigger

Signal triggers execute on a system-defined or user-defined signal. Figure 2-14 shows the configuration window of a signal trigger.

| ✓ New Sig Signal                                                       | nal Trigger (PRIMARY on pompey:4100)                                                                                                    |  |
|------------------------------------------------------------------------|----------------------------------------------------------------------------------------------------|--|
| Name:<br>Group:<br>Settings<br>Signal:<br>Run<br>Priority:<br>Define 3 | audit_config <ul> <li>When Evaluate Action Comment</li> <li>alter_object</li> <li>alter_object</li> <li>alter_property</li> <li>backup_failed</li> <li>backup_succeeded</li> <li>connect</li> <li>create_object</li> <li>disconnect</li> <li>disconnect</li> <li>disconnect</li> <li>graphical</li> </ul> Signal |  |
|                                                                        | OK Cancel                                                                                                    |  |

Figure 2-14 Signal trigger

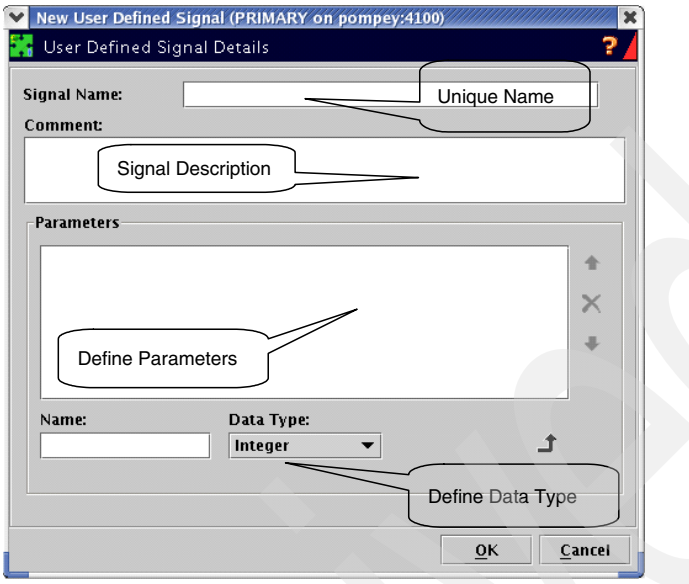

Figure 2-15 shows the configuration window of a user-defined signal.

Figure 2-15 User-defined signals

All triggers have a Settings tab to set the conditions under which the trigger executes (time interval, database action, receipt of signal). A When tab allows the operators to test for a particular condition before the action is performed. If the condition is not met, the action is not performed. An Evaluate tab is used to build a read-only temporary table (signal and temporal triggers only). An Action tab determines what tasks have to be performed. A Comment tab is for documentation.

The Action tab can consist of a sequence of SQL instructions as well as a call to a procedure that can be defined in the appropriate panels of the administrator GUI.

OMNIbus is shipped with a set of default automations that help the execution of daily housekeeping activities.

**Note:** Shipped automations can be amended, but changes may affect the running of the ObjectServer.

### **Process control**

The process control system performs two primary tasks:

- It runs external procedures that are specified in automations. Automations detect changes in the ObjectServer and run automated responses to those changes.
- It manages local and remote processes.

**Note:** On Windows systems, process control only runs external procedures that are specified in automations. You cannot use process control to manage OMNIbus processes on Windows. A new version of process control for Windows is planned to provide this functionality.

On UNIX systems, you can use process control to configure remote processes to simplify the management of Netcool/OMNIbus components such as ObjectServers, probes, and gateways. The process control system consists of:

- Process control agents, which are programs installed on each host for managing processes
- A set of command-line utilities that provide an interface to process management

Process control can be configured and managed through the administrator console.

See Figure 5-5 on page 174 for an example of the administrator console nco\_xigen from the lab environment.

#### Users, roles, and groups

User roles are permission sets that allow access to ObjectServer data. Predefined roles correspond to:

- Normal users
- Administrators
- Super users

User-settable parameters include:

- User ID and full name
- Group membership
- Restriction filters
- Password and enable state

Groups have users as members, manage users efficiently, and can have associated roles and restriction filters. There are predefined Netcool/OMNIbus groups.

### **Restriction filters**

Restriction filters create an SQL filter that can be applied to groups and users. They can filter on any database or database table, restricting the ability to view certain columns of data, for example. Filters are inherited by users in a group.

# Conversions

Conversions substitute integers for character strings. Integers are efficient in the ObjectServer, but character strings are meaningful to humans. These are used for display in the event list and filter builder. Figure 2-16 shows the ObjectServer conversion panel.

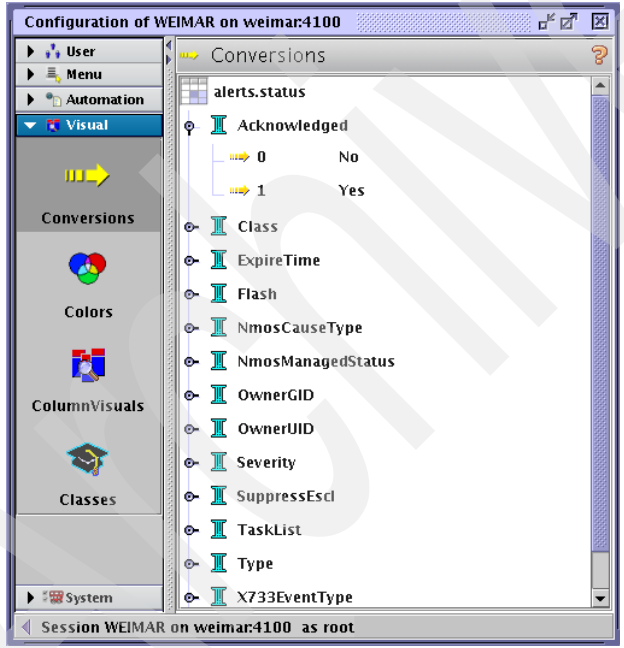

Figure 2-16 Conversion

# Tools

Tools allow the control of alert management functions within Tivoli Netcool/OMNIbus from the event list. Each tool has an associated SQL statement (called an internal effect), an executable (called an external effect), or both. Tools can be grouped in tools menus, which can then be associated with classes of alert. Tools are created independently from menus, so a global set of tools can be used on different menus. They can be restricted by both class and group. This allows the tools to be event sensitive and user based. Tools can:

- Execute an external command on UNIX or Windows platforms. This gives the ability to launch other applications or run UNIX commands.
- ► Execute SQL statements internally on the events stored in the ObjectServer.
- ► Run an executable.
- Gather more information from the user through the use of prompts.
- Use field values from an event.
- ► Use variables from the OS environment or those stored in the ObjectServer.
- ► Add a journal entry to track changes. These can be optional or forced.

Access to tools can be restricted by class and group. A global set of tools may be re-used on different menus. Most standard tools run from the Alerts® menu. Tools can also be anchored to other menus in the GUI.

Sometimes it is necessary to prompt the user for information needed to run the tool. Netcool/OMNIbus provides prompts. Prompts are independent of tools. Define a global set of prompts that can be accessed by any tool. Prompts are integrated into the command syntax of the tool. The location of the prompt within the command is important. It is replaced by user input. There are:

- Interacting-with-user prompts
- Fixed-choice prompts
- Lookup prompts

Note: Standard tools are available when Netcool/OMNIbus is installed.

### **Administration interface**

IBM Tivoli Netcool administrator configuration application nco\_config is a stand-alone Java application for configuring one or more ObjectServers.

The dedicated native desktop console is an integrated suite of graphical tools used to view and manage events, and to configure how event information is presented. Together with an included Structured Query Language (SQL), the interactive command-line interface provides administrative access to the ObjectServer.

**Note:** nco\_sql is the SQL interface on UNIX and isql on Windows.

Additionally, a complete command-line version of the capabilities provided with the Web console is provided using a Web Administration Application Programming Interface (WAAPI). The dedicated native desktop console's functionality is equivalent to the Java TEC console. The WAAPI functions are equivalent to Tivoli Framework w-commands, except that WAAPI commands are written and processed in XML formatted files.

ObjectServer severity colors can be edited and added for viewing on Windows desktop and Netcool/Webtop only. Column visuals define default settings for Event List column displays. Most settings can be overridden in the view builder.

### **Severities**

There are six default levels for each event, as shown in Figure 2-17.

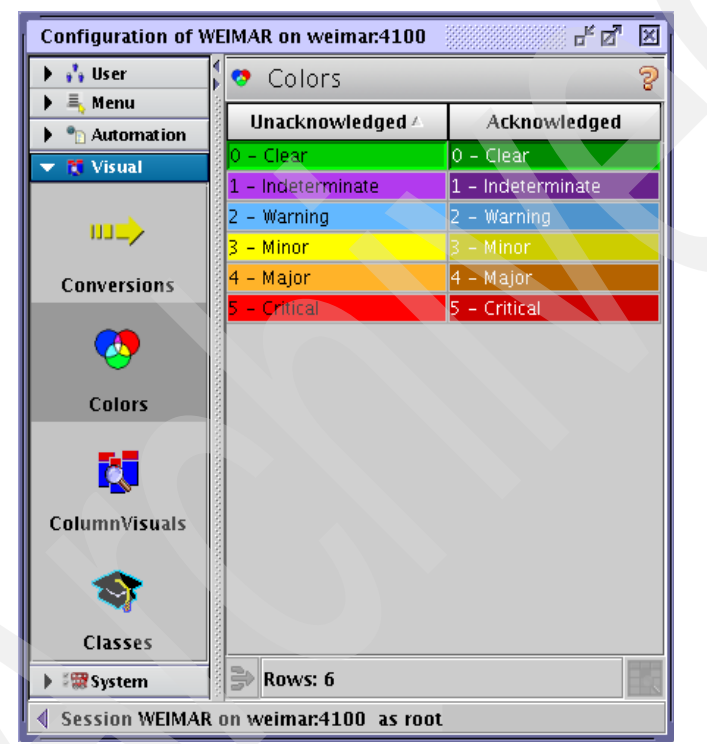

Figure 2-17 Objectserver severities

### **Proxy server**

The ObjectServer receives alert information from probes. In a standard configuration, alerts are forwarded directly to the ObjectServer. You can configure a proxy server to reduce the number of probe connections to an ObjectServer. Where a large number of probes are forwarding alert information directly to the ObjectServer and a large number of desktop connections are also made to the same ObjectServer, there can be a negative impact on performance.

**Note:** Putting a proxy server in place would not reduce the number of events being forwarded. Its purpose is to reduce the number of connections.

A proxy server provides a buffer to reduce the number of direct connections to the primary ObjectServer. Multiple probe connections made to the proxy server are multiplexed and forwarded through a single connection to the ObjectServer. Figure 2-18 shows how probes communicate with the proxy server.

**Note:** The proxy or *probe consolidation server* was originally introduced to deal with low limits on file handles that restricted connections. The proxy is now used more for easier firewall management. Placing a proxy in the domain where the probes are located requires only one firewall change up to the ObjectServer. Probes can then be added or redeployed without firewall change.

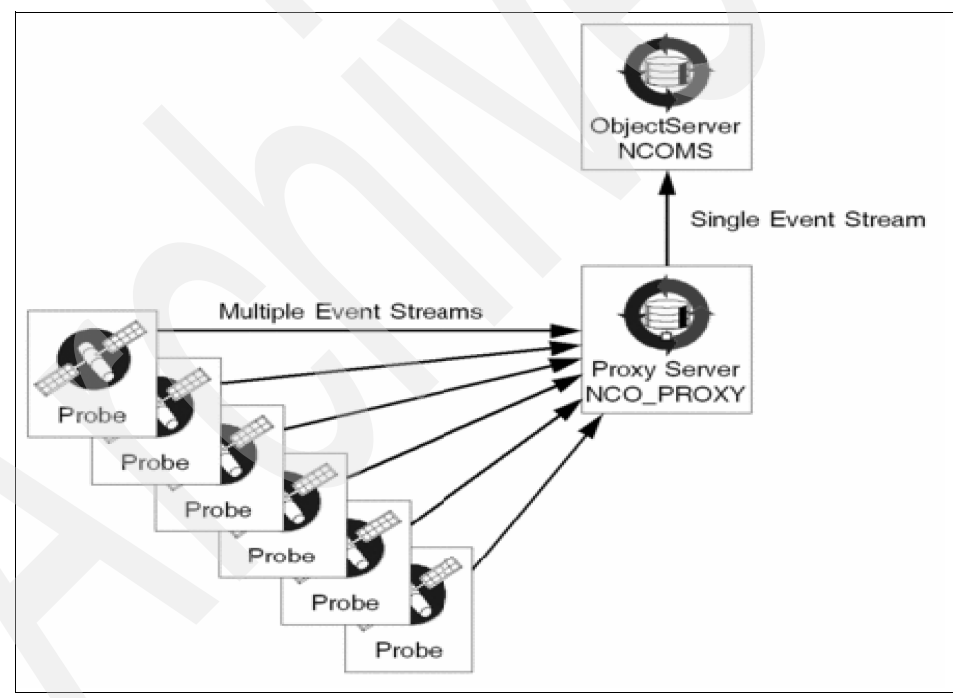

Figure 2-18 Example proxy configuration

# Virtual ObjectServer configuration

A resilient pair configuration consists of two ObjectServers (presumably geographically separated) with a bi-directional gateway serving to keep both in

synchronization. That way, regardless of which ObjectServer receives the event, a desktop connected to either ObjectServer would see the same events.

In the interfaces file, both ObjectServers are configured. Additionally, a third entry is required—a *virtual* entry with the host names and port numbers of both members of the pair.

Clients (desktops and probes) can still connect to the either ObjectServer directly. If, however, they connect to the *virtual* name, the underlying protocol takes care of forwarding traffic to the first entry of the pair.

Figure 2-19 shows the overview of the virtual ObjectServer concept.

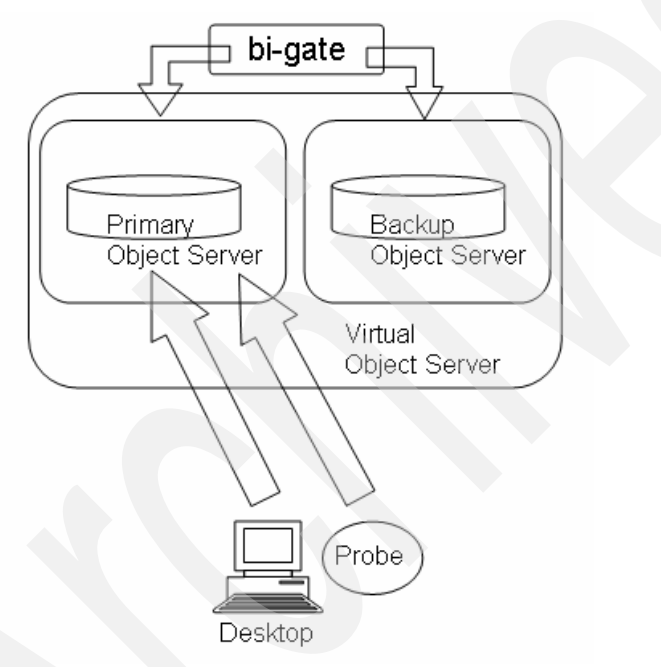

Figure 2-19 Virtual ObjectServer

Should a failure occur, the failover process automatically reroutes traffic to the second entry. From the view of probes, this process is completely transparent. With desktops, a dialog box appears notifying the user that a failure has occurred.

When the first member of a pair recovers, the client will be redirected back to the first interfaces file entry of the virtual server definition through a process known as failback.

Figure 2-20 shows the overview of the virtual ObjectServer concept in failover, failback mode.

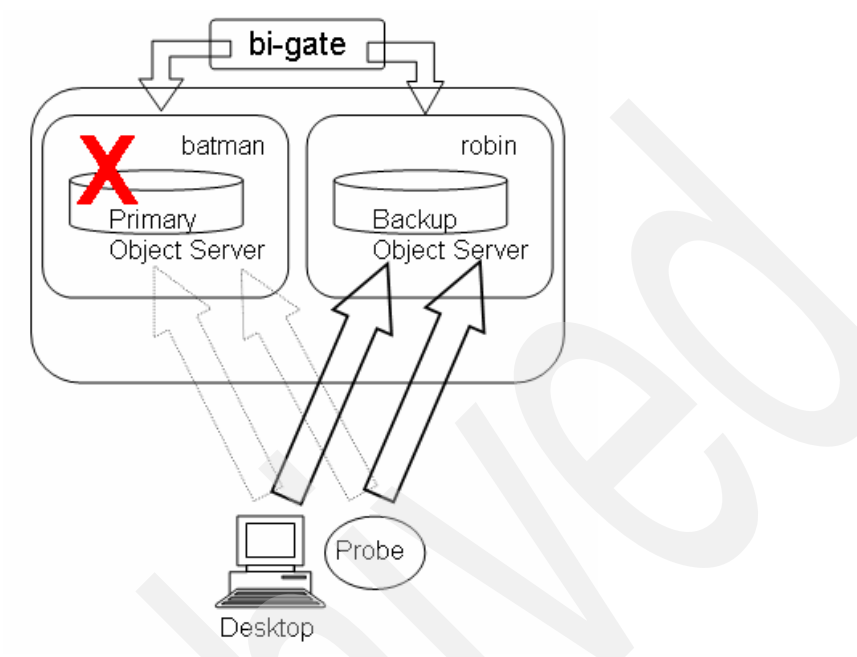

Figure 2-20 Failover and failback

There is no equivalent function in TEC compared to the Netcool/OMNIbus virtual ObjectServer functionality. This is one of the benefits for Netcool/OMNIbus.

# 2.2.4 Probes

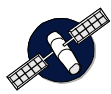

Probes are passive and lightweight software components that connect and listen to an event or data source, looking for defined events. Events are formatted and sent to the ObjectServer.

Probes use the logic specified in a rule file to manipulate the elements of an event stream (*tokens*) before converting them into fields of an event in the ObjectServer alerts.status table.

The probes provide similar functionality to that of the TEC adapters, such as pattern matching, assigning variables, and discarding.

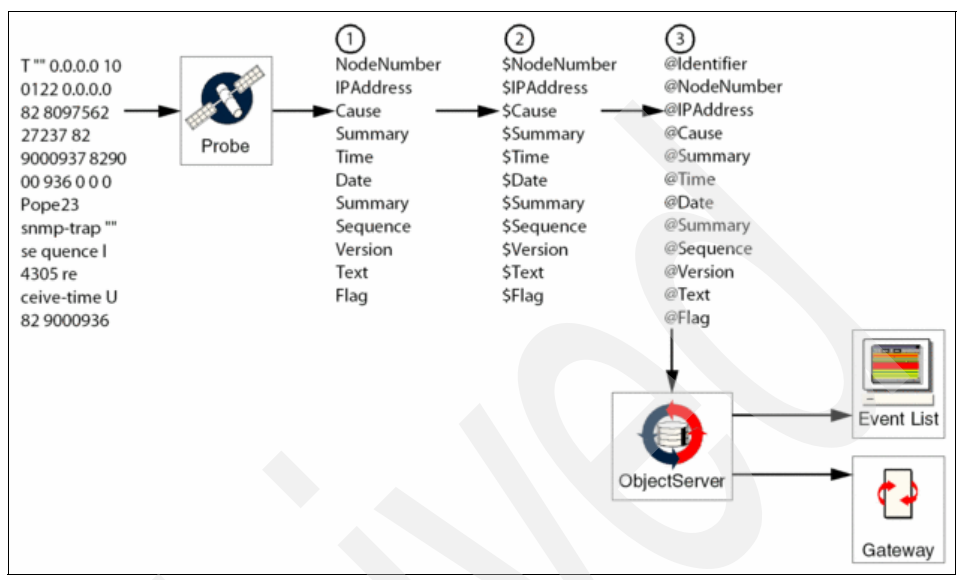

Figure 2-21 shows the Netcool/OMNIbus ObjectServer Probe architecture in general.

Figure 2-21 Probe architecture

Probes can also be configured to modify and enrich event information via lookup files and rules file includes. Refer to "Lookup tables" on page 87 and 6.5.3, "Netcool Knowledge Library" on page 274 for more information about this topic.

**Note:** The estimated size of an Netcool/OMNIbus event stored in the ObjectServer database is about 10 Kbytes per event, considering a full row and the status, journal, and detail tables. It also includes one update and one delete (for example, 10,000 rows need 100 Mb).

Probes are resilient with a store and forward functionality, automatic fail-over to alternate ObjectServer, and can send to more than one ObjectServer and table.

Each probe is uniquely designed to acquire event data from a specific source. However, probes can be categorized based on how they acquire events. For example, the probe for Oracle obtains event data from a database table, and is therefore classed as a database probe. The types of probes are:

- Device
- Log file
- Database
- API
- Miscellaneous

- CORBA
- EIF Probe

**Note:** The probe type is determined by the method in which the probe detects events. For example, the probe for Agile ATM Switch Management detects events produced by a device (an ATM switch), but it acquires events from a log file, not directly from the switch. Therefore, this probe is classed as a log file probe and not a device probe.

### **Device probes**

A device probe acquires events by connecting to a remote device, such as an ATM switch. Device probes often run on a separate machine from the one they are probing and connect to the target machine through a network link, modem, or physical cable. Some device probes can use more than one method to connect to the target machine. Once connected to the target machine, the probe detects events and forwards them to the ObjectServer. Some device probes are passive, waiting to detect an event before forwarding it to the ObjectServer (for example, the probe for Marconi ServiceOn EMOS). Other device probes are more active, issuing commands to the target device in order to acquire events (for example, the TSM for Ericsson AXE10).

### Log file probes

A log file probe acquires events by reading a log file created by the target system. For example, the probe for Heroix RoboMon Element Manager reads the Heroix RoboMon Element Manager event file. Most log file probes run on the machine where the log file resides. This is not necessarily the same machine as the target system. The target system appends events to the log file. Periodically, the probe opens the log file, acquires and processes the events stored in it, and forwards the relevant events to the ObjectServer as alerts. You can configure how often the probe checks the log file for new events and how events are processed.

### **Database probes**

A database probe acquires events from a single database table, the source table. Depending on the configuration, any change (insert, update, or delete) to a row of the source table can produce an event. For example, the probe for Oracle acquires data from transactions logged in an Oracle database table. When a database probe is started, it creates a temporary logging table and adds a trigger to the source table. When a change is made to the source table, the trigger forwards the event to the logging table. Periodically, the events stored in the logging table are forwarded to the ObjectServer as alerts and the contents of the logging table are discarded. You can configure how often the probe checks the logging table for new events. **Note:** Existing triggers on the source table may be overwritten when the probe is installed.

Database probes treat each row of the source table as a single entity. Even if only one field of a row in the source table changes, all of the fields of that row are forwarded to the logging table and from there to the ObjectServer. If a row in the source table is deleted, the probe forwards the contents of the row before it was deleted. If a row in the source table is inserted or updated, the probe forwards the contents of the row after the insert or update.

# **API probes**

An API probe acquires events through the API of another application. For example, the probe for Sun<sup>™</sup> Management Center uses the Sun Management Center Java API to connect remotely to the Sun Management Center. API probes use specially designed libraries to acquire events from another application or management system. These libraries contain functions that connect to the target system and manage the retrieval of events. The API probes call these functions that connect to the target system and return any events to the probe. The probe processes these events and forwards them to the ObjectServer as alerts.

### **Miscellaneous probes**

All of the miscellaneous probes have characteristics that differentiate them from the other types of probes and from each other. Each of them carries out a specialized task that requires them to work in a unique way. For example, the e-mail probe connects to the mail server, retrieves e-mails, processes them, deletes them, and then disconnects. This is useful on a workstation that does not have sufficient resources to permit an SMTP server and associated local mail delivery system to be kept resident and continuously running. Another example of a probe in the miscellaneous category is the ping probe. It is used for general-purpose applications on UNIX platforms and does not require any special hardware. You can use the ping probe to monitor any device that supports the ICMP protocol, such as switches, routers, PCs, and UNIX hosts.

# **CORBA** probes

Common Object Request Broker Architecture (CORBA) allows distributed systems to be defined independent of a specific programming language. CORBA probes use CORBA interfaces to connect to the data source, usually an Element Management System (EMS). Equipment vendors publish the details of their specific CORBA interface as Interface Definition Language (IDL) files. These IDL files are used to create the CORBA client and server applications. A specific probe is required for each specific CORBA interface.CORBA probes use the Borland VisiBroker Object Request Broker (ORB) to communicate with other vendor's ORBs. You must obtain this ORB from technical support. Most CORBA probes are written using Java, and require specific Java components to be installed to run the probe, as described in the individual guides for these probes. Probes written in Java use the following additional processes:

- The probe-nco-p-nonnative probe, which enables probes written in Java to communicate with the standard probe C library (libOpl)
- Java runtime libraries

#### **EIF probe**

A range of Tivoli products, and all of the Tivoli Enterprise Console adapters, generates events using the Event Integration Facility (EIF). The Netcool/OMNIbus probe for Tivoli EIF can receive EIF events sent from any of these Tivoli applications and forward them to the ObjectServer.

The EIF probe is a key part of the architecture for integration between TEC and OMNIbus. It features in our best practice recommendations using event-forwarding rules for sending events from the TEC server via the EIF probe to the ObjectServer, and also from TEC adapters via the EIF probe to the ObjectServer.

**Note:** We recommend installing the EIF probe at the event source server. One advantage of this is the probes' capability to provide a secure socket layer (SSL) connection between itself and the ObjectServer.

The probe for Tivoli EIF can connect to a remote device. The remote device is specified using the PortNumber property in the properties file.

The probe for Tivoli EIF supports failover configurations where two probes run simultaneously. One probe acts as the master probe, sending events to the ObjectServer, while the other acts as the subordinate probe on standby. If the master probe fails, the subordinate probe activates. Start two instances of the probe, one as master and one as subordinate. While the subordinate probe receives heartbeats from the master probe, it will not forward events to the ObjectServer. If the master shuts down, the subordinate probe will stop receiving heartbeats from the master and any events it receives thereafter will be forwarded to the ObjectServer on behalf of the master probe. When the master is running again, the subordinate will continue to receive events, but will no longer send them to the ObjectServer.

When the probe for Tivoli EIF starts, it monitors the port specified in the properties file, and uses the EIF Java API to receive and parse the events. After this process, the probe generates alerts and sends them to the ObjectServer. The probe comprises two types of threads:

- ► One set of threads (the thread pool) to process events read from a client
- One thread to send the structured events to the ObjectServer

The probe for Tivoli EIF has a timeout facility that allows it to disconnect from the client if it fails to receive the next alarm data within a predefined amount of time. You can specify how long the probe waits before disconnecting using the inactivity property. After this length of time, the probe disconnects from the device and sends a ProbeWatch message to the ObjectServer. We recommend that you set this property to 0, so that the connection never drops.

The probe for Tivoli EIF can capture the data stream sent to it from a TEC adapter or an IBM Tivoli Monitoring (ITM) server. This data is stored in a log file and can be used for debugging purposes, to develop new features for the probe, or to pass to other management systems that require the same data.

All probes support multi-byte character sets. To view the character sets correctly, you must configure the locale settings on the host machine correctly. Each multi-byte character set is configured slightly differently on each platform. The following two sections describe example locale configurations on a UNIX platform and on Windows, respectively. Other character sets on other platforms will be configured in a similar way.

#### Performance considerations

The performance can be limited by this mechanism, and customers should be aware of throughput that can be achieved when this integration is enabled. During performance tests, the throughput achieved using this mechanism and the default configuration shipped is approximately 40–50 events per second using the hardware and OS configurations described in the *Tivoli & Netcool Event Flow Integration* white paper.

### **Probe components**

A probe has following primary components:

- An executable file
- One properties file
- One rules file (or more if include statements are counted)

### **Executable file**

The executable file is the core of a probe. It connects to the event source, acquires and processes events, and forwards the events to the ObjectServer as

alerts. Probe executable files are stored in the directory "\$OMNIHOME/probes/arch", where arch is the platform name of the architecture. For example, the executable file for the EIF Probe that runs on AIX is "\$OMNIHOME/probes/aix5/tivoli\_eif.props".

### **Properties file**

Probe properties define the environment in which the probe runs. For example, the server property specifies the ObjectServer to which the probe forwards alerts. Probe properties are stored in a properties file in the directory "\$OMNIHOME/probes/*arch*". Properties files are identified by the .props file extension. For example, the properties file for the EIF probe that runs on AIX is "\$OMNIHOME/probes/aix5/tivoli\_eif.props.

### **Probe operation**

When initializing a probe, it reads its properties file that comes with each probe installation and connects to the ObjectServer. The probe binary retrieves the event stream from its source (for example, an element manager, SNMP traps, log files, APIs, sockets).

Figure 2-22 shows the Netcool/OMNIbus ObjectServer Probe operation in the flow.

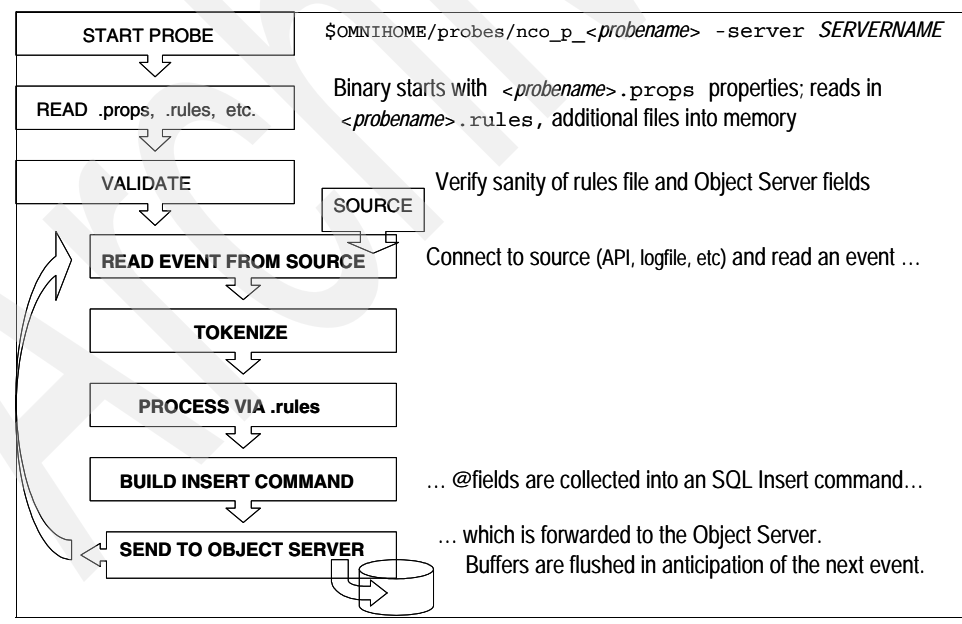

Figure 2-22 shows the ObjectServer probe operation

The probe binary tokenizes the event stream. The interpreted rules assign token elements to ObjectServer fields and add extra information. The event is sent to the ObjectServer and the probe then gets the next event.

Probe properties define a probe environment and behavior. There are two types of probe properties:

- ► Generic All probes have these properties.
- Probe-specific additional properties, different for each probe.

#### Probe rules file

The rules file defines how the probe should process event data it receives in order to create a meaningful Tivoli Netcool/OMNIbus alert.

The goals and objectives of the rules file development are listed below:

- The rules files created should be of production quality and provide out-of-the-box value.
- The rules files should not require any modifications to the ObjectServer (that is, no additional event fields other than the default fields provided in Tivoli Netcool/OMNIbus).
- The basic structure of the files should be easy to maintain and easily extendible, enabling the quick addition of event handling for new devices without affecting existing rules.
- Basic textual-conventions for the rules files should be determined and followed to ensure that rules files created by different persons share a common format.
- The rules files should be sufficiently documented to allow each event to be understood without additional documentation.
- The structure of the rules file should be as efficient as possible to maximize throughput of events.
- The events formatted by the rules files should be *deduplicated* properly by the Tivoli Netcool/OMNIbus ObjectServer.
- The events formatted by the rules files should be compatible with the "GenericClear" automation whenever possible.

At a minimum, the completed rules files should provide the following basic functionality:

- Automated deduplication of events and alarms in the Tivoli Netcool/OMNIbus ObjectServer.
- ► Automated *Generic Clear* correlation of problem/resolution events.

- Informative and descriptive event presentation in Tivoli Netcool/OMNIbus ObjectServer.
- Development of a standalone rules files, which will be the only rules files read by the probe at start time.
- Development of include rules files that will be added to an already existing library of rules files called the Netcool Knowledge Library (NCKL). At start time, the probe will read the core NCKL rules files, which will *call* (that is, include) the device-specific or application-specific rules files written to process the information received from the products to be integrated.

All probes split the event stream into tokens. Each tokens is a string containing raw information about the alert. Tokens are identified within the rules file using "\$" (for example, **\$node** is a token holding the node name). The rules file determines how each token is mapped to the corresponding field, for example, @field in the alerts.status table of the ObjectServer to create a Netcool/OMNIbus event. Some or all of the tokens can be used to set the field values of alerts.status.

Example 2-1 shows an example of splitting an event stream into tokens.

Example 2-1 Event stream into tokens example

```
$from = extract($Details, "FTP LOGIN FROM ([^ ]+) .*")
@AlertKey = $from
@AlertGroup = "security"
#$as = extract($Details, ".*, ([a-zA-Z0-9]+)")
$as = extract($Details, ".* ([a-z]+)")
@Summary = "ftp: login from " + $from + ", as " + $as
@Severity = 2
```

Example 2-2 shows an example of mapping between event stream tokens and ObjectServer fields in the tivoli\_eif.rules file.

Example 2-2 Token and fields

```
@TECSummary = $msg
@TECHostname = $hostname
@TECFQHostname = $fqhostname
@TECDate = $date
@TECRepeatCount = $repeat_count
@LastOccurrence = getdate
@FirstOccurrence = getdate
@TECStatus = $status
```

Nearly all field values of alerts.status may be set through the rules file. Fields that cannot be configured though alerts.status include Serial, ServerSerial, and Tally. A probe can use multiple rules files.

### Lookup tables

Lookup tables are an easy way of adding external information to an event. There are two ways to define a lookup table:

- Rules table The table is defined directly in the rules file.
- ► File table The information is stored in a separate file.

The lookup tables provide similar functionality to that of the TEC fact files. The lookup tables may be imbedded in the rules file, but are usually created in a separate file for ease of maintenance. A lookup hash table must contain a set of key and value entries.

Example 2-3 shows a sample of a list of International Mobile Subscriber Identity (IMSI) values mapped to respective customers in a lookup file.

Example 2-3 Lookup entry example

# key <tab separator> value
234011234567890 Corp-2
235150123456789 Netcool

# 2.2.5 Monitors

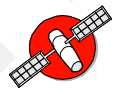

Monitors can be compared to the functionality of IBM Tivoli Monitoring. Their function will be integrated into IBM Tivoli Monitoring. Netcool/Internet Service Monitor (Netcool/ISM) is now called IBM Tivoli Composite Application Manager for ISM.

# 2.2.6 Gateways

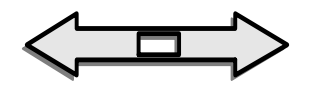

Netcool Gateways are software applications designed to provide unidirectional or bidirectional communications between a Netcool/OMNIbus ObjectServer and

external programs, complementary third-party applications such as databases, help desk, or Customer Relationship Management (CRM) systems.

Gateways are used to replicate events or to maintain a backup ObjectServer. Application gateways enable the integration of different business functions. The transfer of events is transparent to operators.

Gateways are crucial for the deployment of the Netcool/OMNIbus Virtual ObjectServer configuration for failover and failback.

Figure 2-23 shows the Netcool/OMNIbus gateway architecture.

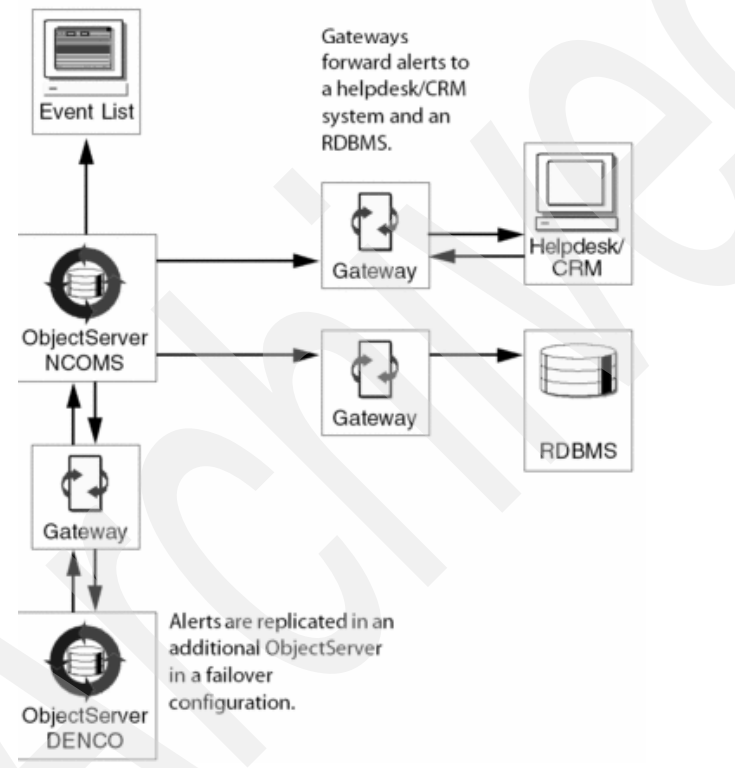

Figure 2-23 Netcool/OMNIbus gatway architecture

The two types of gateways are the *unidirectional* and *bidirectional* types.

Unidirectional gateways allow alerts to flow in only one direction. Changes made in the source ObjectServer are replicated in the destination ObjectServer or application, but changes made in the destination ObjectServer or application are not replicated in the source ObjectServer. Unidirectional gateways can be considered as archiving tools.
Figure 2-24 shows a unidirectional ObjectServer gateway.

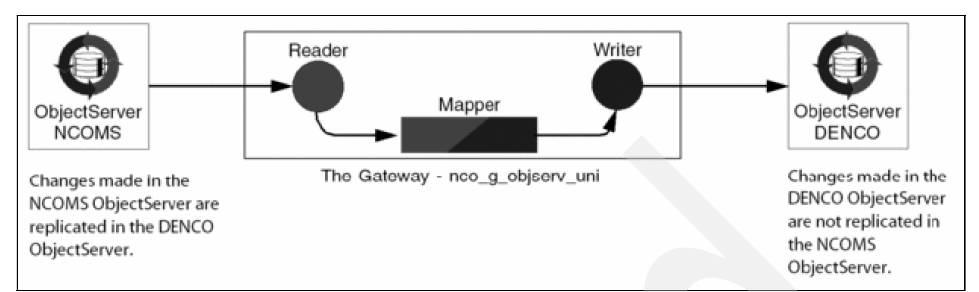

Figure 2-24 Unidirectional gateway

Bidirectional gateways allow alerts to flow from the source ObjectServer to the target ObjectServer or application, and also allow feedback to the source ObjectServer. In a bidirectional gateway configuration, changes made to the contents of a source ObjectServer are replicated in a destination ObjectServer or application, and the destination ObjectServer or application replicates its alerts in the source ObjectServer. Bidirectional gateways can be considered as synchronization tools.

Figure 2-25 shows an example of an bidirectional gateway.

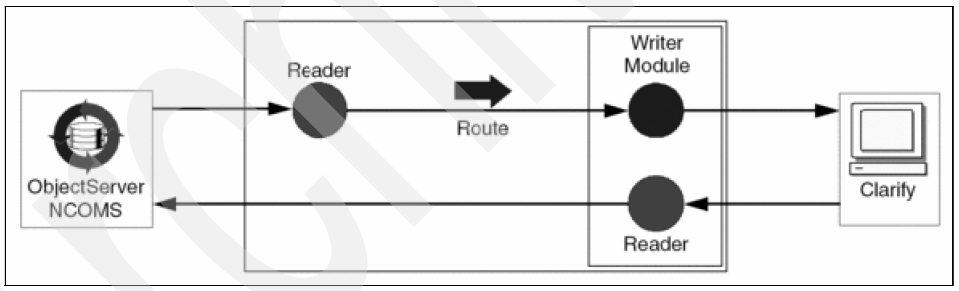

Figure 2-25 Bidirectional gateway

Gateways have reader and writer components. Readers extract alerts from the ObjectServer. There is only one type of reader, the ObjectServer reader.

Writers forward alerts to another ObjectServer or to other gateway-connected applications. Writer modules manage communications between gateways and third-party applications, and format the alert correctly for entry into the application.

Gateways can be configured to operate in secure mode. If the ObjectServer is not running in secure mode, probe, gateway, and proxy server connection requests are not authenticated.

Gateways also operate in store-and-forward mode. If there is a problem with the gateway target, the ObjectServer and database writers can continue to run using store-and-forward mode after switching into store mode. The gateway switches back when it detects the destination server back online again.

Both the unidirectional and bidirectional gateways use the following set of configuration files:

- Properties file: Define the gateway's operational environment, such as connection details and the location of the other configuration files.
- Map definition file: The gateway can replicate specific system tables and any user table in the ObjectServer. To do this, the gateway maps data to the appropriate fields in the ObjectServer using a map definition file. This contains mappings that define how the gateways map this data.
- Startup command file: The startup command file contains a set of commands that the gateway executes each time it starts. These commands allow the gateway to transfer any subsidiary table data to a set of target tables.
- Table replication file: The gateway can replicate the data in specific system tables and any user table between ObjectServers in a backup pair. Details of the tables to be replicated are stored in the table replication definition file.

Example 2-4 shows syntax examples within the table replication definition file.

Example 2-4 Example syntax of the table replication file

```
FILTER WITH 'Severity=4 and Severity=5'
FILTER WITH 'Severity=4 and Type=1'
FILTER WITH 'TECGWCtrl=1 and Severity>4'
FILTER WITH 'Summary nmatch "Link Down*" or Summary regmatch "Link
Up*"'
FILTER WITH 'Summary like "Link Down on port"'
FILTER WITH 'Severity = 3 and Node = test) or (Severity = 5)'
FILTER WITH 'Severity = 3 and Node = \'test\' or Class = 11010';
```

The parenthesis around "Severity = 5" in Example 2-4 are not strictly necessary. They are added here for readability when showing a complex filter. There is an example of inclusion of single quotation marks in the ObjectServer gateway guide (note that all quotation marks in this example are single ') VIA FILTER 'Name  $!= \nobody$ '".

# 2.2.7 Netcool/Webtop

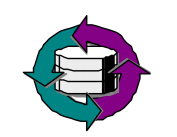

Netcool/Webtop is a Web-based application that processes network events from one or more ObjectServers and presents the event data to users in various graphical formats. Webtop architecture uses the Apache Tomcat Web server to provide OMNIbus Web console communications with an ObjectServer. User access and role authorization is controlled through the Webtop server, with account and password information either maintained on the connected ObjectServer, locally on the Webtop server, or a combination of the two.

Figure 2-26 shows the architecture of the Netcool/Webtop Apache Tomcat Web server.

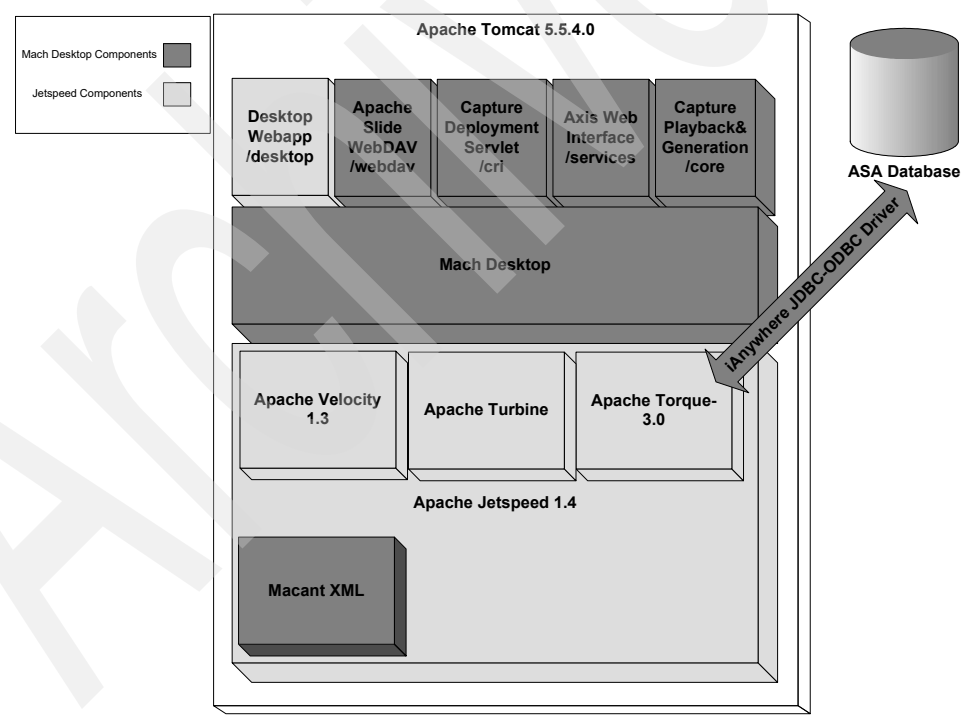

Figure 2-26 Apache Tomcat Web server architecture

Netcool/Webtop displays multiple ObjectServers' information on one Web page.

The main event display components are:

- The Java-based active event list (AEL) allows clients to run sophisticated native desktop actions such as acknowledging alerts, viewing alert journals, taking ownership of alerts, running tools, and so forth.
- The dynamic HTML Lightweight Event List (LEL) provides clients with the data filtering, data sorting, and information drill-down capabilities of the AEL.
- The HTML tableview component provides clients with a static event list in the form of a table showing a defined set of alerts. The non-interactive tableview provides an immediate snapshot of alert status within a monitored system.

The Netcool/Webtop application is equivalent to the TEC UI server and the TEC WebSphere-based GUI console. The Netcool environment can also be configured to be more scalable with a deployment of more than one display ObjectServer and Netcool/Webtop servers.

# 2.2.8 Netcool GUI Foundation

The Netcool GUI Foundation (NGF) is a server application that delivers Web-based IBM Tivoli Netcool products within a single, unified framework. The NGF provides single sign-on, consolidated user management, and a single point of access for integrated Netcool products. It allows you to customize the presentation of content for integrated Netcool products, and control access to content across products. The NGF is not available separately. It is installed automatically with the first Netcool GUI Foundation-integrated product that is installed. Subsequent products may install updated versions of the NGF. The NGF uses Netcool Security Manager for authentication and authorization.

The Netcool GUI Foundation Version 1.1 supports:

- All external authentication sources supported by IBM Tivoli Netcool Security Manager, and IBM Tivoli Netcool Security Manager failover.
- Two or more instances of the Netcool GUI Foundation connecting to a single IBM Tivoli Netcool Security Manager server.
- IBM Tivoli Netcool products including:
  - IBM Tivoli Netcool/Webtop 2.1
  - IBM Tivoli Network Manager IP Edition (Advanced) 3.7
  - IBM Tivoli Network Manager Transmission Edition 5.6
  - IBM Tivoli Business Systems Manager 4.1

The Netcool GUI Foundation supports installation on IPv4 and dual stack IPv4/IPv6 devices.

Figure 2-27 shows an example deployment where three IBM Tivoli Netcool products are installed within the Netcool GUI Foundation.

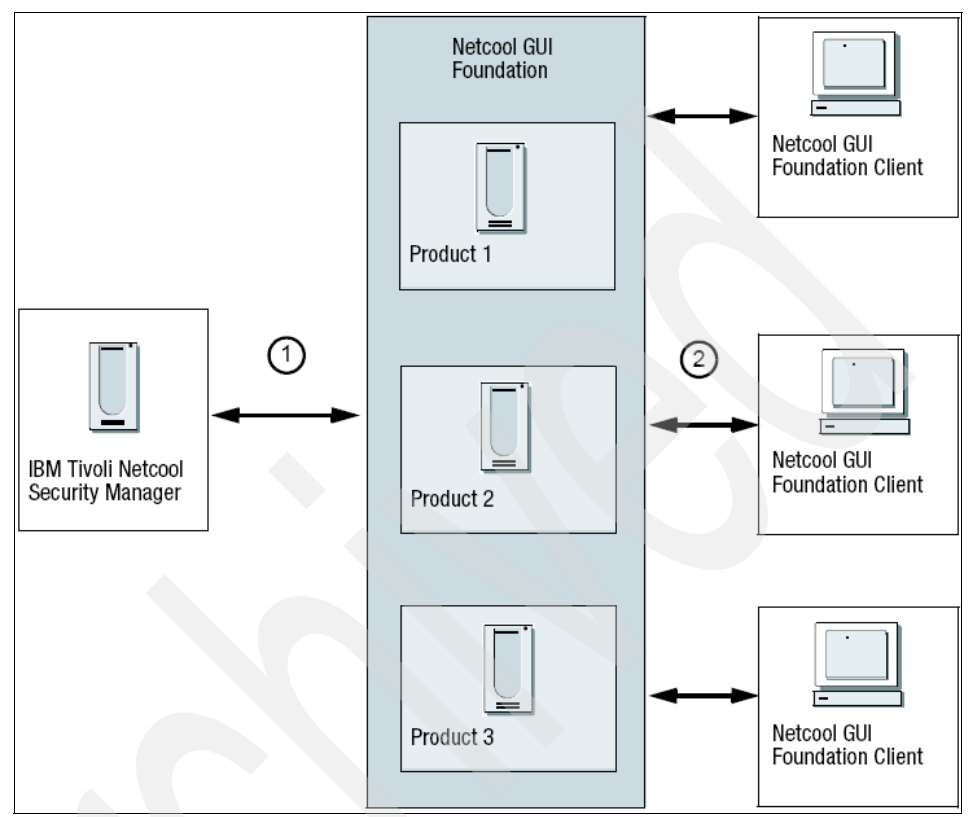

Figure 2-27 Netcool GUI Foundation in the IBM Tivoli Netcool Suite

Figure 2-27 shows that the different components interact in the following ways:

- The Netcool GUI Foundation uses Netcool Security Manager for user authentication and authorization.
- Different clients connect to the Netcool GUI Foundation. With the correct product roles, any of these users can access functionality from product 1, product 2, and product 3. In addition, any user with the correct administrative roles can access the administration functions in the NGF.

The Netcool GUI Foundation can be displayed in the following languages:

- ► Japanese (JP)
- ► Korean (KR)
- Simplified Chinese (zh-TW)
- ► Traditional Chinese (zh-CN, excluding GB 03018)

- ► French (FR)
- Spanish (SP)
- German (DE)
- Italian (IT)
- Portuguese Brazil (pt-BR)

**Note:** Localization support for products within the Netcool GUI Foundation might vary according to product and version. Check that the language that you want to display is supported in both the NGF and the products within it.

If you attempt to display an unsupported language in either the NGF or the products within it, inconsistencies might occur between the language displayed in the NGF and the language displayed in the products.

Accessibility features of the Netcool GUI Foundation are:

- Keyboard shortcuts
- The Go button
- Other accessibility features, alternative text

# 2.2.9 Typical Netcool/OMNIbus deployment

Single-tiered systems are the most basic Netcool/OMNIbus deployment. In single-tiered systems, all Netcool/OMNIbus clients connect to a virtual ObjectServer comprising a failover pair of physical ObjectServers providing collection, aggregation, and display functionality in a single tier. A bidirectional gateway is deployed for synchronization.

Process control agents may be deployed to manage the core processes, ensuring that these are started on system startup, and rapidly restarted in the event of unexpected shutdown.

After initial creation, the ObjectServer is managed through the administrator client where most customization can be completed in real-time without service interruption. The client may be deployed on any supported platform. A single instance of the client may be used to manage all ObjectServers and process control agents. You may also deploy multiple instances of the administrator.

It is not required that all components be deployed on the same hardware platform.

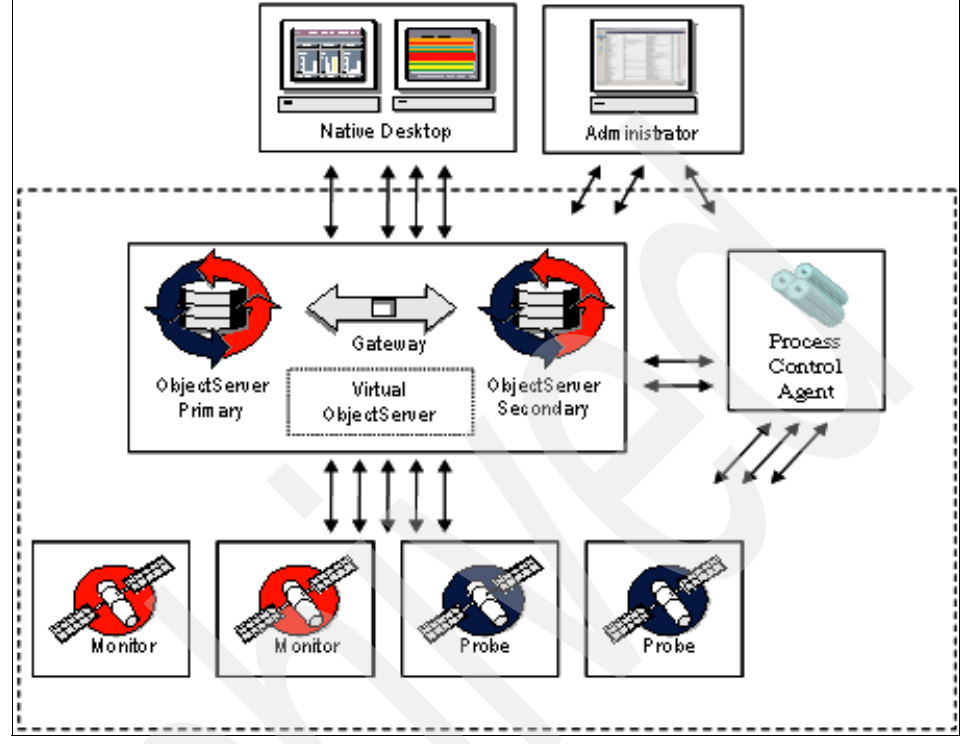

Figure 2-28 shows a typical single-tiered installation.

Figure 2-28 Typical Netcool/OMNIbus environment

# 2.2.10 Two-tiered architecture

The distributed processing capabilities of Netcool/OMNIbus accommodate high event throughput and large user communities. ObjectServers are deployed in tiers to separate the loads of distinct functional capabilities, thereby distributing the total processing load across multiple servers.

A two-tiered system is a combination of aggregation and display ObjectServers with supporting gateway configurations. In a two-tiered system, Native Desktop (and Netcool/Webtop) sessions read from display ObjectServers and write back to both aggregation and display-layer ObjectServers.

Probe clients connect to the aggregation system, as it also functions like a collection layer system. Netcool/Precision IP/TN and other Netcool suite components except Netcool/Webtop connect to the aggregation system.

A two-tier architecture is shown in Figure 2-29.

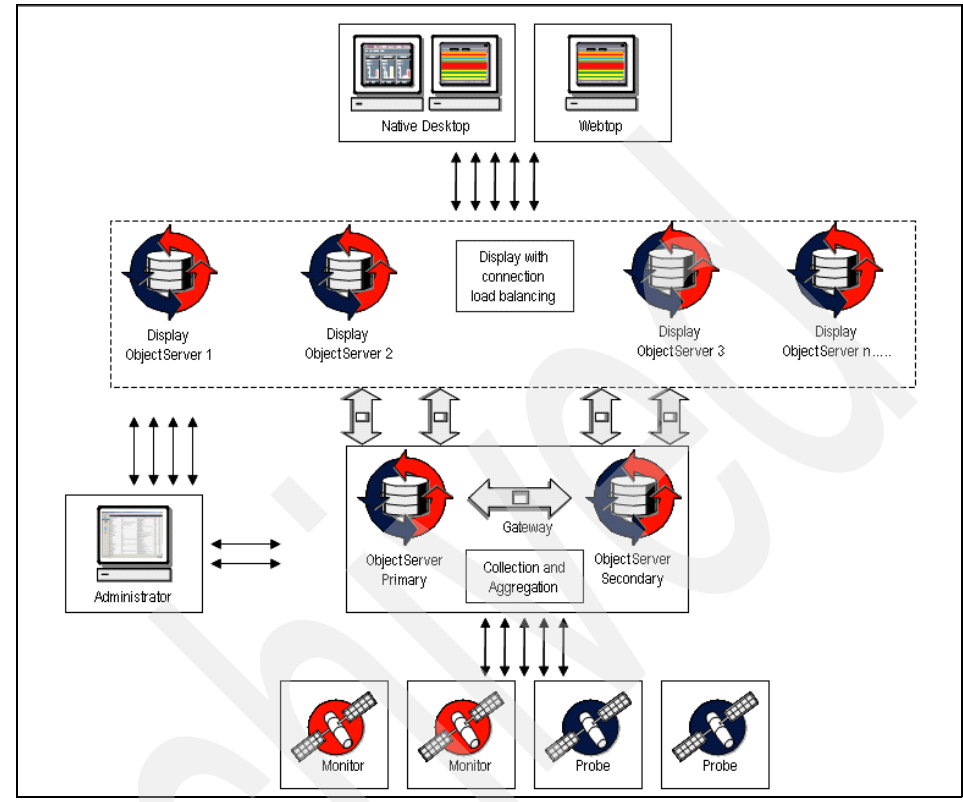

Figure 2-29 Two-tier architecture

# 2.2.11 Three-tiered architecture

A three-tiered system has distinct functions for the three layers of ObjectServers. All probes connect through a collection layer ObjectServer. All alarms are therefore processed first by an ObjectServer at the collection layer. The collection layer exists to buffer the aggregation system from alarm storms and to perform deduplication.

Since rows are deduplicated at the collection layer, the aggregation layer is more likely to scale than if hundreds of probes were directly connected. Put simply, the collection layer exists to process inserts/reinserts. At regularly timed intervals, the deduplicated events are forwarded to the aggregation system via the collection/aggregation routing gateway. The display layer, just as with a two-tiered system, exists to process read requests from native desktop or Netcool/Webtop sessions.

Lastly, with the desktop read load and insert load removed from the aggregation layer system, the aggregation layer is free to house more data for longer periods of time. Moreover, the aggregation layer can support more complicated downstream integrations with ticketing systems and other Netcool suite components.

The three-tier architecture is shown in Figure 2-30.

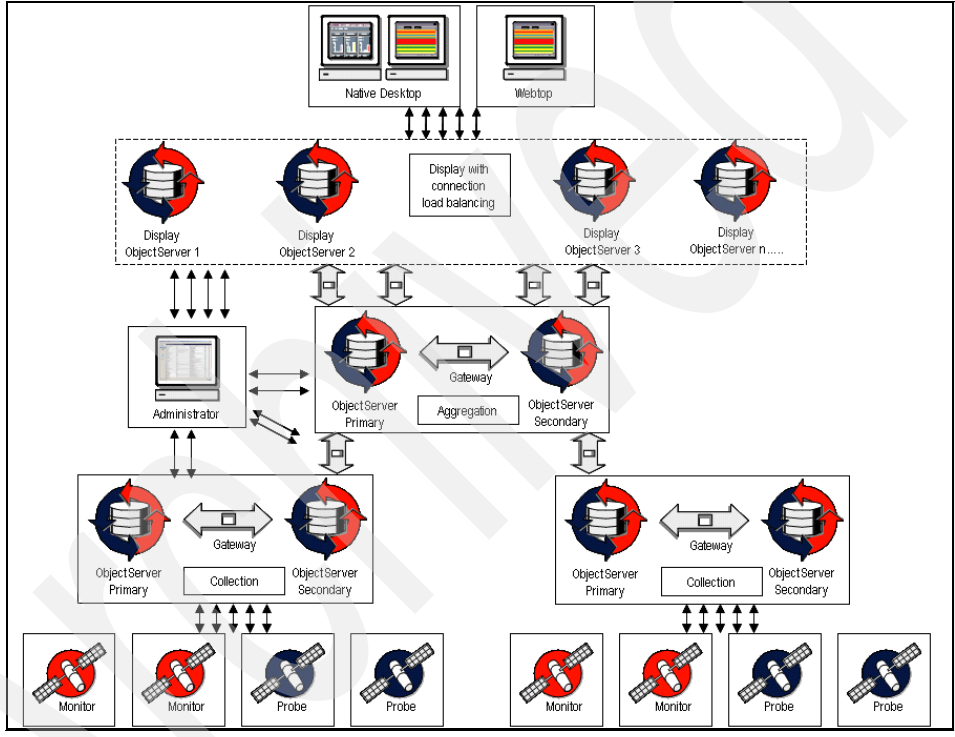

Figure 2-30 Three-tier architecture

**Note:** Large-scale Netcool/OMNIbus environments can be broken into two major categories:

- High event throughput installations
- High desktop load installations

# 2.2.12 Firewall considerations

In this section we discuss firewall considerations.

#### Port usage

By default, when an ObjectServer starts, an available port number is chosen for the IDUC connection.

The communication direction between a Netcool probe and its configured Netcool ObjectServer is established by the probe in direction of the Netcool ObjectServer. Probes must use the host name and port combination that is specified in the interface file for the server name. For example, if the host name and port combination is "NCOMS fred 5101", then the probe will only attempt to connect to the NCOMS instance running on fred on port 5101.

IDUC clients require two connections: first, the connection to the port defined in the interface file for the server. Second, the IDUC port of the ObjectServer, which is automatically allocated by the operating system by default. The second can be hardcoded by setting the Iduc.ListeningPort property. You need to specify the IDUC port when accessing an ObjectServer protected by a firewall.

IDUC is a management channel that notifies the clients as to which events have been inserted, deleted, or updated since the last refresh of that client's data. It is used only by native desktop and gateway client connections.

Refer to the "IBM Tivoli Netcool default port usage" on page 375 for a list of ports.

#### Secure Sockets Layer

Netcool/OMNIbus supports the use of the Secure Sockets Layer (SSL) protocol for communications between Netcool/OMNIbus servers and clients. When a client initiates an SSL connection, the server presents the client with a certificate. By reading the certificate, the client can determine whether the server is a trusted source, and then accept (or reject) the connection.

The Netcool/OMNIbus components can also use an existing SSL tunnel environment between the components for their communications.

Netcool/OMNIbus uses SSL for ObjectServer authentication. The certificate is signed by a Certificate Authority (CA) (that is, a trusted party that guarantees the identity of the certificate and its creator). The certificate contains the identity of a server, the public key, and the digital signature of the certificate issuer. Certificates serve two specific purposes:

They provide authenticated proof to a client that the server that they connect to is owned by the company or individual who has installed the certificate. ► They contain the public key that the client uses to establish an encrypted connection to the server.

A set of guidelines is provided for configuring the server editor to use encrypted (SSL) connections, unencrypted (non-SSL) connections, or both. In the server editor, you can enable encrypted connections, unencrypted connections, or both.

# 2.2.13 Configuring hardware for performance

In this section we discuss configuring hardware for performance.

#### **Platform support**

Netcool/OMNIbus may be deployed across mixed hardware environments.

## Hardware sizing

Hardware sizing for Netcool/OMNIbus is dependent on a number of variables, including event throughput, number of active events, number of users, and the complexity of their desktop requirements, as well as integrations with other Netcool and third-party components.

The predominant characteristic of Netcool/OMNIbus is its memory-resident database. While there is no need to access the disk, it still takes time to read through 100 MB of events out of memory (for example, as might happen with a select \* from the alerts table).

Another key contributor to the ObjectServer performance is the CPU speed. In general, the faster the CPU, the better.

# 2.2.14 Netcool/OMNIbus rules: best practices for performance

There are several features of IBM Tivoli Netcool/OMNIbus and the OMNIbus probe language that can be utilized to handle high event rates in a large production environment. These techniques can be used in high traffic environments, as well as used simply to process event suppression and other event control situations:

- Using direct advantage of de-duplication to clear events
- Using the probe to send to tables other than alerts.status, or optionally to a table in a different ObjectServer
- ► Keeping alarms that must be consolidated out of alerts.status
- Using the load functions within the probe rules

Typically, the Generic Clear automation is used to match a resolution event to a problem event and clear the event in the event list. With more control over de-duplication in v7.x, you can use common identifiers for problem and resolution events, and properly update the problem event to indicate the circumstances of the event resolution. The benefits in using de-duplication for clearing are:

- Reduce Generic Clear overhead The Generic Clear automation requires a good deal of processing because of two stages of gathering potentially large tables in memory.
- Instant Clearing Clearing by deduplication happens instantly. Generic Clear runs on a timed cycle.
- Reduce overall number of events The number of events is reduced by half for all cases implemented.

# Part 2

# **Strategies**

The second part of this book includes two chapters that focus on TEC environmental assessment and upgrade planning strategies:

- Chapter 3, "TEC environmental assessment and planning guidelines" on page 103
- Chapter 4, "Upgrade strategies" on page 147

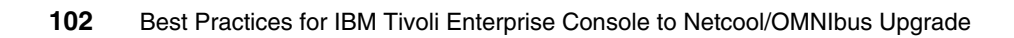

3

# TEC environmental assessment and planning guidelines

This aim of this chapter is to take a holistic view of the managed environment and encourage the undertaking of an audit or inventory of the existing event flows in order to understand the information that we need to gather, and understand the considerations and constraints that will have an impact on the upgrade strategy.

We cover the subject in a logical flow starting from the event sources, or inputs to the server, through event processing, and then the outputs from the server. While this is a logical way to conduct the survey, it is not necessarily the same order in which we will recommend implementing the changes.

# 3.1 End-to-end event flow

Our aim is to highlight what needs to be collected to help the reader produce an ordered plan of tasks, as a planning aid to approach the upgrade strategy, which we cover in detail in Chapter 4, "Upgrade strategies" on page 147. We discuss:

- Event sources (adapters, applications, commands)
- Event manipulation (filtering and rules processing)
- Outputs to other systems (databases, trouble ticket systems)
- Actions via the console (manual and automated alerting)

Figure 3-1 shows the most common input sources and outputs that are typically implemented.

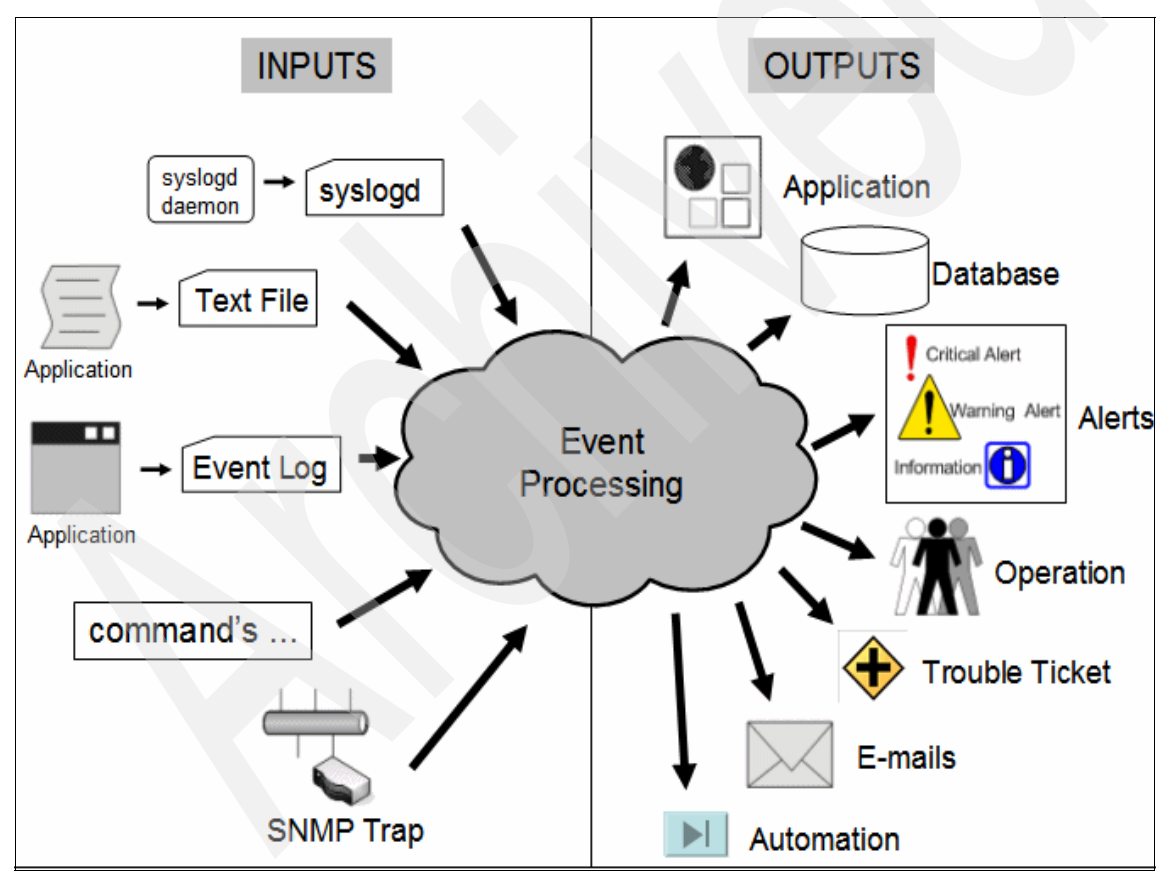

Figure 3-1 Event processing (inputs and outputs

**Note:** While this will produce a list of tasks, it is not necessarily the intention or the recommendation to produce a like-for-like mapping from how the Tivoli Enterprise Console environment currently works to how Netcool/OMNIbus will work in the future.

Another way of putting this is that the objective of *what* you want to achieve may well be the same, but we suggest, and indeed recommend, that the approach to *how* you achieve this will in fact be different, to best exploit the new features of Netcool/OMNIbus.

From the evidence that we have so far from previous customer experiences we would normally expect the final list of activities to be shorter than the original list of tasks, due to the *out-of-the-box* features of Netcool/OMNIbus.

#### Are all your event management activities really necessary

It may well be that the 'audit will produce a list of activities (be they filters, pattern matches, rules, or actions) that you now consider are:

Obsolete, and can be dropped

Or, in other words:

- Why do we still send that alert to do that? Our operational procedures changed months ago.
- Since our recent network or server upgrade we no longer need to worry about that constraint.
- And so on.
- Poorly designed, or have just grown organically
  - Now we have the full view. We can see efficiencies that we can make.
  - Why do we do those two rule processes, when one would achieve the same?
- Replaced by a new capability of OMNIbus

We no longer need rules to dup-detect or raise event severities.

Still absolutely required in the same format

This is our most business-critical system and we must retain the same logic.

At the end of the chapter we provide a checklist that has entries for each of the the following sections, and that provides a useful reference for the audit.

# 3.2 Event source hosts

This is a good opportunity to take stock of all the event sources that typically flow into the TEC server, and complete an audit or inventory of the systems that are monitored and the type of sources currently implemented.

Ideally, we should be able to identify and capture all the possible managed systems and event sources that may be out there in the managed environment, but in reality the challenge will be that the inventory may be incomplete or not fully documented. If you are in a position where there is a well documented and fully defined environment then this will speed up the following process, but the hints are intended to apply to all cases.

Most sites will have established methods for this already, so the following is list of suggestions that you can *pick and mix* from, as appropriate, rather than a list of instructions that you need to follow verbatim.

# 3.2.1 Tivoli framework commands

Tivoli framework-related commands can be used to discover the profiles currently deployed and the list of systems subscribing to those adapter profiles.

- Example of commands to list profile managers and ACP profiles:
  - wlookup -ar ProfileManager

```
ACP_Adapter 1938676155.1.709#TMF_CCMS::ProfileManager#
ACP_EP 1938676155.1.706#TMF_CCMS::ProfileManager#
ACPdefault 1938676155.1.660#TMF_CCMS::ProfileManager#
```

– wls -1 @ProfileManager:ACP\_Adapter

 1938676155.1.708#ACP::Prof#
 ACP\_windows\_profile

 1938676155.1.714#ACP::Prof#
 ACP\_UNIX\_logfile

Example command to list subscribers to those profiles:

```
wgetsub @ProfileManager:ACP_UNIX_logfile
```

mondorf bonn

Command to dump out profile content details:

```
wlsac -1 ACP_AIXlogfile
```

```
$ wlsac -1 ACP_AIXLogfile
:::: record 0 ::::
# Tue Oct 9 13:17:05 CDT 2007
```

```
# tecad logfile Configuration
TransportList=t1
t1 Type=LCF
t1 Channels=c1
c1 ServerLocation=@EventServer
EventMaxSize=4096
BufEvtPath=$TIVOLIHOME/tec/tecad logfile@${AC ID}.cache
PollInterval=30
Pre37Server=no
FODomain=NO
LogSources=/tmp/applications
Filter:Class=Logfile Base;
Filter:Class=Logfile Sendmail;
Filter:Class=Amd Unmounted;
Filter:Class=Amd Mounted;
Filter:Class=TEC Notice;msg=filter-out;
```

- General topology commands and scripts that can be downloaded from the IBM Tivoli support Web site, such as the following:
  - epreport.pl
  - assess.pl

These will help aid the planning, as they list the names and numbers of endpoints per managed node gateway and the general health and distribution of endpoints over the Tivoli region.

# 3.2.2 Non-framework commands

For event sources that have not been deployed by the framework, and that may have been distributed by software distribution or manually installed, other means will be needed, such as using Tivoli Configuration Manager, Tivoli Application Dependency Discovery Manager (TADDM), or user-defined scripts.

# 3.2.3 Other techniques

Other means can be deployed at the server side of the event flow to obtain the locations and types of the sources by the events themselves that have been received. While this is likely to be a quick and useful technique, it can only show those that actually get to the TEC server, and so may miss out on infrequently alerting systems that have events filtered out by a state correlation engine at a gateway, for example.

Given that cautionary note, techniques could be to use searches in wtdumprl, use database sql, or use information taken directly from a Tivoli Data Warehouse or other reporting system.

# 3.2.4 Safety net

Having said all the above, we recommend that planning for the upgrade includes a period of time when there is a *safety net* mechanism so that events that come from unexpected sources are not overlooked by the newly employed ObjectServer and console. We describe this upgrade planning in detail in Chapter 4, "Upgrade strategies" on page 147.

Unlike TEC, OMNIbus does not reject events that it cannot parse (that is, if it has no baroc file). The probe rules have a catch all mechanism that sends a best effort parse of an unknown event so that it may be investigated.

# 3.3 TEC source types

Table 3-1 shows the existing TEC event sources, the possible routes to get to the ObjectServer, and the type of integration possible. We go through these event sources and explore the options available.

| Event source    | Via TEC server   | Via EIF probe | Via Netcool probe | Synchronization |
|-----------------|------------------|---------------|-------------------|-----------------|
| DM 3.7          | Yes <sup>a</sup> | No            | No                | No              |
| ITM 5.1.x       | Yes              | No            | No                | No              |
| ITM 6.1         | Yes              | Yes           | No                | One-way         |
| ITM 6.2         | Yes              | Yes           | No                | Yes             |
| NetView 7.1.4/5 | Yes              | Yes           | Nv7               | Partial         |
| windows adapter | Yes              | Yes           | NT eventlog       | No              |
| unix syslogd    | Yes              | Yes           | Syslogd           | No              |
| logfile adapter | Yes              | Yes           | Logfile/syslog    | No              |
| snmp adapter    | Yes              | No            | Snmp              | No              |
| as400 adapter   | Yes              | Yes           | No                | No              |
| wpostemsg       | Yes              | No            | No                | No              |

Table 3-1 Event source routes to the ObjectServer

| Event source | Via TEC server | Via EIF probe | Via Netcool probe | Synchronization |
|--------------|----------------|---------------|-------------------|-----------------|
| postemsg     | Yes            | Yes           | No                | No              |
| wpostzmsg    | Yes            | No            | No                | No              |
| postzmsg     | Yes            | Yes           | No <sup>b</sup>   | No              |

a. The announced IBM Tivoli end of support date for Distributed Monitoring 3.7 was April 2008. For the purposes of this book we assume that plans have been made to migrate monitoring solutions on to ITM 5.x or 6.x for supportability. Sending DM3.7 events was not tested, but in theory the compatibility will be the same as the ITM 5.1.x integration.

b. Integration could be achieved via a logfile probe if the postzmsg logic is changed to write to a logfile instead of sending a message.

For example:

- If you are using ITM 5.1.2, integration is possible, but you need to retain the TEC server until ITM is upgraded to 6.1 or 6.2.
- If you have as400 systems, you can use the TEC server or EIF probe, but not a native Netcool probe.
- If you need to collect SNMP traps, these can go via the TEC server or use the Netcool SNMP probe.
- NetView and ITM also have other options on uni-directional or bi-directional event synchronization (see the next two sections).

# 3.3.1 IBM Tivoli Monitoring event sources

With ITM event sources you have a choice regarding the order in which you upgrade ITM compared to diverting event sources from TEC to OMNIbus via the EIF probe. In Table 3-1 on page 108 you can see that this is dependent on the version of ITM.

#### ITM 5.1.x

Since the only available integration is via TEC, ITM must be upgraded before migrating the event source to OMNIbus. We recommend that this is to ITM 6.2.

## **ITM 6.1**

You have two choices here, and they should be based on the level of ITM-to-TEC synchronization that you currently perform. If this is simply a one-way flow of events into TEC, then you can divert to the EIF probe straightaway. If, however, you have two-way console synchronization, then be aware that this is not currently provided with the EIF probe and ITM 6.1, so you would be losing functionality. We advise against upgrading to ITM 6.2 first.

#### ITM 6.2

Here the functionality is identical, so that two-way functionality is provided with either TEC or the EIF probe, so you can immediately divert the event source. Moving to ITM 6.2 will also give you more integration options, as it allows parallel event flows into both TEC and OMNIbus EIF event destinations. This could be useful for parallel running in an integrated solution or a testing phase. For details on configuring this, refer to 7.3, "Integration between Netcool/OMNIbus and IBM Tivoli Monitoring" on page 290.

**Note:** The best practice for integration with OMNIbus is to upgrade to ITM 6.2 as soon as possible.

# 3.3.2 Omegamon agent sources

We assume that any events coming from an Omegamon (formerly Candle®) agent source will have gone via an ITM 6.1 or 6.2 TEMS first, so they can be considered in the same way as for the ITM 6.1/6.2 sources.

# 3.3.3 NetView event sources

Many existing Tivoli environments will incorporate a NetView server, which will generate network and managed node availability events.

# 3.3.4 NetView forwarding to OMNIbus options

There are currently a few choices here for the way forward. We have outlined the four main ones.

#### Forwarding via the EIF Probe

Below we discuss the advantages and disadvantages of forwarding via the EIF probe.

#### Advantages

NetView event forwarding can easily be diverted to send to the Netcool EIF probe. The simplest option is to make a single configuration change on the NetView environment to change the configuration file (tecint.conf on UNIX, tecad\_nv6k on Windows) to point to the port of the EIF probe rather than the reception port of the TEC server. NetView events will appear in OMNIbus with a meaningful text, with no other configuration required.

#### Disadvantages

This will just achieve *one-way* integration. If that is all you are doing currently then that is fine. If, however, there is two-way integration and TEC and NetView event consoles are currently kept synchronized by existing TEC rules, then we need to either keep the TEC server in the event flow or consider some other options, as this synchronization is not currently provided by the NetView to OMNIbus integration package.

Secondly, the EIF probe option does not provide the same functionality when compared to the correlation rules provided by TEC in netview.rls, although the default automations in the ObjectServer go some way (for example, if NetView sends a NodeDown, then a NodeUp for the same host name the former will be *closed* (set to severity 0 and cleared)). This works (as the events are from the same *class* or alert group) in the same way that the netview.rls does.

It is worth noting that the reason for this rule in TEC is that a large node or router going down could potentially send large numbers of *interface down* messages and clutter or even fill the console. By default OMNIbus will handle this much better, and de-duplication means only one interface down event, with a tally field of the number of duplicate events.

However, the netview.rls also has several other correlation rules, such as an InterfaceDown followed by a NodeDown or RouterDown will close the InterfaceDown event (as it was an effect, not the cause). In the EIF probe, or OMNIbus, this will not be matched by default, as they are from different TEC classes (alert groups), so the OMNIbus attribute field will not match. This could be achieved by changing the appropriate settings of the generic fields in the rules, or by adding a trigger rule, as described in the note below.

**Note:** If you do wish to replicate the same behavior, this needs to be handled by an automation, or trigger. In 7.2.6, "Automatic event management customization" on page 284, we provide a sample temporal trigger that can be implemented at the ObjectServer to illustrate how to achieve this correlation. Also note that this is not the entire functionality of the netview.rls, just a sample of the most useful rule, *that* can be adapted for other required correlation rules.

You will still need to address upgrading NetView to the strategic IBM Tivoli Network Manager product before end of product support of NetView (currently the same time scale as TEC, in 2012.)

#### **Probe for Tivoli NetView**

In this section we discuss the advantages and disadvantages of the probe for Tivoli NetView.

#### Advantages

This may be a useful option for a NetView customer who is not a TEC user, and who wants to send snmptraps directly to OMNIbus, and so would not need the EIF probe for any other source. This acquires event data directly from the trapd daemon on a NetView system and captures the raw traps to forward to OMNIbus direct. There is a rules file that can be supplemented with additional Netcool Knowledge Library entries (based on the trap's Enterprise OID information).

#### Disadvantages

As with the EIF probe option above, this probe only provides one-way integration, and does not include the correlation rules of TEC's netview.rls. The probe must be installed on the NetView server, and this is additional installation effort, configuration, and overhead, compared to utilizing an EIF probe. It is also the case that the supplied rules require additional knowledge library installation and configuration. Otherwise, the events appear on the OMNIbus event list as unfriendly OIDs, and even simple NodeUp/NodeDown correlation is not performed.

So if you have an existing EIF probe configured, we recommend using that and enhancing the rules as described previously.

You will still need to address upgrading NetView to the strategic IBM Tivoli Network Manager product before end of product support of NetView.

## Forward via the existing TEC server to OMNIbus

In this section we discuss the advantages and disadvantages of forwarding via the existing TEC server to OMNIbus.

#### Advantages

No configuration changes are required at the NetView server. All existing synchronization with TEC is maintained, and assuming that the TEC/OMNIbus two-way synchronization is implemented via the EIF gateway, changes should be reflected in OMNIbus too. Existing correlation is also performed by the TEC netview.rls. This is the least-effort option. It maybe a valid approach on the path to the next upgrade option.

#### Disadvantages

This is only a gradual step forward in upgrading. At some point this may mean that the TEC server is remaining purely to handle network events from NetView. It should be seen as an interim stage only.

You will still need to address upgrading NetView to the strategic IBM Tivoli Network Manager product before end-of-product support of NetView (currently the same time scale as TEC, in 2012.)

## Upgrade NetView to IBM Tivoli Network Manager Entry Edition

In this section we discuss upgrading NetView to IBM Tivoli Network Manager Entry Edition.

#### Advantages

A new option is available to NetView customers with the product IBM Tivoli Network Manager Entry Edition Version 3.7 (released September 2007). This is the strategic upgrade path for NetView customers and is based on the Netcool Precision/IP technology and therefore allows the network event sources to be greatly enhanced by new capabilities and has very tight integration with OMNIbus, and in fact includes a limited use, embedded ObjectServer.

We assume in this book that this product is not deployed in the existing TEC environment, but it is the recommended strategic way forward to integrate network management events with OMNIbus.

For more information about this topic see *Migrating to Netcool/Precision for IP Networks - Best practices for migrating from IBM Tivoli NetView*, SG24-7375.

#### Disadvantages

This is obviously an additional upgrade *project* that would be required, and it may or may not make sense to tackle it at the same time as the TEC to OMNIbus upgrade process. This will be a decision based on available resources and business needs, as, technically, upgrading in either order is possible.

# 3.3.5 Windows event log messages

The recommended option to collect messages from the Windows event log in the Netcool product suite is the probe for Windows NT® event log, which performs an almost identical role to the equivalent TEC event log adapter "tecad\_win". Previous options, such as using Netcool System Service Monitors, which have a different functionality, are now being replaced by the ITM offerings.

The Windows NT event log probe is able to perform the same granularity as pre-filtering by the TEC adapter, in that it can selectively filter in or out security, system, or application messages. Finer granularity is also possible by using rules at the probe level to perform filtering of specific messages or message IDs. Full configuration details are available in 7.5, "Migrating the TEC Windows event log adapter" on page 322.

An interim option for the upgrade strategy here is to route the existing TEC adapter profiles to send messages via the Netcool EIF probe, and on to OMNIbus.

# 3.3.6 UNIX and Linux syslog messages

The equivalent Netcool probe to the TEC logfile adapter reading UNIX and linux syslog messages is the syslog probe. There is a similar offering called the syslogd probe, which provides the syslog daemon functionality as well. Since most production quality operating systems will already have a syslog daemon active and configured, we chose to use the syslog probe, which most closely matches the TEC offering.

The syslog probe works in exactly the same way as the TEC adapter in reading from a named pipe that the operating system's syslog daemon has configured to write specific messages to. In fact, a simple upgrade step is to copy the syntax from the TEC adapter entry and have a parallel output, one read by the adapter and one by the probe. Like all probes, the pattern matching is performed in the probe rules file.

Like the Windows adapter, an interim option for the upgrade strategy here is to route the existing TEC adapter profiles to send messages to the Netcool EIF probe and then on to OMNIbus.

### 3.3.7 Logfile messages

Flat file application log messages can be handled by either the syslog probe mentioned above, which can monitor a flat file for messages, or the generic logfile probe (GLF). Both were installed, tested, and utilized for different scenarios in the lab and used in Chapter 6, "Event processing" on page 187.

As above, an interim option for the upgrade strategy here is to route the existing TEC adapter profiles to send messages to OMNIbus via the Netcool EIF probe.

### 3.3.8 SNMP traps

The TEC SNMP adapter functionality can be replaced one for one with the Netcool SNMP probe. They both require a degree of configuration in converting MIB and OID definitions into something readable and useful, but the functionality is equivalent. The number of vendors MIBs support are enhanced by making use of the Netcool Knowledge Library (NcKL) rules files, which are regularly updated.

#### 3.3.9 AS400 messages

The only support for the upgrade strategy here is to route the existing TEC as400 adapter profiles to send messages to the Netcool EIF probe and then on to

OMNIbus. However, this assumes that any specific rules logic that you may have developed for as400 alerts will need to be migrated to OMNIbus too.

## 3.3.10 Command line sources (w)postemsg and (w)postzmsg

Many customers utilize these command-line binaries in scripts and Tivoli Framework tasks to send an event to the TEC server, for a wide variety of reasons, for example, to update the status of an application, provide a heartbeat mechanism, or alert to a new event to operations.

This is likely to be quite a challenging task to discover and round up all the possible places where one of these commands could be embedded. It is also likely to be a place where the 'ServerLocation' (that is, @EventServer or the -S hostname flag) is used and will need to be re configured.

Since there is no corresponding binary in Netcool, the best option is likely to be to retain the binary (and we recommend using the postzmsg version, as it supports a **-P port** option, so that you do not need to specify an external configuration file) and redirect to the Netcool EIF probe rather than the TEC event server.

Similarly, if the -f flag is used, to read an adapter configuration file, the configuration file will almost certainly need modification to direct events to a different server and port (that is those of the Netcool EIF probe).

**Note:** Care must be taken if you decide to leave this adapter configuration file in place, so it is not deleted should an ACP adapter profile residing on the same system be deleted at a later date.

Another possibility is to use postzmsg with the configuration setting of testmode to write out the messages to a local logfile, which a Netcool logfile probe could then monitor for updates.

Finally, the command could in theory be replaced with the Netcool **nco\_sq1** command (or a wrapper script that contains this command), which makes sql updates in the OMNIbus ObjectServer itself. This is only likely to be feasible or desirable if the ObjectServer code is already installed locally on that system.

# 3.3.11 Custom EIF applications

In theory, if a custom application uses standard EIF communications to send to TEC at the moment, then the EIF probe should be capable of receiving them

instead. We have not tested any of these for this book, and any of these that do exist should be thoroughly tested by the customer.

# 3.3.12 Tivoli Business Systems Manager (TBSM 3.1)

If you currently integrate TBSM 3.1 with TEC, then this is going to be a constraint or at least a major consideration on the upgrade strategy. While it may be possible to have events flowing from TBSM 3.1 to the EIF probe, in the same way in which they do to TEC, the integration and synchronization is not two-way with OMNIbus. Moreover, most customers forward events in the opposite direction, from TEC to TBSM 3.1. In these scenarios the TEC server will need to remain in the event flow picture until TBSM is upgraded to 4.1.

The Tivoli Business System Manager 4.1 (TBSM 4.1) release is integrated tightly into the Netcool product suite and provides full integration with OMNIbus. However, to integrate TBSM 4.1 with TEC, the event flow would have to go via OMNIbus first.

# 3.4 Other planning considerations

Now we have a good idea of the number of systems involved and the application-related integration constraints from the previous section. We are starting to get an idea of those event sources that can be tackled immediately. Similarly, those may need to be deferred until after an upgrade, or will need upgrading prior to an upgrade to OMNIbus. This will help the planner build up a time line of dependencies.

To add to this picture of application-related constraints are other site-specific constraints, such as the network topology, the geography, bandwidth constraints, firewalls, and proxies. We start with some deployment considerations.

# 3.4.1 Deployment considerations

Deploying Netcool components in a distributed environment is more of a challenge than deploying Tivoli framework components. There is no equivalent remote deployment mechanism as with a framework endpoint. The size of the package to install and the configuration effort of a probe is greater than that of an adapter, and there are also limitations on remote process execution and cross-platform functionality, which we discuss later. On the positive side, with OMNIbus 7.2, the previous requirement for a license server and licenses has now been removed.

**Note:** Currently, all Netcool products have to be installed via the Netcool installer, which requires the full OMNIbus codeset to be downloaded to the target in order to install the Netcool libraries and middleware. This includes the remote execution mechanism process control, which would also mean a full distribution to any target that requires a remote command execution.

Once the OMNIbus codeset is installed, the relevant probe software can be downloaded and added. This can mean a relatively large footprint on the remote server of 100 Mb for Windows and 150–175 Mb for Linux/UNIX, depending on the operating system platform. This will require planning and scheduling for the distribution of the code, as well as ensuring that sufficient space is available at the target system.

It is not currently possible to bundle up a smaller software distribution of the binaries required for the probe (which is typically only 300 kb), but this is a consideration for future Netcool development. However, remember that a probe is not necessarily located on every target system and, depending on the type of probe, it may be listening or polling several targets.

There are a few options available to handle these challenges and differences (and to cope with networking and firewall considerations) aimed at minimizing the deployed code, the network connections, and ports required.

► Configure several local *targets* to one probe.

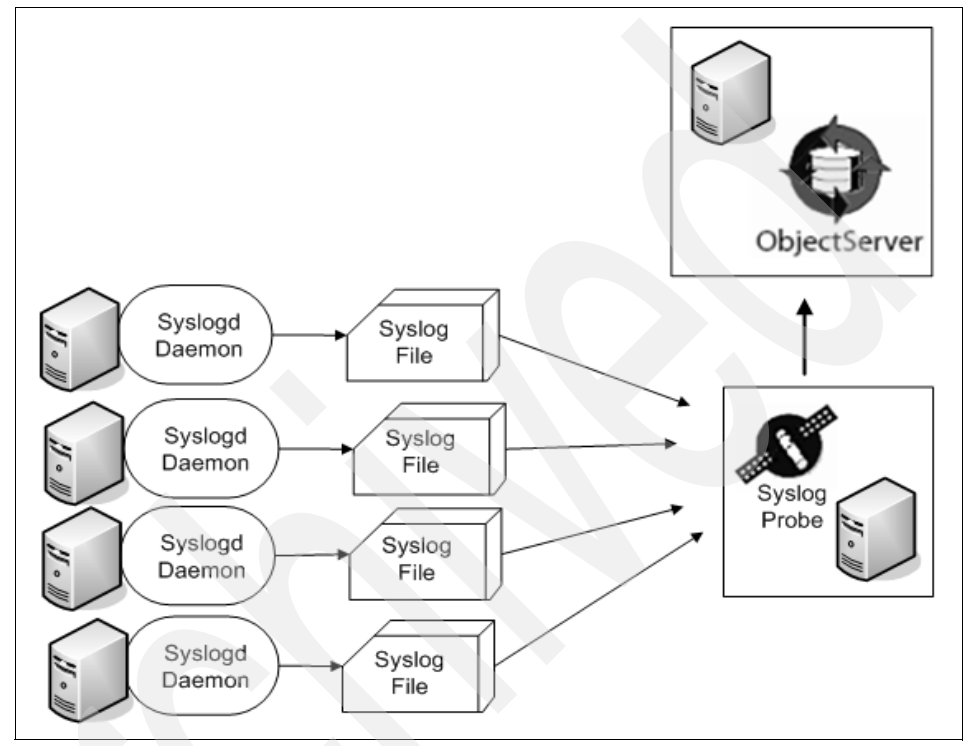

Figure 3-2 Configure several local targets to one probe

As can be seen in Figure 3-2, it is not always necessary to have one probe per target system (for example, the syslog process can be configured to send to a remote system's syslog, so one system can be a syslog host and have the probe on that). This can scale very well, depending on the level of detail required by the syslog messages. We are aware of one customer who has hundreds of systems using one syslog host. It is likely in order to achieve these numbers that the granularity of syslog messages will need to be reduced from the default set that the TEC adapter syslog pipe is configured to listen to. **Note:** This target-probe communication is via UDP, whereas the rest of the communications from the probe back to the ObjectServer are TCP. For this reason we usually recommend locating the probe close to the target. Also, some probes require installation on the same physical system.

Concentrate different probes on one system.

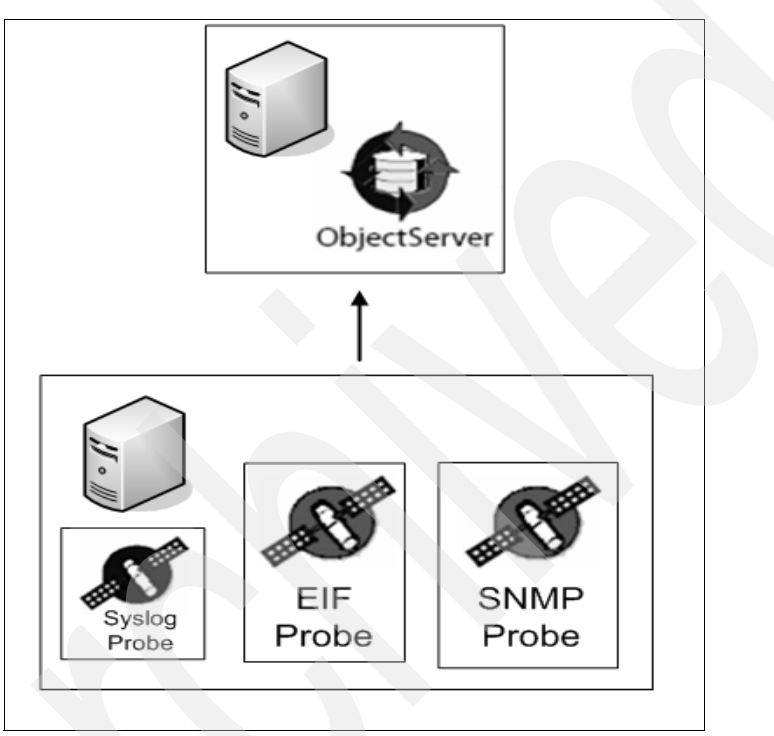

Figure 3-3 Concentrate probes on one system

If several different types of probe are required for a group of servers in one location, all the probes can be physically located on one system, and then only one system needs to communicate back to the ObjectServer, and only one system will need to open up the ports.

Install a probe consolidation server or proxy server.

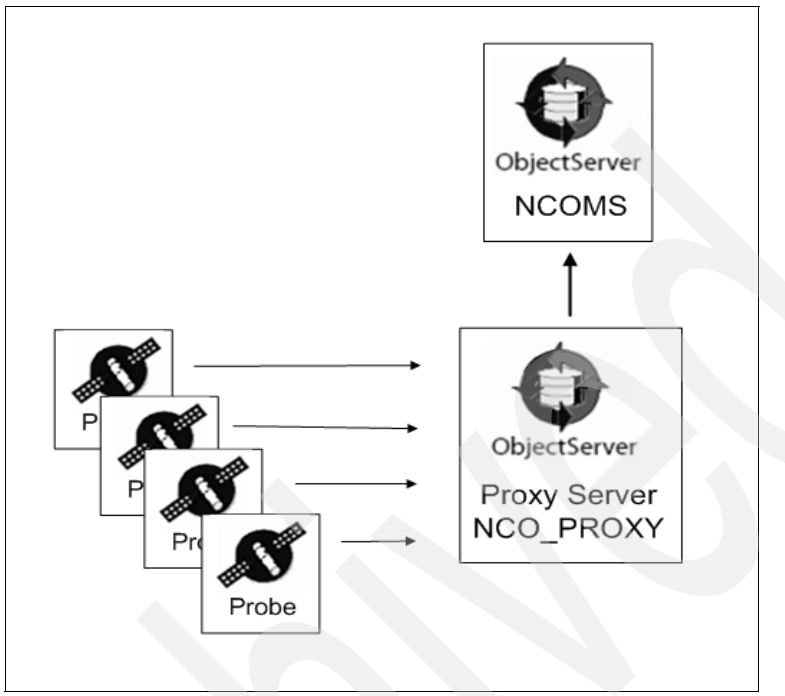

Figure 3-4 Install a probe consolidation server or proxy server

As seen in Figure 3-4, this is a server that allows concentration of communications from several probes into one, for onward forwarding of events to the ObjectServer. This is aimed more at limiting networking traffic and coping with firewall constraints than with deployment issues.

Install a collection or concentration layer ObjectServer remotely.

This is similar to the last option but involves putting an ObjectServer on the remote site or the far side of a firewall. As this requires more overhead and administration than installing a proxy server, this is a more complex scenario that would only be recommended if the earlier options are not possible.

# 3.4.2 Scoping volumes and throughput of events

This discussion shows that calculating the exact number of probes required, in relation to the numbers of TEC adapters currently deployed, is not an easy or exact science.

The other major factor is the performance, or throughput, of events that can be handled per probe, and this will be very site specific depending on the type of probes deployed, and the quality and efficiency of the rule programming employed on the probe.

Quoting any hard facts here needs to consider the above disclaimers, but the numbers are likely to be in the hundreds of events per second range.

If the current volumes of events in the TEC environment have been measured or are known, then that should help with the planning, too, but, as mentioned previously, there is not necessarily a like for like comparison.

# 3.4.3 Coping with event storms

In a large TEC environment there are often procedures put in place to prevent event storms from swamping and possibly taking down the TEC server. Most of the configuration work to do this is done at the TEC gateway component. In the Netcool environment the networking consideration options mentioned above will have an impact on where this could be achieved, and provide some tactics to avoid event storms.

However, as we saw in the architecture chapter, the main messages are that this is far less likely to be an issue due to the following two factors:

- The OMNIbus ObjectServer is designed to handle far more events per second than TEC.
- If properly configured, the de-duplication rules at the probe level should prevent this from occurring in the first place.

For detailed performance statistics see the *Netcool/OMNIbus v7.0/v7.1 Performance & Scalability* white paper.

# 3.4.4 TCP/IP port usage

Another TCP/IP networking difference is that by default a TEC adapter communicates with a temporary or connection\_less mode to the TEC gateway, which means that a new connection is needed for each event. This can optionally be changed to a permanent connection\_oriented mode, which maintains the link between adapter and gateway until taken down. By default, TEC gateways will communicate to the TEC server by a connection\_oriented mode.

The behavior of the OMNIbus probe to ObjectServer is to use a persistent communication, like connection\_oriented. This can have implications both in the number of ports and sockets in use, and also for firewall considerations (for

example, those that are configured to time out a connection if it has been idle for a number of minutes). Most probes have a heartbeat or *probe watch* back to the ObjectServer that serves to keep this link active.

A list of the default ports used by Netcool components can be found in "IBM Tivoli Netcool default port usage" on page 375.

# 3.4.5 EIF probe considerations

One piece of the architecture to consider and monitor in an integrated TEC/Netcool scenario is the EIF probe component. Previous tests in the *TEC* and *OMNIbus Integration Best Practices* white paper have highlighted that this may be a bottleneck on performance with figures quoted between 50–80 events/second, dependent on operating system and hardware configurations.

In our lab tests we found that both an EIF probe on Red Hat 4.0 on a VMware server and one on AIX 5.3 on a P550 LPAR were able to handle over 1,100 events forwarded from a TEC server in approximately 75 seconds. We used the replay mechanism of sendEvents.pl, so maybe our observed rate of 16 events/second was due to real events being used. Another possibility is that that rate was as fast as the TEC server could process them and forward them on to the probe.

To achieve a good throughput we also recommend ensuring the connection is kept maintained (connection\_oriented) between the TEC and the EIF probe. This will avoid the overhead of setting up and dropping a connection (connection\_less) and perform much better.

We recommend configuring caching and increasing the default cache size for resilience when forwarding, as it would cause the forwarding TEC server to stop processing eventually if the EIF probe was down for any length of time.

So even though we did not find a bottleneck, this should still be considered when implementing the scenarios in the following chapters. It may be that more than one EIF probe is required on different servers depending on volumes. For example, good practices could be to only handle and migrate one event source type at one time so that this can be measured and controlled, or to implement one EIF probe per event source type (that is, one for TEC events, one for NetView, one for ITM).

# 3.4.6 Adapter configuration files and gateway configuration files

Routing events in the current TEC environment will help with the planning of routes when moving to using the EIF probe or the other Netcool probes. The

gateway configuration can be set to route to a second destination for resilience as follows.

This is how it works now in a TEC 3.9 EIF configuration file. These are the values specified on the adapter (that is the endpoint or the non-framework source):

ServerLocation=@EventServer

On receipt of the event, the tec\_gateway will first try to send to the TEC server using TME transport. If the TEC server is down, the tec\_gateway will send to the ServerLocation specified in the tec\_gateway.conf file.

ServerLocation=hostname or IP address (and optionally ServerPort=<port#>)

The tec\_gateway will first try to send to the IP address (and <port#> port) specified by the adapter using non-TME transport. If unsuccessful, the tec\_gateway will send to the ServerLocation specified in the tec\_gateway.conf file.

No value specified for ServerLocation at the adapter

The tec\_gateway will send to the ServerLocation specified in the tec\_gateway.conf file.

One tactical step on the upgrade path could be to modify the server and port locations to route events to the EIF probe, or even create a second adapter profile pointing to the EIF probe so that there is a parallel stream of events. If you do this, then keep the above facts in mind.

As described earlier, the EIF probe can also have peer-peer failover configured for resilience.

# 3.5 Distributed event processing

Before events are processed centrally in a TEC environment the events are formatted at the adapter or source level. Additionally, filtering out of unwanted events can be achieved at both the adapter and at the TEC gateway via the SCE.

# 3.5.1 Formatting

Part of the audit will be to gather the information about what formatting has been set up in the format (\*.fmt) files in each of the ACP profiles deployed at the TEC adapter, and the underlying logic behind this. In OMNIbus, this functionality is handled by the probe rules file, and uses a very similar regular expression pattern-matching process. The full set of regular expressions is available in the appendix of the Netcool Administration guide. In our testing in the lab, the out-of-the-box solutions handled all the events that we captured from the syslog and flat log files in a very similar way. So the main focus here would be any complex customized format statements.

Figure 3-5 and Figure 3-6 on page 125 compare snippets from the format statements of the adapter and the probe.

| FORMAT Logfile_Base                            |
|------------------------------------------------|
| %t %s %s*                                      |
| hostname \$2                                   |
| fqhostname DEFAULT                             |
| date \$1                                       |
| origin DEFAULT                                 |
| msg \$3                                        |
| END                                            |
| FORMAT Logfile_automountd FOLLOWS Logfile_Base |
| %t %s automountd[%s]: %s*                      |
| pid \$3                                        |
| sub_source automountd                          |
| msg \$4                                        |
| END                                            |

Figure 3-5 Sample TEC format statements
```
@Summary = $Details
@Node = $Token4
@Severity = 1
@Agent = $Token5
if(regmatch($Token5, "automountd.*"))
     $agent = "automountd"
     case "automountd":
         if(regmatch($Details, "^server ([^]+) not responding"))
{
              @Severity = 4
              OType = 1
              @AlertKey = extract($Details, "server ([^]+) not
responding")
                        }
{
                @Identifier = "@" + $Token4 + " -> " + $Details
```

Figure 3-6 Sample OMNIbus probe rules format statements

#### 3.5.2 Filtering

The TEC adapter configuration (\*.conf) file in the ACP profile will contain several filter and pre-filter statements that filter out certain unwanted classes or types of events from log files and system error logs.

This can be handled at either the OMNIbus probe level or at the ObjectServer. The syslog and windows NT event log probe rules provide many typical filters based on class-like names, out of the box, but there may not be an exact correlation with customer-configured setups. This is likely to be an area where close inspection of the configuration files is required (as detailed earlier, the wlsac command will be useful), and there are many template probe rules that can be adapted for use quite easily.

Examples are also provided in 3.8.3, "Filtering out events with specific content" on page 131.

#### 3.5.3 State correlation engine (SCE) processing

As we saw in the architecture section, the SCE can be deployed to filter and collect events to reduce the volume of events in a TEC environment dramatically.

The use of the SCE is not particularly widespread, but the most commonly deployed XML rules are the duplicate rules and the collector rules. For this audit you should examine and note down the logic employed in these rules. This file is typically located at the gateway, but can be deployed on a endpoint, so that should be considered, too. The file, by default, is called tecroot.xml.

In the Netcool architecture there is no equivalent middle tier, so we cannot do a simple transformation here. Much of the functionality is provided out of the box by the de-duplication automation. Additional sophistication can be deployed at the probe level, and there are several examples of this in Chapter 6, "Event processing" on page 187. Alternatively, this can be achieved by creating an ObjectServer trigger, as we see in the next section.

# 3.6 BAROC file definitions

Just before we consider event processing currently performed by the TEC rule engine, we need to consider the class definition of the events as defined by the TEC BAROC files.

The audit should also contain a list of all the BAROC files defined and loaded in the customer's active rulebase, and indeed potential rulebases. There are a few ways in which this can be achieved via command line listing:

- wlscurrb displays the current rulebase
- wrb -lsrb -path <rulebasename> shows the path
- cat .load\_classes from the TEC\_CLASSES directory of the rulebase

Again, while the recommended approach here is to keep in mind the entire picture rather than replicate one for one, there is a Netcool Java utility provided located in the \$OMNIHOME/bin directory called nco\_baroc2sql that will make this task much simpler.

What this will do is create sql insert statements to create a class hierarchy in the OMNIbus ObjectServer database. This has two benefits: to allow automations and triggers to be able to be based on a hierarchical parent-child class level, as rules do now in TEC; and also to provide a meaningful name rather than a number in the class field. This can also then let OMNIbus desktop tools take actions on those meaningful class names. We show an example of this in 6.4, "Support of TEC class hierarchy" on page 247.

**Note:** It is not essential to insert these statements for the EIF probe and ObjectServer to process and understand events sent via the EIF probe (that is, you will not get the equivalent of a *parsing failed* message if you do not do this).

To use the utility, do the above commands to get the current rulebase and active classes. You will need to tar up the TEC\_CLASSES directory and move them to the system with the OMNIbus ObjectServer. Then running the following from the same directory as the BAROCs files will create a text file of the classes:

\$OMNIHOME/bin/nco\_baroc2sql -baroc .load\_classes -sql inserts.txt

Then after reviewing the inserts.txt file, to load these into the ObjectServer run:

\$OMNIHOME/bin/nco sql < inserts.txt</pre>

# 3.7 Central event processing (TEC rules)

This section explains how to manually analyze the TEC rulebase. As mentioned earlier, when considering transforming the rules, there are distinct advantages to taking a holistic approach, rather than attempting some form of one-to-one mapping. Therefore, a utility would not be appropriate, and we would need to use a manual process to go through the TEC rules in the current rulebase, analyzing the common event processing tasks or rule types.

Once we have this we can transform this specification to the OMNIbus environment, which will include moving the logic to both the ObjectServer and to the probes, to create a new rule specification.

Again, there are command-line techniques using file listings and the wrb command:

- wlscurrb displays the current rulebase
- wrb -lsrb -path <rulebasename> shows the path

The rules are held in the TEC\_RULES directory, and the list of active rules in the rule\_sets\_EventServer file. Of course, it is quite possible that a customer may have a number of rulebases in production, or development that should be included.

#### 3.7.1 Frequently used rules

If you have ITM 6.1 or 6.2 you can utilize the information from the TEC health and performance agent, which will show you the most commonly used rules in your TEC environment. This might be a useful indicator of the priority of the rules that you should examine for migration and also an idea of those that you can really best leave behind.

#### 3.7.2 Typical rule types

The TEC ruleset reference guide refers to five types of rules:

- Simple rules Do something simple when an event comes in.
- Plain rule Do something when an event arrives. Can use predicates.
- Change rule Change event details. Take actions dependent on an operator.
- Timer rule Do something when a timer expires, or wait before doing something.
- Correlation rule Establish a causal relationship between events.

As a starting point, it is likely that the simple and plain rules may be covered by probe rules, whereas timer, change, and correlation rules are more likely to be triggers and automations in the ObjectServer. This is not a hard and fast rule, and there are exceptions.

Converting or coding the logic for actions taken on the first instance or on all instances of a particular event are quite straightforward, as is clearing duplicates of a particular event, or modifying an event's attribute. More challenging are likely to be the timer and more complex correlation style rules, which you will need to be more creative about.

We recommend looking at the existing TEC rules, but in the context of the new capabilities, and constraints of the new OMNIbus sql-based language and not to try to replicate the function of every TEC rule predicate one for one.

#### 3.7.3 Remote procedure execution

There is one exception to the above statement, where you should go through and search for a particular predicate, and that is with any that deal with remote execution of processes (exec\_program) or remote execution of framework tasks (exec\_task) currently. It is important for planning the upgrade process to understand if you do this currently in a TEC rule, so that the OMNIbus Process Automation component (process control) can be installed and configured on those hosts where running a remote process is required. When an automation needs to run a program, the ObjectServer contacts the process control agent on the target server, passing the automation information. The remote target then runs the automation specified.

The ObjectServer only communicates with one PA (usually the one that started it). Where processes are required to run on a different host to the ObjectServer, it is the local PA that the ObjectServer communicates with. The local PA then communicates with the remote PA.

**Note:** Process control agents on Windows machines can only connect to process control agents on other Windows machines. Process control agents on UNIX machines can only connect to process control agents on other UNIX machines. External procedures cannot pass between these different environments. An update to the Windows process agent is planned that will remove this restriction.

Due to this architectural limitation, there may need to be some workarounds deployed, especially for Windows systems, and it may be necessary to deploy more than one ObjectServer.

# 3.8 Some event-processing examples

Previous surveys and investigations of many TEC rulebases from user groups and customer implementations have found that they broadly fit into a small number of rule types, listed below:

- Handling of duplicate events (simple and time or volume related)
- Filtering out events with specific content
- Enrichment of attributes in an event
- Correlation (cause and effect)
- Execution of an alert, task, or process
- Escalation of severity
- Forwarding events
- Heartbeat rules for monitoring system health
- Clearing (housekeeping and maintenance-based rules)

**Note:** We provide some non-technical examples of these later in this chapter, and then for the rules programmer, fully detailed worked examples are provided in 6.2, "Event processing migration" on page 189.

#### 3.8.1 General suggestions

Here are some general suggestions for event handling:

- Try to handle event processing as close to the event source as possible.
- ► Before developing, check the default supplied triggers and automations.
- Install the Netcool Knowledge Library for best practice rules files.
- ► For event enrichment use probe lookup files (similar to TEC fact files).
- Enrich the OMNIbus database schema *only* for the most commonly used attributes.

Let us look at the typical event handling scenarios starting with handling of duplicate events. Each of the following sections will have a common description of the event scenario before a description of the implementation in TEC or SCE (if appropriate) and then the OMNIbus deployment. This should help you gauge the amount of effort required for each type of rule.

#### 3.8.2 Handling of duplicate events

In this section we discuss the handling of duplicate events.

#### Common description of the scenario

Here duplicate events are sent repeatedly from an event source. Only a single event containing the newest event information should be seen on the event console.

#### **TEC** implementation

A baroc class with the dup\_detect modifier for specific slots must be defined first. Then we can have two possible solutions:

- Create a specific rule for this event class or a generic rule for all event classes. Define a reception action that updates the older event with current information from the new duplicate event, and then drops the newly arrived event.
- Create a specific rule for this event class or a generic rule for all event classes. Define a reception action that closes the older duplicate event and leaves the newly arrived event untouched.

#### Implementation with the SCE

Define a threshold or collector rule with an appropriate time interval.

#### **OMNIbus implementation**

The standard deduplication can be used for the first solution, but for the second one the standard deduplication needs some modification.

#### 3.8.3 Filtering out events with specific content

In this section we discuss filtering out events with specific content.

#### Common description of the scenario

An event coming from server *xyz* should be shown on the console, except when the msg is equal to "*mmmm*".

#### **TEC** implementation

There are two options:

- Create a filter for the logfile adapter. Define the appropriate class and compare the source for the msg field.
- Create a specific rule for this event source. Define a reception action that compares the host name and the msg. If both are true, then the incoming event is dropped.

#### Implementation with the SCE

Define a match rule with an appropriate comparison to the content of the host name and the message.

#### **OMNIbus implementation**

There are two options:

- Create a rule file for the probe. Compare the msg field if it is true, then discard the event.
- Put a check in a pre-insert trigger such as the new\_row trigger, and if the field matches "mmmm", cancel the operation. For example:

```
if ( new.msg = 'mmmm' ) then
   cancel;
end if;
```

#### 3.8.4 Actions for too many events in a defined time frame

In this section we discuss actions for too many events in a defined time frame.

#### Common description of the scenario

If one event type arrives x times in y minutes then raise the severity to critical.

#### **TEC** implementation

Create a specific rule for this event class. A reception action, triggered by the new duplicate event, searches for an older duplicate event and examines its arrival time and repeat count.

#### Implementation with the SCE

Define a threshold rule with an appropriate time interval.

#### **OMNIbus implementation**

For the OMNIbus implementation, two supplied probe functions, 'updateload' and 'geteventcount', can be used to measure the number of occurrences of a specified event x in y minutes. This can be used to create a procedure to raise the event severity.

It is also possible to create a timed array window at the probe level to handle this situation.

#### 3.8.5 Filling an attribute dependent on another field's content

In this section we discuss filling an attribute dependent on another field's content.

#### Common description of the scenario

Based on the naming conventions of servers, the platform field is filled with the platform type.

#### **TEC implementation**

A generic rule is triggered by all arriving events. In a reception action, the host name is parsed. Based on that key, a platform field is filled with the value *Windows*. The use of fact files is a common implementation here.

#### **OMNIbus implementation**

Use the following steps:

- 1. Use lookup tables at the probe level to resolve. We recommend this for performance.
- 2. Add the column "platform" to the ObjectServer. Define a database trigger that populates the OMNIbus platform field by parsing the information from the node attribute.

#### 3.8.6 Handling of correlations (cause, effect, and clearing events)

In this section we discuss handling of correlations (cause, effect, and clearing events).

#### Common description of the scenario

At the source, the following events are raised: cause, effect, and clearing. The operator should see only the cause event and no effect event. After the clearing event arrives, the cause event should no longer be shown on the event console.

#### **TEC** implementation

Create specific rules for these event classes. Link the effect events to the cause event at arrival, and close the effect events. Close the cause event when the clearing event arrives and discard the clearing event.

#### **OMNIbus implementation**

Use the default correlation behavior of the generic\_clear automation for simple correlations. For more complex correlations, the user should take the existing generic\_clear automation as a starting point and create new triggers as appropriate.

#### 3.8.7 Local and remote script execution

In this section we discuss local and remote script execution.

#### Common description of the scenario

When an event arrives, a specific program has to be executed locally or remotely under a specific GID/UID.

#### **TEC** implementation

Create a specific rule for this event class. In a reception action call a local script or start the execution of a TME task on a remote endpoint.

#### **OMNIbus implementation**

Create a database trigger that starts an external procedure, locally or remotely, through process control.

#### 3.8.8 Escalation of the severity of events

In this section we discuss escalation of the severity of events.

#### Common description of the scenario

If an event is not closed 10 minutes after arriving, set its severity to critical.

#### **TEC** implementation

Create a specific rule for this event class. Set a timer for 10 minutes in a reception action. If it is still open, set the severity to critical.

#### **OMNIbus implementation**

Create a temporal trigger that sets to 5 the severity of events that have not been acknowledged as arrived in the last 10 minutes. There is a default flash\_not\_ack trigger that provides something similar, and operators can easily change event severity via the console.

#### 3.8.9 Forwarding of events

In this section we discuss the forwarding of events.

#### Common description of the scenario

Send an incoming event to a trouble ticketing system.

#### **TEC** implementation

Create a specific rule for this event class. Call a script that has access to the contents of the event and passes these contents to the trouble ticketing software.

#### **OMNIbus implementation**

Execute an external procedure, or install a gateway for a trouble ticketing system or for an external database.

**Note:** Again, refer to Chapter 6, "Event processing" on page 187, for fully worked examples of the above and more scenarios. The aim of the aim of the above is to give an idea of the required changes.

# 3.9 TEC outputs

Here we consider the third phase of the end-to-end event flow: the outputs from the central rules engine to other interested parts of the organization, be it for help desks, event notification, automation, links to other applications, or historical reporting.

#### 3.9.1 TEC tasks

TEC tasks are often used within TEC rules. With these you can execute scripts and programs on the TEC server, on Tivoli managed nodes, or on endpoints to restart a process or to alert someone via SMS or e-mail.

As mentioned, to execute programs by OMNIbus on a local or remote site you must set up a process control agent to control the targets first (this is equivalent to having the Tivoli endpoints installed to run the task on), so you should audit the number and type of tasks in the current implementation.

Many tasks are specific to TEC, and not relevant to OMNIbus, but others do have equivalents. For example:

- The Popup\_Message task in TEC can be replaced with an event notification in OMNIbus.
- The Send\_Email task in TEC can be replaced with a procedure called send\_email, fired by a mail\_on\_critical trigger.

In general, OMNIbus is very function rich in the areas of notifications and ease of customization of the operator console.

#### 3.9.2 Forwarding to other TEC servers (manager of managers)

If you currently have a hierarchy of TEC servers or two TEC servers are forwarded to for resilience, then you will be using the tec\_forward or re\_send\_event\_conf predicates in TEC rules. As we will see in the upgrade scenarios, all of these combinations are technically possible, so for planning purposes this forwarding should not be an issue.

Tests that we performed showed that the TEC rule, rather than the receiving probe or ObjectServer, was the limiting factor. We recommend that caching of the forwarding events is properly configured to cope with any short-term bottlenecks or server outages. The size of this will depend on the event rates and average event sizes.

#### 3.9.3 Incident management systems

If specific rules are in place to send alerts or messages to other applications, such as trouble ticketing systems like Remedy ARS or IBM Maximo®, then this will require careful planning and coordination for these to be migrated. In many cases OMNIbus can provide a bi-directional or uni-directional gateway application between the ObjectServer and the application, and it is likely that the

integration will be more straightforward than with TEC (although we did not implement this during the book).

For a complete and up-to-date list of the available gateways see the *IBM Netcool/OMNIbus Probe and Gateway 7.2,* SC23-6373.

#### 3.9.4 Service-level reporting and auditing databases

Many customers will capture details from the event database for use by service-level and other reporting systems. Here again, OMNIbus gateways are available for most applications. If it is an in-house database that is the backend, then an OMNIbus ODBC gateway to a relational database can be implemented to do this.

At the time of writing, a Tivoli Data Warehouse gateway integration is not available, but this is planned for release in early 2008.

Collecting data for auditing purposes can also be done in OMNIbus.

Finally, there is also the option of using other tools such as Netcool/Reporter or Netcool/Provisio for performance and trend analysis, which are designed for these functions and tightly integrated with the ObjectServer.

# 3.10 Desktop upgrade (TEC console)

It is likely that most customers will want or need to keep the same operational structure of event groups and views, and also preserve the same roles and authorization of the existing users. It is possible to export the current TEC console settings, but this is only designed for import by another TEC server. It would be desirable to dump this out for import into the ObjectServer desktop and Netcool/Webtop.

It is beyond the scope of this book to provide a comprehensive script to output all the TEC operator roles and event group filters, as that is part of the serialized TEC database object and requires a Java program to access it. While in theory it would be possible to produce a tool or utility to convert TEC operator information into OMNIbus user information (and this is currently being evaluated by development), there is extra functionality in OMNIbus that would need to be added, so this is probably best done manually if there is a small list.

If, however, there is a large number of users or groups to add, then we recommend building templates and utilizing the \$OMNIHOME/etc/security.sql script to add the details about what permissions are granted to each role and

group and then using the lists created from the TEC console sql commands in Figure 3-7 in a loop as input into a script to add the remaining roles, groups, and users.

```
su - db2inst1
connect to tec
select * from tec_t_assign_op > file_op_IDs_names
select * from tec_t_assign_eg > file_con_ID_group_ID
select group_id,name from tec_t_event_groups > file_group_ID_names
select console_id,name from tec_t_consoles >file_con_ID_op_name
```

Figure 3-7 Suggested commands to extract TEC console information

See the *Netcool/OMNIbus Installation and Deployment Guide* for a full discussion, as the level of functionality is slightly different from the TEC model in concept, but here are some suggested nco\_sql statements.

```
First create the roles...:
CREATE ROLE 'role_name'
[ ID identifier ]
[ COMMENT 'comment_string' ];
then create the groups....:
CREATE GROUP 'group_name'
[ ID identifier ]
[ COMMENT 'comment_string' ]
[ MEMBERS 'user_name', ... ] ;
Then finally the users...:
CREATE USER 'user_name'
[ ID identifier ]
FULL NAME 'full_user_name'
[ PASSWORD 'password' [ ENCRYPTED] ]
[ PAM { TRUE | FALSE } ]
```

Figure 3-8 Suggested nco\_sql statements

**Note:** The above are suggestions for importing into the OMNIbus user tables for native desktop use only. For import into the Netcool/Security Manager model and therefore use by Netcool/Webtop, an additional export and import stage is required.

In addition to the above, it is possible to set a *restriction filter* to limit the rows and tables that a user or group of users can see. There are also OMNIbus View

builder and Filter builder desktop tools that can be applied on a user-by-user basis, and even customized canned views can also be created with a transient event list, which references a filter file.

#### **Desktop scalability**

The lists created from the TEC database in the last section can also be used to help plan the number of additional display ObjectServers that are required to cope with very large numbers of concurrent operators. If the loading of the desktop gets too high, then additional ObjectServers can be configured. Previous studies have shown this may be in the region of 30–40 active users, but we did not verify this in our lab setup.

# 3.11 Event view customization

Upgrade considerations for event view customizations.

#### 3.11.1 TEC information button

Some customers utilize the feature in the TEC console to create context-related help or operating instructions in a set of html formatted Web pages, accessed via the information button. The information is based on event class type, allowing the customer to build a context-related online knowledge system for troubleshooting. The pages can be located on the same server or on a remote Web server.

The same functionality can be developed in the OMNIbus desktop. By default, there is a column in the alerts.status database called URL that can be utilized and a procedure called openurl. It is also possible to select an event, right-click, and select the **Open URL** tool.

This together with the ability to easily import the BAROC class information with the baroc2sql tool should mean that this data migration is a straightforward process.

We provide an example in 6.5, "TEC information/URL information for events" on page 256.

#### 3.11.2 TEC custom buttons

It is possible for TEC operators to have up to three action buttons per console, which can be configured to perform *canned* tasks or actions. The benefit is typically for ease of operations, rather than having to use a command line. The OMNIbus native desktop does not have exactly the same feature, but the same

functionality can be provided by creating a drop-down list of tools from the menu. It should be possible to create a larger set of options if required.

#### 3.11.3 Large event messages (greater than 255 characters)

Currently, in TEC the msg field slot maximum size is 255 characters, and there is a long msg slot for an additional 4,000 characters (with a total limit of 4,096). If you have these large messages in your event domain (and ITM 6.1 is a common source of large messages), then by default we have observed that the OMNIbus field that holds the tec messages when they are passed across (called *summary*' truncates the message to 255 characters.

There a few straightforward ways in OMNIbus to handle this. The Summary column could be extended, but as it is a default field, it might be better to create a new column in the ObjectServer. This could have a definition of varchar 4000 in the table, and additionally, a mapping in the probe rules would be required to add this extra information.

Another option could be to use the extended attribute feature of OMNIbus to concatenate the two TEC attribute fields together (up to a maximum of 4,096). An example of the use of this appears in 6.3.4, "EIF rules file and extended attributes" on page 244.

**Note:** The OMNIbus desktop GUIs can only display a maximum of 255 characters, so the only way to access the extra information would be via command-line sql.

#### 3.11.4 Operator actions

The operator actions in TEC vary slightly depending on whether the Java console or Web console is used. This is comparable with the OMNIbus native GUI and the NetCool/Webtop.

Java console:

- General preferences: refresh time, maximum age of closed events to display, maximum number of events, and display trouble ticket success messages.
- Working queue: Classify the order of the appearance of columns (Time Received, Class, Event Type, Severity, Hostname, Status, Sub-source, Message) and the sorting preference (ascending or descending order).
- All events: Classify the order of the appearance of columns (Time Received, Class, Event Type, Severity, Hostname, Status, Sub-source, Message) and the sorting preference (ascending or descending order).

 Filtering events: You can filter the events in the working queue based on severity, status, and operator ownership.

#### Web console:

- Change user preferences: refresh rate, maximum number of events to show on each page, severity counts and banner, and show the event severity as (show the severity types).
- Sorting events: By default, events are sorted in the event viewer by the date received field. You can sort events based on up to three event fields.
- Filtering events: You can filter the events in the working queue based on severity, status, and operator ownership.

#### **Netcool/OMNIbus implementation**

Some preferences can be customized on the event viewer:

- Monitors tab: Show severity border, show count, show highest severity, show lowest severity, show metric, show lavalamp, and show histogram.
- Refresh tab: timed refresh.
- Notification tab: Notify when iconized, when (new, change, delete events), and how (ring bell, alert icon, open window, run external command).
- Flashing tab: Enable flashing.
- Misc tab: Show event list colors, show distribution summary, show toolbars, jump button on by default, sort information details.
- ► Appearance of the event list: resizing columns, sorting columns.

Comparing the two sets of consoles, it appears that OMNIbus is more flexible, more dynamic, and more customizable than TEC, and has some useful additional features such as the ability to alter the severity of an event, take ownership or delegate ownership, or escalate an event.

The performance of the desktops in loading and navigating menus also appears to be far quicker on some comparisons we performed, giving an all-around better user experience.

#### 3.11.5 Color patterns

Each product has a color pattern scheme to represent event severities. They are almost equivalent. Figure 3-9 shows the colors and severity for TEC and OMNIbus.

| TEC severity | Color  | OMNIbus severity | OMNIbus<br>severity number |
|--------------|--------|------------------|----------------------------|
| FATAL        | black  | n/a              |                            |
| CRITICAL     | red    | CRITICAL         | 5                          |
| MINOR        | orange | MAJOR            | 4                          |
| WARNING      | yellow | MINOR            | 3                          |
| UNKNOWN      | blue   | WARNING          | 2                          |
| n/a          | purple | INDETERMINATED   | 1                          |
| HARMLESS     | green  | CLEAR            | 0                          |

Figure 3-9 TEC and OMNIbus severity colors

It is possible to alter these colors for all users by changing the X11 app-default configuration files, and it is possible to set up private color maps for use by color-blind operators.

There are also good console integration options with ITM 6.1 and ITM 6.2 TEPS for both TEC and OMNIbus consoles. ITM 6.2 has introduced the Common Event Console (CEC). CEC provides an alternative method for integrating TEC and OMNIbus console into the ITM situation alert view on the TEPS. The CEC is not intended to provide all of the functionality of the native desktops of TEC or OMNIbus. It provides a subset of acknowledging or closing style actions. Therefore, the CEC is not designed as a strategic single console, but should be seen as a proof of concept and aid for integration and upgrade.

# 3.12 Resource considerations skills

As with any new technology, there will be new skills required and a learning curve. For some key individuals this may well be quite a steep curve, but for the majority of operations staff OMNIbus is quite intuitive and straightforward to use.

#### 3.12.1 Event-processing configuration

It is very much the case that some form of fast tracking is advisable here to use IBM consultancy services and skills transfer. The main skill required for the

administrator is standard sql knowledge, and the better this knowledge is the more sophisticated the rules can become. This skill is likely to be the most important resource required.

#### 3.12.2 Installation, administration, and operations

Installing and administering OMNIbus requires a very methodical approach. We show in Chapter 4, "Upgrade strategies" on page 147, where we recommend changes to the default values for improved stability or ease of use. We also recommend that plenty of time is given to get an environment stable and bedded in and administrators familiar with the new concepts. Operationally, there are a few subtle differences, and there is be a minimal amount of education for orientation and the new features (particularly the escalation features) and tools.

# 3.13 Checklist

The checklists in Figure 3-10 and Figure 3-11 on page 144 can be used or modified to suit your requirements to assist in the taking of the audit.

| f               |      | Checklist                         |            |             |           |          |  |  |
|-----------------|------|-----------------------------------|------------|-------------|-----------|----------|--|--|
|                 |      | Checkbox                          | Ø          |             | R         | ß        |  |  |
|                 |      | TEC Sources                       | Profile(s) | Endpoint(s) | Filter(s) | Format(s |  |  |
|                 |      | (TME) Unix Logfile Adapter        |            |             |           |          |  |  |
|                 |      | (TME) Unix Syslogd                |            |             |           |          |  |  |
|                 |      | (TME) Windows Logfile Adapter     |            |             |           |          |  |  |
|                 |      | (TME) Windows Event Log           |            |             |           |          |  |  |
|                 |      | SCE Gateway                       |            |             |           |          |  |  |
|                 |      | SNMP Adapter                      |            |             |           |          |  |  |
|                 |      | AS/400 Adapter                    |            |             |           |          |  |  |
|                 |      | non-TME Sources                   |            | Hostname(s) | Filter(s) | Format(s |  |  |
|                 |      | (non-TME) Unix Logfile Adapter    |            |             |           |          |  |  |
|                 | Ses. | (non-TME) Windows Logfile Adapter |            |             |           |          |  |  |
| Identify Source | nro  | (TME) Customized Adapters         |            | Endpoint(s) | Format(s) | Rule(s)  |  |  |
|                 | ഗ്   | wpostemsg                         |            |             |           |          |  |  |
|                 | Ξ    | wpostzmsg                         |            |             |           |          |  |  |
|                 | ent  | (non-TME) Customized Adapters     |            | Hostname(s) | Format(s) | Rule(s)  |  |  |
|                 | p    | postemsg                          |            |             |           |          |  |  |
|                 |      | postzmsg                          |            |             |           |          |  |  |
|                 |      | Other Applications                |            |             |           |          |  |  |
|                 |      | DM 3.7                            |            |             |           |          |  |  |
|                 |      | ITM 5.1.x                         |            |             |           |          |  |  |
|                 |      | ITM 6.1                           |            |             |           |          |  |  |
|                 |      | ITM 6.2                           |            |             |           |          |  |  |
|                 |      | Omegamon Agents                   |            |             |           |          |  |  |
|                 |      | Custom EIF applications           |            |             |           |          |  |  |
|                 |      | NetView 7.1.4/5                   |            |             |           |          |  |  |
|                 |      | TBSM 3.1                          |            |             |           |          |  |  |

Figure 3-10 Checklist - identify sources

|                      | Checklist           |           |         |
|----------------------|---------------------|-----------|---------|
|                      | Checkbox            | Ø         | Ø       |
| ldentify<br>Output   |                     |           | Rule(s) |
|                      | Trouble Ticket      |           |         |
|                      | Databases           |           |         |
|                      | e-mails             |           |         |
|                      | pager               |           |         |
| Console<br>Interface |                     | Operators | Targets |
|                      | Custom buttons      |           |         |
|                      | Information buttons |           |         |
|                      | Automated Tasks     |           |         |
|                      | Color customization |           |         |

Figure 3-11 Checklist - identify output and console interface

# 3.14 Suggested testing plan

**Note:** In an ideal case, it would seem that the obvious order in which to make changes would be to first move the event sources, then the processing, and then the desktop and the other outputs. When you are testing and building the new environment this is probably the way it is approached. However, when considering how the migration might have to be done in a live scenario, unless you are fortunate enough to have the chance to change everything at once, we recommend that the best practice is to take the reverse approach. This approach has two advantages: first, it allows the main benefits of OMNIbus to be realized faster, which are primarily at the back end rather than at the event sources. Secondly, it allows a gradual phased migration of event sources, which will be particularly useful in a very large environment. So this plan is in the order that replicates how you may upgrade the live system.

Below is a list of suggested steps to take when building a test environment:

- 1. Follow the guidelines of this chapter and conduct the survey or audit and be aware of the constraints and limitations of your live environment and differences in functionality of Netcool. Then use the checklist to try to ensure that all areas are covered.
- 2. Collect some real events from your environment via wtdumprl, parseEvents.pl, and sendEvents.pl.
- 3. Utilize an existing TEC or build a test TEC to run these events through. You can optionally follow the steps in 5.1.2, "TEC installation and configuration" on page 168.

- 4. Build the OMNIbus environment, as detailed in 5.2, "Netcool/OMNIbus lab environment" on page 168.
- 5. Add a forwarding rule as described in 7.1, "Adding a rule to forward raw events to OMNIbus" on page 278, and send the TEC events via the re\_send\_event.conf predicate and the EIF probe to the ObjectServer.
- 6. Add the user-related customizations:
  - a. Add the required roles, groups, and users, optionally using methods described in "Desktop upgrade (TEC console)" on page 136, to assist you.
  - b. Build filters and views for operators to match TEC event groups.
  - c. Optionally, deploy the security manager and Webtop if you have not already done so and import the users into there.

For the reason in the above note, the following steps are in the order in which you might need to approach them during the upgrade, but can be followed in any order for test purposes. All steps are dependent on whether you have the event source.

- 7. Implement the event processing:
  - a. Automations, triggers, and probe rules, referring to Chapter 6, "Event processing" on page 187. At this point you should have the OMNIbus event list desktop looking how you want it.
  - b. Create desktop tools configured like the TEC information button and custom buttons.

You should now be able to handle the events that you are going to have flowing through the EIF probe in the long term.

8. Connect to any backend outputs. (You might need to simulate some of these systems.)

Add gateways to test versions of backend databases, other TEC event servers (managers of managers), and trouble ticketing systems, like Remedy or Maximo.

- 9. Deploy test ITM sources to match your live environment. As mentioned, ITM6.2 can be configured to send to parallel destinations, so this could be utilized. If you are not planning to upgrade to ITM 6.2 first, then you will also need test ITM 6.1 events, and if still on 5.1.1, they need to go via the test TEC.
- 10.Implement the EIF probe rules as detailed in 7.3, "Integration between Netcool/OMNIbus and IBM Tivoli Monitoring" on page 290.
  - a. Add the triggers for synchronization for ITM.
  - b. Add the Situation Update Forwarder (SUF).
- 11.Deploy a test NetView system (either monitor a live or test network).

- 12.Implement the EIF probe rules for NetView, as described in 7.2, "Integration between Netcool/OMNIbus and Tivoli NetView" on page 280.
  - a. In addition, add the temporal trigger example for NetView detailed in 7.2.6, "Automatic event management customization" on page 284.
  - b. Develop any additional NetView triggers required based on this template.
- 13. Deploy and test other event sources. (In addition to using test systems, depending on your networking, it may be possible to install a second TEC adapter with the configuration pointing to the test EIF probe. It is also possible to configure two syslog pipes on one system to get events in parallel, for example.)
  - Probes for syslog
  - General logfile prob
  - Probe for Windows NT event logs, as described in 7.5, "Migrating the TEC Windows event log adapter" on page 322
  - Sources from (w)postemsg and (w)postzmsg commands
- 14. Deploy Process Automation (PA) if you have not already done so.

Activate the triggers to do remote process execution logic. Remember that currently the Windows PA and UNIX PA cannot be mixed.

#### 15.Add and test any additional configuration, as described in Chapter 2,

"Architecture" on page 37. Also see the *Netcool Installation And Deployment Guide* for more details.

- Failover and resilience
- Proxies
- Firewalls

16. You should now have a system ready for the following:

- Performance testing
- User acceptance testing
- Skills transfer or training

After some additional fine tuning from user feedback you will be ready to deploy in production.

#### Upgrade project plan

The above steps could now form the broad headings for a project plan, and depending on your environment, available resources, and skills, you may now be able to put some time estimates to each step to start to form an upgrade plan.

# 4

# **Upgrade strategies**

The are a number of options available when designing an upgrade to OMNIbus. In this chapter we focus on two main approaches:

- Parallel installation, with all-at-once switchover
- Installation in phases, with coexistence during gradual switchover

For each approach, we have detailed the event flow, the advantages and disadvantages, and made some suggestions regarding the typical customer profile that this might fit.

We conclude this chapter by going into more detail regarding the phased upgrade approach. We have used this strategy as the main focus of this book to illustrate the way in which a mature TEC environment will most likely be upgraded. It should be noted that we are not advocating that a phased approach is superior (actually, the more straightforward that you can make the replacement the better), but this strategy seems to better suit the potential for different situational upgrade requirements that you may encounter.

Before we proceed to discuss the full upgrade strategies, we reference the existing integration approaches that have been the subject of previous IBM white papers (IBM Tivoli and Netcool Event Flow Integration), and have been widely distributed as best practices. These have focussed on integrating the two event management technologies together, in a manager of managers approach. They detail how to do this with either TEC or OMNIbus as the master. It must be made clear that these should be seen as interim approaches to combining the

technologies, rather than a strategic *final picture* of the event management environment. Furthermore, these white papers do not describe how to upgrade fully to OMNIbus to facilitate removal of TEC. That is the goal of this book.

# 4.1 Event flow integration based on TEC

Figure 4-1 shows an overview of the event flow in a deployment where Netcool/OMNIbus is added to provide TEC with additional event information. Events are consolidated and managed from TEC. This strategy is described in the *Tivoli and Netcool Event Flow Integration*<sup>1</sup> white paper.

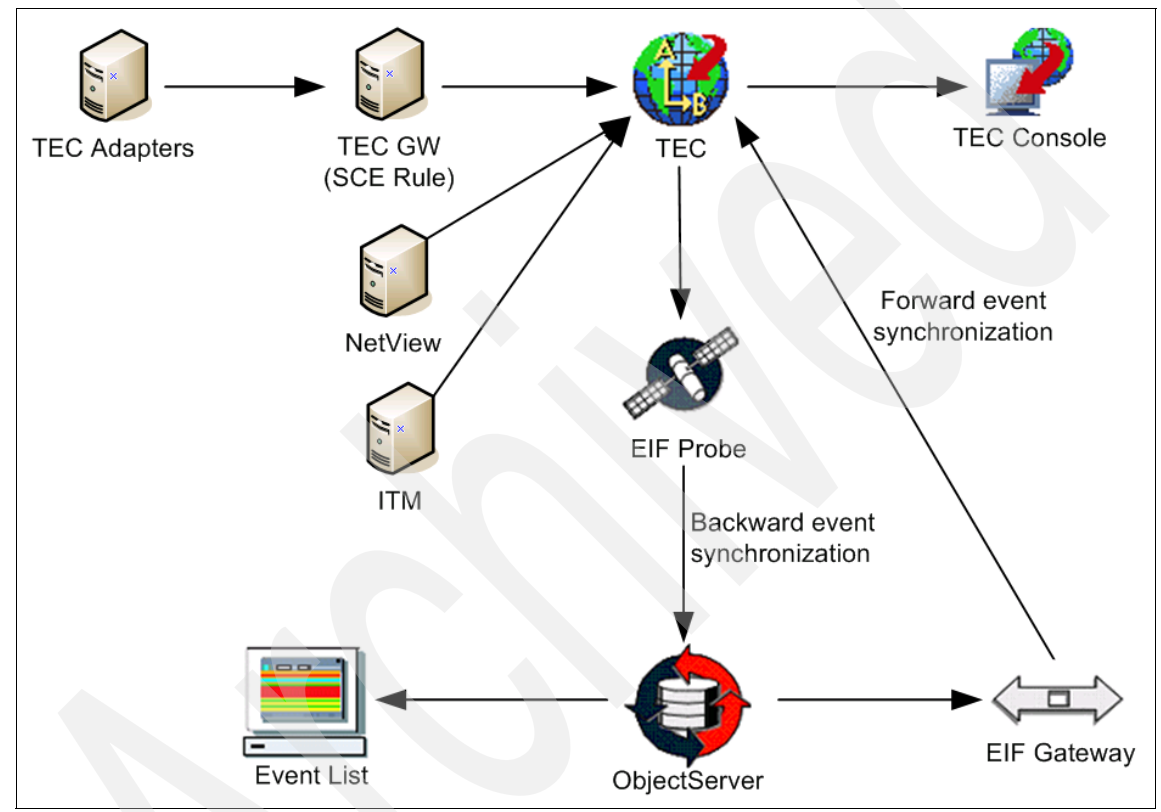

Figure 4-1 TEC as the manager of managers

As OMNIbus is added to this existing TEC environment, it can be configured to send events to TEC through the installation of the Netcool/OMNIbus EIF gateway. The gateway retrieves events from the OMNIbus server and sends them to the TEC server using the EIF interface. Forward event synchronization uses same mechanism to send to TEC the events that have been updated in OMNIbus. To achieve the backward event synchronization (events that are updated in TEC are sent to OMNIbus), the EIF probe has to be installed and configured in addition.

http://catalog.lotus.com/wps/portal/topal/details?NavCode=1TW10EC01

While this solution allows the customer to enrich the TEC environment with new probe sources and help become familiar with other new features from the Netcool suite, it does not progress very far along the upgrade route, and also has the following disadvantages:

- Performance: The Netcool/OMNIbus EIF gateway is used in this integration flow. The performance could be limited by the EIF mechanism if the volume of events from OMNIbus is high. Secondly, if additional Netcool probe sources are introduced, then they may overload an already stressed TEC server.
- Duplicate event consoles: There is no longer a single focal point for the administration of events, but there are two valid event consoles, and a choice about which one will be used is delegated to the customer.

# 4.2 Event flow integration based on OMNIbus

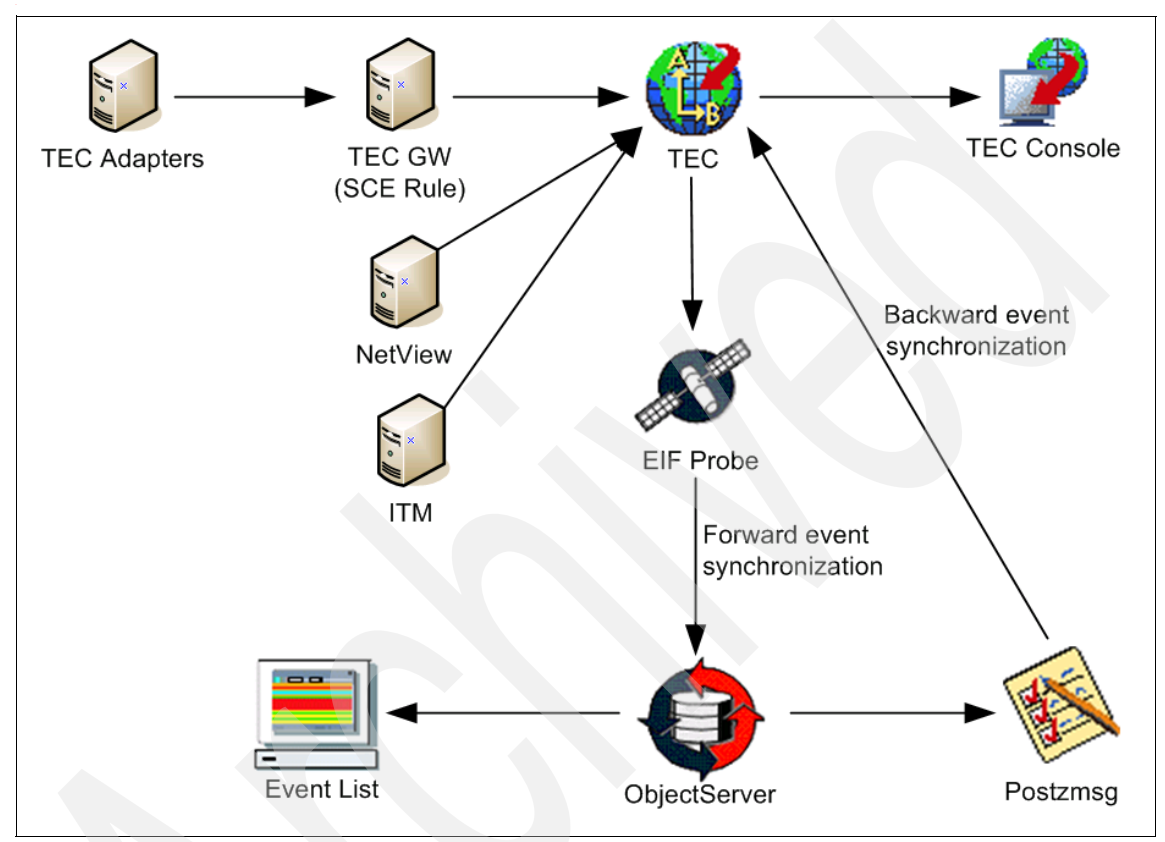

Figure 4-2 shows a typical event flow for OMNIbus. This strategy is described in the *Tivoli and Netcool Event Flow Integration*<sup>2</sup> white paper.

Figure 4-2 OMNIbus as the manager of manager

TEC forwards events to Netcool/OMNIbus using event forwarding rules via the Netcool/OMNIbus EIF probe. The forward event synchronization is implemented so that status and severity changes in TEC are updated in OMNIbus. No other event updates on the TEC server are synchronized with Netcool/OMNIbus. The backward synchronization is implemented so that status and severity changes in OMNIbus are updated in TEC.

This method has similar limitations on performance and potential duplication of consoles, but is a preferable option to that described in 4.1, "Event flow integration based on TEC" on page 149, as at least it provides a step toward the

<sup>&</sup>lt;sup>2</sup> http://catalog.lotus.com/wps/portal/topal/details?NavCode=1TW10EC01

strategic goal of having an event management solution based on Netcool technologies.

# 4.3 TEC replacement strategy

This strategy is based on building a stand-alone OMNIbus environment in parallel to the existing TEC system, and switching over in a single phase. There is no integration with any Tivoli components.

#### 4.3.1 Event flow

4.3, "TEC replacement strategy" on page 152 shows a typical event flow for this solution.

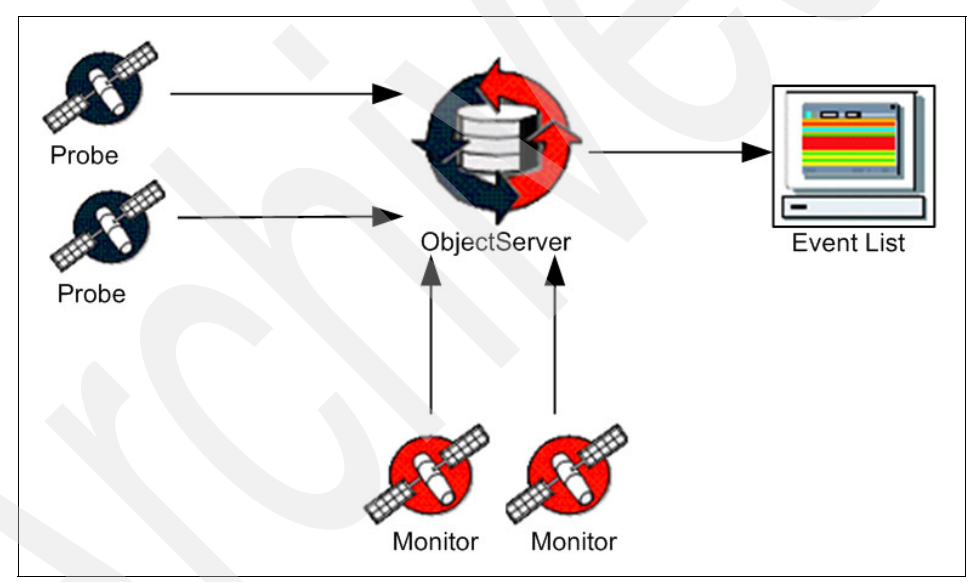

Figure 4-3 TEC replacement strategy

This solution is basically the one provided by a typical Netcool/OMNIbus installation. Events are collected from the underlying infrastructure by probes and monitors and sent to the ObjectServer for processing. The event list is the console for event visualization and management.

Other event sources can be added to this architecture, such as Tivoli Network Manager IP Edition and Tivoli Business Service Manager 4.1. The role of TNM is

the same of NetView for TEC, that is, network discovery and network failures root cause analysis.

Further event enrichment features could be provided by Netcool/Impact.

#### 4.3.2 Advantages

The advantages are:

- Ease of deployment: To install this kind of solution the customer can follow the installation instructions provided step by step. The deployment, as pointed out before, is quite straightforward, and the out-of-the-box features are enough to represent a good starting point for monitoring.
- OMNIbus single console for monitoring: OMNIbus is the event manager of the future, therefore this strategy is proactive and in line with IBM product strategy.
- A fresh start redesign: In reality this option is the one most likely to completely exploit all the best features of an OMNIbus design, without any constraints from the earlier environment.

# 4.3.3 Disadvantages

The disadvantages are:

- No integration with the existing Tivoli environment: If the customer is satisfactorily monitoring his infrastructure with the products of the Tivoli Framework, there will be a *big bang* cut over to the OMNIbus environment abruptly without migrating his rules, automations, and event sources.
- Possible loss of investment: This approach is probably only suitable for those who have not made a large investment in configuring and programming TEC rules, or who are prepared to redevelop.

# 4.3.4 Which scenarios this applies to

This solution is most suitable for customers who do not have any need to maintain their existing environment, and wish to start with a fresh approach. They do not have any requirements to integrate their Tivoli environment with OMNIbus, and of course for those who have no Tivoli environment at all. They will typically be customers with a small deployment of event sources, a straightforward or even default rulebase setup. This can also be a good option for a customer who no longer has, or never had, the skills in the TEC prolog rules, for example.

# 4.4 TEC to OMNIbus upgrade

This strategy aims to install an up-and-running OMNIbus infrastructure that is completely integrated with an existing Tivoli environment in terms of event sources and event management. The difference from the previously discussed strategy lies in the fact that this solution takes into account the existing Tivoli investment and allows a more gradual switchover process to OMNIbus.

#### 4.4.1 Event flow

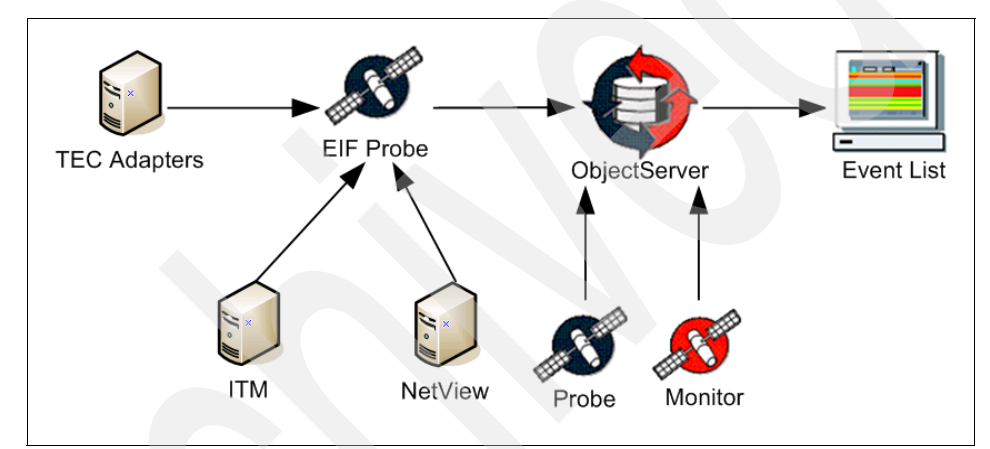

Figure 4-4 shows the required event flow in a TEC to OMNIbus upgrade solution.

Figure 4-4 TEC to OMNIbus upgrade

When a TEC and an OMNIbus environment are integrated, event information is collected in a wide range of ways. Where possible, the approach consists of replacing the TEC Adapter with Netcool probes and monitors, applying the appropriate configuration required to replicate the original behavior of TEC adapters.

Where this cannot be achieved, TEC adapters are not removed from the system, but instead they are reconfigured to send events to the EIF probe instead of the TEC server. A similar procedure is followed with ITM and NetView, but with more integration options. In the future, on the basis of customers' needs, NetView can be replaced with Tivoli Network Manager IP Edition, which will send events directly to OMNIbus.

# 4.4.2 Advantages

The advantages are:

- No customer left behind: This solution is the best for customers who want to upgrade from TEC to OMNIbus in a phased approach. They will have an integrated new event management console that benefits both from the old TEC automations and the new features, and they will keep on receiving alerts from every source on their infrastructure without leaving anything uncovered.
- OMNIbus and Tivoli together: This solution allows an immediate take up of the benefits of the new features of OMNIbus and combines the existing Tivoli configuration, giving the chance to upgrade to a newer monitoring infrastructure without losing the configurations previously used.

# 4.4.3 Disadvantages

The disadvantage is deployment. The deployment of this solution is not as straightforward as the previous ones, but this is due to the fact that it covers the evolution of the entire existing infrastructure. The main goal of this book is to assist and guide customers through the entire process, hopefully, making it much easier to tackle the upgrade process.

# 4.4.4 Who this applies to

This solution is designed for all those customers who wish to upgrade to the benefits of OMNIbus, protecting and migrating as much of their TEC investment as is appropriate.

After a deep analysis of the available strategies for the upgrade from TEC to OMNIbus, we recommend that this solution can be applied to the widest range of customers, and it is therefore the one that has been deployed in our lab environment. It is appropriate for large and small implementations, and those with quite sophisticated rulebases.

The next section discusses in more detail a description of the tasks that will lead to setting up this strategic TEC to OMNIbus upgrade.

# 4.5 The recommended strategy

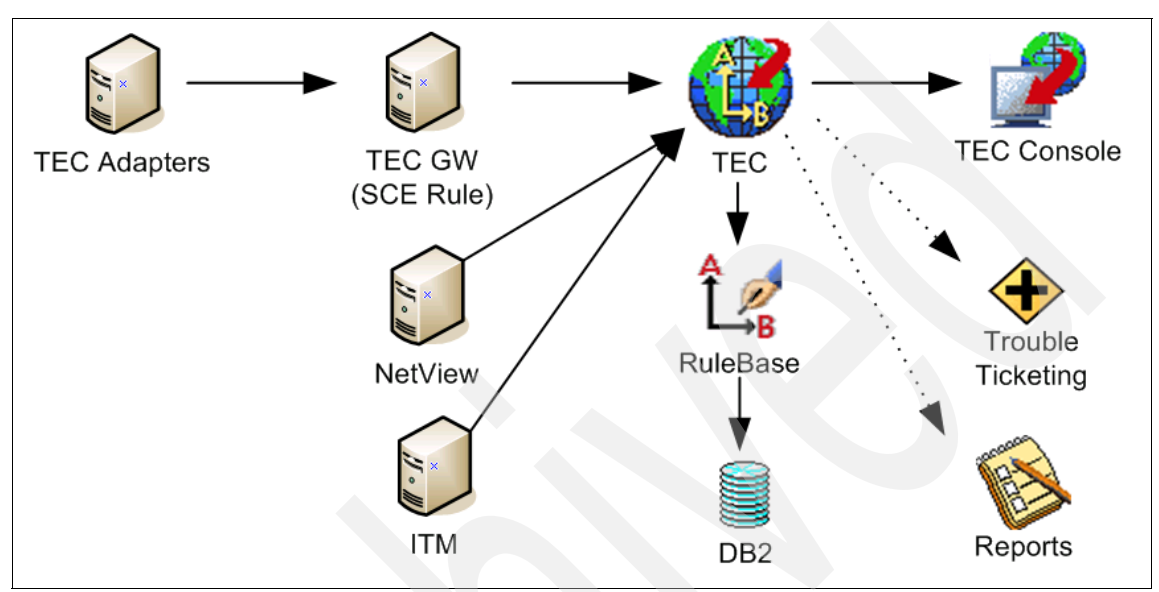

When starting to plan an upgrade from TEC to OMNIbus, we imagined a typical Tivoli Framework customer environment, as Figure 4-5 suggests.

Figure 4-5 Initial Tivoli customer environment

In this hypothetical customer environment, raw events are collected from the following sources:

- TEC adapters (UNIX/Windows system log files, SNMP)
- ► ITM
- NetView

Events are sent through the TEC gateway to the TEC server, in which they are managed through the rulebase and then stored in the DB2 database that is installed with TEC. Operators use the TEC console as the event viewpoint, but they could also use Tivoli Enterprise Portal. Trouble ticketing and reporting systems are optional components of this architecture.

The first step to go through on the path that leads to the upgrade, which consists of installing an independent OMNIbus environment. At the end of this step, the customer environment should look like Figure 4-6.

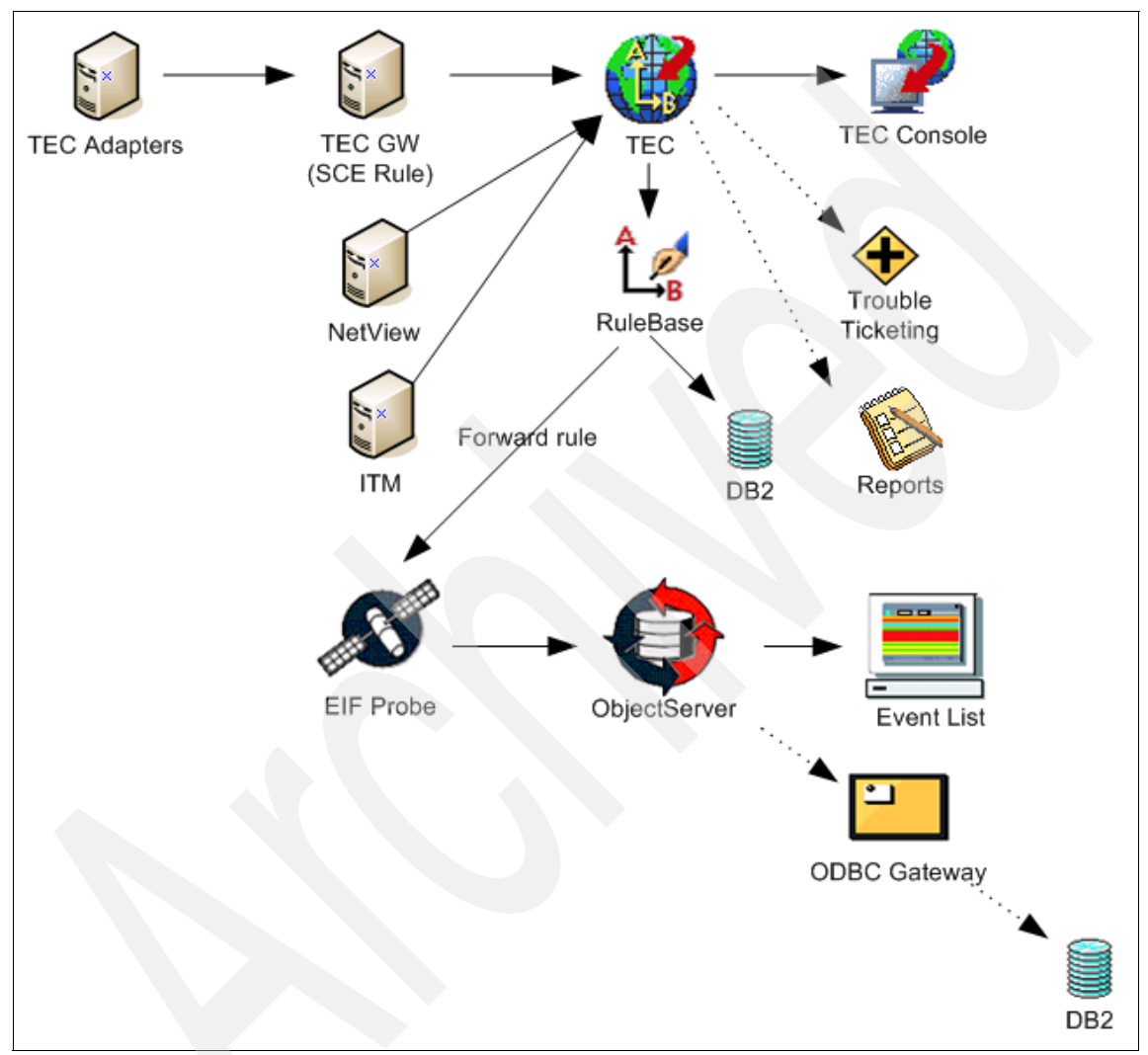

Figure 4-6 Customer environment at the end of the first step

At the end of the first step, the TEC environment works as normal, but an additional forward rule added as the first rule in the rulebase sends events to the EIF probe. The forward rule sends to the EIF probe the events collected from the Tivoli sources before they are processed by the other rules of the rulebase.

Therefore, all the events that are collected in the TEC server should be seen also in the ObjectServer, but in their *raw* form.

This is *not* the same forwarding mechanism as is used in the Tivoli and Netcool Integration package (TEC\_OMNIbus.tar).

For the next steps we need to consider again the three main components of the environment, as described in Chapter 3, "TEC environmental assessment and planning guidelines" on page 103: the inputs, the processing, and the outputs.

The order in which you upgrade these components will depend on the complexity of the environment, as discussed in the following sections.

#### Ideal (simple) case

In an ideal case, make changes to first move the event sources, then the event processing, then the desktop and the other outputs.

When you are testing and building the new environment this is probably the way it is approached. However, when considering how the migration might have to be done in a live scenario, unless you are fortunate enough to have the chance to change everything in one go, we recommend that the most realistic and therefore best practice is to take the reverse approach.

#### Realistic (more complex) case

In a realistic case, migrate the event outputs and desktops, then the event processing, and then gradually migrate the event sources.

This approach has two advantages: first, it allows the main benefits of OMNIbus to be realized faster, which are primarily at the backend rather than at the event sources. Secondly, it allows a gradual phased migration of event sources, which will be particularly useful in a very large environment.

So first you need to consider all the outputs from the system and work on migrating the interfaces (Netcool Gateways) to those applications such as trouble ticketing, reporting, ODBC gateways for DB2 and other relational databases. Similarly, make operational help desk related changes such as e-mail and SMS, and optionally make the OMNIbus desktop the main focal point for operations. Optionally, Webtop can be used for the visualization of events.

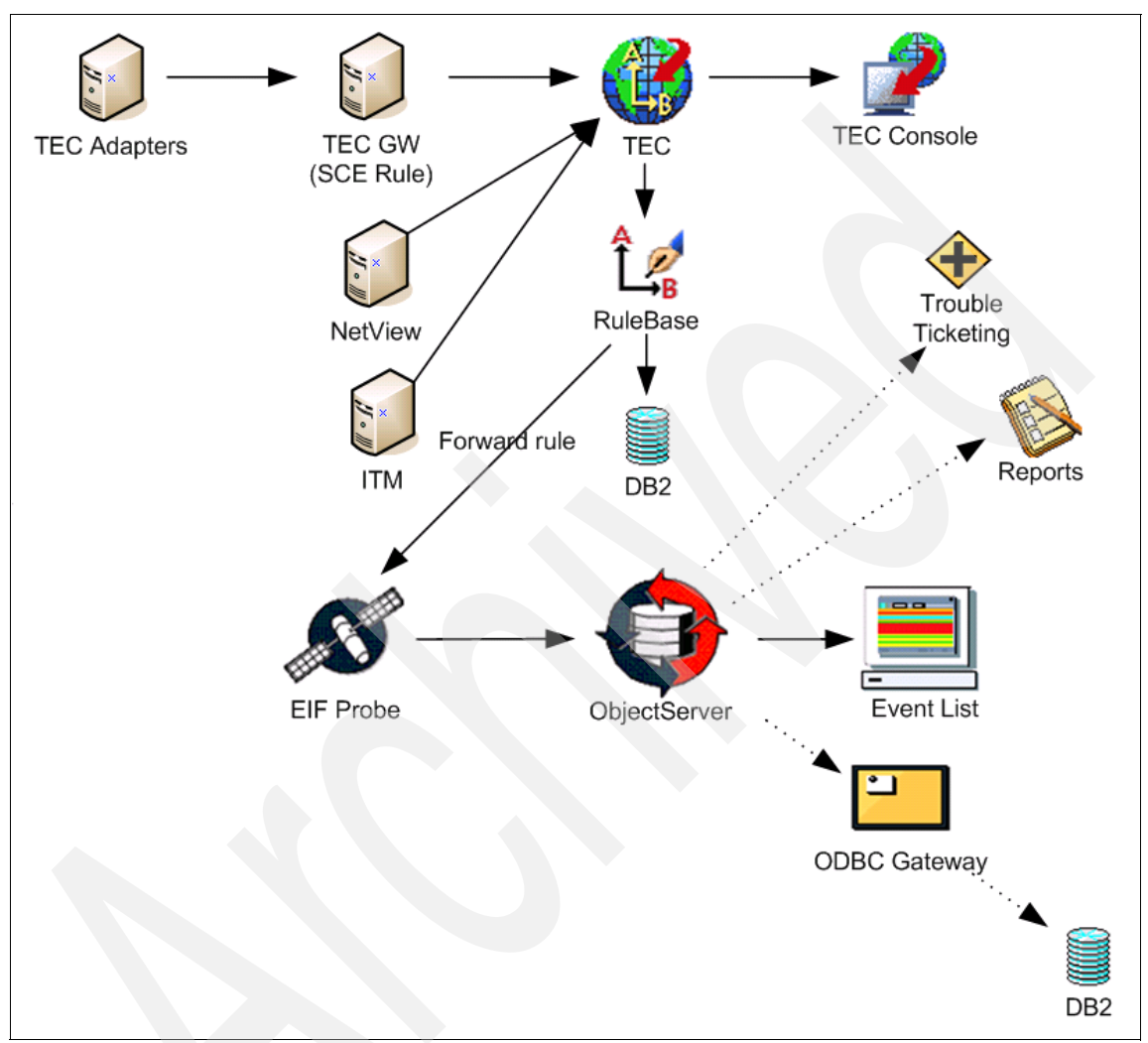

This goes *hand in hand* with the relevant event processing for those changes, and result the process shown in Figure 4-7.

Figure 4-7 Customer environment at the end of the second stage

Further configuration using automations or probe rules can now be implemented in addition to the features OMNIbus provides out of the box, in preparation for moving the event sources.

The initial step that can be performed easily when migrating the event sources is to change the *destination* of the events coming from ITM and NetView from the TEC server to the EIF probe. The configuration files for this integration are

provided in Chapter 5, "Upgrading to an IBM Tivoli Netcool environment" on page 165, together with the appropriate instructions. At the end of this step, the architecture should look like Figure 4-8.

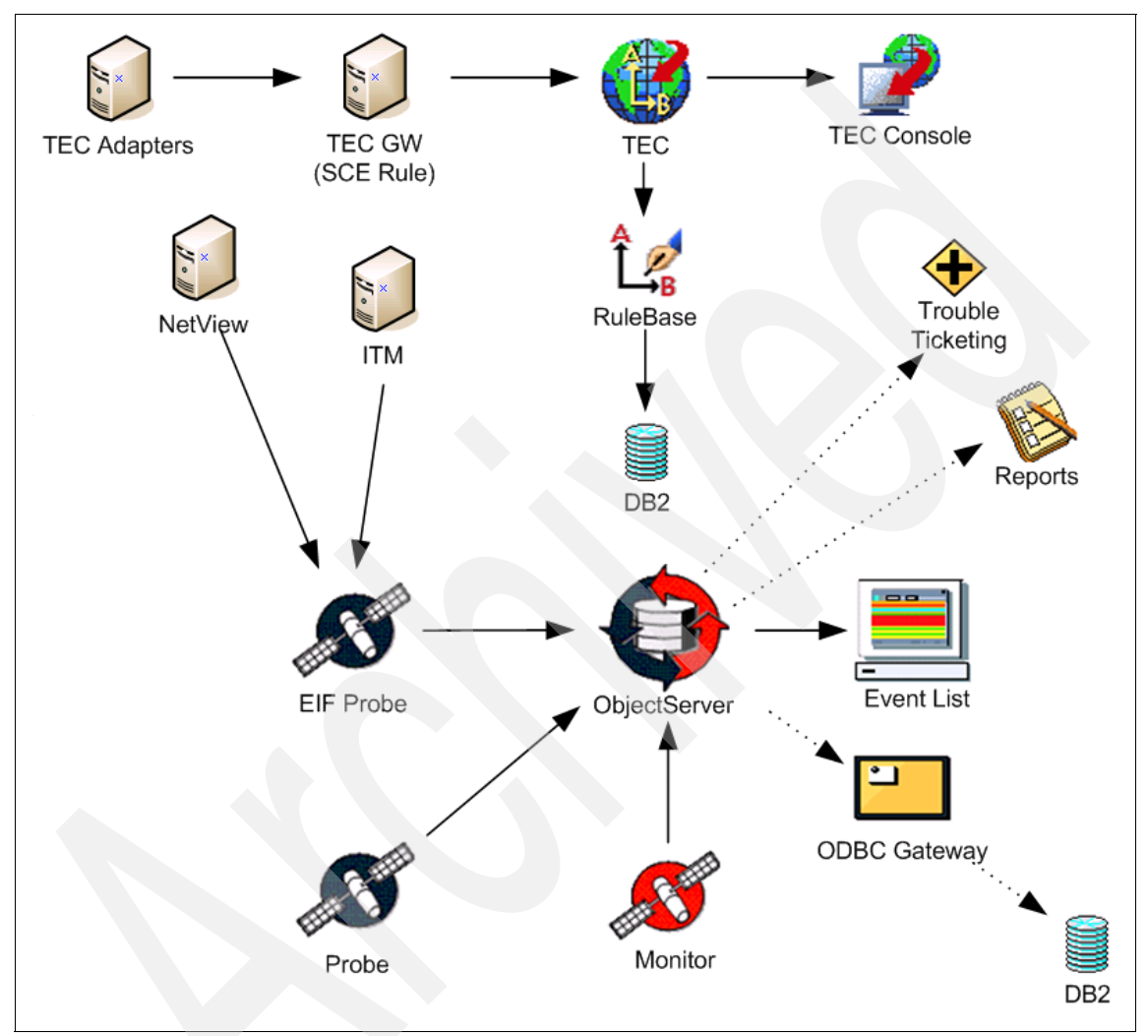

Figure 4-8 Customer environment at the end of the third stage

Next, Netcool probes and Process Automation can be deployed into the infrastructure. After evaluating whether the Netcool event collectors (probes and monitors) can gather events from the same sources as TEC adapters did (with either out-of-the-box features or with some rule enhancement), we can decide to route the source through the EIF probe or use the native Netcool probe.
In this phase TEC adapters can be quickly reconfigure to send to the EIF probe, as an interim phase, and indeed some TEC sources will need to remain on there, if it is their only means of integration. For other sources we can deploy the relevant Netcool probes, such as the syslog, Windows NT Event Log, and SNMP probe, and reconfigure to go directly to the ObjectServer.

Once all events are correctly processed by OMNIbus, and if there are no earlier requirements for TEC, we can disable the forward rule from the TEC server to OMNIbus.

At this point, the upgrade is almost complete. Now OMNIbus should handle everything TEC did and maybe something more in terms of effectiveness, efficiency, and coverage of the infrastructure.

Once we are happy with the result achieved, we can disable the TEC server and enjoy our brand new OMNIbus environment (Figure 4-9).

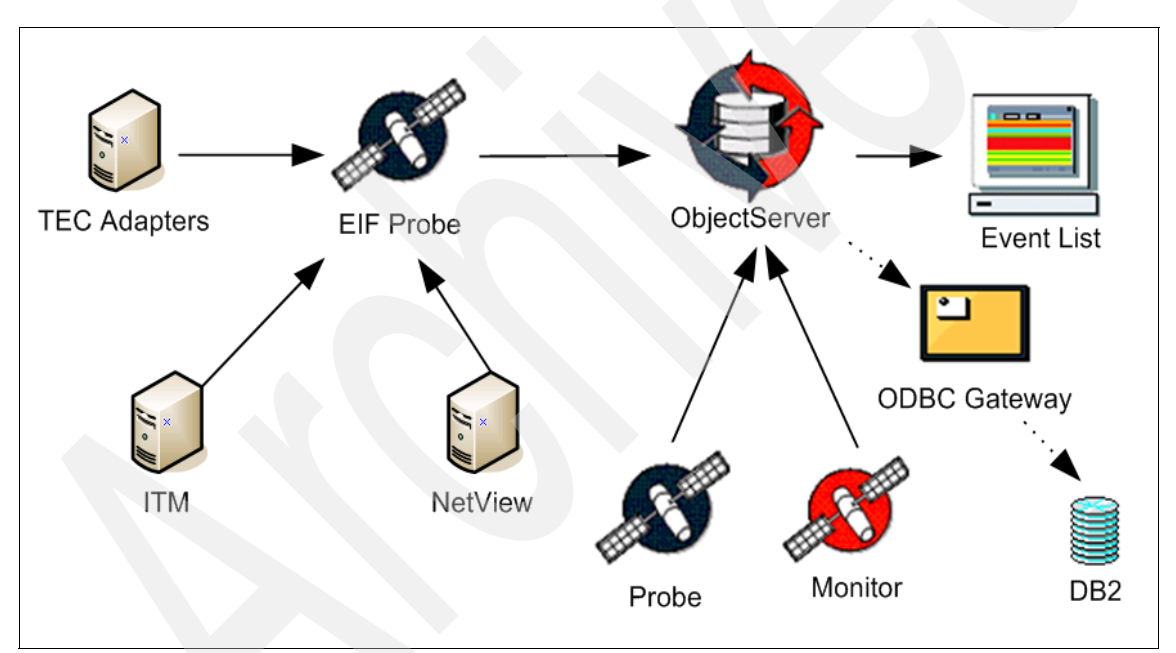

Figure 4-9 Desired final configuration of the customer's environment

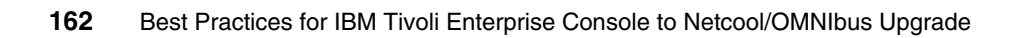

# Part 3

# Implementation

In the final part of this book we provide three chapters that focus on providing detailed guidance, examples, and how-to for system architects, developers, and system administrators who need to plan and perform an upgrade from TEC to Netcool/OMNIbus. The chapters are:

- ► Chapter 5, "Upgrading to an IBM Tivoli Netcool environment" on page 165
- Chapter 6, "Event processing" on page 187
- ► Chapter 7, "Configuring the event sources" on page 277.

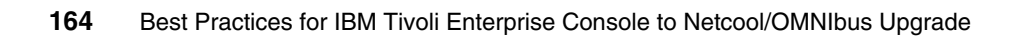

# Upgrading to an IBM Tivoli Netcool environment

This chapter describes upgrading from TEC to OMNIbus via the recommended upgrade scenario, as outlined in Chapter 4, "Upgrade strategies" on page 147.

This first section of this chapter describes the lab that was set up to represent a typical Tivoli event management environment, prior to testing and demonstrating the upgrade scenarios.

The second and subsequent sections focus on some key technical considerations when installing, configuring, and deploying a typical Netcool/OMNIbus environment, with references to the official installation and administration guides where appropriate.

# 5.1 Tivoli Enterprise Console prior to upgrade

The lab was set up to try to emulate a typical customer environment, with integration from typical event sources. For clarity of explanation and diagrams we have limited the scope to one per type of event source to demonstrate functionality. This is illustrated in Figure 5-1.

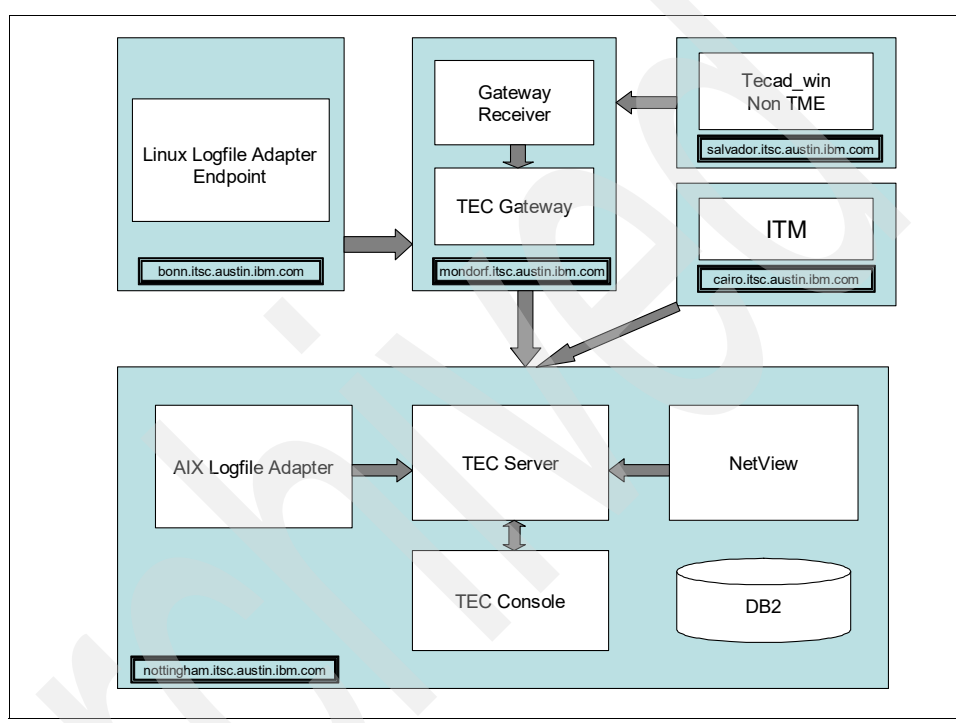

Figure 5-1 TEC event flows as set up in the lab

#### 5.1.1 Installed TEC components

In this section we provide a series of tables that show a summary of the key components installed on each lab server, to build the typical environment prior to upgrade to OMNIbus.

Table 5-1 Host : nottingham.itsc.austin.ibm.com

| Tivoli TMR server AIX 5.3    |                   |
|------------------------------|-------------------|
| Tivoli Framework             | 4.1.1 fix pack 07 |
| TEC server, UI, Console, ACF | 3.9.0 fix pack 06 |

| Tivoli TMR server           | AIX 5.3           |  |
|-----------------------------|-------------------|--|
| TEC Logfile adapter for AIX | 3.9.0 fix pack 06 |  |
| DB2                         | 8.2 fix pack 07a  |  |
| NetView                     | 7.1.5             |  |

Table 5-2 Host : mondorf.itsc.austin.ibm.com

| Tivoli managed node/gateway Red Hat 4.0 |                   |
|-----------------------------------------|-------------------|
| Tivoli Framework                        | 4.1.1 fix pack 07 |
| TEC ACF, Gateway                        | 3.9.0 fix pack 06 |
| TEC Gateway Receiver                    | 3.9.0 fix pack 06 |

Table 5-3 Host : bonn.itsc.austin.ibm.com

| Tivoli endpoint Red Hat 4.0                    |                   |
|------------------------------------------------|-------------------|
| Tivoli Framework                               | 4.1.1 fix pack 07 |
| EC Logfile adapter for linux 3.9.0 fix pack 06 |                   |

Table 5-4 Host : salvador.itsc.austin.ibm.com

| Non-Tivoli system Windows 2003 serv |                   |
|-------------------------------------|-------------------|
| TEC Non-TME windows adapter         | 3.9.0 fix pack 06 |
| TEC SNMP Adapter                    | 3.9.0 fix pack 06 |

Table 5-5 Host : cairo.itsc.austin.ibm.com (and server2.itsc.austin.ibm.com)

| Server                | AIX 5.3            |  |
|-----------------------|--------------------|--|
| IBM Tivoli Monitoring | 5.1.2, 6.1 and 6.2 |  |
| EIF integration       | 6.1 and 6.2        |  |

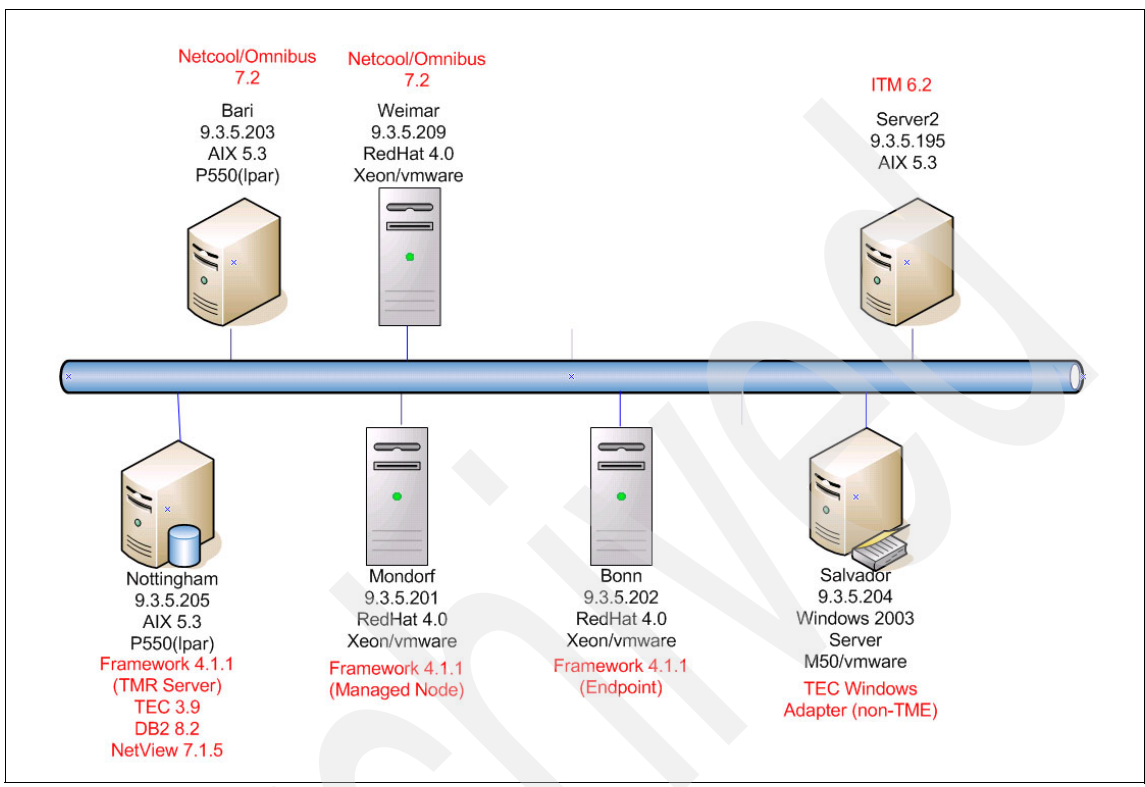

The full lab environment is shown in Figure 5-2, with TEC, ITM, and OMNIbus servers in place.

Figure 5-2 Lab environment

#### 5.1.2 TEC installation and configuration

We assume that the reader is familiar with setting up a TEC environment, so we have not detailed those installation steps here. If you wish to refer to the process used and configuration files for reference purposes, these can be found in "TEC installation steps" on page 368 and "TEC event source generation commands and scripts" on page 372.

## 5.2 Netcool/OMNIbus lab environment

In this section we describe our Netcool/OMNIbus lab environment setup.

#### 5.2.1 AIX lab environment for Netcool/OMNIbus

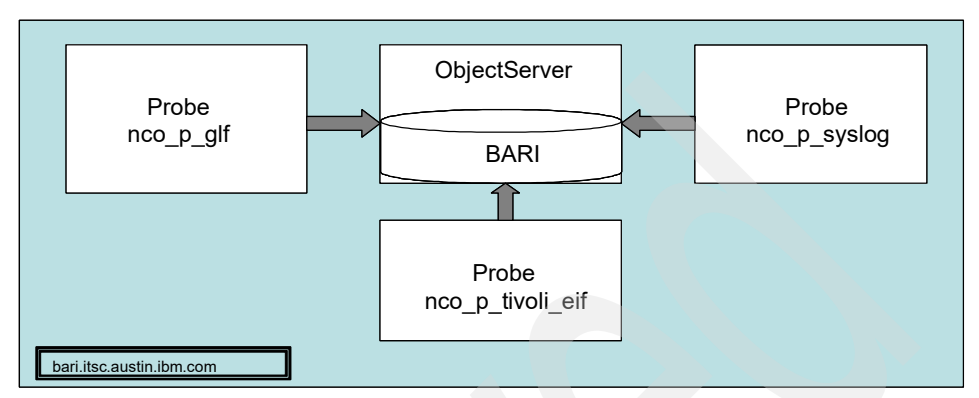

Figure 5-3 shows the lab environment for Netcool/OMNIbus on AIX.

Figure 5-3 Lab environment for Netcool/OMNIbus on AIX

| Table 5-6 Ho | ost : bari.itsc | austin.ibm.com |
|--------------|-----------------|----------------|
|--------------|-----------------|----------------|

| Netcool server 2     | AIX 5.3 |
|----------------------|---------|
| OMNIbus ObjectServer | 7.2     |
| non-native probe     | 2.0     |
| EIF probe            | 2.1     |
| syslog probe         | 4.3     |
| Knowledge library    | 1.3b    |

#### 5.2.2 Red Hat environment for Netcool/OMNIbus

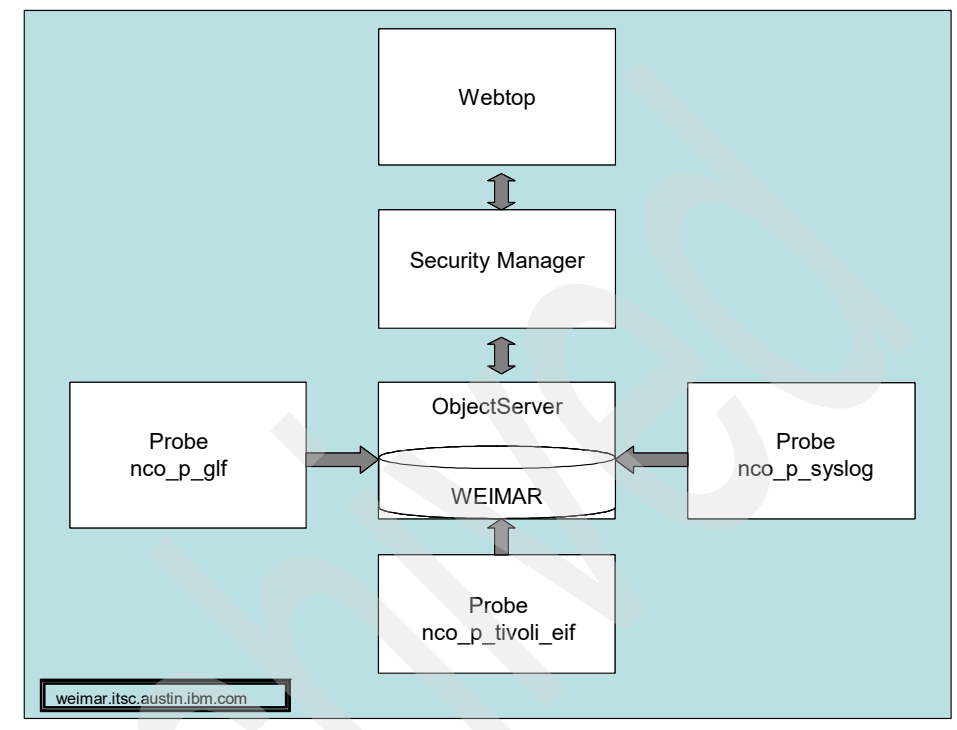

Figure 5-4 shows the lab environment for Netcool/OMNIbus on Red Hat.

Figure 5-4 Lab environment for Netcool/OMNIbus on Red Hat

Host information for the lab environment is shown in Table 5-7 and Table 5-8 on page 171.

**Note:** With Netcool/OMNIbus V7.2, Netcool/Security Manager V1.3, and Netcool/Webtop V2.1, the license server is no longer required. It is an ongoing process to remove licenses in the family of Netcool probes as well. Check that you have the very latest version available. The installation steps described in this chapter do not consider Flex licensing.

Table 5-7 Host : weimar.itsc.austin.ibm.com

| Netcool server 1     | Red Hat 4.0 |
|----------------------|-------------|
| OMNIbus ObjectServer | 7.2         |
| Non-native probe     | 2.0         |

| Netcool server 1 | Red Hat 4.0 |
|------------------|-------------|
| EIF probe        | 2.1         |
| Security manager | 1.3         |
| Webtop           | 2.1         |

Table 5-8 Host : salvador.itsc.austin.ibm.com

| Netcool probe      | Windows | 2003 server |
|--------------------|---------|-------------|
| NT event log probe | 7.2     |             |

### 5.3 Netcool/OMNIbus installation

Rather than repeat the information in the existing documentation, as this is liable to change with new version updates, we advise you to follow the core product documentation to acquire, install, configure, and deploy the Netcool OMNIbus products. You can begin this process here with the *Quick Start Guide for OMNIbus 7.2*, available online at the following location:

http://publib.boulder.ibm.com/infocenter/tivihelp/v8r1/topic/com.ibm. netcool\_OMNIbus.doc\_7.2.0/C145GEN.pdf

All of the latest product documentation can be found at the following location:

http://publib.boulder.ibm.com/infocenter/tivihelp/v8r1/index.jsp?topic= /com.ibm.netcool\_OMNIbus.doc\_7.2.0/welcome.htm

### 5.4 IBM Tivoli Netcool/OMNIbus configuration

In this section we briefly describe the configuration of the OMNIbus ObjectServer performed on our AIX-based lab system.

#### 5.4.1 ObjectServer database initialization

The "nco\_dbinit" command creates an ObjectServer database. ObjectServer databases are located under the /opt/netcool/omnibus/db directory. Without any parameters there will be an ObjectServer called NCOMS created. We recommend creating your own defined ObjectServer database name instead of using the default name NCOMS. The default name will be created automatically if no specific parameters are used with the command "nco\_dbinit".

**Note:** ObjectServer names will be automatically truncated to 11 characters. Use the **"nco\_igen -notrunc"** command option for more than 11 characters.

Example 5-1 shows how to set up an ObjectServer with name BARI.

Example 5-1 \$OMNIHOME/bin/nco\_dbinit

```
# cd $OMNIHOME/bin/
```

# ./nco\_dbinit -server BARI

#### 5.4.2 ObjectServer interfaces omni.dat

The file "\$NCHOME/etc/omni.dat" holds the base configuration for generating the interfaces file with the command "\$NCHOME/bin/nco\_igen".

The connections data file is used to create the interfaces file for Netcool/OMNIbus ObjectServer communications. There might be occasions when you need to edit the connections file directly, for example, on UNIX systems that do not have a graphical interface.

Example 5-2 shows the interface configuration file omni.dat as an example of our lab environment. This example also shows a high-availability configuration for one primary and backup ObjectServer.

Example 5-2 \$NCHOME/etc/omni.dat

```
# omni.dat file as prototype for interfaces file
# Ident: $Id: omni.dat 1.5 1999/07/13 09:34:20 chris Development $
#
[BARI]
        Primary:
                       bari 4100
        Backup:
                       bari 4500
[BARI GATE]
        Primary:
                        bari 4300
}
[BARI_PA]
{
        Primary:
                     bari 4200
}
```

```
[BARI_PROXY]
{
Primary: bari 4400
}
```

### 5.4.3 Interfaces file generation

The command **"nco\_igen"** in Example 5-3 generates the interfaces file based on the configuration in the "omni.dat" described in Example 5-2 on page 172.

Example 5-3 \$NCHOME/etc/omni.dat

```
# cd $NCHOME/bin
# ./nco_igen -arch aix5 -in /opt/netcool/etc/omni.dat
```

Figure 5-5 shows configuring and generating the interface file over the native GUI with the command "nco\_xigen".

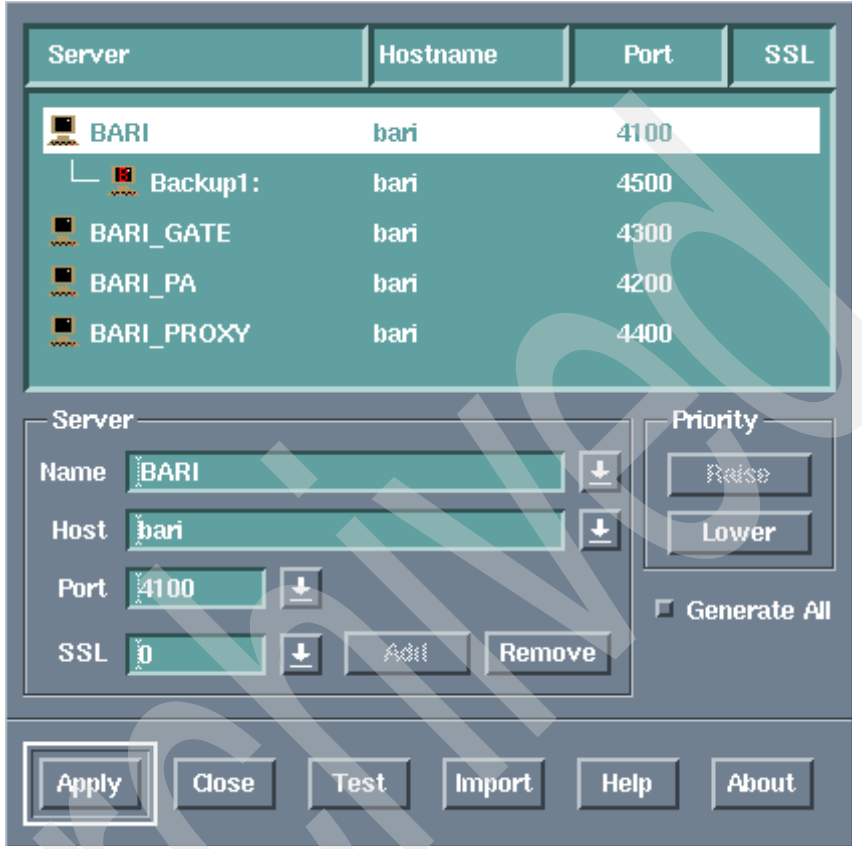

Figure 5-5 \$NCHOME/bin/nco\_xigen

#### 5.4.4 ObjectServer properties configuration

Configure the following parameters in /opt/netcool/omnibus/etc/BARI.props, as shown in Example 5-4, for the created ObjectServer called BARI.

Example 5-4 shows the ObjectServer configuration from the lab environment.

```
Example 5-4 $OMNIHOME/etc/BARI.props
```

```
AlertSecurityModel: 0
AllowConnections: TRUE
AllowISQL: TRUE
AllowISQLWrite: TRUE
```

AllowTimedRefresh: FALSE Auto.Debug: FALSE Auto.Enabled: TRUE Auto.StatsInterval: 60 BackupObjectServer: FALSE Connections: 30 DTMaxTopRows: 100 DeleteLogging: FALSE DeleteLogLevel: 0 DeleteLogSize: 1024 GWDeduplication: 0 Granularity: 60 Iduc.ListeningPort: 0 Ipc.SSLCertificate: '' Ipc.SSLEnable: FALSE Ipc.SSLPrivateKeyPassword: '' MaxLogFileSize: 1024 Memstore.DataDirectory: '\$OMNIHOME/db' MessageLevel: 'debug' MessageLog: '\$OMNIHOME/log/BARI.log' Name: 'BARI' PA.Name: 'BARI PA' PA.Password: '6wJpmTtVj8G' Profile: FALSE ProfileStatsInterval: 60 PropsFile: '\$OMNIHOME/etc/BARI.props RestrictPasswords: FALSE RestrictProxySQL: FALSE RestrictionUpdateCheck: TRUE Sec.AuditLevel: 'warn' UniqueLog: FALSE

#### •••

#### 5.4.5 Process Automation configuration

Netcool/OMNIbus process control agents may be deployed to manage the running of the ObjectServer, gateways, and probes. Processes may be started automatically on system startup. The agents will restart any process that stops unexpectedly. System administrators may stop and start the processes via the administrator client or from the command line.

**Note:** All processes configured under Process Automation should be controlled by process control (for example, "nco\_pa\_stop" and "nco\_pa\_start"). Process Automation has no control if processes are stopped and started manually, even if they are already configured within Process Automation.

#### Adding startscript "/etc/rc.nco\_pa" and entry in "/etc/inittab"

The routine \$OMNIHOME/install/startup/aix5install generates the startscript "/etc/rc.nco\_pa" and adds the entry "nco:2:once:/etc/rc.nco\_pa > /dev/console 2>&1 # Start Netcool/OMNIbus in /etc/inittab".

**Note:** Netcool/OMNIbus Process Automation is designed for controlling the components of ObjectServer, probes, and gateways.

Example 5-5 shows how to generate the "/etc/rc.nco\_pa startup" script for the Process Automation deamon and addi an entry for the general process dispatcher for AIX in "/etc/inittab".

Example 5-5 Add the /etc/rc.nco\_pa and entry in /etc/inittab

```
# cd $OMNIHOME/install/startup
```

```
# chmod 750 aix5install
```

```
# ./aix5install
```

**Note:** Consider whether the ObjectServer should run under a specific user (for example, Netcool). It needs to set up the Netcool environment and path variables in the startscript "rc.nco\_pa".

Refer to "Netcool Process Automation startup script" on page 377, which shows the related entries for the "rc.nco\_pa" script in the "/etc/inittab" directory.

#### **Configuring Process Automation**

Edit the Process Automation properties file for configuring process that need to be controlled by the Process Automation.

Example 5-6 shows the Process Automation configuration file.

```
Example 5-6 $OMNIBUS/etc/BARI_PA.conf
```

```
#NCO_PA3
#
# Process Agent Daemon Configuration File 1.1
#
```

```
# Ident: $Id: nco pa.conf 1.3 2002/05/21 15:28:10 renate Development $
# List of processes
nco process 'MasterObjectServer'
{
        Command '$OMNIHOME/bin/nco objserv -name BARI -pa BARI PA -propsfile
$OMNIHOME/etc/BARI.props' run as 10000
                                'bari'
        Host
                       =
        Managed
                        =
                                True
                                '${NAME} running as ${EUID} has been restored
        RestartMsg
                        =
on ${HOST}.'
                                '${NAME} running as ${EUID} has died on
        AlertMsg
                        =
${HOST}.'
        RetryCount
                                0
                        =
        ProcessType
                        =
                                PaPA AWARE
}
nco process 'nco p tivoli eif'
{
        Command '$OMNIHOME/probes/nco p tivoli eif -propsfile
$OMNIHOME/probes/aix5/tivoli eif.props' run as 10000
        Host
                        =
                                'bari'
        Managed
                        =
                                True
                                '${NAME} running as ${EUID} has been restored
        RestartMsg
                        =
on ${HOST}.'
                                '${NAME} running as ${EUID} has died on
        AlertMsg
${HOST}.'
        RetryCount
                                0
        ProcessType
                                PaPA AWARE
}
nco process 'nco p syslog'
        Command '$OMNIHOME/probes/nco p syslog -propsfile
$OMNIHOME/probes/aix5/syslog.props' run as 10000
        Host
                       =
                                'bari'
        Managed
                        =
                                True
        RestartMsg
                                '${NAME} running as ${EUID} has been restored
                        =
on ${HOST}.'
                                '${NAME} running as ${EUID} has died on
        AlertMsg
                        =
${HOST}.'
        RetryCount
                        =
                                0
                                PaPA AWARE
        ProcessType
                     =
}
nco process 'nco p glf'
```

```
{
        Command '$OMNIHOME/probes/nco p glf -propsfile
$OMNIHOME/probes/aix5/glf.props' run as 10000
                                 'bari'
        Host
                        =
        Managed
                                 True
                        =
        RestartMsg
                                 '${NAME} running as ${EUID} has been restored
                        =
on ${HOST}.'
        AlertMsg
                                 '${NAME} running as ${EUID} has died on
                        =
${HOST}.'
        RetryCount
                                 0
                        =
        ProcessType
                        =
                                PaPA AWARE
}
#
# List of Services
#
nco service 'Core'
{
        ServiceType
                                Master
        ServiceStart
                                 Auto
        process 'MasterObjectServer' NONE
        process 'nco p tivoli eif' 5
        process 'nco p syslog' 5
        process 'nco_p_glf' 5
}
#
# This service should be used to store processs that you want to temporarily
# disable. Do not change the ServiceType or ServiceStart settings of this
# process.
#
nco service 'InactiveProcesses'
        ServiceType
                                 Non-Master
        ServiceStart
                                 Non-Auto
 ROUTING TABLE
#
                   (optional) only required for secure mode PAD on target host
  'user'
                   'user' must be member of UNIX group 'ncoadmin'
                   (optional) only required for secure mode PAD on target host
  'password'
#
                   use nco pa crypt to encrypt.
nco_routing
        host 'bari' 'BARI PA'
        host 'weimar' 'WEIMAR PA'
```

#### Process Automation remote execution configuration

For connecting remote Process Automation daemons you have to configure the configuration file in the section "nco\_routing". Specify the remote host name and the name of the remote Process Automation. Consider that you have already configured the ObjectServer properties with the parameters "PA.NAME" and "PA.PASSWORD".

#### 5.4.6 ObjectServer startup

Start up the Netcool/OMNIbus ObjectServer over the system startup script and the Process Automation daemon. The ObjectServer also can be started manually on the command line.

Example 5-7 shows how to start the Process Automation daemon over the startup script.

```
Example 5-7 Starting up ObjectServer over Process Automation
```

```
# cd /etc
# ./rc.nco_pad
```

If you do not want to let the Netcool Process Automation start up and control the ObjectServer, just start it manually with the command **nco\_objserv**.

Example 5-8 shows how to start the ObjectServer manually.

```
Example 5-8 Starting up Netcool/OMNIbus ObjectServer manually
```

```
# cd $OMNIHOME/bin
# ./nco_objserv -name BARI -propsfile $OMNIHOME/etc/BARI.props &
```

Example 5-9 shows the processes of an up-and-running ObjectServer with all of its components. This example especially shows these processes up and running:

- "nco" native event GUI process
- "nco\_objserv" ObjectServer process
- "nco\_config" process for one administrative login
- "nco\_event" process for one up-and-running active event list native GUI

Example 5-9 ps -eflgrep nco

```
# ps -ef|grep nco
    root 311326 520314 0 08:33:12 pts/2 0:00
/opt/netcool/omnibus/platform/aix5/bin/nco
```

```
root 323654 503886 1 12:07:15 pts/4 2:43
/opt/netcool/omnibus/platform/aix5/bin/nco objserv -name BARI
    root 352382 311326 2 08:33:21 pts/2 0:01
/opt/netcool/omnibus/platform/aix5/bin/nco event
    root 360592 520314 0 Oct 06 pts/2 8:50
/opt/netcool/platform/aix5/jre 1.5.4/jre/bin/java -classpath
/opt/netcool/omnibus/java/jars/oem administrator.jar:/opt/netcool/omnibus/java/
jars/ControlTower.jar:/opt/netcool/omnibus/java/jars/hsqldb.jar:/opt/netcool/om
nibus/java/jars/jms.jar:/opt/netcool/omnibus/java/jars/log4j-1.2.8.jar:/opt/net
cool/omnibus/java/jars/jconn2.jar
-Djava.rmi.server.codebase=file:///opt/netcool/omnibus/java/jars/ControlTower.j
ar -Djava.security.policy=file:///opt/netcool/omnibus/etc/admin.policy
-Dnc.home=/opt/netcool -Domni.home=/opt/netcool/omnibus
-Domni.arch.dir=/opt/netcool/omnibus/platform/aix5
-Dtrusted.cert.file=/opt/netcool/platform/aix5/config/trusted.txt -Xms64m
-Xmx512m com.micromuse.centralconfig.LaunchApplication
```

#### 5.4.7 ObjectServer shutdown

To shut down and stop the ObjectServer manually, on the command line, at any time, use the following described commands if you do not control the ObjectServer process automatically with Process Automation.

Note: To stop the ObjectServer again at any time use the "nco\_sql" command.

Example 5-10 shows how to shut down and stop the ObjectServer process.

```
Example 5-10 nco_sql -server BARI -user root
```

```
# cd $OMNIHOME/bin
# ./nco_sql -server BARI -user root
Password:
1> alter system shutdown
2> go
(0 rows affected)
1> quit
```

**Note:** Shutting down the ObjectServer does not cause the clients to exit. The client GUI processes are still shown in the process list on the ObjectServer.

## 5.5 IBM Tivoli Netcool probe installation overview

As with the ObjectServer, the detailed instructions to install the many different Netcool/OMNIbus probes available are best referred to via the IBM Information Center link provided in 5.3, "Netcool/OMNIbus installation" on page 171.

Probes connect to an event source, detect and acquire event data, and forward the data to the ObjectServer as alerts. Probes use the logic specified in a rules file to manipulate the event elements before converting them into fields of an alert in the ObjectServer alerts.status table.

**Note:** With the latest available versions of Netcool probes, the flex licensing is no longer required. Probes are installable without any prerequisite Netcool license server or any required license files.

#### 5.5.1 What you need to know about nco\_patch

As a Netcool/OMNIbus ObjectServer component, Netcool probes will be installed as a patch over the "nco\_patch" mechanism of Netcool/OMNIbus. This mechanism requires the Netcool common installer to be used to first install the Netcool *middleware* and supporting libraries. This is an equivalent concept to the Tivoli framework, and is required once on each system that will have a Netcool component installed on it.

**Note:** An Netcool/OMNIbus base installation is a prerequisite for any probe installation, selecting no options. Just select **Process Control** if you need to be able to use process control and remote execution automation.

#### 5.5.2 Toggle feature for process control

We recommend selecting and installing just the process control. It provides the function to configure Netcool-related components (for example, probes and gateways under Process Automation). Example 5-11 shows how to toggle just the feature process control.

```
Example 5-11 Toggle feature process control
```

Product: Netcool/OMNIbus

Select Feature

[] 1) Desktop - Desktop GUI Applications

[] 2) Gateways - ObjectServer Gateways

- [I] 3) Process Control Process control and remote execution support.
- [] 4) Servers ObjectServer and Proxy Server
- [] 5) Confpack Confpack configuration backup and transfer tool
- [] 6) Administrator Administrator configuration GUI
- [] 7) AEN Client Accelerated Event Notification Client
- [] 8) Local Help System Local On-line Help System. To use Standalone

mode on-line help or start a Infocentre server, this feature must be installed.

Select:

- 1-8) Toggle feature
- s) Select all features
- u) Unselect all features
- i) Install selected features
- n) Next page (properties configuration)
- q) Quit

Option [i]: 3

Figure 5-6 show how to select just the feature process control in Installer wizard mode.

| IBM Tivoli Netcool Installer                   |
|------------------------------------------------|
| Feature Selection                              |
| Select the features you wish to install        |
| Please select the features you wish to install |
| <u> </u>                                       |

Figure 5-6 Wizard mode: toggle feature for process control

**Note:** If you do not want to install just process control, leave all features unselected here and go forward through the entire installation process. This way only the base components of Netcool/OMNIbus will be installed.

Example 5-12 shows the next step in the text installer for installing just the process control.

Example 5-12 Feature selection

| Product: | Netcool | /OMNIbus |
|----------|---------|----------|
|----------|---------|----------|

| Select                                                                          | Feature                                                             |  |  |  |
|---------------------------------------------------------------------------------|---------------------------------------------------------------------|--|--|--|
|                                                                                 |                                                                     |  |  |  |
| []                                                                              | 1) Desktop - Desktop GUI Applications                               |  |  |  |
| []                                                                              | 2) Gateways - ObjectServer Gateways                                 |  |  |  |
| [I]                                                                             | 3) Process Control - Process control and remote execution support.  |  |  |  |
| []                                                                              | 4) Servers - ObjectServer and Proxy Server                          |  |  |  |
| []                                                                              | 5) Confpack - Confpack configuration backup and transfer tool       |  |  |  |
| []                                                                              | 6) Administrator - Administrator configuration GUI                  |  |  |  |
| []                                                                              | 7) AEN Client - Accelerated Event Notification Client               |  |  |  |
| []                                                                              | 8) Local Help System - Local On-line Help System. To use Standalone |  |  |  |
| mode on-line help or start a Infocentre server, this feature must be installed. |                                                                     |  |  |  |
|                                                                                 |                                                                     |  |  |  |
|                                                                                 |                                                                     |  |  |  |
| Select:                                                                         |                                                                     |  |  |  |
|                                                                                 | 1.8) Togglo fosturo                                                 |  |  |  |

- 1-8) Toggle feature
- s) Select all features
- u) Unselect all features
- i) Install selected features
- n) Next page (properties configuration)
- q) Quit

Option [i]: n

#### 5.5.3 Installation of probe for Windows NT event logs

The installation and configuration of this probe is a slightly different process and is covered in 7.5.1, "Installing and configuring the Windows NT Event Log probe" on page 323, which also covers other Windows issues and event source migration.

#### 5.5.4 Check the probe installation

Example 5-13 shows how to check probe installation and the patch level.

Example 5-13 \$OMNIHOME/install/nco\_patch -print

```
# cd $OMNIHOME/install
# ./nco patch -print
_____
INSTALLED PATCHES
_____
Patch probe-nco-p-glf-5
Short Description : Netcool/OMNIbus Generic Log File Probe
        Revision : 0
        Requires : probe-compatibility-3.x
       Obsoletes : probe-nco-p-qlf probe-nco-p-qlf-4
  Installation Date : Wed Oct 3 21:35:37 CEST 2007
Patch probe-nco-p-syslog-4
Short Description : Syslog probe update
        Revision : 3
        Requires : probe-compatibility-3.x
       Obsoletes : probe-nco-p-syslog probe-nco-p-syslog-1
probe-nco-p-syslog-2 probe-nco-p-syslog-3
  Installation Date : Wed Oct 3 21:49:53 CEST 2007
_____
Patch probe-nco-p-tivoli-eif-2
Short Description : Netcool/OMNIbus Tivoli EIF probe
        Revision : 1
        Requires : probe-compatibility-3.x probe-nonnative-base-1
       Obsoletes : probe-nco-p-tme10tecad probe-nco-p-tme10tecad-2
probe-nco-p-tme10tecad-3 probe-nco-p-tme10tecad-4 probe-nco-p-tivoli-eif-1
  Installation Date : Wed Oct 3 21:59:11 CEST 2007
Patch probe-nonnative-base-2
Short Description : Nonnative probe server
        Revision : 1
        Requires : probe-compatibility-3.x
       Obsoletes : probe-nco-p-nonnative probe-nco-p-nonnative-1
probe-nco-p-nonnative-2 probe-nco-p-nonnative-3 probe-nco-p-nonnative-4
probe-nco-p-nonnative-5 probe-nco-p-nonnative-6 probe-nco-p-nonnative-java-2
probe-nco-p-nonnative-java-1 probe-nco-p-nonnative-java
probe-nco-p-nonnative-scripts probe-nonnative-base-0 probe-nonnative-base-1
  Installation Date : Wed Oct 3 21:54:20 CEST 2007
```

#### 5.5.5 Netcool probe configuration

To configure the Netcool probes it is necessary to edit the properties file of each probe. The default values are stored in the first section of the properties file. Append your own settings at the prepared section "Add your settings here" at the bottom of the file. It is also possible to start the probes by specifying required parameters at startup, without any stored configuration in a properties file.

At a minimum, the name of the ObjectServer needs to be configured (field name 'Server') if there is no default ObjectServer name NCOMS used. You can see all parameters available for a certain probe by using the -help function of the probe.

Example 5-14 shows sample configuration options that we appended to the properties file for the EIF probe, nco\_p\_tivoli\_eif.

Example 5-14 \$OMNIHOME/probes/aix5/nco\_p\_tivoli\_eif -help

```
MessageLevel : 'debug'
Server : 'BARI'
RawCapture : 1
Inactivity : 0 - specific to EIF probe , highly recommended for reliable
connectivity (rather than the default of 600)
```

# 5.6 Installing Netcool Security Manager and Netcool Webtop

Optionally, you can now also install Netcool Security Manager and Netcool Webtop, referring to the details provided in the online documentation:

http://publib.boulder.ibm.com/infocenter/tivihelp/v8r1/index.jsp?topic= /com.ibm.netcool\_OMNIbus.doc\_7.2.0/welcome.htm

#### Installation check

To check the installation packages in detail run the following command:

\$NCHOME/install/ncpkg -query -audit

The output from this command will show the installed components and revision levels.

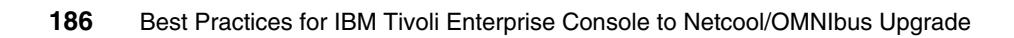

# 6

# **Event processing**

This chapter describes typical event-processing scenarios and discusses their implementation in both the TEC and the OMNIbus environments. The following scenarios are covered:

- Handling duplicate events
- ► Filtering out events with specific content
- Actions for too many events in a defined time frame
- Filling an attribute dependent on another field's content
- Handling of cause, effect, and clearing events
- Propagating status change from cause to effect events
- Local and remote script execution
- Escalation of event severity
- Forwarding of events

We also discuss:

- Lookup files
- Extended attributes
- TEC class hierarchy support
- ► TEC Information button/ URL translation

## 6.1 Differences between TEC and OMNIbus

Before we illustrate the migration of TEC rules to OMNIbus automation, we must clarify the following topics.

#### 6.1.1 Resolving of events

First of all, there are differences in the way TEC and OMNIbus handle events. The main difference is in the way that events are resolved.

TEC resolves events by closing them. Closed events can then be further processed by the TEC maintenance tasks Clear\_Closed\_Events and Clear\_Reception\_Log, which delete old closed events from the event repository and the reception log.

The OMNIbus philosophy for resolving events is to change the severity to clear. The terminology used is *the event is cleared*. After clearing, the standard maintenance trigger generic\_clears deletes the events from the database.

#### 6.1.2 Processing of events

Another important difference is the way events are processed. In TEC, the event arrives and is processed by the rules engine. The rule flow within the rulebase can be described as procedural processing.

Event processing in OMNIbus is completely different, because OMNIbus is based on Structured Query Language (SQL) that, as an example of Data Manipulation Language (DML), is non-procedural.

# 6.2 Event processing migration

Event processing migration is the main part of the upgrade process. The current TEC rulebase will need to be analyzed and then evaluated against the OMNIbus implementation methods and tools as described Chapter 3, "TEC environmental assessment and planning guidelines" on page 103, and 3.1, "End-to-end event flow" on page 104. In general, we recommend that you follow a two-step process, as follows:

- 1. Look at the TEC rules in the current rulebase, and analyze and document the common event processing task.
- 2. Transform this specification to the OMNIbus environment, create a definition, and deploy it.

Starting with 6.2.3, "Handling of duplicate events" on page 194, we provide details for selected migration scenarios, using the following analytical sequence:

- Common description of event processing task
- TEC implementation
- SCE implementation
- OMNIbus implementation

In Figure 6-1 we present a comparative overview of the keywords used in TEC and the OMNIbus implementations. You can see that some logic from the TEC rules has moved to the probe rules, because OMNIbus has more capabilities in that area.

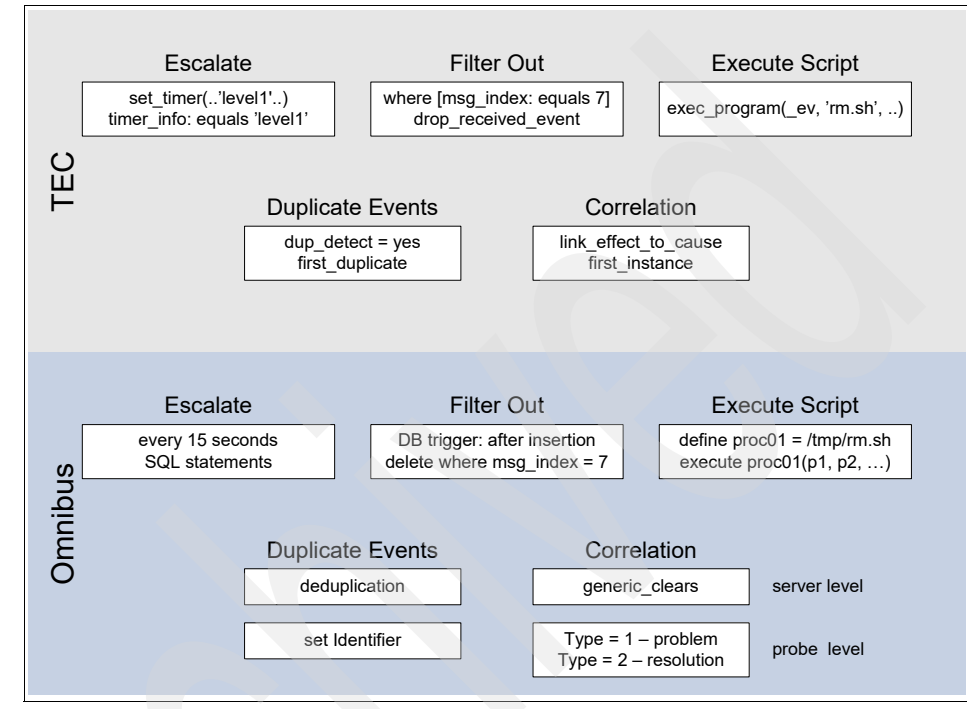

Figure 6-1 Rule processing comparison

Before we go into more detail let us consider some general suggestions.

#### 6.2.1 General suggestions

Here are some general suggestions for Netcool OMNIbus event management:

- Try to handle your event management as close to the event source as possible.
- Use probe lookup files for event enrichment.
- Enrich the OMNIbus database schema *only* for the most commonly used attributes.
- Use the field ExtendedAttr in conjunction with the nvp\_\* functions to integrate specific TEC class attributes into one OMNIbus field.

- Pay attention to the field Identifier, which is used by the deduplication automation, when you transform the dup\_detect attributes from the TEC classes to the ObjectServer database schema.
- Keep the generic\_clears automation in mind when you migrate the TEC class attributes.

Let us look at the typical event management scenarios, starting with handling of duplicate events. Each one of the following chapters has a common description of the required event management and discusses the implementations in TEC, SCE (where possible), and OMNIbus. We assume that OMNIbus 7.2 is installed.

#### 6.2.2 Lab environment

In this section we discuss the lab environment.

#### TEC

For the creation of events we use either the TEC logfile adapter with a configured LogSources environment entry or the **wpostemsg** command. The LogSources entry points to the file /tmp/applications, whose content is now listed in Figure 6-2.

```
date time hostname applicationname errortype message
2007-09-27 09:01:02 host01 appl01 WARNING message01
2007-09-27 09:01:03 host01 appl01 MINOR message01
2007-09-27 09:01:04 host01 appl01 ERROR message01
```

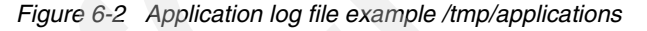

This application log file will be parsed with the format statements shown in Figure 6-3, which are used in the distribution section of a corresponding ACP profile.

```
FORMAT TEC_Notice
%s %s %s %s ERROR %s
date $1
sub origin $2
hostname $3
sub source $4
severity CRITICAL
msg $5
END
FORMAT TEC_Notice
%s %s %s %s MINOR %s
date $1
sub origin $2
hostname $3
sub source $4
severity MINOR
msg $5
END
FORMAT TEC_Notice
%s %s %s %s WARNING %s
date $1
sub origin $2
hostname $3
sub source $4
severity WARNING
msg $5
END
```

Figure 6-3 Format file application.fmt

In addition to the TEC\_Notice class, we use our own class file ups.baroc, which represents events coming from the monitoring of an uninterruptible power supply (UPS).

We assume that the reader is familiar with the configuration and distribution of ACP profiles, so we do not explain this in detail.

```
# UPS.BAROC
#-----
TEC_CLASS :
  UPS ISA EVENT
    DEFINES
     {
      source: default=SNMP;
     };
END
TEC CLASS :
 UPS_Fan_Down ISA UPS
    DEFINES
     {
      severity: default=WARNING;
      hostname: dup_detect=yes;
   };
END
TEC CLASS :
 UPS_Temp_Degraded ISA UPS
    DEFINES
      severity: default=WARNING;
      hostname: dup_detect=yes;
     };
END
TEC CLASS :
  UPS Fan Up ISA UPS
    DEFINES
     {
      severity: default=HARMLESS;
     };
END
```

Figure 6-4 BAROC class file ups.baroc

The classes UPS\_Fan\_Down and UPS\_Temp\_Degraded have the facet dup\_detect turned on so that the slot host name in theses classes can be used to detect duplicate events.

#### SCE

Rules for the SCE are sent to the endpoint of a TEC gateway with the distribution of a tec\_gateway\_sce ACP profile. In this profile you must configure the configuration parameters:

UseStateCorrelation=YES StateCorrelationConfigURL=file:\$TIVOLIHOME/tec/tecroot.xml

Also, adjust the distribution location of the tecroot.xml file.

#### **OMNIbus**

In OMNIbus we are using the same application log file that we used with the TEC, but this time in conjunction with the generic logfile probe (glf). In addition, we use the **nco\_sql** command to send events manually to the ObjectServer.

The configuration files we used are located in the directory /opt/netcool/omnibus/probes/linux2x86 and are named glf.props and glf.rules. They are discussed later in detail. To start the glf probe you can use nco\_p\_glf from the directory /opt/netcool/omnibus/probes. To stop the probe you can kill the process.

In the following scenarios you will find various configurations of the generic logfile probe rules that process our logfile.

#### 6.2.3 Handling of duplicate events

In this section we discuss the handling of duplicate events.

#### **Common description of the scenario**

Here duplicate events are sent repeatedly from an event source. Only a single event containing the newest event information should be seen on the event console.

#### **TEC** implementation

A BAROC class with the dup\_detect modifier for specific slots must be defined first. Below are two possible solutions:

 Create a specific rule for this event class or a generic rule for all event classes. Define a reception action that updates the older event with current information from the new duplicate event, and then drops the newly arrived event.

 Create a specific rule for this event class or a generic rule for all event classes. Define a reception action that closes the older duplicate event and leaves the newly arrived event untouched.

#### First solution

In Figure 6-5 we developed the following rule.

```
rule: filter_duplicate ups:
 description: 'Filter duplicates for UPS events',
 event: event of class 'UPS'
               where [ msg: new msg ],
 action: filter:
   (
   first duplicate( event, event: dup ev
                    where
                     Γ
                      status: outside ['CLOSED']
                     ,
                     event - 600 - 600
                   ),
    add to repeat count( dup ev, 1),
   set event message( dup ev, '%s', [ new msg]),
    drop received event
   )
 ).
```

Figure 6-5 TEC rule file lab.rls for duplicate event processing

For testing purposes we use the following commands:

```
wpostemsg -m test1a hostname=mondorf UPS_Fan_Down TEC
wpostemsg -m test1b hostname=mondorf UPS_Fan_Down TEC
```

After this we can see the result in the TEC console in Figure 6-6.

| 54 | > | 1 +  | Time Re    | Event Type | Class        | Hostname | Severity | Status | Message | Repeat count |
|----|---|------|------------|------------|--------------|----------|----------|--------|---------|--------------|
|    | 1 | 0/10 | 2/07 09:42 | Other      | UPS_Fan_Down | mondorf  | Warning  | Open   | test1b  | 1            |

Figure 6-6 TEC console with duplicated event

#### Second solution

This solution is not illustrated here because it does not offer any additional information.

#### Implementation with the SCE

Define a duplicate rule with an appropriate time interval.

#### Solution

In Figure 6-7 you can see a possible solution for our issue.

```
<rule id="itso.rule01">
<eventType>UPS_Fan_Down</eventType>
<duplicate timeInterval="15000">
<predicate>
<![CDATA[
true
]]>
</predicate>
</duplicate>
<triggerActions>
<action function="TECSummary" singleInstance="false"/>
</triggerActions>
</rule>
```

Figure 6-7 SCE duplicate XML rule

In this example the first event is forwarded and the following events are discarded until the time frame is reached. Then the counting will start again.

We tested this rule with the same events with which we tested the TEC rule. The difference in this test is that we use the event flow through the SCE. You do this on the TEC server by activating the LCF environment with **lcf\_env.sh** and by using the endpoint **wpostemsg** command, which is located in **\$LCF\_BINDIR**/../bin.

#### **OMNIbus implementation**

The standard deduplication should be used.

#### Solution

We created the following SQL statement and executed it with **nco\_sq1** three times:

insert into alerts.status (Identifier, Summary, Node, Agent, Type, Severity, AlertKey, AlertGroup, Manager, LastOccurrence) values
```
('itso-corr-01', 'Fan down on UPS ups_atl', 'mondorf', 'Agent', 1, 2,
'UPS', 'SNMP', 'nco_sql', getdate());
```

The result of the execution is shown in Figure 6-8.

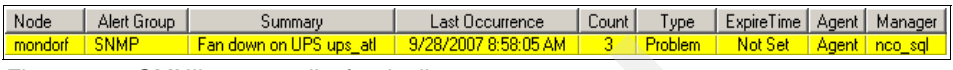

Figure 6-8 OMNIbus event list for duplicate events

The processing for duplicate events is done by the default deduplication database trigger, which is listed in Figure 6-9.

```
begin
set old.Tally = old.Tally + 1;
set old.LastOccurrence = new.LastOccurrence;
set old.StateChange = getdate();
set old.InternalLast = getdate();
set old.Summary = new.Summary;
set old.AlertKey = new.AlertKey;
if (( old.Severity = 0) and (new.Severity > 0))
then
set old.Severity = new.Severity;
end if;
end;
```

Figure 6-9 Standard OMNIbus deduplication database trigger

This trigger fires when an event with the same identifier content is to be reinserted. This automation updates several attributes of the existing event, either with information from the new event or with system information.

# 6.2.4 Filtering out events with specific content

In this section we discuss filtering out events with specific content.

# Common description of the scenario

An event coming from server mondorf should be shown on the console, except when the msg is equal to "filter-out".

# **TEC** implementation

Two different solutions are possible:

- Create a filter for the logfile adapter. Define the appropriate class and compare the source for the msg field to "filter-out".
- Create a specific rule for this event source. Define a reception action that compares the host name to mondorf and the msg to "filter-out". If both are true, then the incoming event is dropped.

## First solution

Only a filter has to be defined in the ACP profile and distributed to the server named mondorf. See Figure 6-10.

```
Filter:Class=TEC_Notice;msg=filter-out;
```

Figure 6-10 tecad\_logfile.conf - filter statement

## Second solution

Figure 6-11 shows the solution for this event management.

```
rule: filter_out:
  (
   description: 'Filter special event out',
   event:_event of_class 'UPS'
   where
      [
      hostname: equals 'mondorf',
      msg: equals 'filter-out'
   ],
   reception_action: filter:
   (
      drop_received_event
   )
).
```

Figure 6-11 TEC rule for filtering out special events

The test was done with the following wpostemsg command:

wpostemsg -m filter-out hostname=mondorf UPS\_Fan\_Down TEC

Because the event does not arrive at the event console, we cannot provide a meaningful graphic here.

# Implementation with the SCE

Define a match rule with an appropriate comparison to the content of the host name and msg.

# Solution

To filter out specific events at the SCE we provide Figure 6-12.

```
<rule id="itso.rule02">
<eventType>UPS_Temp_Degraded</eventType>
<match>
<predicate>
<![CDATA[
&hostname == "mondorf" &&
&msg == "filter-out"
]]>
</predicate>
</match>
<triggerActions>
<action function="Discard" singleInstance="true"/>
</triggerActions>
</rule>
```

Figure 6-12 SCE rule for filtering specific events

Here all events from the TEC Class UPS\_Temp\_Degraded that have "mondorf" in the host name and "filter-out" in the msg slot are discarded.

# **OMNIbus implementation**

To implement OMNIbus:

- 1. Create a rules file for the probe. Compare the host name to "mondorf" and the msg field to "filter-out". If it is true, then discard the event.
- 2. Create a database trigger that cancels the event insertion if the msg attribute is equal to "filter2b" and if the host name is equal to "mondorf".
- 3. If you want to document all events in a reporting database and that non-wanted events will automatically deleted after they have arrived, fill the field ExpireTime at the probe level for the unwanted ones. These events will automatically be cleared after the defined time frame with the standard expire automation. To prevent the event from being deleted before the gateway has stored it in the reporting database, modify the expire automation. First mark the event in the gateway AFTER IDUC command that the gateway has stored

the event and then delete only those events in the expire automation that has been marked.

4. In the case that the event should go to a log file, write an audit log at the ObjectServer and cancel the event insertion.

## First solution

Create a rules file for the probe. Compare the host name to "mondorf" and the msg field to "filter-out". If it is true, then discard the event.

This solution concerns the glf.props and the glf.rules files. Both files are responsible for controlling the behavior of the probe. Let us look at the props file (Figure 6-13).

| Server      | : | "WEIMAR"            |
|-------------|---|---------------------|
| LogFileName | : | "/tmp/applications" |

Figure 6-13 Used configuration of the generic logfile probe - glf.props

Here we listed only the name of the ObjectServer and the location of the logfile that should be observed. All other standard fields we left untouched. The more interesting file is glf.rules, where the rules of the probe are located. We did not modify the standard section. Our modifications are shown in Figure 6-14.

```
@AlertGroup = "applications"
@Agent = "logfile"
@Node = $FieldVal03
@NodeAlias = "itso"
@Manager = "glf"
@Summary = $Details
OType = 9
@Identifier = @Manager + @AlertGroup + $FieldVal02
# defining the Type and Severity
if( match( $FieldVal04, "appl01" )
  switch($FieldVal05)
    case "ERROR" : @Severity = 5
                    OType = 1
    case "MINOR" : @Severity = 4
                    QType = 1
    case "WARNING": @Severity = 3
                    OType = 2
    default:
                    @Severity = 1
                    QType = 2
# Filter out special events
if(match($FieldVal06, "filter-out") and match($FieldVal03,
"mondorf"))
discard
```

Figure 6-14 Probe rule - glf.rules

In the upper part we define how the fields of the ObjectServer should be filled with constants or with the parsed input fields of the observed logfile. The content of field four controls the setting of the severity (5 - critical, 4 - major, or 3 - minor).

The content of the five field sets the event type (1 - problem or 2 - resolution). The last part checks, depending on the content of six field, whether the event should be discarded. To test this behavior, we append the next line to /tmp/applications:

2006-12-10 17:01:14 mondorf appl01 ERROR filter-out

The probe processed this event and discarded it.

#### Second solution

Create a database trigger that deletes the event after insertion if the msg attribute is equal to "filter-out" and if the host name is equal to "mondorf".

This solution is located at the ObjectServer. Here we had to create a new database trigger with the following settings:

- ► Priority = 1
- Pre database action
- Apply to row
- Fire on insert
- Action:

```
if (new.Node = 'mondorf' and new.Location = 'filter2b') then cancel;
endif;
```

To execute this SQL statement, we had to extend the file glf.rules with the assignment of \$FieldVal06 to Location if the content of \$FieldVal06 is equal to filter2b. Figure 6-15 shows the appropriate part of the rules file.

```
if(match($FieldVal06, "filter2b"))
{
@Location = $FieldVal06
```

Figure 6-15 Code extract filter2b from glf.rules

To test this part of the probe rule and the ObjectServer automation described above we appended the three lines shown in Figure 6-16 to the file /tmp/applications.

```
2007-09-28 11:01:16 mondorf appl01 MINOR filter-in
2007-09-28 11:01:17 mondorf appl01 MINOR filter2b
2007-09-28 11:01:18 mondorf appl01 MINOR filter-in
```

Figure 6-16 Application logfile lines for the automation itso\_filter2b

After this we see the event view shown in Figure 6-17.

| Node    | Alert Group  | Summary                                            | Last Occurrence       | Count |
|---------|--------------|----------------------------------------------------|-----------------------|-------|
| mondorf | applications | 2007-09-28 11:01:16 mondorf appl01 MINOR filter-in | 9/28/2007 10:25:26 AM | 1     |
| mondorf | applications | 2007-09-28 11:01:18 mondorf appl01 MINOR filter-in | 9/28/2007 10:25:26 AM | 1     |

Figure 6-17 Result of the filter automation

Here we can see that the event with the time stamp 11:01:17 did not show up at the event console.

## Third solution

If you want to document all events in a reporting database and have non-wanted events automatically deleted after they have arrived, fill the ExpireTime field at the probe level for the unwanted ones. These events will automatically be cleared after the defined time frame with the standard expire automation. To prevent the event from being deleted before the gateway has stored it in the reporting database, modify the expire automation. First mark the event in the gateway AFTER IDUC command in which the gateway has stored the event and then delete only those events in the expire automation that have been marked.

For this solution we extend our glf.rules file such that we insert a condition based on the six field of our application log file. If this contains filter-expire, then the Expire field of the event should be filled with 30. Figure 6-18 shows this part of code.

```
if(match($FieldVal06, "filter-expire"))
{
@ExpireTime = 30
```

Figure 6-18 Code extract expire from glf.rules

Every minute the ObjectServer runs the expire automation, which updates the severity of the event if the lifetime of the events has expired. You can see this function in Figure 6-19. The function getdate() gets the actual system time.

```
for each row expire in expires
begin
update alerts.status via expire.Identifier set Severity = 0 where
LastOccurrence < (getdate() - expire.ExpireTime) and Location =
'marked';
end;</pre>
```

Figure 6-19 Standard automation expire

This function has an evaluation statement that looks like Figure 6-20.

```
select Identifier, ExpireTime from alerts.status where ExpireTime >
0 and Severity > 0
```

Figure 6-20 Selection statement for the expire trigger

To test this, we appended the following line in our applications file:

2007-09-28 13:01:18 mondorf appl01 MINOR filter-expire

The results can be seen on the event console, as shown in Figure 6-21.

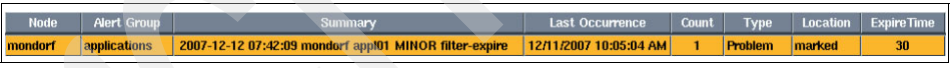

Figure 6-21 Result of the expire event

To simulate the gateway functionality we provide an additional menu with the tool contents shown in Example 6-1.

Example 6-1 Tool contents of additional menu to simulate gateway

```
update alerts.status set Location = 'marked' where Serial in (
$selected_rows.Serial );flush iduc;
```

After 60 seconds the severity of this event changes to 0 - clear (color green).

#### Fourth solution

In the case that the event should go to a log file, write an audit log at the ObjectServer and cancel the event insertion.

This is similar to the second solution. We only had to add the instructions to write to a predefined logfile. This logfile is defined in Figure 6-22.

| Configuration of W | EIMAR on weimar:                | 4100                                    |                   |                       | - d           |
|--------------------|---------------------------------|-----------------------------------------|-------------------|-----------------------|---------------|
| 🕨 👬 User 🔺         | 📁 Log Files                     |                                         |                   |                       |               |
| 🕨 🖣 Menu           | Name 🗠                          | Full File Path                          | Maximum Files     | Maximum Size          | Enabled       |
| Visual             | itso_audit2d<br>profiler_report | /tmp/audit2d<br>/opt/netcool/om         | 1 2               | 1048576<br>1048576    | ✓ true ✓ true |
|                    | trigger_stats_rep               | l/opt/netcool/om<br>dit File (WEIMAR on | 2<br>weimar:4100) | 1048576               |               |
| Properties         |                                 | File Details                            |                   |                       | <u></u>       |
|                    | Na                              | .me: itso_au                            | udit2d            |                       |               |
| Log Files          | Fu                              | II File Path: /tmp/                     | audit2d           |                       |               |
| Databases          | -Fi                             | le Size:<br>Unlimited File Size:        |                   | Trun.                 |               |
| SQL                | M                               |                                         | j                 | <u>о</u> к <u>с</u> а | incel         |

Figure 6-22 Definition of a ObjectServer logfile

After this definition is entered the ObjectServer has to be recycled. Now we can use the logfile in our new automation, shown in Figure 6-23.

```
if ((new.Node ='mondorf') AND (new.Location = 'filter2d'))
THEN write into itso_audit2d values ('audit-content=', new.Summary);
cancel;
end if;
```

Figure 6-23 ObjectServer automation itso\_filter2d

To store the word filter2d in the Location field we had to extend the glf.rules file as shown in Figure 6-24.

```
if(match($FieldVal06, "filter2b") OR match($FieldVal06, "filter2d"))
{
@Location = $FieldVal06
}
```

Figure 6-24 Code extract of glf.rules

To test the extended glf.rules file and the automation itso\_filter2d we appended the following line to our application logfile /tmp/applications:

2007-09-28 15:01:17 mondorf appl01 MINOR filter2d

We do not see any additional event in the event console because the incoming event is deleted after it is stored in the file /tmp/audit2d1. This file contains the line:

```
audit-content= 2007-09-28 15:01:17 mondorf appl01 MINOR filter2d
```

Now we have considered all four solutions for filtering out events with a specific content.

# 6.2.5 Actions for too many events in a defined time frame

In this section we discuss actions for too many events in a defined time frame.

## Common description of the scenario

If one event type arrives five times in 3 minutes, then raise the severity to critical.

# **TEC** implementation

Create a specific rule for this event class. A reception action, triggered by the new duplicate event, searches for an older duplicate event and examines its arrival time and repeat count. If the older event is still newer than 3 minutes and the repeat count is 3 (because there were already an original event plus 3 duplicates), then set the severity of the older event to critical and increase its repeat\_count by one. Drop the new duplicate event.

If the repeat\_count of the older event is not 3, then add one to repeat\_count. Drop the new duplicate event.

If the older event is older than 3 minutes, then close the older event and leave the new event untouched.

#### Solution

Here we find the solution shown in Figure 6-25 using a TEC rule.

```
rule: dup_escalate_5_in_3_minutes:
 (
  event: event of class within [ 'UPS' ],
  reception action:
    first_duplicate( _event,
                    event: dup event
                      where [
                             status: outside ['CLOSED'],
                             repeat_count: _rc
                             ],
                    event - 180 - 0),
    add to repeat count( dup event, 1),
    drop received event,
    rc == 3,
    set event severity( dup event, 'CRITICAL')
   )
 ).
```

Figure 6-25 TEC rule for too many events in a defined time frame

This rule is very similar to the one in the duplicate section. The main differences are the two lines containing the word repeat\_count and the line that raises the event severity. To be sure that this rule will work properly in the content of the entire rulebase, we must replace the old duplication rule in the rulebase with this new one.

The first repeat\_count line stores the repeat\_count in the variable \_rc, and the second line compares the content of this variable to 3. Only if this comparison is true will the rest of the rule (here the raising of the event's severity) be executed. If it fails, the rule will terminate.

To test this rule we send the following wpostemsg commands:

```
wpostemsg -m event#1 hostname=mondorf UPS_Fan_Down TEC
wpostemsg -m event#2 hostname=mondorf UPS_Fan_Down TEC
wpostemsg -m event#3 hostname=mondorf UPS_Fan_Down TEC
wpostemsg -m event#4 hostname=mondorf UPS_Fan_Down TEC
wpostemsg -m event#5 hostname=mondorf UPS_Fan_Down TEC
```

After the last event arrives, the severity is set to critical, as you can see in Figure 6-26.

| R | Time Received | Event Type | Class        | Hostname | Severity | Status | Message | Repeat count |
|---|---------------|------------|--------------|----------|----------|--------|---------|--------------|
|   | 9/28/07 16:00 | Other      | UPS_Fan_Down | mondorf  | Critical | Open   | event#1 | 4            |

Figure 6-26 TEC console for too many events in a defined time frame

## Implementation with the SCE

Define a threshold rule with an appropriate time interval.

#### Solution

Here we developed a SCE rule that fires against the TEC class UPS\_Temp\_Degraded, collects all events in the defined time frame, and at the end of the time frame sends an event with the filled attribute repeat\_count.

```
<rule id="itso.rule03">

<eventType>UPS_Temp_Degraded</eventType>

<threshold thresholdCount="5" timeInterval="180000"

triggerMode="allEvents">

<predicate>

<![CDATA[true]]>

</predicate>

</threshold>

<triggerActions>

<action function="TECSummary" singleInstance="false"/>

</triggerActions>

</rule>
```

Figure 6-27 SCE threshold XML rule

We tested this rule with the wpostemsg of the endpoint as in the filtering section. The TEC event console looks similar to Figure 6-26 except for the TEC class name.

#### **OMNIbus implementation**

Use the function's updateload and getevent count at the probe level to develop a standard X in Y solution.

#### Solution

In this solution we use an array to solve this requirement. Let us look at the developed code before we explain it.

```
%time_window = 60
%event_buffer_size = 5
if(match(loads[@Node], ""))
{
    loads[@Node] = %time_window + "." + %event_buffer_size
}
loads[@Node] = updateload(loads[@Node])
%myeventcount = geteventcount( loads[@Node] )
if (int(%myeventcount) >= 3)
{
    @Summary = @Summary + ": Occurred " + %myeventcount + " times in "
    + %time_window + " seconds"
}
```

Figure 6-28 Probe X in Y solution with updateload and geteventcount

The first six lines define the sliding time window and the maximum of events. For a detailed description see 6.3.1, "Measuring load and numbers of events in a time frame" on page 242.

The updateload line refreshes the counting and the eventcount extracts the account number. If the number of events is greater than three, the Summary field is updated.

We tested this function by appending five lines to our application log file.

On the OMNIbus event console the result looks like Figure 6-29.

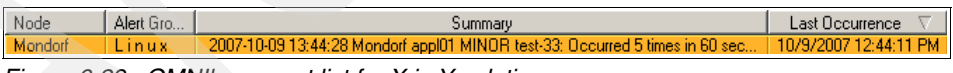

Figure 6-29 OMNIbus event list for X in Y solution

# 6.2.6 Filling an attribute dependent on another field's content

In this section we discuss filling an attribute dependent on another field's content.

## Common description of the scenario

Based on the naming conventions of servers, the field sub\_source/Location is filled with the operating system name.

# **TEC** implementation

A generic rule is triggered by all arriving events. In a reception action, the host name is parsed to find the portion that provides a key to the operating system (for example, S12345678 is a Windows system). Based on that key, the field sub\_source is filled with the value "Windows".

## Solution

To develop a simple rule without extending our BAROC classes, we fill the field sub\_source with the string "Windows" if the first letter of the host name is "M" (for the Mondorf machine) or we fill it with "Linux" if the first letter is "S" (for the machine Salvador). In Figure 6-30 you can find the corresponding rules code.

```
rule: parse_hostname_set_sub_source:
    (
    event: _event of_class _class
        where [
                 hostname: _hostname outside ['']
        ],
    reception_action:
    (
        atompart(_hostname,_hostbegin,1,1),
        (
        _hostbegin == 'M'->
        bo_set_slotval(_event,sub_source,'Linux');
        (
        _hostbegin == 'S' ->
        bo_set_slotval(_event,sub_source,'Windows')
    )
    ))
).
```

Figure 6-30 TEC rule - filling fields

For testing this rule we used the following wpostemsg commands:

wpostemsg -m test-4 hostname=Mondorf UPS\_Temp\_Degraded TEC
wpostemsg -m test-4 hostname=Salvador UPS Temp Degraded TEC

In the event console we can see the result of our rule.

| Э | Time Received | Event Type | Class             | Hostname | Severity | Status | Message | Sub-source |
|---|---------------|------------|-------------------|----------|----------|--------|---------|------------|
|   | 10/1/07 15:39 | Other      | UPS_Temp_Degraded | Mondorf  | Warning  | Open   | test-4  | Linux      |
|   | 10/1/07 15:39 | Other      | UPS_Temp_Degraded | Salvador | Warning  | Open   | test-4  | Windows    |

Figure 6-31 TEC console - filled fields

# **OMNIbus implementation**

To implement:

- 1. Use lookup tables at the probe level to resolve this issue.
- 2. Use the extended attributes if you do not want to extend the database schema of the ObjectServer.

## First solution: lookup tables

Here we use lookup tables at the probe level to resolve this issue.

Lookup tables can be defined either inline or externally in flat files. In Figure 6-32 you can see both types.

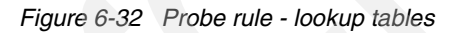

Here the lookup table consists of two lines and two columns. Each line defines a machine name and the corresponding operating system. The two items are separated with a tab. To access this table you use the lookup keyword. The first parameter of this function contains the search argument and the second the table name. If the search is successful the result is placed as an assignment to the left variable. The referenced file looks like Figure 6-33.

| Mondorf LINUX |         |
|---------------|---------|
| Salvador      | WINDOWS |

Figure 6-33 Probe rule - lookup table file /tmp/machine.txt

Note that there are tabs between the machine name and the operating system type.

**Note:** To improve the look of the events in the EventList, customers often use lookup tables, putting the machine host name into the field NodeAlias depending on the IP address in the Node field. A common way to achieve this is to use a recently refreshed copy of the file /etc/hosts.

Alternatively, you can fill the NodeAlias field *dynamically* with a DNS lookup, but be sure that this is very fast and reliable, or probe performance will suffer dramatically.

Another way of implementing this request is the use of regular expressions. These are shown in Figure 6-34.

```
if (regmatch(@Node,"^Mondorf"))
{@AlertGroup = "L i n u x"
}
if (regmatch(@Node,"^Salvador"))
{@AlertGroup = "W i n d o w s"
}
```

Figure 6-34 Probe rule - use of regular expressions

To test all these rules types, we appended the two lines shown in Figure 6-35 to our /tmp/applications file.

2007-10-01 15:01:03 Mondorf appl01 MINOR test-4 2007-10-01 15:02:03 Salvador appl01 MINOR test-4

Figure 6-35 Logfile - /tmp/applications

In Figure 6-36 we see the OMNIbus event list.

| Node       | Alert Group | Agent   | Manager | Summary                                          | First Occurrence  |
|------------|-------------|---------|---------|--------------------------------------------------|-------------------|
| Mondorf    | Linux       | Linux   | LINUX   | 2007-10-01 15:01:03 Mondorf appl01 MINOR test-4  | 10/1/2007 3:47:08 |
| Salvador 🦯 | Windows     | Windows | WINDOWS | 2007-10-01 15:02:03 Salvador appl01 MINOR test-4 | 10/1/2007 3:47:08 |

Figure 6-36 OMNIbus event console with lookup table results

**Note:** Remember that we have reused existing ObjectServer fields in this example. That is *not* standard. You have to consider whether you want to extend the OMNIbus database schema or use extended attributes.

#### Second solution: extended attributes

Use the extended attributes if you do not want to extend the database schema of the ObjectServer.

This solution makes use of the extended attributes, which are new since OMNIbus 7.2. The database schema of OMNIbus 7.2 was extended by the field ExtendedAttr, which is a varchar field of 4,096 bytes. It was added to contain name-value pairs for TEC attributes names and TEC attribute contents. In addition to this field itself, there are corresponding functions to access the field:

| nvp_add    | This function is used at the probe level to concentrate<br>different probe fields to the ExtendedAttr field. The first<br>parameter of this function defines the name of the<br>container to which the variable-value pair is transported<br>before it is assigned to the left side of the function. Then<br>the variable-value pairs follow. Here is an example:<br>"@ExtendedAttr=nvp_add(@ExtendedAttr, 'HostName',<br>'Mondorf', 'HostType', 'Linux')". 'Mondorf' is the first<br>variable name and 'Linux' is the first value content. |
|------------|----------------------------------------------------------------------------------------------------|
| nvp_remove | At the probe level nvp_remove removes keys from a previously defined list. We did not tested this function.                                                                                                    |
| nvp_exists | At the ObjectServer level this functions checks whether a<br>variable-value pair exists in the ObjectServer field<br>ExtendedAttr. Therefore, we provide the example: If (<br>nvp_exists(new.ExtendedAttr, 'HostName') = TRUE )<br>THEN update alerts.status via new.Identifier set Location<br>= nvp_get(new.ExtendedAttr, 'HostName'); end if;.                                                                                                    |
| nvp_get    | With nvp_get you can extract the value content from a name-value pair. For example, "set Location = nvp_get(new.ExtendedAttr, 'Mondorf')". Here the ObjectServer field Location is filled with the value that is referenced by the value name 'Mondorf'.                                                                                                    |
| nvp_set    | The nvp_set command adds or replaces keys from a name-value pair. We did not test this function.                                                                                                    |

In our environment we established the commands at the probe level and at the ObjectServer level. Figure 6-37 shows the probe level.

```
$f1-descr ="Mondorf"
$f1-content ="Linux"
@ExtendedAttr = nvp_add(@ExtendedAttr, "HostName", $f1-descr,
"HostType", $f1-content )
```

Figure 6-37 Extended attributes at probe level in glf.rules

Instead of using strings in the nvp\_add command as shown in the definition of the nvp-functions above, we used the command the normal way with probe variables. Therefore, we defined temporary fields and filled them with strings.

To create events, we used our normal approach and extended our logfile with the following line:

2007-10-02 16:45:25 Mondorf appl01 MINOR test-9

This results in the OMNIbus events list, as shown in Figure 6-38.

| Node    | Location | Alert Gro | Summary                            | Last Occurrence      | Count | Туре    | ExpireTime | Agent | Manager |
|---------|----------|-----------|------------------------------------|----------------------|-------|---------|------------|-------|---------|
| Mondorf | Linux    | Linux     | 2007-10-02 16:45:25 Mondorf appl01 | 10/2/2007 3:40:20 PM | 1     | Problem | Not Set    | Linux | LINUX   |
|         |          |           |                                    |                      |       |         |            |       |         |

Figure 6-38 OMNIbus eventlist for extended attributes

The content of the extended attributes is shown in Figure 6-39.

ExtendedAttr: HostName="Mondorf";HostType="Linux"

Figure 6-39 Event content of extended attributes

The Location field of the event is automatically filled as a result of the following automation (Figure 6-40), which uses the new extended attribute commands in a database insertion trigger.

```
if ( nvp_exists(new.ExtendedAttr, 'HostName') = TRUE )
   THEN
    update alerts.status via new.Identifier
   set Location = nvp_get(new.ExtendedAttr, 'HostName');
end if;
if ( nvp_exists(new.ExtendedAttr, 'HostType') = TRUE )
   THEN
    update alerts.status via new.Identifier
   set Location = Location + ' - ' + nvp_get(new.ExtendedAttr,
   'HostType');
end if;
```

Figure 6-40 Database trigger for extended attributes

After testing this automation, the Location field has the content shown in Figure 6-41.

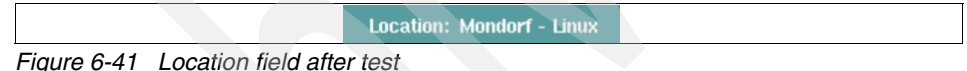

# 6.2.7 Handling of cause, effect, and clearing events

In this section we discuss the handling of cause, effect, and clearing events.

# Common description of the scenario

At the source, the following events are raised:

- Cause event
- Effect event
- Clearing event

The operator should see only the cause event and no effect event. After the clearing event arrives, the cause event should no longer be shown on the event console.

## **TEC** implementation

Create specific rules for these event classes. Link the effect events to the cause event at arrival, and propagate the status from the UPS\_Fan\_Down event to the

UPS\_Temp\_Degraded event. Close the cause event when the clearing event arrives and discard the clearing event.

# Solution

Typically, TEC rules event processing is based on special BAROC classes in which cause, effect, and clearing events are defined. For these events we find a corresponding rule set. In this rule set there are rules that use the link\_effect\_to\_cause predicate to link two event instances together, so that when the clearing event arrives, another rule can search for the linked events with the all\_instances or first\_instance predicate. Figure 6-42 shows us these files.

```
--#
# UPS.BAROC #
#-----
TEC CLASS :
 UPS ISA EVENT
   DEFINES
     {
      source: default=SNMP;
     };
END
TEC CLASS :
 UPS Fan Down ISA UPS
   DEFINES
     {
      severity: default=WARNING;
     hostname: dup_detect=yes;
   };
END
TEC CLASS :
 UPS Temp Degraded ISA UPS
   DEFINES
      severity: default=WARNING;
     hostname: dup detect=yes;
     };
END
TEC CLASS :
 UPS Fan Up ISA UPS
   DEFINES
     {
     severity: default=HARMLESS;
     };
END
```

Figure 6-42 BAROC class ups.baroc

Here the definition of the TEC class UPS again. It is a child of the base class EVENT. This class has three child classes: UPS\_Fan\_Down (cause event), UPS\_Temp\_Degraded (effect event), and the clearing event UPS\_Fan\_Up.

```
rule: link_temp_to_fan:
 (
 description: 'Link the UPS_Temp_Degraded events to the
UPS Fan Down events',
 event: event of class 'UPS Temp Degraded'
   where [
           status: status outside ['CLOSED'],
          hostname: hostname
          ],
 action: link_to_fan_down :
   first instance(event: fan down ev of class 'UPS Fan Down'
      where [
             status: status_fan_down outside ['CLOSED'],
            hostname: equals hostname
    ),
   link_effect_to_cause(_event, _fan_down_ev),
   set_event_status(_event, _status_fan_down)
   )
).
```

Figure 6-43 TEC rule link\_temp\_to\_fan

Here we find the linking between the cause and the effect event. They are not just linked, but the status of the UPS\_Fan\_Down event is propagated to the newly arrived UPS\_Temp\_Degraded event, so after this rule processing both have the same status.

Later on when the clearing event arrives, the rule in Figure 6-44 will be fired.

```
rule: auto_close_when_fan_up:
 description: 'Automatically close the UPS Fan Down event and the
linked \
               UPS_Temp_Degraded when we receive UPS_Fan_Up',
 event: _event of_class 'UPS Fan Up'
   where [
          status: status outside ['CLOSED'],
          hostname: _hostname
          ],
 reception action: find and close:
   all instances(event: ev fan down of class 'UPS Fan Down'
                   where
                     E
                     status
                                   : outside ['CLOSED'],
                                   : equals hostname,
                     hostname
                     date_reception : _date,
                     event handle : ev handle
    set_event_status(_ev_fan_down, 'CLOSED'),
   all instances(event: _ev_temp_degraded of_class
'UPS Temp_Degraded'
                    where
                     Γ
                     status
                                        : outside ['CLOSED'],
                     cause date reception : equals date,
                     cause event handle : equals ev handle
                     1
                 ),
   set event status( ev temp degraded, 'CLOSED')
   ),
action : drop :
   drop received event
   )
 ).
```

#### Figure 6-44 TEC rule auto\_close\_when\_fan\_up

When the UPS\_Fan\_Up (clearing) event is received, the action find\_and\_close looks for all UPS\_Fan\_Down (cause) events from the same host and searches for all the corresponding UPS\_Temp\_Degraded events that are linked to the cause event. The cause and the effect event will be closed. After this, the arrived clearing event is dropped.

To test these rules we provided the following events. We sent them with the **tec\_agent\_demo** tool. The **tec\_agent\_demo** command is located in the directory \$BINDIR/TME/TEC and is used via \$TEC\_BIN\_DIR/tec\_agent\_demo -a data /directory/event-filename. TEC\_BIN\_DIR must be exported first as TEC\_BIN\_DIR=\$BINDIR/TME/TEC. The file events-filename only comprises file names that are located in the same directory. These files contains the real event content, as shown in Figure 6-45, Figure 6-46, and Figure 6-47.

```
UPS_Fan_Down;
    origin='9.36.11.3';
    hostname=ups_atl;
    msg='Fan down on UPS ups_atl';
    adapter_host=nfs_server;
END
```

Figure 6-45 UPS\_Fan\_Down event

```
UPS_Temp_Degraded;
    origin='9.36.11.3';
    hostname=ups_atl;
    msg='Temperature on UPS ups_atl is too high';
    adapter_host=nfs_server;
END
```

Figure 6-46 UPS\_Temp\_Degraded event

```
UPS_Fan_Up;
origin='9.36.11.3';
hostname=ups_atl;
msg='Fan on UPS ups_atl is up again';
adapter_host=nfs_server;
END
```

Figure 6-47 UPS\_Fan\_Up event

After sending the events we have the output on the TEC console shown in Figure 6-48.

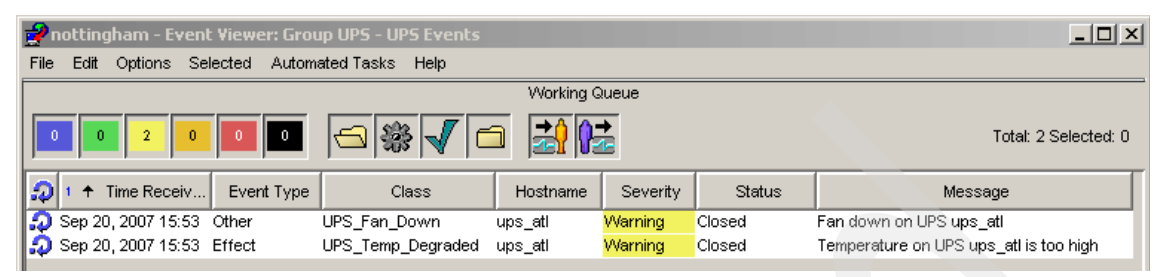

Figure 6-48 TEC console with correlated events

We see that the rule auto\_close\_when\_fan\_up closes the cause and effect event and drops the UPS\_Fan\_Up event.

# **OMNIbus implementation**

Check whether the event probe sets the event type correctly and use the default correlation behavior of the generic\_clear automation.

## First solution

In OMNIbus the type of event (cause, effect, or clearing) is defined in the Type field at the probe level. The following values are possible:

- 0 Type not set
- 1 Problem
- 2 Resolution
- 3 Netcool/visionary problem
- ► 4 Netcool/visionary resolution
- 7 Netcool/ISMs new alarm
- ► 8 Netcool/ISMs old alarm
- 11 More severe
- 12 Less severe
- 13 Information

The ObjectServer automations provide two standard database triggers for this task. The first one is the generic\_clear temporal trigger, which runs every 5 seconds, and the other is the temporal trigger delete\_clears, which runs every minute. To achieve a better understanding of these triggers, let us take a deeper look at the OMNIbus attributes that are used in this automation:

Agent

The Agent field contains a descriptive name of the sub-manager that generated the alert (for example, manager = MTTrapd Probe, agent = IETF-BRIDGE-MIB).

| AlertGroup     | The AlertGroup field contains a descriptive name of the type of failure indicated by the alarm (for example, interface status, CPU utilization, and so on).                                                                                                 |  |  |  |  |
|----------------|----------------------------------------------------------------------------------------------------|--|--|--|--|
| AlertKey       | The AlertKey field contains a descriptive key that<br>indicates the object instance referenced by the alarm (for<br>example, the disk partition indicated by a <i>file system full</i><br>alarm, or the switch port indicated by the utilization<br>alarm). |  |  |  |  |
| LastOccurrence | Time in seconds since midnight (GMT), Jan. 1. 1970.<br>when this alert was last updated at the probe.                                                                                                    |  |  |  |  |
| Node           | The Node field is used to identify the managed entity from<br>which the alarm originated. This could be a host/device<br>name, service name, customer, or other entity.                                                                                     |  |  |  |  |
| Manager        | The Manager field contains a descriptive name of the probe that collected and forwarded the alarm to the ObjectServer (for example, MTTrapd Probe, HP OpenView NNM, and so on).                                                                             |  |  |  |  |
| Severity       | The Severity field can indicate any of six defined severity<br>levels, which provide an indication of how it is perceived<br>that the capability of the managed object has been<br>affected.                                                                |  |  |  |  |

With the understanding of the contents of these OMNIbus attributes we can now have a closer look at the automation. Let us first look at the generic\_clear code (Figure 6-49).

```
begin
- 1 - Populate a table with Type 1 events corresponding to any uncleared
Type 2 events
for each row problem in alerts.status where
   problem.Type = 1 and problem.Severity > 0 and
   (problem.Node + problem.AlertKey + problem.AlertGroup + problem.Manager)
in
   ( select Node + AlertKey + AlertGroup + Manager from alerts.status where
Severity > 0 and Type = 2)
   begin
    insert into alerts.problem events values ( problem.Identifier,
problem.LastOccurrence,
     problem.AlertKey, problem.AlertGroup,
    problem.Node, problem.Manager, false );
   end;
 - 2 - For each resolution event, mark the corresponding problem events
entry as resolved
-- and clear the resolution
for each row resolution in alerts.status where resolution.Type = 2 and
resolution.Severity > 0
   begin
     set resolution.Severity = 0;
     update alerts.problem events set Resolved = true where
     LastOccurrence < resolution.LastOccurrence and
    Manager = resolution.Manager and Node = resolution.Node and
    AlertKey = resolution.AlertKey and AlertGroup = resolution.AlertGroup ;
   end;
 - 3 - Clear the resolved events
 for each row problem in alerts.problem events where problem.Resolved = true
 begin
   update alerts.status via problem.Identifier set Severity = 0;
 end;
 - 4 - Remove all entries from the problems table
delete from alerts.problem events;
end
```

*Figure 6-49 OMNIbus standard automation generic\_clear* 

This automation is divided into four parts:

- 1. The first part populates the table alerts.problem\_events with type 1 events from the alerts.status table corresponding to any uncleared type 2 events.
- 2. In the second step, each resolution event in the alerts.status table is in the second step marked as cleared, and the corresponding entry in alerts.problem\_events is marked as resolved.
- 3. All the resolved marked events in alerts.problem\_events and the corresponding events in alerts.status are cleared (set severity = 0).
- 4. The last step deletes all events from the temporary table alerts.problem\_events.

Now let us look at the delete\_clears automation (Figure 6-50).

```
begin
delete from alerts.status where Severity = 0 and StateChange <
(getdate() - 120);
end</pre>
```

Figure 6-50 OMNIbus standard automation delete\_clears

The delete\_clears automation will delete the cleared events from the database as long as they are older than two minutes.

To test this scenario we execute the following SQL statements with **nco\_sql** (Figure 6-51). Here look at the numbers previous to the word UPS. The type and the severity are defined.

insert into alerts.status (Identifier, Summary, Node, Agent, Type, Severity, AlertKey, AlertGroup, Manager, LastOccurrence) values ('itso-corr-01', 'Fan down on UPS ups\_atl', 'ups\_atl', 'Agent', 1, 2, 'UPS', 'SNMP', 'nco sql', getdate());

insert into alerts.status (Identifier, Summary, Node, Agent, Type, Severity, AlertKey, AlertGroup, Manager, LastOccurrence) values ('itso-corr-02', 'Temperature on UPS ups\_atl is too high', 'ups atl', 'Agent', 1, 3, 'UPS', 'SNMP', 'nco\_sql', getdate());

insert into alerts.status (Identifier, Summary, Node, Agent, Type, Severity, AlertKey, AlertGroup, Manager, LastOccurrence) values ('itso-corr-03', 'Fan on UPS ups\_atl is up again', 'ups\_atl', 'Agent', 2, 1, 'UPS', 'SNMP', 'nco sql', getdate());

Figure 6-51 OMNIbus events for nco\_sql execution

After the events have been sent, we have the output in the OMNIbus event list shown in Figure 6-52.

| 💫 Nel  | Netcool/OMNIbus Event List : Filter="All Events", View="Default" |             |                         |                     |         |               |       |            |   |            |       |         |
|--------|------------------------------------------------------------------|-------------|-------------------------|---------------------|---------|---------------|-------|------------|---|------------|-------|---------|
| File E | File Edit View Alerts Tools Help                                 |             |                         |                     |         |               |       |            |   |            |       |         |
| 1      | 🔯 畿 🔄 👙 All Events 🔽 🔍 Default 🔽 🐺 🗊 📃 📿   不   Top [ OF          |             |                         |                     |         |               |       |            |   |            |       |         |
| Node   |                                                                  | Alert Group | Summar                  | у                   | Last    | Docurrence    | Count | Туре       |   | ExpireTime | Agent | Manager |
| ups_a  | atl                                                              | SNMP        | Fan on UPS ups_atl is u | p again             | 9/20/20 | 07 4:42:44 PM | 1     | Resolution |   | Not Set    | Agent | nco_sql |
| ups_a  | ati                                                              | SNMP        | Temperature on UPS up   | s_atl is too high 👘 | 9/20/20 | 07 4:42:38 PM | 1     | Problem    |   | Not Set    | Agent | nco_sql |
| ups_a  | atl                                                              | SNMP        | Fan down on UPS ups_    | ati                 | 9/20/20 | 07 4:42:31 PM | 1     | Problem    |   | Not Set    | Agent | nco_sql |
|        |                                                                  |             |                         |                     |         |               |       |            |   |            |       |         |
|        | 3                                                                |             | 0                       | 0                   |         | 0             |       |            | 0 |            |       | 0       |
| 0 rows | D rows selected 9/20/2007 4:45:19 PM root NCOMS [PRI]            |             |                         |                     |         |               |       |            |   |            |       |         |

Figure 6-52 OMNIbus event list with correlated events

**Note**: For another worked example of a correlation (cause/effect) rule scenario, see 7.2.6, "Automatic event management customization" on page 284, where the equivalent of the TEC netview.rls is implemented in OMNIbus.

# 6.2.8 Propagating status change from cause to effect events

In this section we discuss propagating status change from cause to effect events.

#### Common description of the scenario

If the operator acknowledges the cause event, the status change should be propagated to the effect event.

## **TEC** implementation

Create specific rules for these event classes. Link the effect events to the cause event at arrival. When the status of the cause event is changed to acknowledged, also change the status of all the linked effect events to acknowledged.

## Solution

The linking of the effect to the cause event was previously done in Figure 6-43 on page 218. Therefore, we only have to add the change rule for the acknowledgements. The next rule provides this functionality. See Figure 6-53.

```
change rule: close linked auto:
  description: 'When an administrator acks or closes a UPS Fan Down
we \
                want to ack or close the linked UPS Temp Degraded',
  event: event of class 'UPS Fan Down'
    where
     Γ
      date reception: date,
      event_handle: _ev_handle
     ],
    slot: status set_to _status within['ACK', 'CLOSED'],
  action: search_temp_degraded_and_close:
    all instances(event: ev temp degraded of class
'UPS Temp Degraded'
                    where
                                           : outside ['CLOSED'],
                      status
                      cause date reception : equals date,
                      cause_event_handle : equals _ev_handle
                 ),
    set event status( ev temp degraded, status)
 ).
```

Figure 6-53 TEC change rule for status propagation for linked events

When then status of an UPS\_Fan\_Down event is changed to ACK or CLOSED, then the event cache is searched for corresponding UPS\_Temp\_Degraded events. If there are such events, they will get the same status.

We tested this rule similarly to the test in the correlation section. The difference here is that after sending the following two events the administrator acknowledges the cause event. This results in the propagation of the status and in the view shown in Figure 6-56 on the event console.

```
UPS_Fan_Down;

origin='9.36.11.3';

hostname=mondorf;

msg='Fan down on UPS mondorf';

adapter_host=nfs_server;

END
```

Figure 6-54 Cause event UPS\_Fan\_Down

```
UPS_Temp_Degraded;
origin='9.36.11.3';
hostname=mondorf;
msg='Temperature on UPS mondorf is too high';
adapter_host=nfs_server;
END
```

Figure 6-55 Effect event UPS\_Temp\_Degraded

| 2 | Time Received | Event Type | Class             | Hostname | Severity | Status       | Message                                |
|---|---------------|------------|-------------------|----------|----------|--------------|----------------------------------------|
|   | 10/3/07 11:49 | Other      | UPS_Fan_Down      | mondorf  | Warning  | Acknowledged | Fan down on UPS mondorf                |
|   | 10/3/07 11:49 | Effect     | UPS_Temp_Degraded | mondorf  | Warning  | Acknowledged | Temperature on UPS mondorf is too high |

Figure 6-56 TEC event console after status propagation

## **OMNIbus implementation**

In OMNIbus there is no difference between cause and effect events. They are both problem events (type=1), but there are similar tasks to be handled. Assume that a network management software monitors switches and sends events that signal the failure of interfaces and nodes (switches). For example, see Figure 6-57.

| Node       | Alert Group | Summary        | Last Occurrence       | Count | Туре    | ExpireTime | Agent | Manager |
|------------|-------------|----------------|-----------------------|-------|---------|------------|-------|---------|
| bonn       | SNMP        | interface down | 9/28/2007 12:23:50 PM | 1     | Problem | Not Set    | Agent | nco_sql |
| austin     | SNMP        | node down      | 9/28/2007 12:23:47 PM | 1     | Problem | Not Set    | Agent | nco_sql |
| austin 💋 🦯 | SNMP        | interface down | 9/28/2007 12:23:45 PM | 1     | Problem | Not Set    | Agent | nco_sql |
| mondorf    | SNMP        | node down      | 9/28/2007 12:23:42 PM | 1     | Problem | Not Set    | Agent | nco_sql |
| mondorf    | SNMP        | interface down | 9/28/2007 12:22:20 PM | 2     | Problem | Not Set    | Agent | nco_sql |
| mondorf    | SNMP        | interface down | 9/28/2007 12:22:14 PM | 1     | Problem | Not Set    | Agent | nco_sql |

Figure 6-57 Events for OMNIbus correlation

The task is now to write a temporal trigger that clears all interface down events for nodes (switches) that have corresponding node down events. In this example, the two interface down events from the switch mondorf and the event from the switch austin should be cleared, but not the one from the switch bonn, because this event does not have a corresponding node down event.

#### Solution

To fulfill this requirement we provide an SQL statement. This SQL statement should set the severity set to 0 (clear) for interface down events, but only for those events whose own node is equal to an event with a corresponding node down. Figure 6-58 shows the corresponding SQL code.

```
update alerts.status set Severity = 0 where Summary = 'interface
down' and Node in (select Node from alerts.status where Summary =
'node down')
```

Figure 6-58 SQL correlation code example

When we put it in a temporal trigger that runs every minute, it produces the result shown in Figure 6-59.

| Node    | Alert Group | Summary                 | Last Occurrence 🛛 🗸  | Count | Туре    | ExpireTime | Agent | Manager |
|---------|-------------|-------------------------|----------------------|-------|---------|------------|-------|---------|
| bonn    | SNMP        | interface down          | 10/3/2007 1:10:07 PM | 1     | Problem | Not Set    | Agent | nco_sql |
| austin  | SNMP        | node d <mark>own</mark> | 10/3/2007 1:10:05 PM | 1     | Problem | Not Set    | Agent | nco_sql |
| austin  | SNMP        | interface down          | 10/3/2007 1:10:03 PM | 1     | Problem | Not Set    | Agent | nco_sql |
| mondorf | SNMP        | node down               | 10/3/2007 1:10:01 PM | 1     | Problem | Not Set    | Agent | nco_sql |
| mondorf | SMMP        | interface down          | 10/3/2007 1:09:58 PM | 1     | Problem | Not Set    | Agent | nco_sql |
| mondorf | SNMP        | interface down          | 10/3/2007 1:09:55 PM | 1     | Problem | Not Set    | Agent | nco_sql |

Figure 6-59 OMNIbus event console with result of the SQL correlation statement

# 6.2.9 Local and remote script execution

In this section we discuss local and remote script execution.

#### Common description of the scenario

When an event arrives, a specific program should be executed locally or remotely. In addition, the execution should take place under a specific GID/UID.

#### **TEC** implementation

Create a specific rule for this event class. In a reception action call a local script or start the execution of a TME task on a remote endpoint.

#### Solution

Before we execute a script or task in a TEC rule, we should test whether these are working at the OS level. Here we show the script broadcast.sh.

```
#!/bin/sh
text=$@
wbroadcast "$text"
exit 0
```

Figure 6-60 Test script broadcast.sh

This will send a message to the Tivoli administrator's desktop. The next script will provide an echo to stdout and additionally to a file. Its contents are shown in Figure 6-61.

```
#!/bin/sh
echo "Hello from ACT - $1"
echo "Hello from ACT - $1" > /tmp/hello.out
```

The purpose of this script is to be executed by a Tivoli task. The Tivoli task should be run under a specific user, for example, db2inst1. When the script is executed the output file hello.out should contain the UID of the user db1inst in the file attributes in at OS level.

Figure 6-61 Test script hello.sh

To run both we developed the TEC rules shown in Figure 6-62 after we successfully tested the scripts and the task at OS level.

```
rule: exec fan down:
 description: 'Executes the broadcast.sh script when we receive a \
                UPS_Fan_Down',
 event: _event of_class 'UPS_Fan Down'
    where
     Γ
      hostname: _hostname
     ],
  reception_action: exec_fan_script:
    exec_program(_event,
                  'scripts/broadcast.sh',
                  'Please check the fan of %s',
                 [ hostname],
                  'YES'
                ۱
   ),
  reception action: exec hello task:
   (
    exec_task(_event,
                 'hello.ta',
                  '-1 "ACT.tl" -h "nottingham" -a "%s"',
                  ['Wolfgang'],
                  'YES'
 ).
```

Figure 6-62 TEC rule exec\_fan\_down

Here you can see the predicates exec\_program and exec\_task, which execute the corresponding scripts. We tested this by sending the following command.

wpostemsg -m test5 hostname=mondorf UPS\_Fan\_Down TEC

This produces a broadcast pop-up on the Tivoli administrators desktop, as shown in Figure 6-63.

| 👜 Broa  | dcast                                                                                                    |   |  |  |  |
|---------|----------------------------------------------------------------------------------------------------|---|--|--|--|
| j)      | At Wed Oct 3 16:00:36 2007,<br>root@nottingham.itsc.austin.ibm.com says:<br>Please check the fan of mondorf | A |  |  |  |
| Dismiss |                                                                                                    |   |  |  |  |

Figure 6-63 Output of script broadcast.sh

After this the TEC event console shows the content shown in Figure 6-64.

| ଚ  | Time Received | Event Type | Class        | Hostname | Severity | Status | Message |
|----|---------------|------------|--------------|----------|----------|--------|---------|
| \$ | 10/3/07 16:00 | Other      | UPS_Fan_Down | mondorf  | Warning  | Open   | test5   |

Figure 6-64 Event list for executing scripts

| isk Results | Result 6                                                             |
|-------------|----------------------------------------------------------------------|
| Result 5    | Task Number:                                                         |
| Result 6    | 6                                                                    |
|             | Start Time:                                                          |
|             | 10/3/07 16:00                                                        |
|             | Status:                                                              |
|             | SUCCESS                                                              |
|             | Command:                                                             |
|             | wruntask -E -t hello.ta -l "ACT.tl" -h<br>"nottingham" -a "Nolfgang" |
|             | Fut Octuar                                                           |
|             | 0                                                                    |
|             | Task Output:                                                         |
|             | Task Name: hello.ta                                                  |
|             | Task Endpoint: nottingham (ManagedNode)                              |
|             | Return Code: 0                                                       |
|             | Hello from ACT - Wolfgang                                            |
|             | Standard Error Output                                                |

Figure 6-65 shows the task output that is provided by the TEC console.

Figure 6-65 TEC task output

Here we can see the echo to standard output of our script hello.sh.

And lastly we must look at the attributes of the output file in the file system (Figure 6-66).

| -rw-rr     | 1 db2inst1 nobody | 26 Oct 03 15:42 /tmp/hello.out |
|------------|-------------------|--------------------------------|
| -rwxr-xr-x | 1 root system     | 83 Sep 21 10:58 /tmp/hello.sh  |

Figure 6-66 Attributes of /tmp/hello.\*
## **OMNIbus implementation**

**Note:** Process control has to be installed and configured on every target machine on which you want to execute the procedure.

Create a database trigger that starts an external procedure locally or remotely through process control.

#### Solution

When process control is installed and working properly, you must test your script in the operating system environment. Then you can create an external procedure (for example, named itso\_7) in the OMNIbus administrator configuration dialog, as in Figure 6-67.

| Externa     | al Procedure Deta | ils                   |     |        |       |
|-------------|-------------------|-----------------------|-----|--------|-------|
| Name:       | itso_7            |                       |     |        |       |
| Parameters  |                   |                       |     |        |       |
|             |                   |                       |     |        |       |
|             |                   |                       |     |        |       |
|             |                   |                       |     |        |       |
| In/Out:     | Name:             | Data Type:<br>Integer | -   | Array: | t     |
|             |                   |                       |     |        |       |
| Executable: | /tmp/hello.sh     |                       |     |        | Brows |
| Arguments:  |                   |                       | >   |        |       |
|             |                   |                       |     |        |       |
|             |                   |                       |     |        |       |
|             |                   |                       |     |        |       |
| Host:       | weimar            |                       |     |        |       |
| User ID:    | 2                 | Group ID:             | 0 ÷ |        |       |
|             |                   |                       |     |        |       |

Figure 6-67 Creation of an external OMNIbus procedure

You must provide the script name /tmp/hello.sh and the target machine. Optionally, you can set the UID (for example, 2 for the daemon user). After saving this procedure, you can execute it via **execute procedure itso\_7** in the nco\_sql interface. After the execution, you can see the following file attribute information in the /tmp directory of the machine weimar:

-rw-r--r-- 1 daemon root 6 Oct 4 11:20 helllo.out

A database trigger that calls this procedure could also be used.

# 6.2.10 Escalation of event severity

In this section we discuss escalation of event severity.

## Common description of the scenario

If an event is not closed 1 minute after arriving, set its severity to critical.

# **TEC** implementation

Create a specific rule for this event class. Sets a timer for one minute in a reception action. When the timer pops, examine the event's status. If it is still open, set the severity to critical.

## Solution

The following rule is separated into two parts. The first part is an action triggered by reception of the event class UPS\_Fan\_Down. Here the timer level 1 is set with a duration of 60 seconds. In the second part, the timer rule escalate\_1 is executed after 60 seconds and sets the severity to CRITICAL unless the status has the content OPEN. You can se the code of both rules in Figure 6-68.

```
rule: exec_fan_down:
  description: 'Executes the broadcast.sh script when we receive a \setminus
                UPS Fan Down',
  event: event of class 'UPS Fan Down'
    where
     E
      hostname: _hostname
     1.
  action: set_timer:
   (
    set timer( event, 60, 'level1')
   )
 ).
timer rule: escalate 1:
  description: 'When a UPS Fan Down stays open for more than 1
minute we want
                to increase the severity to CRITICAL',
  event: event of class 'UPS Fan Down'
    where [
           status: equals 'OPEN'
          ٦,
    timer info: equals 'level1',
  action: set timer and escalate:
    set event severity( event, 'CRITICAL')
   )
 ).
```

Figure 6-68 TEC rule timer setting and timer rule for escalation

We test this rule with the following wpostemsg command: wpostemsg -m test-8 hostname=mondorf UPS\_Fan\_Down TEC This command produces the next TEC console output (Figure 6-69).

| Q | Time Received | Event Type | Class        | Hostname | Severity | Status | Message | Sub-source |
|---|---------------|------------|--------------|----------|----------|--------|---------|------------|
|   | 10/4/07 09:05 | Other      | UPS_Fan_Down | mondorf  | Warning  | Open   | test-8  |            |

Figure 6-69 TEC console for before escalation

After 60 seconds the TEC console looks like Figure 6-70.

| 😥 Time Received | Event Type | Class        | Hostname | Severity | Status | Message |
|-----------------|------------|--------------|----------|----------|--------|---------|
| 10/4/07 09:05   | Other      | UPS_Fan_Down | mondorf  | Critiçal | Open   | test-8  |

Figure 6-70 TEC console after escalation

#### **OMNIbus implementation**

Create a temporal trigger that sets to 5 the severity of events that have the Acknowledged field set to zero and the LastOccurrence field within the last minute.

#### Solution

This request is similar to the default temporal trigger flash\_not\_ack. Therefore, we can easily adapt this. Figure 6-71 shows the code.

```
update alerts.status set Severity = 5 where Acknowledged = 0 and
LastOccurrence > (getdate - 60);
```

Figure 6-71 OMNIbus temporal trigger for escalation

We tested this trigger by appending the next line to our applications log file:

2007-10-04 09:30:25 Mondorf appl01 MINOR test-8.

After adding this, the event list has the content shown in Figure 6-72.

| Last Occurrence       | Seve  | Node    | Summary                                         | Count | Alert Group | Туре    |
|-----------------------|-------|---------|-------------------------------------------------|-------|-------------|---------|
| 10/12/2007 9:46:43 AM | Major | Mondorf | 2007-10-04 09:30:25 Mondorf appl01 MINOR test-8 | 1     | Linux       | Problem |

Figure 6-72 OMNIbus event list before escalation

After the duration of 60 seconds the list looks like Figure 6-73.

| Last Occurrence       | Seve     | Node    | Summary                                         | Count | Alert Group | Туре    |
|-----------------------|----------|---------|-------------------------------------------------|-------|-------------|---------|
| 10/12/2007 9:46:43 AM | Critical | Mondorf | 2007-10-04 09:30:25 Mondorf appl01 MINOR test-8 | 1     | Linux       | Problem |

Figure 6-73 OMNIbus event list after escalation

# 6.2.11 Forwarding of events

In this section we discuss forwarding events.

### Common description of the scenario

Send an incoming event to a trouble ticketing system.

## **TEC** implementation

Create a specific rule for this event class. Call a script that has access to the contents of the event and passes these contents to the trouble ticketing software.

## First solution

The implementation of this request is identical to running a local script. This was covered in 6.2.9, "Local and remote script execution" on page 228.

## **OMNIbus implementation**

To implement:

- 1. Execute an external procedure.
- 2. Install a gateway for a trouble ticketing system or for an external database.

#### First solution

You can find this kind of a solution in 6.2.9, "Local and remote script execution" on page 228.

#### Second solution

In our lab environment we do not have any gateways installed. Normally, you find the following gateways installed:

- Gateway for HP Service Desk
- Gateway for Remedy ARS

# 6.2.12 Use of external information for logic control

In this section we discuss use of external information for logic control.

## Common description of the scenario

Depending on the information that is stored outside the event sever, the logical control of the event processing should be influenced.

# **TEC** implementation

Create a fact file for the rulebase. Compile and consult it in an action in a rule file. Later on, use it to control the logic of your rule.

## Solution

Fact files contain prolog statements that are used in rules. Figure 6-74 shows a fact file.

```
tec_type('nottingham', 'MASTER').
tec_type('mondorf', 'SLAVE').
```

Figure 6-74 TEC fact file tec\_r.tec\_servers

Here you can see that the machine 'nottingham' is defined as a MASTER. Later in the rule this statement will be dynamically created. The dynamic part is the host name that will be extracted from the event attribute host name. The extracted host name will be inserted here, so that this code line can have different appearances. The corresponding code content is shown in Figure 6-75.

```
rule: lab_init:
  event: event of class 'TEC Start'
         where [
                hostname: _hostname
               ٦.
  reception action:
    set global var('This TEC', 'Hostname', hostname)
   ),
  reception action:
    compile('/entw/tec r.tec servers')
    consult('/entw/tec servers')
   )
 ).
rule: lab use :
  event: event of class UPS,
  action:
   (
    get_global_var('This TEC', 'Hostname', _tec_name, ''),
   tec type( tec name, 'MASTER'),
    bo set slotval( event, sub source, 'fact-file OK');
   )
 ).
```

Figure 6-75 TEC rule for the use of global variables and fact files

Whenever the TEC starts, the host name will be put in a global variable named 'This TEC'. With the compile and consult predicates, the content of the fact file is compiled and loaded into the TEC knowledge base.

In the lab\_use rule, the global variable 'This TEC' is read and the value assigned to it is stored in the variable \_tec\_name. This variable is now the variable part of our prolog statement. If this statement is identical to one line of our fact file, the condition (statement) is true, and the execution of the rest of the rule actions are

executed, here the change of the sub\_source attribute. If the fact file does not contains this line, the execution of this statement fails.

To test this rule we send the next wpostemsg command:

wpostemsg -m test-fact-file hostname=nottingham TEC\_Start TEC

After the execution of this event the TEC console looks like Figure 6-76.

| Э | Time Received | Event Type | Class     | Hostname   | Severity | Status | Message        | Sub-source   |
|---|---------------|------------|-----------|------------|----------|--------|----------------|--------------|
|   | 10/4/07 15:36 | Other      | TEC_Start | nottingham | Harmless | Open   | test-fact-file | fact-file OK |

Figure 6-76 TEC console after execution of a fact file

## **OMNIbus implementation**

To influence the logic of OMNIbus triggers you must read data from an external device.

#### Solution

A database table could be an external device, for example. We created the database shown in Figure 6-77 called itso and the table named maintenance.

|                 | Column Definitions | Data View |            |        |
|-----------------|--------------------|-----------|------------|--------|
| i alerts        | RowID              | RowSerial | Node       | Status |
|                 | 4655744548865      | 1         | Nottingham | 0      |
| 📺 🏹 catalog     | 4655744548866      | 2         | Mondorf    | 1      |
| 🖯 custom        |                    |           |            |        |
| 🖅 🕤 iduc_system |                    |           |            |        |
| itso            |                    |           |            |        |
| maintenance.    |                    |           |            |        |

Figure 6-77 OMNIbus database itso.maintenance

In this database we created two columns. The Node column contains the host name and the Status column contains either 0 for production or 1 for maintenance.

The next step in controlling our logic with the content of this data is to create a temporal trigger that, every 15 seconds, clears all the events from all nodes that have the status 1 (here only Mondorf).

The SQL statement looks like:

update alerts.status set Severity = 0 where Node in (select Node from itso.maintenance where Status = 1)

The test of this trigger is done by adding one line to our application log:

```
2007-10-05 15:08:28 Mondorf appl01 MINOR test-21
```

After 15 seconds the event console has the appearance shown in Figure 6-78.

| Last Occurrence       | Severity | Node    | Summary                                          | Count | Alert Group |
|-----------------------|----------|---------|--------------------------------------------------|-------|-------------|
| 10/12/2007 9:55:06 AM | Clear    | Mondorf | 2007-10-05 15:08:28 Mondorf appl01 MINOR test-21 | 1     | Linux       |

Figure 6-78 OMNIbus console after own logic control

# 6.3 Probe topics

In this section we describe other probe rules that may be helpful in some environments. We also introduce methods for the self-monitoring of probes.

# 6.3.1 Measuring load and numbers of events in a time frame

The requirement is to measure how many events the probe processes in a defined time frame.

# Solution

The code shown in Figure 6-79 provides the solution.

```
array loads
...
if (match(loads[@Node],""))
{
    loads[@Node]="60.50"
}
loads[@Node]=updateload(loads[@Node])
%current_load=getload(loads[@Node])
@Location=%current_load
@AlertGroup = geteventcount(loads[@Node])
```

Figure 6-79 Example of updateload, getload, and geteventcount functions

The first line defines a one-dimensional array. The condition is used to define the initial load/count measurement. Here the interval is set to 60 seconds, and a

boundary is set to a maximum of 50 events. If there are more than 50 events within 60 seconds, then the oldest will be discarded. The updateload line updates the measurement, and the getload line stores the current load in a variable. And, finally, the number of events in the time frame is assigned to the Field AlertGroup.

To test this function we add several lines to our application file:

```
2007-10-05 11:07:25 Mondorf appl01 MINOR test-9
2007-10-05 11:07:26 Mondorf appl01 MINOR test-9
2007-10-05 11:07:27 Mondorf appl01 MINOR test-9
2007-10-05 11:07:27 Mondorf appl01 MINOR test-9
2007-10-05 11:07:28 Mondorf appl01 MINOR test-9
```

This results in the display on event console, shown in Figure 6-80.

| Node    | Alert Group | Location | Summary 🗸           | Last Occurrence       | Count |
|---------|-------------|----------|---------------------|-----------------------|-------|
| Mondorf | 6           | 0.035621 | 2007-10-05 11:07:28 | 10/5/2007 10:42:17 AM | 1     |
| Mondorf | 4           | 0.023753 | 2007-10-05 11:07:27 | 10/5/2007 10:42:17 AM | 2     |
| Mondorf | 3           | 0.022681 | 2007-10-05 11:07:26 | 10/5/2007 10:41:40 AM | 1     |
| Mondorf | 2           | 0.062267 | 2007-10-05 11:07:25 | 19/5/2007 10:41:28 AM | - 30  |

Figure 6-80 OMNIbus event console with counting and load information

On the event console you can see the counting information in the field AlertGroup and the load of the probe in the Location field. This information can be used in other triggers.

# 6.3.2 Self monitoring

Most of the probes have a self-monitoring capability implemented, so they will send an event in the following cases:

- Going down
- Running
- Unable to get events

# 6.3.3 Parsing failed

In a TEC environment events can be sent with class or attribute definitions that are not defined at the server level. These events are documented as PARSING FAILED. In the OMNIbus environment the corresponding parsing failed is checked at the startup of a probe. Here all assignments are checked against the ObjectServer if the fields exist in the database schema. If one or more fields are not defined, the probe does not start. This situation is logged in the logfile \$OMNIHOME/log/probe-name.log.

# 6.3.4 EIF rules file and extended attributes

Refering to our recommended upgrade strategy, there will be a situation where you switch the TEC adapter to the OMNIbus environment. The events will be delivered through the EIF probe to the OMNIbus ObjectServer. This section shows you the flow and the access to custom-developed TEC class attributes.

The rules file tivoli\_eif.rules that is delivered with the EIF probe is the best location in which to move custom-developed TEC class attributes content to the new ObjectServer field ExtendedAttr.

When we look at the file tecad\_logfile.baroc, for example, we see the classes shown in Figure 6-81.

```
TEC_CLASS :
    Logfile_Su ISA Logfile_Base
    DEFINES {
        from_user: STRING, dup_detect = yes;
        to_user: STRING, dup_detect = yes;
        on_tty: STRING, dup_detect = yes;
        severity: default = WARNING;
    };
END
TEC_CLASS :
    Su_Success ISA Logfile_Su;
END
TEC_CLASS :
    Su_Failure ISA Logfile_Su;
END
```

Figure 6-81 Extract from tecad\_logfile.baroc

Here we can find typical *custom* attributes (for example, from\_user, to\_user, or on\_tty). Now we send the next **wpostemsg** to the TEC server:

```
wpostemsg -r MINOR -m test41 hostname=mondorf from_user=db2inst1
to_user=root on_tty=/dev/pts/4 Su_Failure TEC
```

After receiving this event at the TEC server we can see its content, as shown in Figure 6-82.

| class              | Su_Failure          |
|--------------------|---------------------|
| credibility        | 1                   |
| date_event         | Oct 9 14:49:23 2007 |
| date_reception     | 1191959363          |
| duration           | 0                   |
| event_hndl         | 1                   |
| from_user          | db2inst1            |
| hostname           | mondorf             |
| last_modified_time | 1191959363          |
| msg                | test41              |
| msg_catalog        | none                |
| msg_index          | 0                   |
| num_actions        | 0                   |
| on_tty             | /dev/pts/4          |

Figure 6-82 Extract of a SU\_Failure event

When the event is forwarded through the EIF probe, the content of this must be assigned to ObjectServer fields. To avoid extending the database schema of the ObjectServer for every class attribute, the new field ExtendedAttr should be used instead. Now we must develop for every TEC class, which we want to use unmodified at the ObjectServer, an assignment in the EIF probe rules file like in Figure 6-83. Here we identified the TEC class with an IF statement. When many different classes must go through the EIF probe rule, a SWITCH statement should be used instead.

```
@ExtendedAttr=nvp_add(@ExtendedAttr, "Su_Failure",
"any-text","from_user", $from_user, "to_user", $to_user, "on_tty",
$on_tty)
```

Figure 6-83 Assignment from TEC class attributes to ObjectServer field ExtendedAttr

We can see the result of this code extract in the event details in the ObjectServer event list, as shown in Figure 6-84.

| ExtendedAttr | Su_Failure="any-text";from_user="db2inst1";on_tty="/dev/pts/4";to_user="root" |
|--------------|-------------------------------------------------------------------------------|
| Figure 6-84  | Content of the ExtendedAttr field                                             |

On the basis of Figure 6-84 we can try to explain the use of the parameters of the **nvp\_add** command in Figure 6-82. We used the Su\_Failure string, because we wanted to search in the OMNIbus automation in the ExtendedAttr field for a

variable name, rather than the content of the variable. Variable names in our example are Su\_Failure, from\_user, to\_user, and on\_tty (all variables that do not show up with quotation marks).

If we want to access the content of the field ExtendedAttr in an OMNIbus automation we must develop, for example, the corresponding trigger, as in Figure 6-85.

Figure 6-85 OMNIbus database trigger on insertion for TEC attributes

After implementing this automation, the wpostemsg event originated at the TEC server, forwarded and processed through the EIF probe (triggered by the above database trigger), and arrived on the OMNIbus event list, as shown in Figure 6-86.

This code example shows only the technique to access the extended attribute. The design of this solution would normally be done at the probe level.

| Node    | Alert Group | Summary | Last Occurrence      | Count | Туре    | Agent | Location                 |
|---------|-------------|---------|----------------------|-------|---------|-------|--------------------------|
| 9.3.5.2 | Su_Failure  | test41  | 10/9/2007 5:21:27 PM | 1     | Problem | TEC   | db2inst1-root-/dev/pts/4 |

Figure 6-86 TEC event arrived at OMNIbus event list

# 6.4 Support of TEC class hierarchy

The support of the TEC class hierarchy is based on the fact that there are TEC rules that are defined against parent classes, as in Figure 6-87.

```
rule: support_hierarchy:
  (
   description: 'This event will be excuted later by a procedure at
   the OMNIbus server',
    event:_event of_class 'UPS'
    where
      [
      sub_origin: equals 'hierarchy'
    ],
   action: filter:
      (
      bo_set_slotval(_event,sub_source,'support hierarchy')
    )).
```

Figure 6-87 TEC rule against a parent class UPS

This rule fires against the leaf TEC classes UPS\_Fan\_Down, UPS\_Temp\_Degraded, and UPS\_Fan\_Up. These classes are defined in the baroc file ups.baroc, which is listed in Figure 6-4 on page 193.

We test the above rule with the following wpostemsg commands:

wpostemsg -m test-hierarchy-01 hostname=mondorf sub\_origin=hierarchy UPS\_Fan\_Down TEC

wpostemsg -m test-hierarchy-02 hostname=mondorf sub\_origin=hierarchy UPS\_Temp\_Degraded TEC

On the TEC event console it looks like Figure 6-88.

| Ð | Time Received | Event Type | Class             | Hostname | Severity | Status | Message           | Sub-source        |
|---|---------------|------------|-------------------|----------|----------|--------|-------------------|-------------------|
|   | 10/8/07 16:27 | Other      | UPS_Fan_Down      | mondorf  | Warning  | Open   | test-hierarchy-01 | support hierarchy |
|   | 10/8/07 16:27 | Effect     | UPS_Temp_Degraded | mondorf  | Warning  | Open   | test-hierarchy-02 | support hierarchy |

Figure 6-88 TEC console for a hierarchy event

When this event is forwarded from the TEC server to the EIF probe, the field AlertGroup is filled with the TEC class name, and here we have added the assignment @Summary = \$msg to the standard EIF rules file tivoli\_eif.rules to fill the summary field. The details of this event at the OMNIbus server are shown in Figure 6-89.

| 6 | Event Information              | : Alert Status for Serial Number 3282 |  |
|---|--------------------------------|---------------------------------------|--|
| 4 | Alert Fields Alert Deta        | ails Journal                          |  |
|   | Field                          | Value                                 |  |
|   | Node Alias<br>TECE ventHandle  | 9.3.5.201<br>1                        |  |
|   | Process Required               | 0                                     |  |
|   | First Occurrence               | 0<br>10/8/2007 2:49:52 PM             |  |
|   | Port                           | 0                                     |  |
|   | Suppr./Escl.<br>Rem. Root Obj. | Normal                                |  |
|   | ExtendedAttr                   | 0                                     |  |
|   | Local Node Alias               |                                       |  |
|   | Alert Group                    | Manageo<br>UPS_Temp_Degraded          |  |
|   | Class<br>Flash                 | TME10tecad<br>No                      |  |
|   | URL                            | test-biererchu-02                     |  |

Figure 6-89 Forwarded TEC event through EIF probe

**Note:** The EIF probe and the first integration packages (NetView and ITM) that use the EIF probe were developed before OMNIbus 7.2 went GA, so they do not yet support the TEC class hierarchy.

Today there is no automated method for generating probe statements to parse the TEC class name (%ClassName) and assign the correct TEC class number in the ObjectServer class field. A switch statement needs to be manually created to perform this assignment based on values extracted from the output of the nco\_baroc2sql script. A revised version of this script is planned that will provide the required probe rule data.

To perform similar event processing as the above TEC rule we must execute some tasks first.

First we must copy the rulebase from the TEC server to the OMNIbus server to make the TEC classes available here. We have access to /tmp-ws/TEC\_CLASSES. There we find the file .load\_classes, illustrated in Figure 6-90.

```
root.baroc
tec.baroc
ups.baroc
```

Figure 6-90 File .load\_classes

Now we used the new command **nco\_baroc2sq1** with the following syntax: nco\_baroc2sq1 -baroc /tmp-ws/TEC\_CLASSES/.load\_classes -sq1 insert.sq1

It produced the output shown in Figure 6-91.

Info - Processing file /tmp-ws/TEC\_CLASSES/root.baroc Info - Processing file /tmp-ws/TEC\_CLASSES/tec.baroc Info - Processing file /tmp-ws/TEC\_CLASSES/ups.baroc Info - Processed 27 BAROC classes.

Figure 6-91 Output of nco\_baroc2sql

The created file insert.sql contains two parts, as shown in Figure 6-92.

```
insert into master.class membership (Class, ClassName, Parent)
values ( 76013, 'DB Cleanup event', 76000);
 ( 76010, 'TEC_Maintenance', 76000);
 (76006, 'TEC Stop', 76000);
 (76008, 'TEC_Heartbeat', 76000);
 (76015, 'TEC Tick', 76000);
 (76017, 'TEC GWR Event', 76000);
 (76005, 'TEC Start', 76000);
 (76018, 'TEC GWR Start', 76017);
 (76002, 'TASK COMPLETE', 76000);
 (76022, 'TEC GWR Error', 76017);
 (76007, 'TEC DB', 76000);
 ( 76014, 'TEC_Generic', 76000);
 ( 76012, 'Escalate_event', 76000);
 (76021, 'TEC GWR Notice', 76017);
 ( 76011, 'TEC_Cleanup_event', 76000);
 (76024, 'UPS Fan Down', 76023);
 (76000, 'EVENT', -1);
 ( 76009, 'TEC_Heartbeat_missed', 76000);
 ( 76001, 'TASK', -1 );
 (76025, 'UPS Temp Degraded', 76023);
 (76026, 'UPS Fan Up', 76023);
 ( 76003, 'TEC_Error', 76000);
 (76023, 'UPS', 76000);
 (76004, 'TEC_Notice', 76000);
 (76019, 'TEC GWR Stop', 76017);
 (76020, 'TEC_GWR_ReStart', 76017);
insert into master.class membership (Class, ClassName, Parent)
values (76016, 'TEC LOGGING BASE', 76000);
go
```

Figure 6-92 File insert.sql - part one

Note that in this part we omitted the following prefix from the second line to the last, but one, line so that it can be easier read:

insert into master.class\_membership (Class, ClassName, Parent) values

These SQL statements implement the class hierarchy in the ObjectServer. Now let us look at the second part (Figure 6-93).

| insert into alerts.conversions values ( 'Class76013', 'Class',      |
|---------------------------------------------------------------------|
| 76013, 'DB_Cleanup_event');                                         |
| ( 'Class76010', 'Class', 76010, 'TEC_Maintenance');                 |
| ( 'Class76006', 'Class', 76006, 'TEC Stop');                        |
| ( 'Class76008', 'Class', 76008, 'TEC Heartbeat');                   |
| ( 'Class76015', 'Class', 76015, 'TEC Tick');                        |
| ( 'Class76017', 'Class', 76017, 'TEC_GWR_Event');                   |
| ( 'Class76005', 'Class', 76005, 'TEC Start');                       |
| ( 'Class76018', 'Class', 76018, 'TEC_GWR_Start');                   |
| ( 'Class76002', 'Class', 76002, 'TASK COMPLETE');                   |
| ( 'Class76022', 'Class', 76022, 'TEC GWR Error');                   |
| ( 'Class76007', 'Class', 76007, 'TEC DB');                          |
| ( 'Class76014', 'Class', 76014, 'TEC Generic');                     |
| ( 'Class76012', 'Class', 76012, 'Escalate_event');                  |
| ( 'Class76021', 'Class', 76021, 'TEC_GWR_Notice');                  |
| ( 'Class76011', 'Class', 76011, 'TEC_Cleanup_event');               |
| ( 'Class76024', 'Class', 76024, 'UPS_Fan_Down');                    |
| ( 'Class76000', 'Class', 76000, 'EVENT');                           |
| <pre>( 'Class76009', 'Class', 76009, 'TEC_Heartbeat_missed');</pre> |
| ( 'Class76001', 'Class', 76001, 'TASK');                            |
| ( 'Class76025', 'Class', 76025, 'UPS_Temp_Degraded');               |
| ( 'Class76026', 'Class', 76026, 'UPS_Fan_Up');                      |
| ( 'Class76003', 'Class', 76003, 'TEC_Error');                       |
| ( 'Class76023', 'Class', 76023, 'UPS');                             |
| ( 'Class76004', 'Class', 76004, 'TEC_Notice');                      |
| ( 'Class76019', 'Class', 76019, 'TEC_GWR_Stop');                    |
| ( 'Class76020', 'Class', 76020, 'TEC_GWR_ReStart');                 |
| insert into alerts.conversions values ( 'Class76016', 'Class',      |
| 76016, 'TEC_LOGGING_BASE');                                         |
| go                                                                  |

Figure 6-93 File insert.sql - part two

Note that for reading purposes we have omitted text here, the same omitting as in part one.

This part extends the conversion table of the OMNIbus server. We executed both parts with the following **nco\_sql** command:

```
nco_sql -user root -server WEIMAR -password "" < insert.sql</pre>
```

| RowID         | RowSerial | Class 🛆 | Parent | ClassName            |
|---------------|-----------|---------|--------|----------------------|
| 4565550235665 | 17        | 76000   | -1     | EVENT                |
| 4565550235667 | 19        | 76001   | -1     | TASK                 |
| 4565550235657 | 9         | 76002   | 76000  | TASK_COMPLETE        |
| 4565550235670 | 22        | 76003   | 76000  | TEC_Error            |
| 4565550235672 | 24        | 76004   | 76000  | TEC_Notice           |
| 4565550235655 | 7         | 76005   | 76000  | TEC_Start            |
| 4565550235651 | 3         | 76006   | 76000  | TEC_Stop             |
| 4565550235659 | 11        | 76007   | 76000  | TEC_DB               |
| 4565550235652 | 4         | 76008   | 76000  | TEC_Heartbeat        |
| 4565550235666 | 18        | 76009   | 76000  | TEC_Heartbeat_missed |
| 4565550235650 | 2         | 76010   | 76000  | TEC_Maintenance      |
| 4565550235663 | 15        | 76011   | 76000  | TEC_Cleanup_event    |
| 4565550235661 | 13        | 76012   | 76000  | Escalate_event       |
| 4565550235649 | 1         | 76013   | 76000  | DB_Cleanup_event     |
| 4565550235660 | 12        | 76014   | 76000  | TEC_Generic          |
| 4565550235653 | 5         | 76015   | 76000  | TEC_Tick             |
| 4565550235675 | 27        | 76016   | 76000  | TEC_LOGGING_BASE     |
| 4565550235654 | 6         | 76017   | 76000  | TEC_GWR_Event        |
| 4565550235656 | 8         | 76018   | 76017  | TEC_GWR_Start        |
| 4565550235673 | 25        | 76019   | 76017  | TEC_GWR_Stop         |
| 4565550235674 | 26        | 76020   | 76017  | TEC_GWR_ReStart      |
| 4565550235662 | 14        | 76021   | 76017  | TEC_GWR_Notice       |
| 4565550235658 | 10        | 76022   | 76017  | TEC_GWR_Error        |
| 4565550235671 | 23        | 76023   | 76000  | UPS                  |
| 4565550235664 | 16        | 76024   | 76023  | UPS_Fan_Down         |
| 4565550235668 | 20        | 76025   | 76023  | UPS_Temp_Degraded    |
| 4565550235669 | 21        | 76026   | 76023  | UPS_Fan_Up           |

The result of this command is listed in Figure 6-94 and Figure 6-95 on page 253.

Figure 6-94 Content of OMNIbus table master.class\_membership

| RowID         | RowSerial | KeyField   | Colname | $Value \vartriangle$ | Conversion           |
|---------------|-----------|------------|---------|----------------------|----------------------|
| 4501125727068 | 860       | Class69000 | Class   | 69000                | PsyQ                 |
| 4501125727105 | 897       | Class76000 | Class   | 76000                | EVENT                |
| 4501125727107 | 899       | Class76001 | Class   | 76001                | TASK                 |
| 4501125727097 | 889       | Class76002 | Class   | 76002                | TASK_COMPLETE        |
| 4501125727110 | 902       | Class76003 | Class   | 76003                | TEC_Error            |
| 4501125727112 | 904       | Class76004 | Class   | 76004                | TEC_Notice           |
| 4501125727095 | 887       | Class76005 | Class   | 76005                | TEC_Start            |
| 4501125727091 | 883       | Class76006 | Class   | 76006                | TEC_Stop             |
| 4501125727099 | 891       | Class76007 | Class   | 76007                | TEC_DB               |
| 4501125727092 | 884       | Class76008 | Class   | 76008                | TEC_Heartbeat        |
| 4501125727106 | 898       | Class76009 | Class   | 76009                | TEC_Heartbeat_missed |
| 4501125727090 | 882       | Class76010 | Class   | 76010                | TEC_Maintenance      |
| 4501125727103 | 895       | Class76011 | Class   | 76011                | TEC_Cleanup_event    |
| 4501125727101 | 893       | Class76012 | Class   | 76012                | Escalate_event       |
| 4501125727089 | 881       | Class76013 | Class   | 76013                | DB_Cleanup_event     |
| 4501125727100 | 892       | Class76014 | Class   | 76014                | TEC_Generic          |
| 4501125727093 | 885       | Class76015 | Class   | 76015                | TEC_Tick             |
| 4501125727115 | 907       | Class76016 | Class   | 76016                | TEC_LOGGING_BASE     |
| 4501125727094 | 886       | Class76017 | Class   | 76017                | TEC_GWR_Event        |
| 4501125727096 | 888       | Class76018 | Class   | 76018                | TEC_GWR_Start        |
| 4501125727113 | 905       | Class76019 | Class   | 76019                | TEC_GWR_Stop         |
| 4501125727114 | 906       | Class76020 | Class   | 76020                | TEC_GWR_ReStart      |
| 4501125727102 | 894       | Class76021 | Class   | 76021                | TEC_GWR_Notice       |
| 4501125727098 | 890       | Class76022 | Class   | 76022                | TEC_GWR_Error        |
| 4501125727111 | 903       | Class76023 | Class   | 76023                | UPS                  |
| 4501125727104 | 896       | Class76024 | Class   | 76024                | UPS_Fan_Down         |
| 4501125727108 | 900       | Class76025 | Class   | 76025                | UPS_Temp_Degraded    |
| 4501125727109 | 901       | Class76026 | Class   | 76026                | UPS_Fan_Up           |

Figure 6-95 Content of OMNIbus table alerts.conversions

Based on the master.class\_membership table, we will create a lookup table to be used in the tivoli\_eif.rules file to fill the ObjectServer Class field, depending on the content of the TEC class name. First we create an ObjectServer file that will be filled with lookup table information by using an SQL procedure. To create this file we execute the following command:

create or replace file lookup '/tmp/tec\_lookup' maxfiles 1 maxsize 1M; go

Now we create the SQL procedure to fill:

```
create or replace procedure class_lookup_create()
begin
  for each row tempclass in master.class_membership
where tempclass.Class >= 76000 and tempclass.Class <= 86000</pre>
```

```
begin
   write into lookup
   values (tempclass.ClassName ,'',to_char (tempclass.Class));
   end;
end
```

go

Next, we execute this procedure with the following SQL statements:

```
execute procedure class_lookup_create;
go
```

Now the lookup file looks like Example 6-2.

Example 6-2 New lookup file

| TASK     | 76001         |       |  |
|----------|---------------|-------|--|
| EVENT    | 76000         |       |  |
| TEC_Erro | r 76003       |       |  |
| TASK_COM | PLETE 76002   |       |  |
| TEC_Noti | ce 76004      |       |  |
| TEC_Star | t 76005       |       |  |
| TEC_DB   | 76007         |       |  |
| TEC_Stop | 76006         |       |  |
| TEC_Hear | tbeat_missed  | 76009 |  |
| TEC_Hear | tbeat 76008   |       |  |
| TEC_Clea | nup_event 760 | 011   |  |
| TEC_Mair | tenance 76010 | 0     |  |
| Escalate | _event 76012  |       |  |
| DB_Clear | up_event 7601 | 13    |  |
| TEC_Gene | ric 76014     |       |  |
| TEC_Tick | 76015         |       |  |
| TEC_LOGO | ING_BASE 7601 | 16    |  |
| TEC_GWR_ | Event 76017   |       |  |
| UPS      | 76023         |       |  |
| TEC_GWR_ | Stop 76019    |       |  |
| TEC_GWR_ | Start 76018   |       |  |
| TEC_GWR_ | ReStart 76020 | 0     |  |
| TEC_GWR_ | Notice 76021  |       |  |
| TEC_GWR_ | Error 76022   |       |  |
| UPS_Temp | _Degraded 760 | 025   |  |
| UPS_Fan_ | Down 76024    |       |  |
| UPS_Fan_ | Up 76026      |       |  |
|          |               |       |  |

We can now use this file in our tivolil\_eif.rules file at the top of the file by inserting the next two lines:

```
table tec_class = "/tmp/tec_lookup1"
default = "Unknown"
```

To use this in the rules file we provide the next statement as follows:

\$Class = lookup(\$ClassName,tec\_class)

Here we fill the ObjectServer Class field with a number that is dependent on the TEC class name.

The goal of this section is to implement a similar automation function regarding the TEC hierarchy as the above implemented TEC rule. Therefore, we developed the next SQL procedure. See Figure 6-96.

```
begin
  for each row tmp in alerts.status
    begin
        if ( instance_of (tmp.Class, 'UPS') = TRUE ) THEN
            set tmp.Summary = 'hierarchy-test-ok';
        end if;
    end;
end
```

Figure 6-96 OMNIbus SQL procedure for hierarchical TEC events

Here all rows of the alerts.status are inspected as to whether the content of the AlertGroup field is a child class of the TEC parent class 'UPS'. In this case the Summary field is set to 'hierarchy-test-ok'. Figure 6-97 and Figure 6-98 show our test before and after the execution of the above procedure. You must pay attention to the Summary field to see the differences.

| Node      | Alert Group       | Summary           | Last Occurrence      | Count | Туре    | Agent |
|-----------|-------------------|-------------------|----------------------|-------|---------|-------|
| 9.3.5.201 | UPS_Temp_Degraded | test-hierarchy-02 | 10/8/2007 3:26:39 PM | 1     | Problem | TEC   |
| 9.3.5.201 | UPS_Fan_Down      | test-hierarchy-01 | 10/8/2007 3:26:23 PM | 1     | Problem | TEC   |

Figure 6-97 OMNIbus events before procedure execution

| Node      | Alert Group       | Summary           | Last Occurrence      | Count | Туре    | Agent |
|-----------|-------------------|-------------------|----------------------|-------|---------|-------|
| 9.3.5.201 | UPS_Temp_Degraded | hierarchy-test-ok | 10/8/2007 3:26:39 PM | 1     | Problem | TEC   |
| 9.3.5.201 | UPS_Fan_Down      | hierarchy-test-ok | 10/8/2007 3:26:23 PM | 1     | Problem | TEC   |

Figure 6-98 OMNIbus events after procedure execution

We demonstrated that we can execute OMNIbus automation in the context of a TEC class hierarchy.

# 6.5 TEC information/URL information for events

Many customers use the TEC information button on the TEC console to display adapted help text. Figure 6-99 shows this button in the right bottom corner.

| 2    | notting | jham - E | vent Vie | ewer: ( | Group All - all e | vents       |           |         |                        |
|------|---------|----------|----------|---------|-------------------|-------------|-----------|---------|------------------------|
| File | Edit    | Options  | Selecte  | ed Au   | tomated Tasks     | Help        |           |         |                        |
|      |         |          |          |         | Wo                | rking Queue |           |         |                        |
| 0    | 1       | 227      | 16       | 3 5     |                   | }√ ⊡        | <b>20</b> |         | Total: 250 Selected: 1 |
| \$   | 1 +     | Time Re  | Even     | t Type  | Class             | Hostname    | Severity  | Status  | Message                |
|      | 10/10/  | 07 10:09 | Other    |         | Su_Failure        | mondorf     | Minor     | Open    | test41 🔼               |
|      | 10/10/  | 07 10:04 | Other    |         | NT_User_Logof     | f salvador  | Warning   | Open    | User Name: A 🔚         |
| I 1  | 10/10/  | 07 10:04 | Other    |         | NT_Base           | salvador    | Warning   | Open    | Successful Net :       |
|      | 10/10/  | 07 09:47 | Other    |         | NT_User_Logof     | f salvador  | Warning   | Open    | User Name: A 🛀         |
|      | 10/10/  | 07 09:47 | Other    |         | NT Base           | salvador    | Warning   | Open    | Successful Net 🚬       |
| ┛    |         |          |          | _       |                   |             |           |         |                        |
|      |         |          |          | Ø       | Acknow            | /ledge Clo  | ose       | Details | Information            |

Figure 6-99 TEC console with information button

When you click this button the browser starts and the next URL is shown. Here we selected the Su\_Failure event to demonstrate this.

# Sample event information file for class Su\_Failure

- 1. How do I handle the Su Failure event?
- 2. Where can I find additional information?
- 3. Whom should I talk to if I can't resolve this problem?
- 4. Here are the details for the event.

#### How do I handle the Su\_Failure event?

Here, you might place a description of how this event is handled at your site.

#### Back to Top

#### Where can I find additional information?

Here, you might place a description of where additional information can be found.

Back to Top

## Whom should I talk to if I can't resolve this problem?

Here, you might give the name and/or number of a person to contact for additional assistance.

#### Back to Top

## Your script can key off of any of the attributes of the event:

| Attribute            |            |
|----------------------|------------|
| acl                  | [admin]    |
| adapter_host         | N/A        |
| cause_date_reception | 0          |
| cause_event_handle   | 0          |
| class                | Su_Failure |

*Figure 6-100* TEC sample event information for class Su\_Failure

What happens behind the scene? The TEC console starts the perl script tec\_help.pl from the directory /Tivoli/bin/aix4-r1/TAS/HTTPd/cgi-bin. Let us look at parts of this script (Figure 6-101).

```
...part 1...
$class = $input{'class'};
$classDOThostname .= $class . "." . $input{'hostname'};
$classDOThostnameDOTsource .= $classDOThostname . "." .
$input{'source'};
$classDOThostnameDOTsourceDOTseverity .= $classDOThostnameDOTsource
. "." . $input{'severity'};
...part 2...
$prefilename = "/Tivoli/bin/aix4-r1/../generic/HTTPd/Tec/";
$locfilename = $prefilename . $locale . '/';
$locfilename0 = $locfilename .
$classDOThostnameDOTsourceDOTseverity;
$locfilename1 = $locfilename . $classDOThostnameDOTsource;
$locfilename2 = $locfilename . $classDOThostname;
$locfilename3 = $locfilename . $class;
...partr 3...
$testfilename0 = $prefilename .
$classDOThostnameDOTsourceDOTseverity;
$testfilename1 = $prefilename . $classDOThostnameDOTsource;
$testfilename2 = $prefilename . $classDOThostname;
$testfilename3 = $prefilename . $class;
...part 4...
if ( -e $testfilename0) {
        &PRINT OUT FILE CONTENTS($testfilename0);
elsif ( -e $testfilename1) {
           &PRINT OUT FILE CONTENTS($testfilename1);
elsif ( -e $testfilename2) {
           &PRINT OUT FILE CONTENTS($testfilename2);
```

Figure 6-101 Extract of the file tec\_help.pl

In the first part the TEC attribute contents are assigned to local variables. In the second and the third part the specific file name, dependent on the event attributes, is constructed. In part four we test whether the specific file name (starting from the specific file name to the common file name) exists and, if so, whether it will be printed to standard out, which is piped to the browser here. The HTML input files are located in the directory /Tivoli/bin/generic/HTTPd/Tec.

Su\_Failure is one of the file names in this directory and contains the content shown in Figure 6-102.

```
<!-- TRANSLATORS: Do NOT change any occurrences of Su Failure.
     This file is a template. During the automated build of the
product, that
     text is replaced.
-->
<!DOCTYPE HTML PUBLIC "-//W3C//DTD HTML 3.2 Final//EN">
<HTML>
<HEAD>
<META HTTP-EQUIV="Content-Type" CONTENT="text/html;</pre>
charset=ISO-8859-1">
<TITLE>Su Failure</TITLE>
</HEAD>
<BODY>
<H2>Sample event information file for class
        <A NAME="top">Su Failure</A>
</H2>
```

Figure 6-102 First lines of file Su\_Failure

It will be very helpful for customers if the content of this directory can be used in OMNIbus without modification. We show two solutions that cover this topic.

# **Solution one**

In OMNIbus there is a standard attribute named URL. If this field is filled at the probe level the operator can use the standard tool of the OMNIbus event console: **Alert**  $\rightarrow$  **Tool**  $\rightarrow$  **URL**. After this the browser opens with this specified URL. We test this functionality by inserting an event via nco\_sql with the statement shown in Figure 6-103

```
insert into alerts.status (Identifier, Summary, Node, Agent, Type,
Severity, AlertKey, AlertGroup, Manager, LastOccurrence, URL) values
('itso-help-01', 'Su_Failure event', 'mondorf', 'Agent', 1, 3,
'UPS', 'SNMP', 'nco_sql', getdate(),
'/tec-http/HTTPd/Tec/Su_Failure');
go
```

Figure 6-103 nco\_sql input for an event with a filled URL field

After sending this event with nco\_sql it shows up at the event list, as shown in Figure 6-104.

| Node    | Alert Group | Summary          | Last Occurrence   | URL                            | Count | Туре    |
|---------|-------------|------------------|-------------------|--------------------------------|-------|---------|
| mondorf | SNMP        | Su_Failure event | /10/2007 01:13:15 | /tec-http/HTTPd/Tec/Su_Failure | 1     | Problem |

Figure 6-104 OMNIbus event list for the specific URL event

When we now select the event and use the above described tool, we get the browser appearance shown in Figure 6-105.

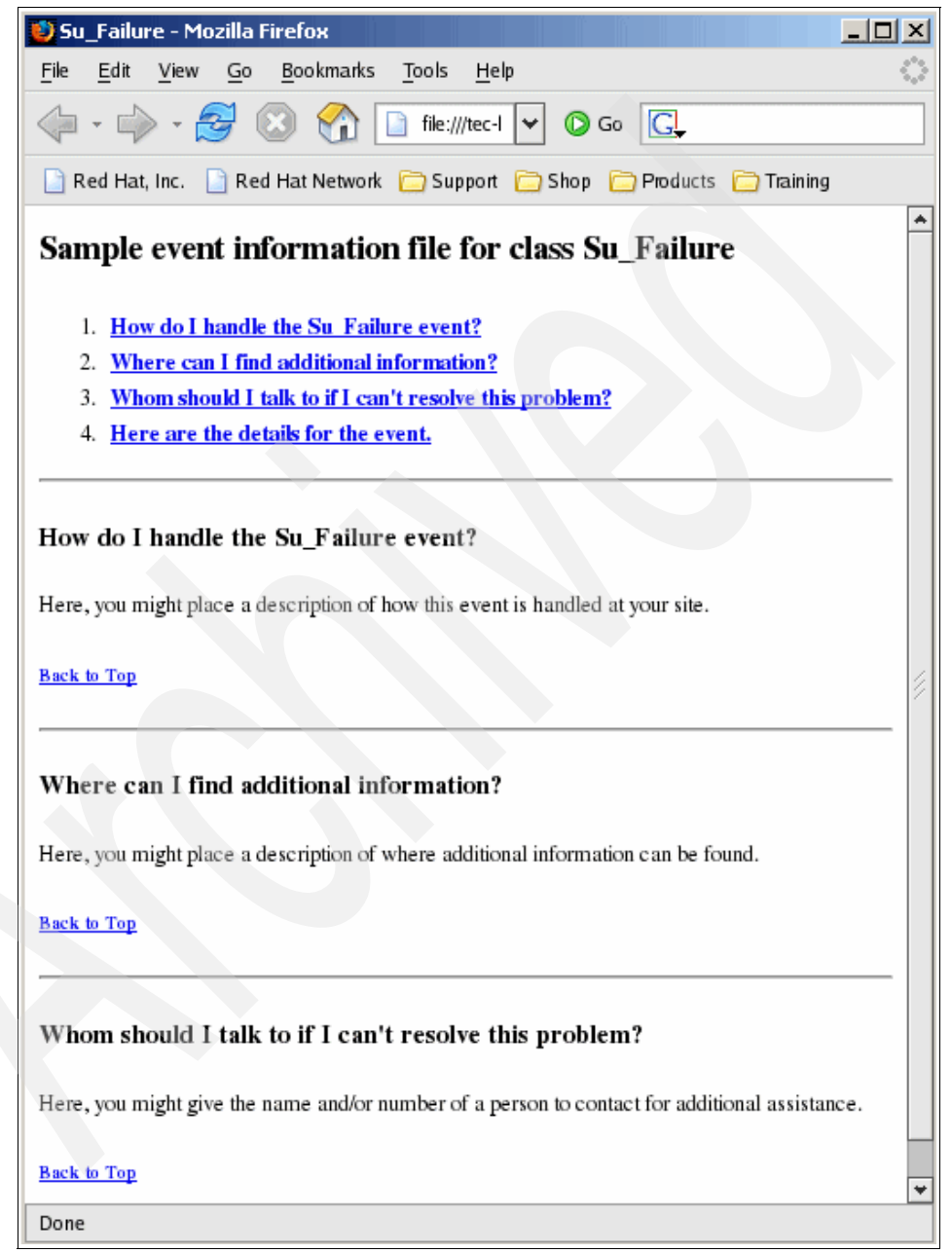

Figure 6-105 Browser output for the specified URL

To get this output we copied the directory /Tivoli/bin/generic/HTTPd/Tec and its content files from the TEC machine nottingham to the directory /tec-http/HTTPd/Tec onto the OMNIbus machine weimar.

In this solution you must define the help URL at the probe level for every event type.

## Solution two

This solution depends on a script that you use centrally at the OMNIbus event list similar to the TEC information script. It would be nice to use the same script as it is delivered with TEC. This will not work because the attribute names and the attribute contents are passed from the TEC console as environment variables to this script and OMNIbus does this differently. In OMNIbus you can execute a script with parameters, and these parameters contain the content of event attributes.

Let us now look at how to the start this tool. We changed the tool "Open URL" from \$OMNIBROWSER @URL to:

```
$OMNIBROWSER
```

"http://weimar/cgi-bin/tec\_help.pl?class=@AlertGroup;sub\_origin=@Node;p rio=@Severity"

Let us look at the sample script tec\_help.pl in Example 6-3, which we used in our lab environment. We put the variables in **bold**. To get this script working we installed on the machine weimar the Web server from the Red Hat Linux CD, copied this script to /var/www/cgi-bin, and changed the attributes so that they can be executed. This script reads several files from flat files that are located under the /tecinfo directory. We will reference them here.

Example 6-3 Perl script to generate dynamic HTML pages

| #!/usr/bin/perl                                              | "  |
|--------------------------------------------------------------|----|
| <pre># # filename: tec_help.pl #</pre>                       | ## |
| #                                                            | #  |
| <pre># Description:</pre>                                    | #  |
| <pre># This CGI script creates an infomation html page</pre> | #  |
| #                                                            | #  |
| #                                                            | #  |
| ### modules ###                                              |    |
| use CGI qw/:standard/;                                       |    |
| ### variables and structures ###                             |    |

```
my %Parameter;
my
@month=('Jan','Feb','Mar','Apr','May','Jun','Jul','Aug','Sep','Nov','De
c');
my $InfoPath="/tecinfo";
my @WhatText=();
my @HowText=();
### Main ###
foreach $key (param()) {
# system("mkdir -p $InfoPath/$key") if(! -d "$InfoPath/$key");
   $Parameter{$key}=param($key);
}
my @ClassText=`cat $InfoPath/class/$Parameter{'class'}`;
my @WhoText=`cat $InfoPath/sub origin/$Parameter{'sub origin'}`;
foreach $ (@ClassText) {
   chomp;
  if( /\[Description/ ) {
     $readflg=1;
   } elsif( /\[Action/ ) {
      $readf1g=2;
  }else {
   push(@WhatText,"$ \n")if $readflg == 1;
   push(@HowText,"$ \n")if $readflg == 2 ;
}
html header();
info menu();
get prio();
event what();
event how();
event who();
event detail();
html end();
sub html header {
   print "Content-type: text/html;Charset=iso-8859-1\n";
   print "\n";
   print "<!DOCTYPE HTML PUBLIC \"-//W3C//DTD HTML 3.2 Final//EN\">\n";
   print "<HTML>\n";
   print "<HEAD>\n";
   print "<META HTTP-EQUIV=\"Content-Type\" CONTENT=\"text/html;</pre>
charset=ISO-8859-1\,
```

```
print "<TITLE>".$Parameter{'class'}."</TITLE>\n";
   print "</HEAD>\n";
   print "<BODY>\n";
}
sub html end {
   print "</BODY>\n";
   print "</HTML>\n";
}
sub info menu {
   print "<H2>Event information for class\n";
   print "<FONT COLOR=#FF0000><A
NAME=\"top\">".$Parameter{'class'}."</A></FONT>\n";
   print "</H2>\n";
   print "<0L>\n";
   print "<LI><A HREF=\"#what\"><STRONG>What does this message
mean?</STRONG></A></LI>\n";
   print "<LI><A HREF=\"#how\"><STRONG>What should I do with this
message?</STRONG></A></LI>\n";
   print "<LI><A HREF=\"#who\"><STRONG>Who should be
informed?</STRONG></A></LI>\n";
   print "<LI><A
HREF=\"#vars\"><STRONG>Event-Details</STRONG></A></LI>\n";
   print "</0L>\n";
   print "<HR>\n":
}
sub event what {
   print "<H3><A NAME=\"what\">What does this message
mean?</a></h3>\n";
   print "<FONT SIZE=+1>\n";
   foreach $ (@WhatText) {
     print "$ <br>\n";
   }
   print "</FONT>\n";
   print "<H5><A HREF=\"#top\">Back to top</A></H5>\n";
   print "<HR>\n";
sub event how {
   print "<H3><A NAME=\"how\">What should I do with this
message?</a></h3>\n";
   print "<FONT SIZE=+1>\n";
   foreach $ (@HowText) {
     print "$ <br>\n";
   }
```

```
print "</FONT>\n";
   print "<H5><A HREF=\"#top\">Back to top</A></H5>\n";
   print "<HR>\n";
}
sub event who {
   print "<H3><A NAME=\"who\">Who should I inform?</a></h3>\n";
   print "<FONT SIZE=+1>\n";
   foreach $ (@WhoText) {
     print "$_<br>\n";
   }
   print "</FONT>\n";
   print "<H5><A HREF=\"#top\">Back to top</A></H5>\n";
   print "<HR>\n";
}
sub event detail {
   print "<h3><a name=\"vars\">Passed parameters:</a></h3>\n";
   print "<TABLE BORDER=1 CELLPADDING=4 WIDTH=90%>\n";
   print "<TR><TD><B>Parameter</B></TD><TD><B>Wert</B></TD></TR>\n";
   foreach $ (sort keys %Parameter) {
     if(/last modified time/ | /date reception/ ) {
($sec,$min,$hour,$mday,$mon,$year,$wday,$yday,$isdst)=localtime($Parame
ter{$ });
        $value=sprintf("%3s %02d %02d:%02d:%02d
%04d\n",$month[$mon],$mday,$hour,$min,$sec,$year+1900);
      } else {
        if($Parameter{$ }) {
           $value=$Parameter{$ };
         } else {
           $value="&nbsp";
      print "<TR><TD>$ </TD><TD><FONT</pre>
COLOR=\"#0000F5\">$value</FONT></TD></TR>\n";
   print "</TABLE>\n";
   print "<H5><A HREF=\"#top\">Back to top</A></H5>\n";
}
sub get prio {
  @PrioText=`cat $InfoPath/prio/$Parameter{'prio'}`;
```

```
if( $Parameter{'prio'} == 1) {
    print "<FONT COLOR=#FF0000>\n";
} elsif ( $Parameter{'prio'} == 2) {
    print "<FONT COLOR=#D46A02>\n";
} elsif ( $Parameter{'prio'} == 3) {
    print "<FONT COLOR=#0000FF>\n";
}
foreach $_ (@PrioText) {
    print "<center>$_<br></center>\n";
}
print "</FONT>\n";
```

This script uses the passed parameters and generates, with the help of text files, dynamic HTML code, which is presented in the browser that is referenced with the variable OMNIBROWSER.

The ClassText variable will contain the content of the file /tecinfo/classes/<class-name>. In our example this is the content of the attribute AlertGroup. The WhoText variable contains the content of the file /tecinfo/sub\_origin/<who-name>. Here the variable who-name is substituted with the content of the attribute node. Finally, we have the third and last variable PrioText, which will contain the priority depending on the attribute Severity field.

We will send two events with nco\_sql to OMNIbus and will look at the URLs by using the URL tool depending on the selection of an event. The first event is:

```
insert into alerts.status (Identifier, Summary, Node, Agent, Type,
Severity, AlertKey, AlertGroup, Manager, LastOccurrence ) values
('itso-help-02', 'Su_Failure event', 'mondorf', 'Agent', 1, 2, 'UPS',
'Su_Failure', 'nco_sql', getdate());
go
```

The execution of this SQL statement results in the event list shown in Figure 6-106.

| Node    | Alert Group | Summary          | Last Occurrence      | Count | Туре    | ExpireTime |
|---------|-------------|------------------|----------------------|-------|---------|------------|
| mondorf | Su_Failure  | Su_Failure event | 0/11/2007 11:53:01 A | 1     | Problem | Not Set    |

Figure 6-106 OMNIbus event list for the first help event

When we use now the modified URL tool with **Alerts**  $\rightarrow$  **Tools**  $\rightarrow$  **URL**, we get the browser content shown in Figure 6-107 and Figure 6-108.

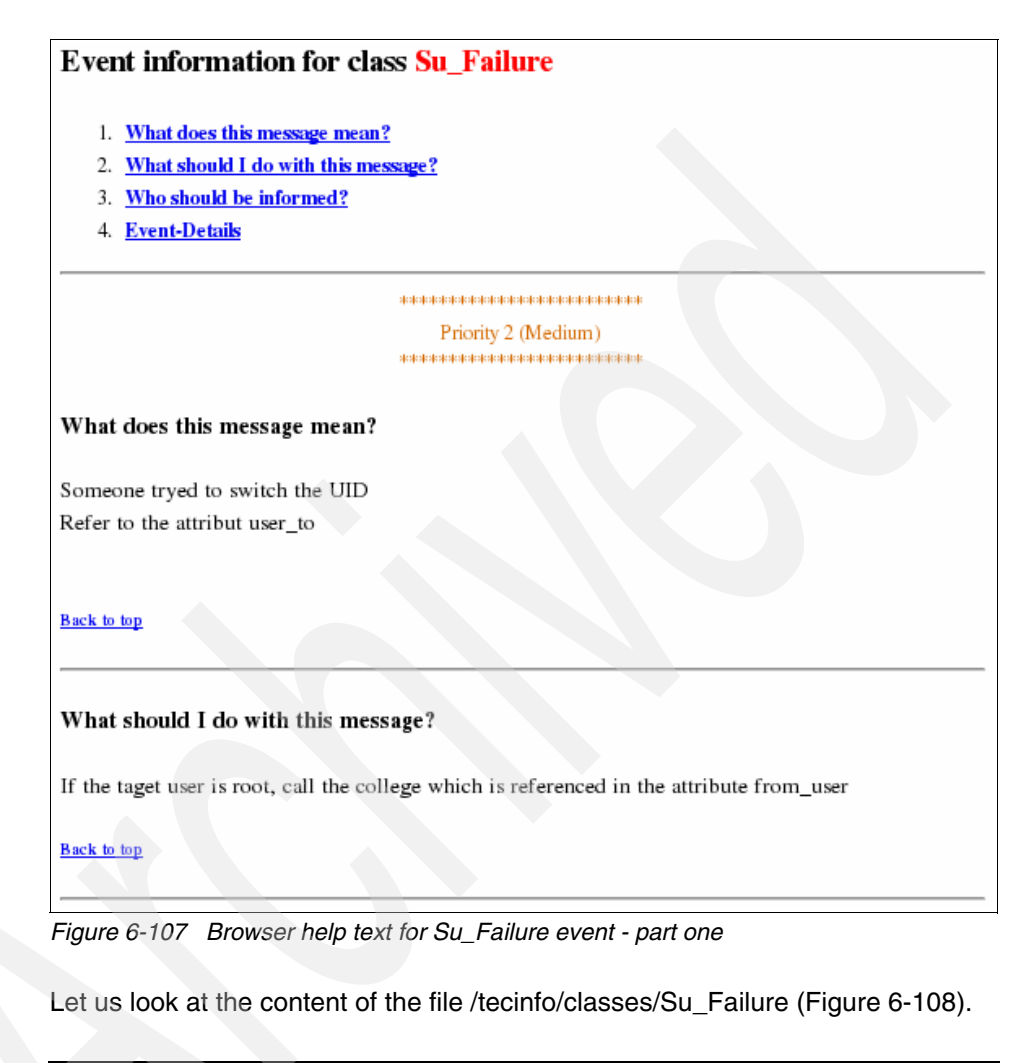

```
[Description]
Someone tryed to switch the UID
Refer to the attribut user_to
[Action]
If the taget user is root, call the college which is referenced in
the attribute from_user
```

Figure 6-108 Content of file /tecinfo/classes/Su\_Failure

Here you can see that the content of the text file is shown in the browser. Another part of the browser content shows the file /tecinfo/prio/2, which contains the text shown in Figure 6-109.

Figure 6-109 Content of file /tecinfo/prio/2

In the second part of the browser's content you see who should be informed, and you can see the passed parameters (Figure 6-110).

| Vho should I inform?                                       |                                        |   |  |
|------------------------------------------------------------|----------------------------------------|---|--|
|                                                            | ****                                   |   |  |
| Jnix Support                                               |                                        |   |  |
|                                                            | e ale ale ale ale ale ale              |   |  |
|                                                            |                                        |   |  |
| Monday thru Sunday                                         |                                        |   |  |
| 00:00 - 24:00                                              |                                        |   |  |
|                                                            |                                        |   |  |
| Please send a message to                                   |                                        |   |  |
|                                                            |                                        |   |  |
| inix-group                                                 |                                        |   |  |
| inix-group                                                 |                                        |   |  |
| nix-group                                                  | e ale ale ale ale ale ale ale          |   |  |
| inix-group                                                 | ****                                   |   |  |
| inix-group<br>************************************         | ****                                   |   |  |
| nix-group                                                  | ****                                   |   |  |
| inix-group                                                 | ****                                   | > |  |
| nix-group<br><u>seek to top</u><br>Passed parameters:      | ****                                   |   |  |
| nix-group<br>                                              | ************************************** |   |  |
| nix-group<br>************************************          | ******* Wert Su_Failure                |   |  |
| nix-group           www.www.www.www.www.www.www.www.www.ww | •••****  Wert  Su_Failure  2           |   |  |

Figure 6-110 Browser help text for Su\_Failure event - part two
Now it is time to look at the file /tecinfo/sub\_origin/mondorf (Figure 6-111).

Figure 6-111 Content of file /tecinfo/sub\_origin/mondorf

You can see that this is the part that is shown under the topic "Who should I inform" in the browser.

Now we send the second event:

```
insert into alerts.status (Identifier, Summary, Node, Agent, Type,
Severity, AlertKey, AlertGroup, Manager, LastOccurrence ) values
('itso-help-03', 'UPS_Fan_down event', 'nottingham', 'Agent', 1, 3,
'UPS', 'UPS_Fan_Down', 'nco_sql', getdate());
go
```

For this event we use the same tool as the OMNIbus event list. Let us look at this event (Figure 6-112).

| Node       | Alert Group  | Summary            | Last Occurrence      | Count | Туре    | ExpireTime |
|------------|--------------|--------------------|----------------------|-------|---------|------------|
| nottingham | UPS_Fan_Down | UPS_Fan_Down event | 0/12/2007 03:24:45 P | 1     | Problem | Not Set    |
|            |              |                    |                      |       |         |            |

Figure 6-112 OMNIbus event list for the second help event

Now we can inspect the corresponding browser and file contents (Figure 6-113).

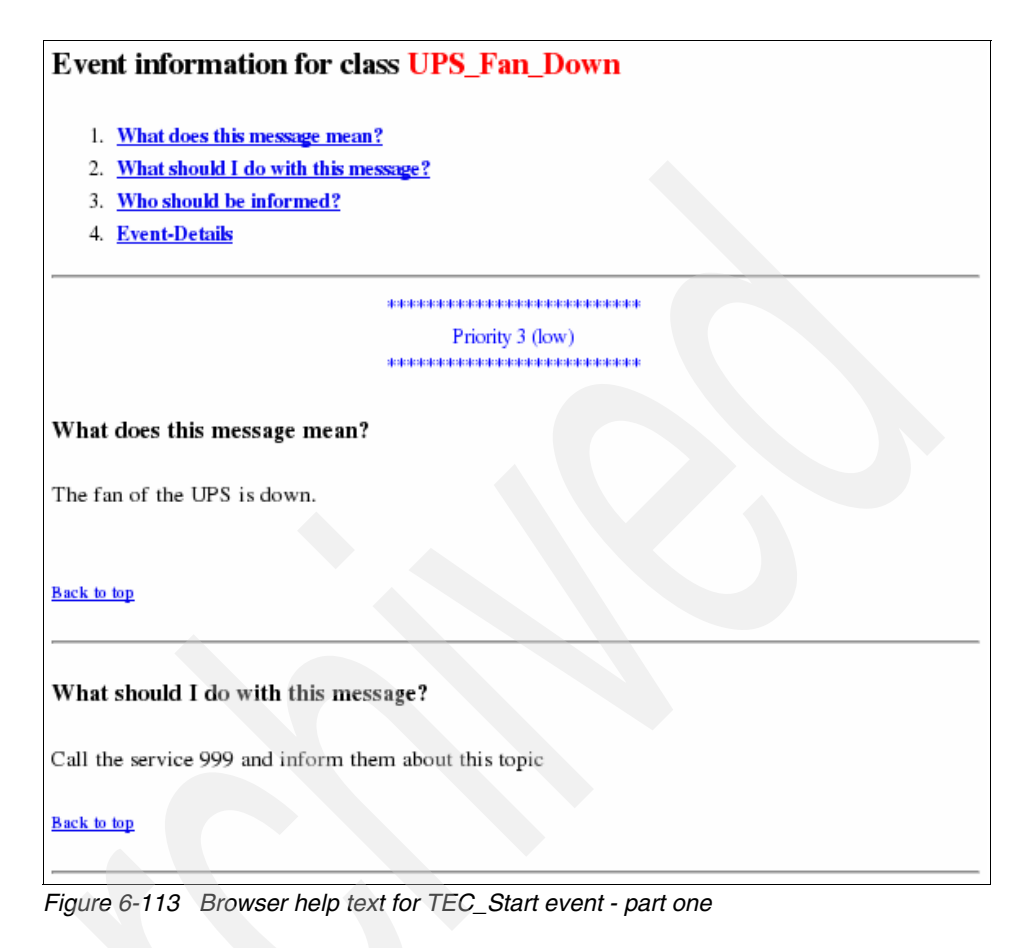

The content of the file /tecinfo/classes/UPS\_Fan\_Down looks like Figure 6-114.

```
[Description]
The fan of the UPS is down.
[Action]
Call the service 999 and inform them about this topic
```

Figure 6-114 Content of the file /tecinfo/classes/UPS\_Fan\_Down

Another assignment shows the file /tecinfo/prio/3, which contains the text shown in Figure 6-115.

Figure 6-115 Content of file /tecinfo/prio/3

The content of the file /tecinfo/sub\_origin/nottingham looks like Figure 6-116.

Figure 6-116 Content of file /tecinfo/sub\_origin/nottingham

The second part of the browser content shows the text shown in Figure 6-117.

| le ale ale ale ale ale ale ale ale ale a           | *****                                            |  |
|----------------------------------------------------|--------------------------------------------------|--|
| UPS Support                                        |                                                  |  |
| ********                                           | *****                                            |  |
| Monday thru Sunday                                 |                                                  |  |
| 0:00 - 24:00                                       |                                                  |  |
| Please send a message to                           |                                                  |  |
| UPS-group                                          |                                                  |  |
| de ale ale ale ale ale ale ale ale ale al          | de sie sie sie sie sie sie sie sie sie si        |  |
|                                                    |                                                  |  |
| <u>sack to top</u>                                 |                                                  |  |
| Passed parameters:                                 |                                                  |  |
| Passed parameters:<br>Parameter                    | Wert                                             |  |
| Passed parameters:<br>Parameter<br>class           | Wert<br>UPS_Fan_Down                             |  |
| Passed parameters: Parameter class prio            | Wert       UPS_Fan_Down       3                  |  |
| Passed parameters: Parameter class prio sub_origin | Wert       UPS_Fan_Down       3       nottingham |  |

Figure 6-117 Browser help text for TEC\_Start event - part two

In the second solution we provided, at a central location, a script to generate dynamic HTML pages. Combined with the first solution we cover the most used scenarios of the TEC world regarding this topic.

The advantage of the second solution is that the messages that are presented in the browser are plain text. Therefore, they can easily be created from the appropriate responsible department.

# 6.5.1 Rule best practices for performance

There are several features of OMNIbus and the OMNIbus probe language that can be utilized to handle high event rates in a large production environment. These techniques can be used in high traffic environments, as well as simply to process event suppression and other event control situations, for example:

- Using direct advantage of de-duplication to clear events
- Using the probe to send to tables other than alerts.status
- Keeping alarms that must be consolidated, out of alerts.status
- Using the load functions within the probe rules

Typically, the Generic Clear automation is used to match a resolution event to a problem event and clear the event in the Event List. With more control over de-duplication in v7.x, you can use common identifiers for problem and resolution events, and properly update the problem event to indicate the circumstances of the event resolution. The benefits in using de-duplication for clearing are:

- Reduce Generic Clear overhead The Generic Clear automation requires a good deal of processing because of two stages of gathering potentially large tables in memory.
- Instant clearing Clearing by deduplication happens instantly. Generic Clear runs on a timed cycle.
- Reduce overall number of events The number of events is reduced by half for all cases implemented.

# 6.5.2 Debugging using Netcool IDE

Given a customer-supplied rules and raw capture file, you can set up the Netcool IDE on Windows to allow raw capture files to be played back without processing the events through an ObjectServer. It provides an offline development and dry run replaying method for developing probe rules file logic. It provides replayed alarms, seeing how the developed rules file affect the event in real time.

Unless you are running the probes on a Windows machine, you will most likely need to modify the paths in the rules files that refer to external files, such as include files and lookup files. To correct for these discrepancies the IDE has a tool that will either make the changes in its memory resident copy of the rules file or optionally on disk.

The IDE needs to have an ObjectServer schema defined that it can validate the rules file. You need either an ObjectServer with the correct schema or a .sql file with the correct schema. In OMNIbus Version 7 this would be the application.sql file from \$OMNIHOME/etc. If you have a sql file with your fields, use that. If not, you can use the enclosed V7 file (application.sql).

Remember that you are not using an actual ObjectServer, so certain features that we take for granted are not available (like deduplication). Each event in the capture file will be represented as a new event in the list rather than deduplicating. Since this application is memory resident you will quickly use several hundred megabytes of RAM, so take advantage of the pause button located to the left of the event list.

### 6.5.3 Netcool Knowledge Library

The Netcool/OMNIbus Netcool Knowledge Library (NcKL) is an important component of the correlation capabilities. The Knowledge Library improves the capability of the Netcool/OMNIbus by providing more valuable information. The Knowledge Library is written to a common standard, and provides improved correlation and causal analysis for the IBM Tivoli Netcool suite. A set of formally tested *ready to run* probe rules for specific devices identify which alarms indicate actual failures. This allows repair efforts to focus on the issues (or root causes) that truly affect the operation of the infrastructure, without the distraction of the symptomatic or informational events. The device-specific rules dictate how events should be correlated by providing greater detail on the specific containment of events for a particular device. These rules complement the current out-of-the-box event correlation capabilities of Netcool/OMNIbus and Tivoli Network Manager, enabling enhanced root cause analysis.

Root cause analysis has become an issue of paramount importance for the management of communications and information systems infrastructures. Loosely defined, root cause analysis is the process of making sense of large numbers of alert, status, and informational messages (events) that might be generated by such infrastructures.

While some events indicate actual failures that require correction, many others are simply symptoms of the actual failures, or informational messages about normal operations of the infrastructure. Netcool/OMNIbus Knowledge Library aims to identify which alarms indicate actual failures, allowing repair efforts to focus on the issues (or root causes) that truly affect the operation of the infrastructure, without the distraction of the symptomatic or informational events. The end result is a reduction of *mean time to repair* and increased availability of the systems.

The Knowledge Library additionally increases the ability of the Tivoli Netcool/OMNIbus ObjectServer automations to correlate alarms and identify root causes by employing the following techniques:

Event pre-classification: This process identifies and flags events within the probe rules files to indicate the causal relevance of events, where this can be determined without the need for correlation.

- Intra-device correlation: This process enhances probe rules files and adds automations to the ObjectServer to perform correlation beyond deduplication and problem/resolution correlation, identifying intra-device root causes and symptoms.
- AMOS extended event recognition (for IBM Tivoli Network Manager IP Edition integration): This process provides IBM Tivoli Network Manager IP Edition with a larger data set upon which to perform topology-based event correlation, by identifying a larger set of events for analysis.

To effectively install IBM Tivoli Netcool/OMNIbus Knowledge Library and fully realize the benefits delivered, you must be familiar with the underlying principles of IBM Tivoli Netcool/OMNIbus v7.x, including the following:

- ► The IBM Tivoli Netcool/OMNIbus components
  - The ObjectServer (including the database tables and columns)
  - Probes (including editing probe properties and stopping/restarting probes)
  - Desktop tools (including event lists, filters, and views)
  - Administration tools (including the IBM Tivoli Netcool/OMNIbus Administrator, the SQL interactive interface, and process control)
- The IBM Tivoli Netcool/OMNIbus v7.x directory structure and necessary configuration files
- Basic rules file syntax including the use of lookup tables (both inline and separate files)
- Permissions, conversions, and automations

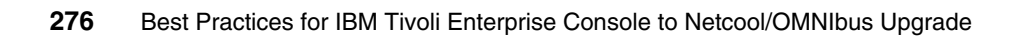

# 7

# Configuring the event sources

In this chapter we describe how to perform the final tasks of event sources migration and configuration in order to enable OMNIbus to receive events from the entire infrastructure.

# 7.1 Adding a rule to forward raw events to OMNIbus

The first phase of the upgrade process, once the TEC and the OMNIbus environments are installed, is to forward on events from TEC, *before they have gone through TEC rules*, to the EIF probe and then on to OMNIbus. Doing this when they are in the *raw state* allows a better comparison of the event processing, and is particularly useful while developing the OMNIbus event automations.

To ensure that the events have not been processed by TEC before being passed on, it is important to load the rule as the first rule in the rulebase on TEC.

We also recommend using the TEC rules predicate 're\_send\_event\_conf' rather than 'forward\_event' so that multiple destinations can be specified in the configuration files, and the corresponding cache files configured, too. This is important if your TEC already forwards to another system. We created a rule called forward.rls.

The configuration steps are:

1. Create the rule shown in Figure 7-1.

Figure 7-1 TEC forwarding rules

2. The configuration files, in our example, eif-weimar and eif-bari, must reside in the active rulebase's TEC\_RULES directory. Figure 7-2 is an example of one of them.

```
ServerLocation=bari
ServerPort=9999
EventMaxSize=4096
NO_UTF8_CONVERSION=YES
BufEvtMaxSize=1000
BufEvtPath=$TIVOLIHOME/tec/tecad_logfile_bari.cache
```

Figure 7-2 Forwarding configuration file for one host

Note that we increased the default cache (BufEvtMaxSize) from 64 k to 1000 k or 1 Mb to give more resilience should the EIF probe not be available.

The command to put them in the EventServer target directory is:

wrb -imptgtdata eif-bari.conf EventServer residency\_rb

3. Import the rule with:

wrb -imprbrule forward.rls residency\_rb

4. Ensure that the forwarding rule is first in the list of rule\_sets\_Eventserver:

wrb -imptgtrule forward -before cleanup Eventserver residency\_rb

```
rule_set: forward
rule_set: cleanup
rule_set: lab
rule_set: netview
rule_set: omegamon
data: eif-bari.conf
data: eif-weimar.conf
```

Figure 7-3 rule\_sets\_EventServer file

5. Compile the rulebase with:

wrb -comprules residency\_rb

6. Load the rulebase with:

wrb -loadrb residency\_rb

7. Restart the eventserver:

wstopevsr;wstartevsr

8. Check that events are now received both in the TEC database and in the ObjectServer database.

**Note:** You will now have the same events in *both* TEC and OMNIbus. The main intention for this method is to assist the development and testing process. Before you go into production be sure to either turn this off or handle the parallel events accordingly. Particular attention should be paid to any automations or rules that send off automatic actions or alerts and e-mails, as you do not want duplicates of these.

# 7.2 Integration between Netcool/OMNIbus and Tivoli NetView

Tivoli NetView can be configured to send events directly to Netcool/OMNIbus without using Tivoli Enterprise Console as an intermediate event collector. This section describes how to enable this configuration.

# 7.2.1 Netcool/OMNIbus 7.2 and Tivoli NetView integration overview

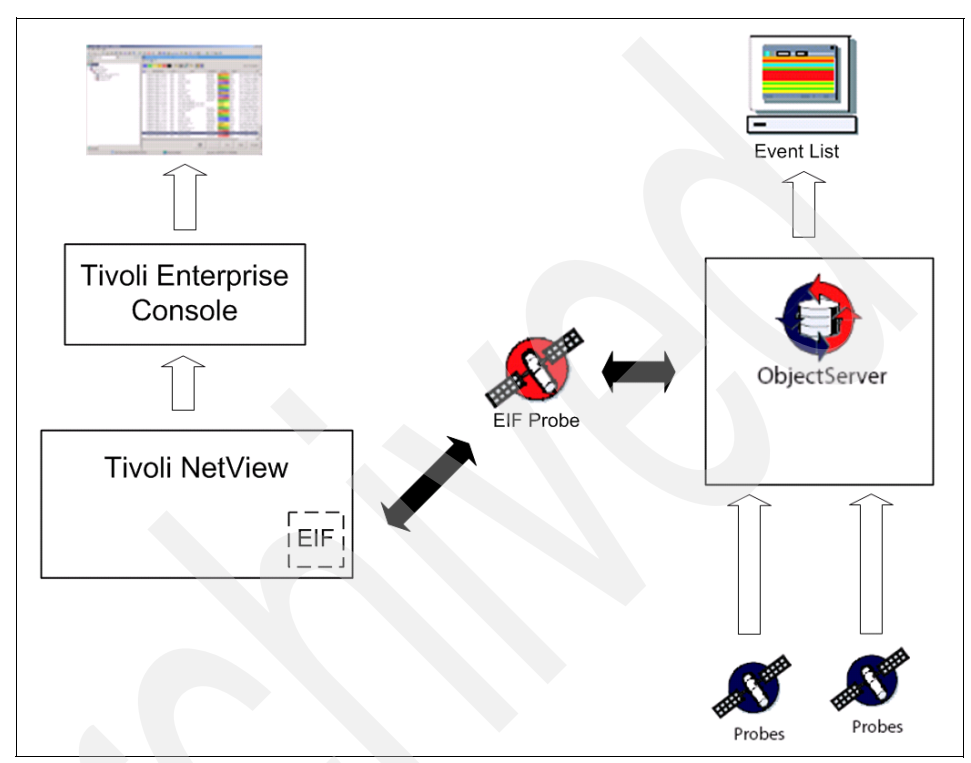

Figure 7-4 shows an integration scenario between Netcool/OMNIbus and Tivoli NetView.

Figure 7-4 Netcool/OMNIbus and NetView integration

In this architecture, Netcool/OMNIbus is the event management focal point for the entire infrastructure, collecting alerts from sources such asTivoli Network Manager IP Edition, Syslog Probe, Windows NT Event Log Probe, and so on. The standard interfaces for event synchronization are delivered out of the box, with predefined automation rules for handling several update and synchronization scenarios.

The integration of the two products can be achieved through the following steps:

- 1. Tivoli EIF Probe installation
- 2. Configuring OMNIbus ObjectServer
- 3. NetView Tivoli Enterprise Console adapter configuration
- 4. Configuration of the correlation behavior

**Note:** The Netcool suite also includes the NetView probe for the integration between OMNIbus and Tivoli NetView, but we suggest adopting the strategy described below as the best practice.

### 7.2.2 Installing Netcool/OMNIbus probe for Tivoli EIF

The Netcool/OMNIbus probe for Tivoli EIF is a prerequisite for the integration between Tivoli Enterprise Console and Netcool/OMNIbus, as it is to the integration between Netcool/OMNIbus and IBM Tivoli Monitoring.

# 7.2.3 Configuring OMNIbus ObjectServer

In this step you configure the OMNIbus ObjectServer to receive the event information forwarded by NetView and display them in the OMNIbus console.

In this section we describe the UNIX procedure to customize the integration.

#### Updating OMNIbus ObjectServer schema

Additions to the Netcool/OMNIbus database schema are needed to reflect the information being sent to Netcool/OMNIbus from NetView. These modifications are read from SQL. The command to configure OMNIbus pipes the SQL command set into the SQL command-line tool and performs the updates to the ObjectServer.

Update the ObjectServer database with the new NetView attributes with the following commands:

\$OMNIHOME/bin/nco\_sql -user <username> -password <password> -server <server\_name> < <path\_to\_file>/tec\_db\_update.sql

#### Where:

| \$OMNIHOME                    | The system-defined variable defining the install location of OMNIbus |
|-------------------------------|----------------------------------------------------------------------|
| <username></username>         | OMNIbus ObjectServer user name                                       |
| <password></password>         | OMNIbus ObjectServer password                                        |
| <path_to_file></path_to_file> | Fully qualified path to specified SQL file                           |
|                               |                                                                      |

**Note:** If you have already executed this command before, this process might results in some duplicate column error messages. Ignore these messages.

# 7.2.4 Configuring the Tivoli EIF probe

This step configures the probe with the rules for mapping situation events to OMNIbus events. Configuring the mapping involves updating the tivoli\_eif.rules file installed with the probe. In fact, we have to enable the probe to correctly tokenize the TEC and NetView events information into ObjectServer attributes in order to generate understandable events. You must restart the probe after you update the file.

**Attention:** We recommend creating a backup copy of the current tivoli\_eif.rules file before going through the next steps.

To update the rules file, update the following file:

\$OMNIHOME/probes/<os\_dir>/tivoli\_eif.rules

Where:

| \$OMNIHOME        | System-defined variable defining the install location of |
|-------------------|----------------------------------------------------------|
|                   | OMNIbus                                                  |
| <os_dir></os_dir> | Operating system specific, for example, aix5             |

Delete the content of your existing tivoli\_eif.rules file and replace it with the content displayed in "ObjectServer WEIMAR probe nco\_p\_tivoli\_eif rules (TEC, NetView)" on page 382.

This rule file has been developed and tested in our lab environment, and it ensures that events coming from both TEC and NetView are correctly managed in OMNIbus.

## 7.2.5 Configuring the NetView TEC adapter to send to the EIF probe

On the NetView server run the following to change the /usr/OV/conf/tecint.conf (UNIX) or \usr\ov\conf\tecad\_nv6k.conf (Windows) adapter configuration file. This step is required to enable the TEC adapter to send events to the Tivoli EIF Probe instead of TEC.

On UNIX:

/usr/OV/bin/tecits\_upgrade -s <servername> -p <port>

On AIX via:

smit nv6000>Configure>Configure Event Forwarding to TEC>

On Windows:

\usr\OV\bin\tec\_config.bat

Where:

| <servername></servername> | Host name of system hosting the EIF probe    |
|---------------------------|----------------------------------------------|
| <port></port>             | Port the EIF probe listens on (default 9999) |

On NetView 7.1.4 and earlier versions it may be necessary to restart the adapter with the following commands:

/usr/OV/bin/nvtecia -stop /usr/OV/bin/nvtecia -reload

Send some test events to confirm the connectivity, for example:

/usr/OV/bin/event -e NDWN\_EV -h keyworth /usr/OV/bin/event -e IDWN EV -h 9.3.15.210

#### 7.2.6 Automatic event management customization

As soon as the NetView and OMNIbus integration procedure is complete, the first thing to do is replicate some event management tasks that are performed in NetView through the netview.rls TEC rule. For example, the node\_correlate\_interface TEC rule runs upon receipt of a TEC\_ITS\_NODE\_STATUS event with nodestatus equal to DOWN, MARGINAL or UNREACHABLE. When this event is received, the event cache is searched for any TEC\_ITS\_INTERFACE\_STATUS events for the same host with status equal to DOWN, ADMIN\_DOWN, or UNREACHABLE. If any such effect events are found, they are correlated using the link\_effect\_to\_cause predicate, downgraded to HARMLESS, and closed.

This rule is useful because it helps reduce the noise of *critical interface down* events that are due to the fact that a node in the network is down. Its default behavior can be also defined in Netcool/OMNIbus ObjectServer. To simplify this example, we limited the scope to *interface down* and *node down* events. It is plain to see that there are just little modifications to do to manage the MARGINAL and UNREACHABLE cases.

In OMNIbus terminology, the algorithm performed by the rule is like Figure 7-5.

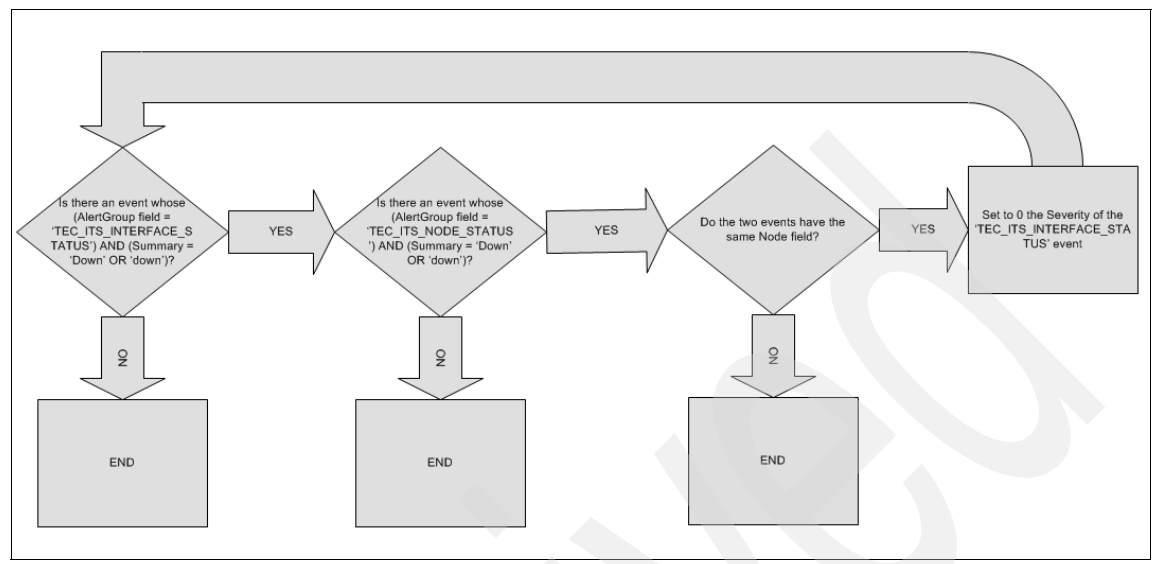

Figure 7-5 Algorithm for node\_correlate\_interface rule

Given the algorithm, it has to be translated in SQL syntax.

In our example, we define node\_corr\_new temporal triggers that fire every 5 seconds, correlating interface down and node down events coming from the same host.

Figure 7-6 shows the Action tab of this trigger.

| 🚰 Edit Temporal Trigger (WEIMAR on WEIMAR:4100)                                                                                                    | ×            |
|----------------------------------------------------------------------------------------------------|--------------|
| 🚼 Temporal Trigger Details                                                                                                    | 3            |
| Name: node_corr_new Group: default_triggers                                                                                                    |              |
| Settings When Evaluate Action Comment                                                                                                    | [            |
| begin                                                                                                    | <u>191</u> 1 |
| update alerts.status set Severity = 0 where AlertGroup = 'TEC_ITS_INTERFACE_STATUS'<br>and Summary like '[Dd]own' and Node in (select Node from alerts.status where AlertGroup =<br>'TEC_ITS_NODE_STATUS' and Summary like '[Dd]own' ); | <b></b>      |
| and                                                                                                    | ····> ►      |
| Enu                                                                                                    | %∙           |
|                                                                                                    |              |
|                                                                                                    |              |
|                                                                                                    |              |
|                                                                                                    |              |
|                                                                                                    |              |
|                                                                                                    |              |
|                                                                                                    |              |
| <u> </u>                                                                                                    | ancel        |

Figure 7-6 node\_corr\_new trigger

At this point we have translated the TEC rule into an OMNIbus trigger with just a little effort.

The result of this is that the interface down alarms are successfully cleared if the ObjectServer contains a node down event caused by the same network node. See Figure 7-7.

| I | 💫 Netcool/OMNIbus                            | Event List : Filter="Nod     | e Down", ¥iew="Do     | efault"    |                   |            |         |
|---|----------------------------------------------|------------------------------|-----------------------|------------|-------------------|------------|---------|
|   | <u>File E</u> dit <u>V</u> iew <u>A</u> lert | s <u>T</u> ools <u>H</u> elp |                       |            |                   |            |         |
|   | 1 1 1 1 1 1 1 1 1 1 1 1 1 1 1 1 1 1 1 1      | 🏠 Node Down                  | 💌 🔍 Defaul            | t          |                   |            |         |
|   | Node                                         | Alert Group                  | Summ                  | ary        | Last Occurrence   | Count      | Туре    |
|   | 9.3.5.208                                    | TEC_ITS_NODE_STATU           | JS   "Node Down"      |            | 10/8/2007 7:24:20 | 1 P        | roblem  |
|   | 9.3.5.208                                    | TEC_ITS_INTERFACE_S          | S   ''Interface Down' |            | 10/8/2007 7:23:20 | 1 P        | roblem  |
|   |                                              |                              |                       |            |                   |            |         |
|   | <b>▲</b>                                     |                              |                       |            |                   |            |         |
|   | 1                                            | 0                            | 0                     | 0          | 0                 |            | 1       |
|   | 0 rows selected                              |                              | 10/8/2007 8:2         | 8:41 PM ro | oot               | WEIMAR [PP | RI] //. |

Figure 7-7 Successful correlation of node down and interface down events

The marginal and unreachable cases can be managed in almost the same way, simply by changing the filtering clause in the trigger Action tab.

Tivoli NetView event correlation behavior can be further refined. In fact, we may want to clear the interface down event also in the case when the malfunctioning node or router comes up again.

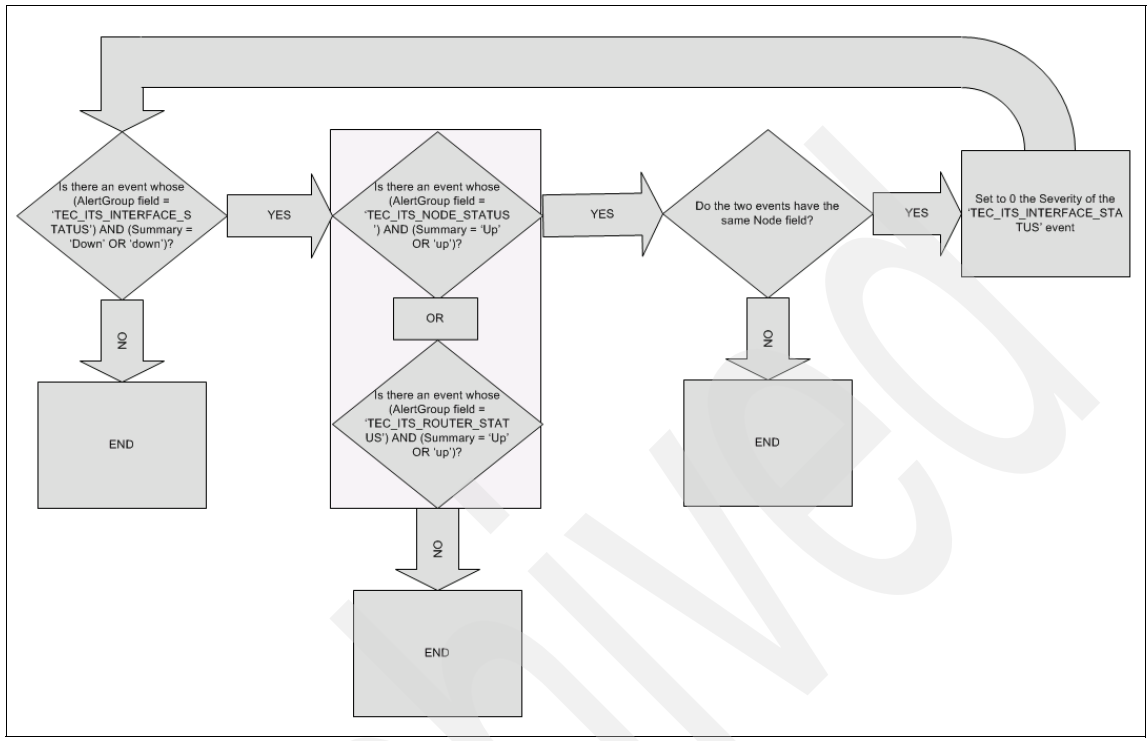

Figure 7-8 shows the sequence of actions that we would like to perform.

Figure 7-8 Algorithm for advanced interface down - node up and router up correlation

The temporal trigger that corresponds to this algorithm is shown in Figure 7-9.

| 🔀 Edit Temporal Trigger (WEIMAR on WEIMAR:4100)                                                                                                    | ×           |
|----------------------------------------------------------------------------------------------------|-------------|
| 🚼 Temporal Trigger Details                                                                                                    | 3           |
| Name: interfacedown_correlate_nodeup Group: default_triggers                                                                                                    |             |
| Settings When Evaluate Action Comment                                                                                                    |             |
| begin                                                                                                    | <b>1911</b> |
| update alerts.status set Severity = 0 where AlertGroup = 'TEC_ITS_INTERFACE_STATUS'<br>and Summary like '[Dd]own' and (Node in (select Node from alerts.status where AlertGroup |             |
| = 'TEC_ITS_NODE_STATUS' and Summary like '[Uu]p') or (Node in (select Node from<br>alerts.status where AlertGroup = 'TEC_ITS_ROUTER_STATUS' and Summary like '[Uu]p')));        | %•          |
| end                                                                                                    | -           |
|                                                                                                    | <b>~</b>    |
|                                                                                                    |             |
|                                                                                                    |             |
| <u>D</u> K                                                                                                    | Cancel      |

Figure 7-9 interface\_correlate\_nodeup trigger

The result of this is that the interface down alarms are successfully cleared if the ObjectServer contains a node up or a router up event originated from the same node in the network. See Figure 7-10.

| 💫 Netcool/OMNIbus Event List : Filter="All Events", Yiew="Default" |                      |                |                     |                   |                           |          |            |        |            |
|--------------------------------------------------------------------|----------------------|----------------|---------------------|-------------------|---------------------------|----------|------------|--------|------------|
| <u>File Edit View Alerts Tools Help</u>                            |                      |                |                     |                   |                           |          |            |        |            |
| 🔯 🧱 🔄 🎒 All Events 💽 🔍 Default 💽 🛊 🗊 📃 📿                           |                      |                |                     |                   |                           |          |            |        |            |
| Node                                                               | Alert Gr             | oup            |                     | Summary           |                           | Last Oct | currence   | Count  | Туре       |
| 9.3.5.201                                                          | TEC_ITS_NOD          | E_STATUS       | "Node Up" 10/9/2007 |                   | 6:26:02                   | 2        | Resolution |        |            |
| 9.3.5.201                                                          | TEC_ITS_INTE         | RFACE_S        | "Interf             | ace Down''        | e Down" 10/9/2007 6:25:52 |          | 6:25:52    | 1      | Problem    |
| •                                                                  |                      |                |                     |                   |                           |          |            |        |            |
| 2                                                                  | 38                   | 18             |                     | 4                 |                           | 3        | 12         |        | All Events |
| Window is frozen - result                                          | s will not be displa | ayed until you | re 10/              | 9/2007 7:30:46 PM | 1 ro                      | ot       |            | WEIMAR | [PRI] //.  |

Figure 7-10 Successful correlation of node up and interface down events

In a similar way as proposed by our examples, it is possible to translate every NetView rule into OMNIbus automations.

Furthermore, this is a good example that can be applied to other event correlation scenarios, and could also be applied to other occasions where multiple events come from the same host from a number of sources. For example, we could include ITM events also.

# 7.3 Integration between Netcool/OMNIbus and IBM Tivoli Monitoring

In this section we describe step by step how to implement the integration between IBM Tivoli Monitoring 6.2 and Netcool/OMNIbus 7.2 in order to be able to send ITM events directly to OMNIbus without using Tivoli Enterprise Console as an intermediate event collector.

# 7.3.1 Netcool/OMNIbus 7.2 and IBM Tivoli Monitoring 6.2 integration

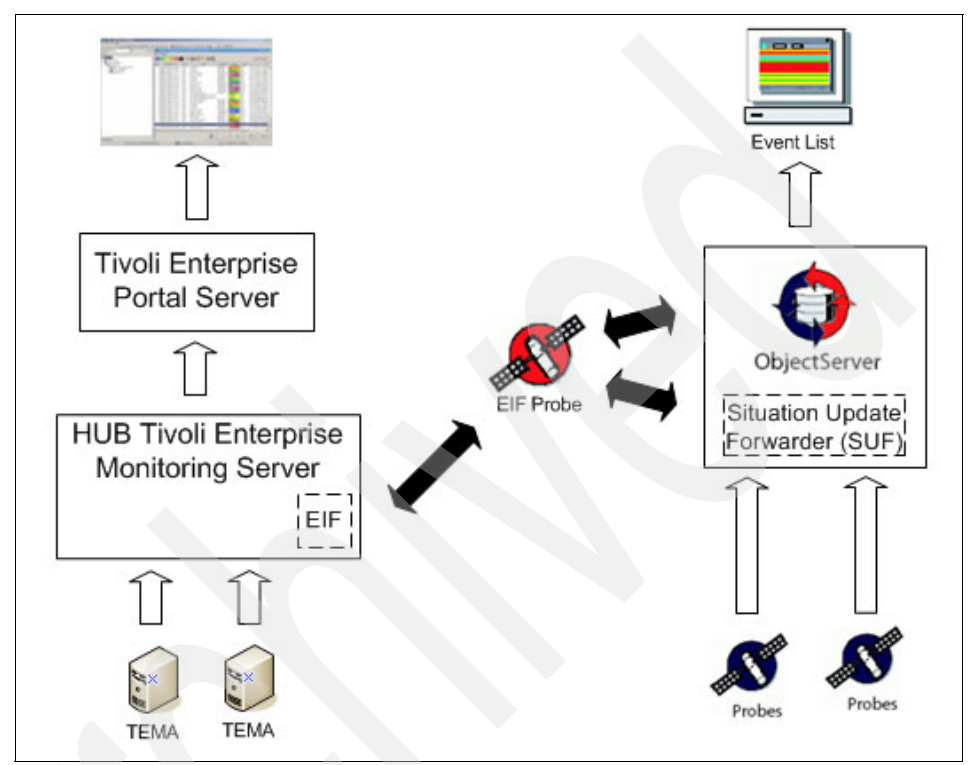

Figure 7-11 shows an integration scenario between Netcool/OMNIbus and IBM Tivoli Monitoring.

Figure 7-11 Netcool/OMNIbus and ITM integration

In this architecture, Netcool/OMNIbus is the event management focal point for the entire infrastructure, collecting alerts from sources such as Tivoli Network Manager IP Edition, syslog probe, and Windows NT Event Log Probe. The standard interfaces for event synchronization are delivered with the media for IBM Tivoli Monitoring Version 6.2, with predefined automation rules for handling several update and synchronization scenarios.

The integration of the two products can be achieved through the following steps:

- 1. Netcool/OMNIbus probe for Tivoli EIF (EIF Probe) installation
- 2. Event synchronization installation
- 3. Configuring OMNIbus server
- 4. Configuring Tivoli Event Integration Facility (EIF) Interface

## 7.3.2 Installing Netcool/OMNIbus probe for Tivoli EIF

The Netcool/OMNIbus Probe for Tivoli EIF is a prerequisite for the integration between Tivoli Enterprise Console and Netcool/OMNIbus, as it is to the integration between Netcool/OMNIbus and IBM Tivoli Monitoring. This was covered in Chapter 4, "Upgrade strategies" on page 147.

## 7.3.3 Installing event synchronization

In our test environment, the EIF probe and Netcool/OMNIbus are installed on a machine running the Red Hat 4.0 operating system. The event synchronization component will be installed on the same machine.

The installation program for the event synchronization component can be found in the TEC folder of IBM Tivoli Monitoring 6.2 installation media.

The installation steps are:

1. Run ESync2000Linux.bin to initialize the installation wizard.

**Note:** ESync2000<*xxx*>.bin is the executable name, where *xxx* indicates the appropriate operating system.

**Note:** There are two other ways to install event synchronization: from the command line and the command line using a silent install mode.

The first window is shown in Figure 7-12:

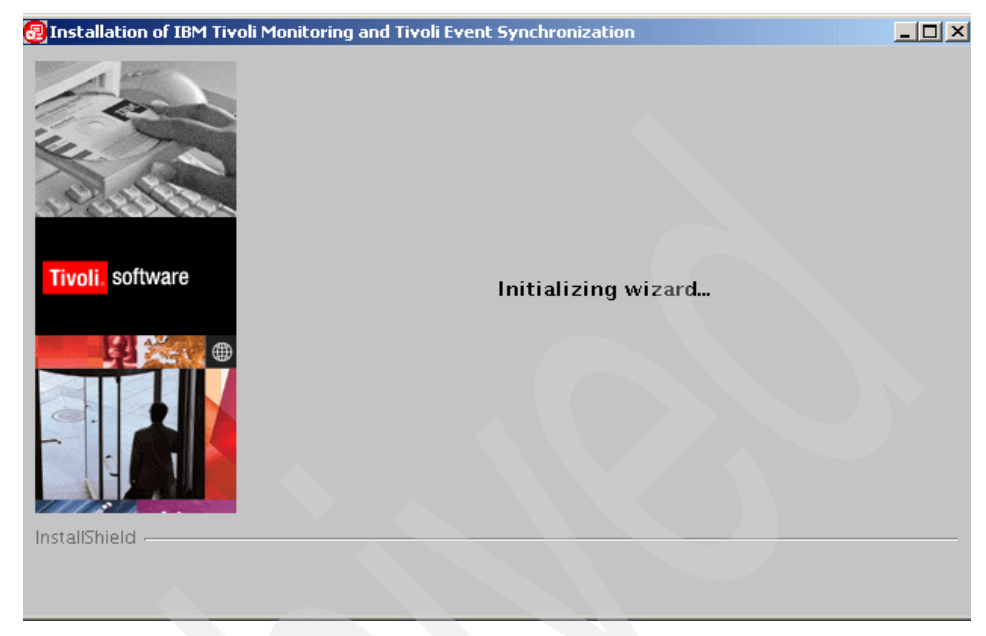

Figure 7-12 Initializing Event Synchronization installation wizard

2. Click Next to continue the installation process. See Figure 7-13.

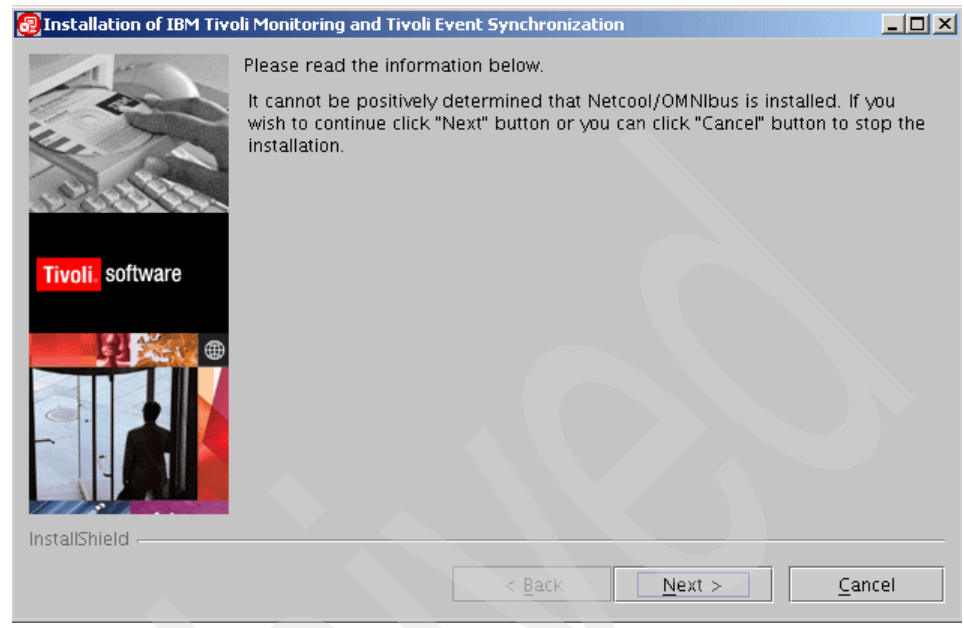

Figure 7-13 Installation of Netcool/OMNIbus not determined

3. Click **Next** to continue the installation process. Figure 7-14 shows the Welcome window.

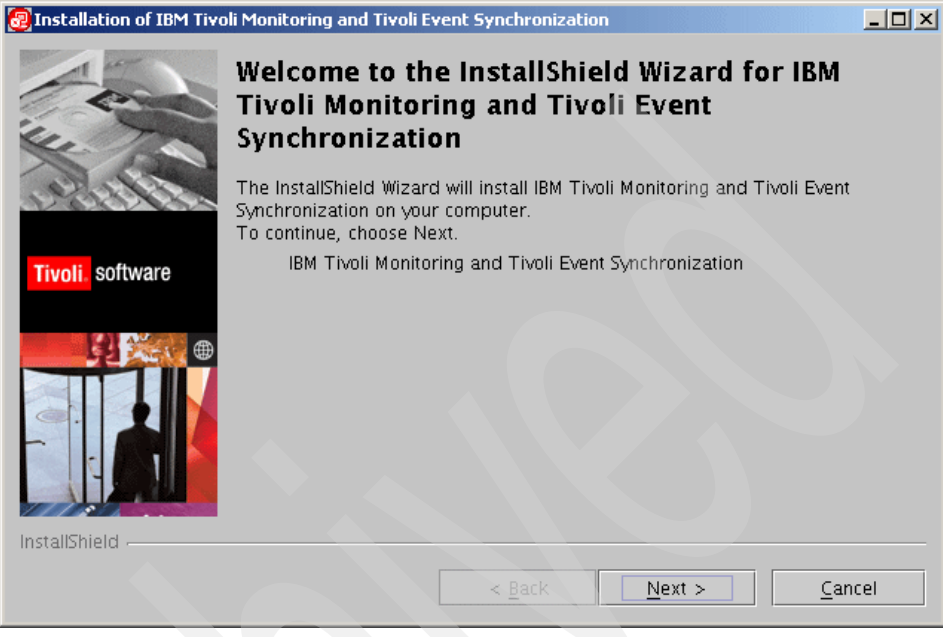

Figure 7-14 Welcome to the InstallShield wizard

4. Accept the software license agreements. Click the option that is shown in Figure 7-15.

| Installation of IBM Tive | oli Monitoring and Tivoli Event Synchronization                                                                                                    |                      |
|--------------------------|----------------------------------------------------------------------------------------------------|----------------------|
|                          | Software License Agreement                                                                                                    |                      |
| 1 Com                    | Please read the following license agreement carefully.                                                                                                    |                      |
| 14- 10                   | International Program License Agreement                                                                                                    |                      |
| difference.              | Part 1 – General Terms                                                                                                    |                      |
| Tivoli. software         | PLEASE READ THIS AGREEMENT CAREFULLY BEFORE USING THE PROGRAM<br>IBM WILL LICENSE THE PROGRAM TO YOU ONLY IF YOU FIRST ACCEPT THE<br>TERMS OF THIS AGREEMENT. BY USING THE PROGRAM YOU AGREE TO                          |                      |
|                          | THESE TERMS. IF YOU DO NOT AGREE TO THE TERMS OF THIS AGREEMEN<br>PROMPTLY RETURN THE UNUSED PROGRAM TO THE PARTY (EITHER IBM OF<br>ITS RESELLER) FROM WHOM YOU ACQUIRED IT TO RECEIVE A REFUND OF T<br>AMOUNT YOU PAID. | T,<br>)R<br>1HE<br>▼ |
|                          | $\bigcirc$ I accept the terms in the license agreement                                                                                                    |                      |
|                          | $\bigcirc$ I do not accept the terms in the license agreement                                                                                                    |                      |
| InstallShield            |                                                                                                    |                      |
|                          | < <u>B</u> ack <u>N</u> ext > <u>C</u> ance                                                                                                    | I                    |

Figure 7-15 Software license agreement acceptance

5. Enter the installation directory path. See the Figure 7-16 with the default value.

| Installation of IBM Tiv | oli Monitoring and Tivoli Event Synchronization                                                                                                    |                 |
|-------------------------|----------------------------------------------------------------------------------------------------|-----------------|
| A REAL                  | Click Next to install "IBM Tivoli Monitoring and Tivoli Event Synchronia<br>this directory, or click Browse to install to a different directory.<br>Directory Name: | zation" to      |
| THE CO                  | /opt/IBM/SitForwarder                                                                                                    |                 |
| 220182182<br>2          |                                                                                                    | B <u>r</u> owse |
| Tivoli. software        |                                                                                                    |                 |
|                         |                                                                                                    |                 |
| InstallShield           |                                                                                                    |                 |
|                         | < Back Next >                                                                                                    | Cancel          |

Figure 7-16 Installation directory prompt

6. Customize the required parameters. Configuration can be changed at a later time after installation. See Figure 7-17 for the default values.

| Installation of IBM Tive | li Monitoring and Tivoli Event Synchronization                      | <u>- 0 ×</u> |
|--------------------------|---------------------------------------------------------------------|--------------|
|                          | Name of configuration file                                          |              |
| C Arrow                  | situpdate.conf                                                      |              |
| Le To                    | Number of seconds to sleep when no new situation updates            |              |
| all the                  | 3                                                                   |              |
| 12111111                 | Number of bytes to use to save last event                           |              |
|                          | 50                                                                  |              |
| Tivoli. software         | URL of the TEMS SOAP server                                         |              |
|                          | cms/soap                                                            |              |
|                          | Rate for sending SOAP requests to TEMS from Event Sync via Web Serv | ices         |
|                          | 10                                                                  |              |
|                          | Level of debug detail for log                                       |              |
|                          |                                                                     | <b>_</b>     |
|                          |                                                                     |              |
|                          |                                                                     |              |
| InstallShield            |                                                                     |              |
|                          | < <u>B</u> ack <u>N</u> ext > <u>C</u> ar                           | ncel         |

Figure 7-17 Configuration parameters - part 1

7. Continue configuring parameters. See Figure 7-18 for the other parameters.

| Installation of IBM Tive | li Monitoring and Tivoli Event Synchronization  |       |
|--------------------------|-------------------------------------------------|-------|
| For                      | Maximum size of any single cache file, in bytes |       |
| the to                   | Maximum number of cache files                   |       |
| all to See               | Directory for cache files to reside             |       |
| Tivoli. software         | /opt/IBM/SitForwarder/persistence               | owse  |
|                          |                                                 |       |
|                          |                                                 |       |
|                          |                                                 |       |
| InstallShield            |                                                 |       |
| instainmeid -            | < Back Next > Ca                                | ancel |
| InstallShield            | < Back Next > Ca                                | ancel |

Figure 7-18 Configuration parameters - part 2

8. You are prompted for Tivoli Enterprise Monitoring Server (TEMS) connection parameters. See Figure 7-19.

| Installation of IBM Tiv | oli Monitoring and Tive | oli Event Synchr | onization         |         | _ 🗆 ×          |
|-------------------------|-------------------------|------------------|-------------------|---------|----------------|
|                         | Tivoli Enterprise Mo    | nitoring server  | Information       |         |                |
| - Conc                  | Host nan                | 1e               | User ID           |         | Edit           |
| ALL ALL                 |                         |                  |                   |         | Remove         |
| Tivoli. software        |                         |                  |                   |         |                |
|                         | Host name               | User ID          | Password          | Confirm | nation         |
|                         | server2.itsc.austin.    | sysadmin         | Add               | *****   |                |
| InstallShield           |                         |                  |                   |         |                |
|                         |                         | < <u>B</u> at    | :k <u>N</u> ext : | >       | <u>C</u> ancel |

Figure 7-19 Tivoli Enterprise Monitoring Server information input

9. Enter the appropriate host name, user ID, and password. Confirm the information in the configuration screen. Figure 7-20 shows sample contents.

| Installation of IBM Tive | oli Monitoring and Tivoli Event Syr | nchronization   |              |
|--------------------------|-------------------------------------|-----------------|--------------|
|                          | Tivoli Enterprise Monitoring ser    | ver Information |              |
| tom                      | Host name                           | User ID         | Edit         |
|                          | server2.itsc.austin.ibm.com         | sysadmin        |              |
| Ver AN                   |                                     |                 | Remove       |
| Alter Co.                |                                     |                 |              |
| NOXV CON                 |                                     |                 |              |
|                          |                                     |                 |              |
| Tivoli. software         |                                     |                 |              |
|                          |                                     |                 |              |
|                          |                                     |                 |              |
|                          |                                     |                 |              |
|                          | Host name User ID                   | Password        | Confirmation |
|                          |                                     |                 |              |
|                          |                                     | Add             |              |
|                          |                                     | Add             |              |
| InstallShield            |                                     |                 |              |
|                          |                                     | Dock Novt v     | Concol       |
|                          |                                     | Back Next >     |              |

Figure 7-20 Tivoli Enterprise Monitoring Server information confirmation

10. Figure 7-21 shows two options:

- Automatically install rulebases and classes.
- Manually install rules and classes.

Choose **Automatically install rule bases and classes**. This screen is related to the Tivoli Enterprise Console configuration only, so you can skip this section.

**Note:** As this screen comes with a beta installation, we have installed a beta code of IBM Tivoli Monitoring 6.2 and will therefore be removed in the GA version.

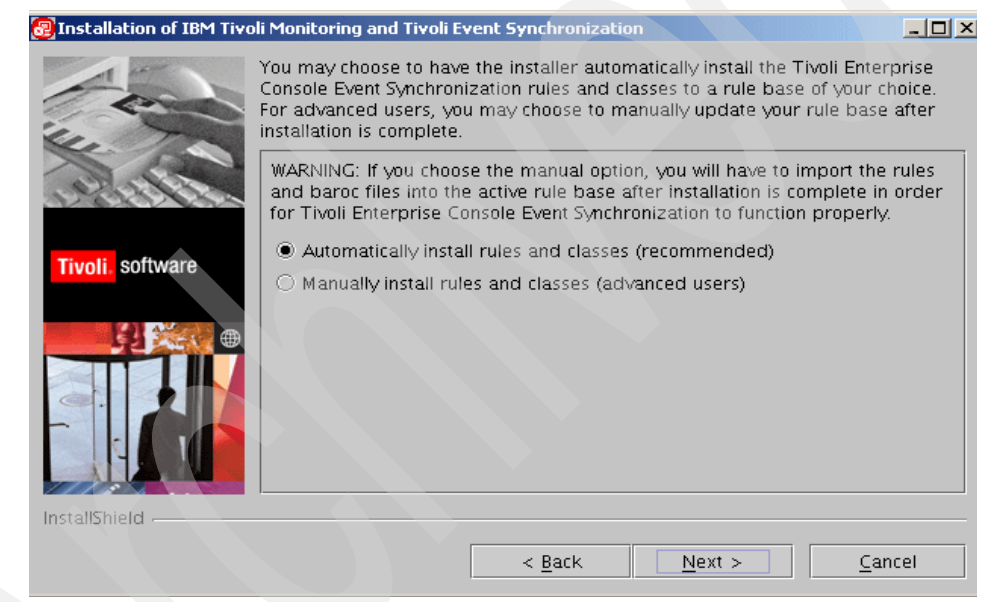

Figure 7-21 Rules and classes for Tivoli Enterprise Console configuration

11. The next window shows the installation summary information. Figure 7-22 shows the directory and disk space that was set up.

| 🛃 Installation of IBM Tive                                                                                                    | oli Monitoring and Tivoli Event Synchronization                                                                          |     |
|----------------------------------------------------------------------------------------------------|----------------------------------------------------------------------------------------------------|-----|
|                                                                                                    | Please read the summary information below.                                                                               |     |
| and the second second s | IBM Tivoli Monitoring and Tivoli Event Synchronization will be installed in following location:<br>/opt/IBM/SitForwarder | the |
|                                                                                                    | for a total size:<br>128.7 MB                                                                                            |     |
| Tivoli. software                                                                                                    |                                                                                                    |     |
|                                                                                                    |                                                                                                    |     |
| InstallShield                                                                                                    |                                                                                                    |     |
|                                                                                                    | < Back Next > Cano                                                                                                    | :el |

Figure 7-22 Installation directory and disk space required

12.Installation process starts and completion percentage is displayed. See Figure 7-23.

| 🝘 Installation of IBM Tivoli Monitoring and Tivoli Event Synchronization |                                                                                         |                |  |
|--------------------------------------------------------------------------|-----------------------------------------------------------------------------------------|----------------|--|
| A CONTRACTOR                                                             | Installing \$L(com.ibm.opms.strings.OPMS_Inst_Strings,<br>PRODUCT_NAME_ES). Please wait |                |  |
| Tivoli. software                                                         | 0%                                                                                      |                |  |
|                                                                          |                                                                                         |                |  |
|                                                                          | < <u>B</u> ack <u>N</u> ext >                                                           | <u>C</u> ancel |  |

Figure 7-23 Installation completion percentage
Installation of IBM Tivoli Monitoring and Tivoli Event Synchronization

 Installing IBM Tivoli Monitoring and Tivoli Event Synchronization.

 Please wait...

 31%

13. Wait for the installation process to finish, as shown in Figure 7-24.

Figure 7-24 Installation progress

14. The installation process ends, as shown in Figure 7-25.

| Installation of IBM Tivol | i Monitoring and Tivoli Event Synchronization                                                                                                  |     |
|---------------------------|----------------------------------------------------------------------------------------------------|-----|
|                           | Please read the summary information below.                                                                                                    |     |
| Tivoli software           | The InstallShield Wizard has successfully installed IBM Tivoli Monitoring a<br>Tivoli Event Synchronization. Choose Finish to exit the wizard. | ind |
| InstallShield             |                                                                                                    |     |
|                           | < <u>Back</u> <u>Next</u> > <u>Fin</u>                                                                                                    | ish |

Figure 7-25 Installation process has finished successfully

### 7.3.4 Configuring the OMNIbus server

In this step you configure the OMNIbus ObjectServer to receive and map the situation event information forwarded by a monitoring server and to reflect the events to the OMNIbus console. You also configure the OMNIbus server to send event synchronization information back to the originating monitoring server and configure the EIF probe to map the situation event attributes to OMNIbus event attributes.

In this section we describe the UNIX procedure to customize the integration. For the Windows configuration, see the procedure in the *IBM Tivoli Monitoring Installation Guide*.

# Configuring the OMNIbus server for program execution from scripts

To run the event synchronization program from SQL automation scripts for sending sychronization events to ITM, the OMNIbus server must be running under the process agent and the properties *PA.Username* and *PA.Password* must be set in the \$OMNIHOME/etc/NCOMS.props file, where \$OMNIHOME is the system-defined variable defining the installation location of OMNIbus.

By default, the process agent grants access to the members of the default group ncoadmin. For default configuration, create a ncoadmin group and add root as a user to this group. The *PA.Username* property must be set to the username for connecting to the process agent agent. On UNIX, the default value is root. The *PA.Password* property must be set to the password for the user connecting to the process agent agent. For the default setting, specify the password of the root user.

#### Updating the OMNIbus db schema

The command to configure OMNIbus pipes the SQL command set into the SQL command-line tool and performs the updates to the ObjectServer.

Update the ObjectServer database fields in order to support ITM attributes and ITM event management. Issue the following commands:

```
$OMNIHOME/bin/nco_sql -user <username> -password <password> -server
<server_name> < <path_to_file>/itm_db_update.sql
$OMNIHOME/bin/nco_sql -user <username> -password <password> -server
<server_name> < <path_to_file>/itm_proc.sql
$OMNIHOME/bin/nco_sql -user <username> -password <password> -server
<server name> < <path to file>/itm sync.sql
```

Where:

| \$OMNIHOME                    | Is the system-defined variable defining the install location of OMNIbus |
|-------------------------------|-------------------------------------------------------------------------|
| <username></username>         | Is the OMNIbus ObjectServer user name                                   |
| <password></password>         | Is the OMNIbus ObjectServer password                                    |
| <path_to_file></path_to_file> | Is the fully qualified path to specified SQL file                       |

Note that the original procedure described in a beta *IBM Tivoli Monitoring Installation Guide* instructs us to run the itm\_proc.sql before itm\_db\_update.sql, but as some tables are required to run the procedure tasks, the correct order is update the database, run procedure tasks, and then do the synchronization task.

#### Configuring the Tivoli EIF probe

This step configures the probe with the rules for mapping situation events to OMNIbus events. Configuring the mapping involves updating the tivoli\_eif.rules file installed with the probe. In fact, we have to enable the probe to correctly tokenize the TEC, NetView, and ITM events information into ObjectServer attributes in order to generate understandable events. You must restart the probe after you update the file.

Attention: We recommend creating a backup copy of the current tivoli\_eif.rules file before going through the next steps.

To update the rules file:

1. Update the following file:

\$OMNIHOME/probes/<os\_dir>/tivoli\_eif.rules

Where:

**\$OMNIHOME** System-defined variable defining the install location of OMNIbus

<os\_dir>

Operating system, such as Windows or AIX

Delete the content of your existing tivoli\_eif.rules file and replace it with the content displayed in "ObjectServer WEIMAR probe nco\_p\_tivoli\_eif rules (TEC, NetView, ITM)" on page 388.

This rule file has been developed and tested in our lab environment, and it ensures that all events coming from TEC, NetView, and ITM are correctly managed in OMNIbus.

2. Force the probe to read the new rules file.

On UNIX, issue the following command from command line:

kill -HUP <pid>

Where <pid> is the probe process ID.

#### Configuring error event flow to OMNIbus (optional)

To send error events to the OMNIbus system when errors are detected in the event synchronization process, update the values for the following parameters in the <eventsync\_install>/omnibus/errorevent.conf file:

ServerName ServerPort

Where:

| The location where the event synchronization program is<br>installed (On Windows the default install directory is<br>C:\Program Files\IBM\SitForwarder, and on Linux and<br>UNIX operating systems the default is<br>/opt/IBM/SitForwarder.) |
|----------------------------------------------------------------------------------------------------|
| The name of the machine where the EIF probe is running.                                                                                                    |
| The listening port for the EIF probe. The default value is 9999.                                                                                                    |
|                                                                                                    |

#### **Customizing the OMNIbus configuration**

The procedure get\_config\_parms in the <event\_sync\_install\_dir>/omnibus/itm\_proc.sql file defines three configuration parameters:

```
set sit_ack_expired_def_action = 'REJECT'
set sit_resurface_def_action = 'ACCEPT'
set situpdate_conf_file = 'situpdate.conf'
```

The variable sit\_ack\_expired\_def\_action defines the action to be taken for an event by the OMNIbus server when acknowledgement expiration information is received for an event from a monitoring server. The default action is to reject the request. OMNIbus sends information to change the state of the event to acknowledge back to the monitoring server. If you would like to change the action taken by the OMNIbus server to accept the acknowledgement expiration, modify the statement to set sit\_ack\_expired\_def\_action = 'ACCEPT'.

The variable sit\_resurface\_def\_action defines the action to be taken by the OMNIbus server when a situation event has resurfaced. The default action of the OMNIbus server is to accept this request and deacknowledge the event. If you would like to change the action taken by the OMNIbus server to reject the

resurface of the event, modify the statement to set sit\_resurface\_def\_action = 'REJECT'. OMNIbus then sends information back to the monitoring server to change the state of the event back to acknowledge.

The variable situpdate\_conf\_file specifies the name of the configuration file to be used by the SitUpdate forwarder. If you would like to change the name of the configuration file, modify the statement to set situpdate\_conf\_file = 'newname.conf'.

After modifying itm\_proc.sql, issue the following command (for UNIX):

\$OMNIHOME/bin/nco\_sql -user <username> -password <password> -server <server\_name> < <path\_to\_file>/itm\_proc.sql

#### **Situation Update Forwarder**

The Situation Update Forwarder is the Web service based Java process that is used to communicate with the TEMS from Netcool/OMNIbus.

The configuration files for the Situation Update Forwarder are located in /opt/IBM/SitForwarder/ by default on a Linux configuration and has the content shown in Example 7-1.

Example 7-1 /opt/IBM/SitForwarder/etc directory

```
# pwd
/opt/IBM/SitForwarder/etc
# ls -la
total 32
drwxrwxrwx 2 root
                               4096 Sep 28 18:47 .
                      root
drwxrwxrwx 12 netcool ncoadmin 4096 Sep 28 18:02 ..
-rw-r--r-- 1 root
                                652 Sep 28 18:14
                      root
server2.itsc.austin.ibm.com.pwd
                                 27 Sep 5 23:29 sit_timeouts.conf
-rwxrwxrwx 1 root
                      root
                                166 Sep 28 18:19 situpdate.conf
-rwxrwxrwx 1 root
                      root
-rwxrwxrwx 1 root
                      root
                                25 Sep 28 15:54 situpdate.properties
-rwxrwxrwx 1 root
                      root
                                121 Sep 28 18:33 situser.conf
-rw-r--r-- 1 root
                      root
                                125 Sep 28 18:14 situser.conf.1
```

The situpdate.conf file contains information about the configuration of the event synchronization, as shown in Example 7-2.

Example 7-2 situpdate.conf file

```
fileSize=50000
fileNumber=10
fileLocation=/opt/IBM/SitForwarder/persistence
```

pollingInterval=3
crcBytecount=50
cmsSoapUrl=cms/soap
bufferFlushRate=10
logLevel=verbose

The situser.conf file contains information about the user ID and password for interaction with SOAP Web services, as shown in Example 7-3.

Example 7-3 situser.conf file

```
serverid=server2.itsc.austin.ibm.com
userid=root
passwordfile=/opt/IBM/SitForwarder/etc/server2.itsc.austin.ibm.com.pwd
```

These files must only be modified with the scripts provided with the Situation Update Forwarder, and any changes require the Situation Update Forwarder to be restarted.

Example 7-4 shows the content of the /optIBM/SitForwarder/bin directory.

Example 7-4 /opt/IBM/SitForwarder/bin

| #ls -la      |     |           |          |       |     |    |                |                                 |
|--------------|-----|-----------|----------|-------|-----|----|----------------|---------------------------------|
| drwxrwxrwx   | 2   | root      | root     | 4096  | Sep | 28 | 18:49          | •                               |
| drwxrwxrwx   | 12  | netcool   | ncoadmin | 4096  | Sep | 28 | 18:02          | ••                              |
| -rwxrwxrwx   | 1   | root      | root     | 732   | Sep | 5  | 23:29          | launch.sh                       |
| -rw          | 1   | netcool   | ncoadmin | 0     | Sep | 28 | 18:02          | nohup.out                       |
| -rwxrwxrwx   | 1   | root      | root     | 699   | Sep | 28 | 15:51          | query_state.sh                  |
| -rw-rr       | 1   | netcool   | ncoadmin | 2218  | Sep | 28 | 18:14          | <pre>sitconfigsvruser.log</pre> |
| -rw-rr       | 1   | netcool   | ncoadmin | 0     | Sep | 28 | 18:14          |                                 |
| sitconfigsvr | use | er.log.lo | ck       |       |     |    |                |                                 |
| -rwxrwxrwx   | 1   | root      | root     | 531   | Sep | 5  | 23:29          | sitconf.sh                      |
| -rwxrwxrwx   | 1   | root      | root     | 538   | Sep | 5  | 23:29          | sitconfuser.sh                  |
| -rwxrwxrwx   | 1   | root      | root     | 21119 | Sep | 28 | 18:49          | situpdate.sh                    |
| -rwxrwxrwx   | 1   | root      | root     | 713   | Sep | 28 | 15 <b>:</b> 51 | startSUF.sh                     |
| -rwxrwxrwx   | 1   | root      | root     | 649   | Sep | 28 | 15 <b>:</b> 51 | stopSUF.sh                      |
| -rwxrwxrwx   | 1   | root      | root     | 697   | Sep | 28 | 15 <b>:</b> 51 | test.000                        |
| -rwxrwxrwx   | 1   | root      | root     | 699   | Sep | 28 | 15 <b>:</b> 51 | test.sh                         |
|              |     |           |          |       |     |    |                |                                 |

# 7.3.5 Configuring the monitoring server

Before the monitoring server forwards any situation events to Netcool/OMNIbus, you must enable event forwarding and define a default event destination.

You can configure the EIF probe and port information for the monitoring server during installation. If you decide to configure after installation, use the following steps to configure the hub monitoring server.

**Note:** If you will be configuring user security, you should use the root login ID to configure.

- 1. At the command line, change to the /opt/IBM/ITM/bin directory (or the directory where you installed IBM Tivoli Monitoring).
- 2. Run the following command:

./itmcmd config -S -t tems\_name

Where *tems\_name* is the name of your monitoring server (for example, HUB\_itmdev17).

3. Follow the configuration steps until you reach this question:

Tivoli Event Integration Facility? [1=YES, 2=NO]

Complete the following additional steps:

- For the EIF server, type the host name of the TEC event server or the host name of the Netcool/OMNIbus EIF probe and press Enter.
- For the EIF port, type the EIF reception port number for the TEC event server or the Netcool/OMNIbus EIF probe and press Enter.

Example 7-5 shows a sample EIF configuration.

Example 7-5 EIF configuration

```
- 0 for none
Network Protocol 2 (Default is: ip):
     Now choose the next protocol number from one of these:
     - sna
     - ip.spipe
     - 0 for none
Network Protocol 3(Default is: ip.spipe):
IP Port Number (Default is: 1918):
IP.PIPE Port Number (Default is: 1918):
Enter name of KDC PARTITION (Default is: null):
Enter path and name of KDC PARTITIONFILE (Default is:
/opt/IBM/ITM/tables/HUB TEMS/partition.txt):
IP.SPIPE Port Number (Default is: 3660):
Configuration Auditing? [1=YES, 2=NO] (Default is: 1):
Hot Standby TEMS Host Name or type 0 for "none" (Default is: 0):
Enter Optional Primary Network Name or type 0 for "none" :(Default is: 0):
Security: Validate User ? [1=YES, 2=N0] (Default is: 1):
LDAP Security: Validate User with LDAP ? [1=YES, 2=N0] (Default is: 2):
Tivoli Event Integration Facility? [1=YES, 2=N0] (Default is: 2): 1
EIF Server?(Default is: none): weimar
EIF Port? (Default is: 5529): 9999
Disable Workflow Policy/Tivoli Emitter Agent Event Forwarding? [1=YES, 2=N0]
(Default is: 2):
 ... Writing to database file for ms.
Hubs
##
        CMS Name
1
        ip.pipe:HUB TEMS[1918]
1)Add, 2)Remove ##, 3)Modify Hub ##, 4)UserAccess ##, 5)Cancel, 6)Save/exit: 6
... creating config file "/opt/IBM/ITM/config/server2 ms HUB TEMS.config"
... creating file "/opt/IBM/ITM/tables/HUB TEMS/glb site.txt."
... updating "/opt/IBM/ITM/config/kbbenv"
... verifying Hot Standby.
Info - Checking TEMS User Authentication requirements.
Info - OK, TEMS User Authentication requirements complete.
TEMS configuration completed...
```

# Integrating the Netcool/OMNIbus events to Common Event Console

In ITM 6.2, the Common Event Console can concentrate events from ITM itself, TEC, and Netcool/OMNIbus in the same workspace. To achieve this target, some customization has been made.

TEMS has a default ITM connector configuration, as you can see in Figure 7-26.

| 🚆 Common Event Console Configuration                                 | ×        |  |
|----------------------------------------------------------------------|----------|--|
| TTM Connector TEC Connector OMNIbus Connector Names of Extra Columns |          |  |
| Enable this connector                                                |          |  |
| Yes                                                                  | <b>–</b> |  |
| Connector name                                                       |          |  |
| ITM1                                                                 |          |  |
| Maximum number of events for this connector                          |          |  |
| 100                                                                  |          |  |
| View closed events                                                   |          |  |
| No                                                                   | -        |  |
|                                                                      |          |  |
| ОК                                                                   | Cancel   |  |

Figure 7-26 ITM connector configuration

To configure the OMNIbus connector, select the respective folder, click **New**, and fill in the parameters as shown in Figure 7-27.

| M Connector TEC Connector                | Nibus Connector Names of Extra Co | lumns       |
|------------------------------------------|-----------------------------------|-------------|
|                                          |                                   | <u>N</u> ew |
| IBM Tivoli Netcool/OMNIbus               | connector                         | Delete      |
| Connector name                           | , connector                       |             |
| weimar                                   |                                   |             |
| Maximum number of events for             | this connector                    |             |
| 100                                      |                                   |             |
| ,<br>Computer name of event system       | n                                 |             |
| weimar                                   |                                   |             |
| Port number of event system              |                                   |             |
| 4100                                     |                                   |             |
| User name for accessing event            | system                            |             |
| root                                     |                                   |             |
| Password                                 | Confirm Password                  |             |
|                                          |                                   |             |
| ,<br>SQL WHERE clause that restricts eve | ents for common event console     |             |
|                                          |                                   |             |
| View cleared events                      |                                   |             |
| Yes                                      |                                   | <b>_</b>    |
| Time interval (in minutes) for checking  | g for new or changed events       |             |
| 1                                        |                                   |             |
| Time interval (in seconds) between re    | connection attempts               |             |
| 20                                       |                                   |             |
| Maximum number of consecutive reco       | onnection attempts                |             |
| 10                                       |                                   |             |
|                                          |                                   |             |

Figure 7-27 OMNIbus connector configuration

The other parameters that are not shown above were left with the default values.

Figure 7-28 shows a sample Common Event Console with three connectors: ITM, TEC, and Netcool/OMNIbus.

| ) 🔕 🛕 🛕                      | 🔽 🛈 🚱 🖄 🙆      | è 💢 🛛 🖄    | (Paused) Total Events: 19 | 8            |                               |   |
|------------------------------|----------------|------------|---------------------------|--------------|-------------------------------|---|
| Severity                     | Status         | Repository | Name                      | Display Item | A Source                      |   |
| 🖉 Harmless 👘                 | 😬 Open         | TEC        | TEC_ITS_NODE_ADDED        |              | oslo.itsc.austin.ibm.com      | 1 |
| 🚺 Minor                      | 📤 Open         | OMNIbus    | ITM_Linux_Disk            |              | oslo.itsc.austin.ibm.com:LZ   | 1 |
| × Critical                   | 🔹 Acknowledged | ITM        | disk_space                |              | oslo.itsc.austin.ibm.com:LZ   | 1 |
| <ul> <li>Critical</li> </ul> | 📥 Open         | ITM        | Linux_Process_stopped     | kdeeject     | oslo.itsc.austin.ibm.com:LZ   | 0 |
| 7 Harmless                   | 👜 Open         | TEC        | TEC_ITS_INTERFACE_ADDED   |              | prague.itsc.austin.ibm.com    | 1 |
| 🗸 Harmless 👘                 | 👜 Open         | TEC        | TEC_ITS_NODE_STATUS       |              | prague.itsc.austin.ibm.com    | 1 |
| Warning                      | 📤 Open         | TEC        | TEC_ITS_BASE              |              | prague.itsc.austin.ibm.com    | 1 |
| 7 Harmless                   | 👜 🕮 Open       | TEC        | TEC_ITS_NODE_ADDED        |              | prague.itsc.austin.ibm.com    | 1 |
| Warning                      | 📤 Open         | ITM        | NT_Service_Error          |              | Primary:CAIRO:NT              | 1 |
| 🔊 Unknown                    | 👜 Open         | OMNIbus    |                           |              | RIO                           | 0 |
| 🖉 Unknown                    | 📥 Open         | OMNIbus    |                           |              | RIO                           | 0 |
| Warning                      | 📤 Open         | OMNIbus    |                           |              | RIO                           | 0 |
| Critical                     | 📥 Open         | OMNIbus    |                           |              | RIO                           | 0 |
| A Harmless                   | 📤 Open         | TEC        | TEC_ITS_NODE_ADDED        |              | riogrande.itsc.austin.ibm.com | 1 |
| Harmless                     | 👜 🕮 Open       | TEC        | TEC_ITS_INTERFACE_ADDED   |              | riogrande.itsc.austin.ibm.com | 1 |
| Harmless                     | 👜 Open         | TEC        | TEC_ITS_NODE_STATUS       |              | riogrande.itsc.austin.ibm.com | 1 |
| Warning                      | 📤 Open         | TEC        | TEC_ITS_BASE              |              | riogrande.itsc.austin.ibm.com | 1 |
| Minor                        | 🙊 Open         | OMNIbus    | NT Event List@090305CC    |              | salvador                      | 1 |

Figure 7-28 Common Event Console

One situation was create as an example to fire a disk space with the space available percent less than 90. See Figure 7-29 for the basic configuration.

| 🖉 Situations for - Linux OS                                                                                                    | X                                                                                                    |
|----------------------------------------------------------------------------------------------------|----------------------------------------------------------------------------------------------------|
| Image: Second System                                                                                                    | ★ Expert Advice<br>★ Formula                                                                                                    |
| All Managed Systems     All Managed Systems     Linux OS     disk_space_f     disk_space_f     disk_f | Description     Formula     Disk Name   Available   Percent   1   1   1   1   2   3     Disk Name   Available   Percent   1   1   1   1   1   1   1   2   3     Done   Situation Formula Capacity   2   3     Sound   State   2   1   1   1   2   3     Percent     Add conditions     Advanced     State     Criti     Percent     Image: State     Sound     State     Image: State     Image: State     Image: State     Image: State     Image: State |
| Linux_System_Thrashing                                                                                                    |                                                                                                    |
| VENUENO (EL Disustion has been stated at                                                                                                    | OK Cancel Apply Help                                                                                                    |
| KFWITM245I Situation has been started: d                                                                                                    | isk_space .                                                                                                    |

Figure 7-29 Situation configuration

In the situation configuration, click the **EIF** folder to select the EIF receiver for the situation alert. Figure 7-30 shows a Windows example.

| 🖉 Situations for - Linux OS |                                                                                                    | × |
|-----------------------------|----------------------------------------------------------------------------------------------------|---|
| Linux OS<br>                | Image: Second Second |   |
|                             | OK Cancel Apply Help                                                                                                    |   |

Figure 7-30 EIF receivers

This example situation was fired to generate an event to Netcool/OMNIbus—an alert where Alert Group with the ITM\_Linux\_Disk value was received on Netcool/OMNIbus. Figure 7-31 shows the native Netcool/OMNIbus console.

| Netcool/OMNIbus Ev                | ent List : Filter="All Events | s", Yiew="Default"                                                                                  | _ [] >       |
|-----------------------------------|-------------------------------|----------------------------------------------------------------------------------------------------|--------------|
| <u>File E</u> dit <u>V</u> iew    | <u>A</u> lerts <u>T</u> ools  |                                                                                                    | <u>H</u> elp |
| 2 🛛 🗖                             | All Events 🗖                  | Default = 🛱 🏦 = 🔭 Top [ OFF ] 🝺                                                                     |              |
| Node(+)                           | Alert Group                   | Summary(+) Last Occurrence                                                                          | Count        |
| mondorf                           | SNMP                          | node down /03/2007 02:10:01                                                                         | P 1 /        |
| oslo.itsc.austin.ibm.             | ITM_Linux_Disk                | disk_space[(Disk_NameLIKE"*" AND Space_Available_Percent<90 ) ON oslo.itsc /03/2007 02:34:08        | P 12         |
| salvador                          | Administrator                 | A Administrator process running on salvador has connected as username root /03/2007 02:15:34        | P 1          |
| salvador                          | Windows Event List            | A NT Event List@090305CC process running on salvador has connected as user //03/2007 12:00:20       | P 1          |
| salvador                          | Windows Event List            | A NT Event List@090305CC process running on salvador has connected as user /03/2007 12:00:21        | P 1          |
| salvador                          | Windows Event List            | A NT Event List@090305CC process running on salvador has connected as user //03/2007 11:43:42       | A 1          |
| salvador                          | Windows Event List            | A NT Event List@090305CC process running on salvador has connected as user /03/2007 11:43:44        | A 1          |
| salvador                          | Probe                         | A PROBE process running on salvador has disconnected as username probe /03/2007 11:43:30            | A 1          |
| salvador                          | NT Event List@090305C         | Attempt to login as netcool from host salvador failed /03/2007 10:22:45                             | A 1          |
| salvador                          |                               | mhntlog probe on salvador:Host - salvador : Log - Application -> Attempting to c /03/2007 11:23:30  | A 1          |
| salvador                          |                               | mhntlog probe on salvador:Host - salvador : Log - Application -> Successfully co //03/2007 11:23:30 | A 1          |
| salvador                          |                               | mhntlog probe on salvador:Host - salvador : Log - Security -> Attempting to con /03/2007 11:23:30   | A Z          |
| salvador                          |                               | mhntlog probe on salvador:Host - salvador : Log - Security -> Successfully conn //03/2007 11:23:30  | A 2          |
| salvador                          |                               | mhntlog probe on salvador:Host - salvador : Log - System -> Attempting to conn /03/2007 11:23:30    | A Z          |
| salvador                          |                               | mhntlog probe on salvador:Host - salvador : Log - System -> Successfully conn /03/2007 11:23:30     | A 2          |
| waco.its <mark>c.austin.ib</mark> | TM_Linux_Disk                 | disk_space[(Disk_NameLIKE"*" AND Space_Available_Percent<90 ) ON waco.its //03/2007 02:34:08        | P 12         |
| weimar                            | Administrator                 | A Administrator process running on weimar has connected as username root /03/2007 02:07:09          | P 1          |
| woimar itee austin i              | WEDTOD                        | A WEDTOD processes minning on woimar ites quetin ibm cam has connected as us 03/2007 11:35:44       |              |
|                                   |                               |                                                                                                    |              |
| 8                                 | 28                            | 20 7 3 13 AB #                                                                                      | vents        |
| 1 row(s) selected.                |                               | 10/03/2007 02:35:25 PM root WEIMAR[PF                                                               |              |

Figure 7-31 Netcool/OMNIbus event list

The user can acknowledge the event on the TEP workspace, as shown in Figure 7-32.

| Situation Event                  | t Console (Paused)        |           |                         |                                   | /            | \$ II ⊟ I ×       |
|----------------------------------|---------------------------|-----------|-------------------------|-----------------------------------|--------------|-------------------|
| 🛛 🗶 🕰 🙆                          | 🔽 🚯 🐵 😬 🏡 🕅               | 🖄 🔘       | (Paused) Tot            | tal Events: 4 Item Filter: Enter  | prise        |                   |
| Severity                         | Status Owner Situation    | n Name    | Display Item            | Source                            | Impact       | Opened            |
| 📼 🔽 Critical                     | Onen diek energ           |           |                         | oslo.itsc.austin.ibm.com:LZ       | 🧧 Linux OS 👻 | 10/03/07 14:36:38 |
| 🗢 🗵 🛇 Critical                   | 😽 Set Quick Filter 🔹 🕨    |           |                         | waco.itsc.austin.ibm.com:LZ       | 📒 Linux OS 🔻 | 10/03/07 14:36:38 |
| Set <u>A</u> Warnin <sup>−</sup> |                           | rror      |                         | Primary:CAIRO:NT                  | 📑 System 🔻   | 10/01/07 10:12:29 |
| 🙁 🙁 Critical                     | Take Action               | s_stopped | kdeeject                | oslo.itsc.austin.ibm.com:LZ       | Process 🔻    | 09/28/07 18:05:11 |
|                                  | Link To 🕨                 |           |                         |                                   |              |                   |
|                                  | 🐵 Link Anchor             |           |                         |                                   |              |                   |
|                                  | 🔂 Launch                  |           |                         |                                   |              |                   |
|                                  | 😣 Situation Event Results |           |                         |                                   |              |                   |
|                                  | 🎸 Edit Situation          |           |                         |                                   |              |                   |
|                                  | 🐴 Start Situation         |           |                         |                                   |              | $\sim$            |
|                                  | 🍓 Stop Situation          |           |                         |                                   |              |                   |
|                                  | Acknowledge Event 🕨       | 🕳 Quicl   | <pre>KAcknowledge</pre> |                                   |              |                   |
|                                  | Split vertically          | 📩 Ackn    | owledge                 |                                   |              |                   |
|                                  | 😑 Split horizontally      |           |                         |                                   |              | -                 |
|                                  | × Remove                  |           |                         |                                   |              |                   |
| My Acknowl                       | 🔕 Print Preview           |           |                         |                                   |              | ¥ 🛛 🖯 🛏 ×         |
| Severity Status                  | 🖶 Print                   | em Source | Impact Oper             | ned   Local Timestamp   Type      | Reference ID |                   |
| PM                               | 🖄 Find                    |           | Er                      | nterprise Status - 9.3.5.56 - SYS | ADMIN        |                   |
|                                  | 💵 Properties              |           |                         |                                   | 🔵 Inte       | ernet             |

Figure 7-32 Acknowledging event

Then the event is acknowledged in the TEP workspace, as shown in Figure 7-33.

| ▦ | 🖽 My Acknowledged Events 🖉 🔻 🖽 🗄 🗢 🗙 |              |          |                |              |                             |          |                   |  |  |
|---|--------------------------------------|--------------|----------|----------------|--------------|-----------------------------|----------|-------------------|--|--|
|   | Severity                             | Status       | Owner    | Situation Name | Display Item | Source                      | Impact   | Opened            |  |  |
| ۲ | X Critical                           | Acknowledged | SYSADMIN | disk_space     |              | oslo.itsc.austin.ibm.com:LZ | Linux OS | 10/03/07 14:36:38 |  |  |
|   |                                      |              |          |                |              |                             |          |                   |  |  |
|   |                                      |              |          |                |              |                             |          |                   |  |  |
|   |                                      |              |          |                |              |                             |          |                   |  |  |
|   |                                      |              |          |                |              |                             |          |                   |  |  |
|   | 4                                    |              |          |                |              |                             |          | Þ                 |  |  |

Figure 7-33 Event acknowledged

In the Netcool/OMNIbus event list, we can see that event has been acknowledged. See Figure 7-34.

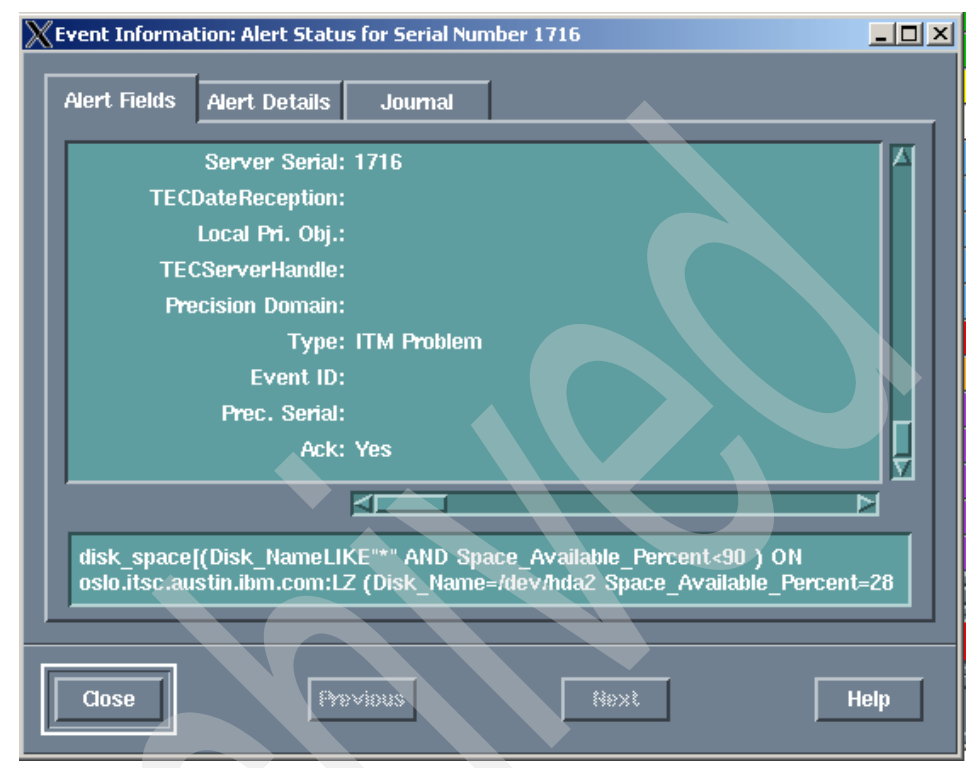

Figure 7-34 Alert fields updated

Figure 7-35 shows the acknowledged status from the Netcool/OMNIbus connector interface.

| 3 🔕 🛆 🙆 🚺  | 🔽 🛈 🚱 📥 🙆      | 🖌   🔀      | (Paused) Total Events: 1 | 12 🏾 🌪       |                             |      |
|------------|----------------|------------|--------------------------|--------------|-----------------------------|------|
| Severity   | Status         | Repository | Name                     | Display Item | Source                      | Ti   |
| 🖲 Critical | 😬 Open         | OMNIbus    |                          |              | RIO                         | 08/1 |
| 🛛 Critical | 💼 🕮 Open       | OMNIbus    | e@OmnibusEventConnector  |              |                             | 10/0 |
| × Critical | 📥 Open         | OMNIbus    | Probe                    |              | salvador                    | 10/0 |
| × Critical | 📥 Open         | OMNIbus    | e@OmnibusEventConnector  |              |                             | 10/0 |
| 🗙 Critical | 💼 🕮 Open       | OMNIbus    |                          |              | weimar.itsc.austin.ibm.com  | 10/0 |
| × Critical | 📥 Open         | ITM        | Linux_Process_stopped    | kdeeject     | oslo.itsc.austin.ibm.com:LZ | 09/2 |
| × Critical | 📥 Open         | OMNIbus    |                          |              | SALVADOR                    | 10/0 |
| × Critical | 💼 💁 Open       | OMNIbus    | TEC_ITS_NODE_STATUS      |              | 9.3.5.18                    | 10/0 |
| × Critical | 🔹 Acknowledged | OMNIbus    | ITM_Linux_Disk           |              | oslo.itsc.austin.ibm.com:LZ | 10/0 |
| × Critical | 📥 Open         | OMNIbus    | ITM_Linux_Disk           |              | waco.itsc.austin.ibm.com:LZ | 10/0 |
| × Critical | 📥 Open         | OMNIbus    | NT_Base                  |              | 9.3.5.204                   | 10/0 |
| 🔊 Fatal    | 😬 Open         | TEC        | ITM_Linux_Disk           |              |                             | 10/0 |
| 🔊 Fatal    | 😬 Open         | TEC        | ITM_Linux_Disk           |              | waco                        | 10/0 |
| 🗴 Fatal    | 📤 Open         | TEC        | ITM_Linux_Disk           |              | oslo                        | 10/0 |
| 🔊 Fatal    | 😬 Open         | TEC        | ITM_Linux_Disk           |              | oslo                        | 10/0 |
| 🔊 Fatal    | 👲 Open         | TEC        | ITM_Linux_Disk           |              | waco                        | 10/0 |
| 🔊 Fatal    | 📤 Open         | TEC        | ITM_Linux_Disk           |              |                             | 10/0 |
| 🔊 Fatal    | 👜 Open         | TEC        | ITM Linux Disk           |              | oslo                        | 10/0 |

Figure 7-35 Common Event Console

# 7.4 Deduplication configuration

During our testing we observed that after the installation of IBM Tivoli Monitoring 6.2 integration with Netcool/OMNIbus, the deduplication trigger automation works in an unexpected way. We have requested that this behavior be changed. However, we illustrate it below, as it serves as a good example. If, during your automation development, you also observe this behavior, then you can make the same changes.

Netcool/OMNIbus Event List : Filter="All Events", View="Defau \_ 🗆 × Eile Edit View Alerts Tools Help 🔯 🧱 🛐 🎒 🐴 All Events 👻 🔍 Default 三十二日 🚽 🔘 | 🛧 | Top [ OFF ] Node Summary Last Occurrence Count Туре Agent 0 Π n 0 rows selected 10/12/2007 4:26:18 PM root WEIMAR [PRI]

Figure 7-36 shows the behavior of deduplication.

Figure 7-36 Deduplication automation unexpected behavior

As you can see, a node down event severity is correctly cleared whenever a *node up* event comes in the ObjectServer, but its summary is not. Therefore, we see a cleared event along with a node down summary.

This unexpected behavior can be easily fixed in the following way:

- 1. Access the Trigger menu in the Administrator panel.
- 2. Edit the deduplication trigger, adding the following lines in the section related to ITM events:

```
if ((old.Severity = 0) and (new.Severity > 0)) then set
old.Severity = new.Severity;
end if;
```

The deduplication trigger should now look like Figure 7-37.

|            | abase Trigger (WEIMAR on WEIMAR:4100)                                                                                                    |                       |
|------------|----------------------------------------------------------------------------------------------------|-----------------------|
| 📩 Datal    | base Trigger Details                                                                                                    |                       |
| Name:      | deduplication                                                                                                    |                       |
| Group:     | default_triggers 💽 🎽                                                                                                    |                       |
| Settings   | When Action Comment                                                                                                    |                       |
| else       |                                                                                                    | ▲ <sub>200</sub> ,    |
|            | <ul> <li>This event is not a FFM event, so we update the taily</li> <li>and the last occurrence columns to reflect an instance</li> <li>of a repeated event.</li> <li>defense immersent.</li> </ul> |                       |
|            | if (debug_ttmsync = 1)<br>then                                                                                                    | ••••> •               |
| Dededup    | write into itmfile (to_char( getdate() )+ ':<br>plication of a NON ITM alert');<br>end if;                                                                                                    | <del>%</del> •        |
|            | <pre>set old.Tally = old.Tally + 1; set old.LastOccurrence = new.LastOccurrence;</pre>                                                                                                    | -                     |
| -lines the | at have been added to let deduplication work as expected                                                                                                    | <ul> <li>✓</li> </ul> |
|            | set old.Summary = new.Summary;<br>if ((old.Severity = 0) and (new.Severity > 0))<br>then set old Severity = new Severity;                                                                           |                       |
|            | end if;<br>end if;                                                                                                    |                       |
|            |                                                                                                    | -1                    |

Figure 7-37 Edit Database Trigger

3. Click **OK** to save the updates to the trigger.

The deduplication trigger will work correctly after this easy fix. The summary is correctly updated and the count is increased by 1.

| Netcool/OMNIbus Event List : Filter                                      | ="Node UP/DOWN", View="De  | efault"             |                 |                     |
|--------------------------------------------------------------------------|----------------------------|---------------------|-----------------|---------------------|
| <u>File E</u> dit <u>V</u> iew <u>A</u> lerts <u>T</u> ools <u>H</u> elp |                            |                     |                 |                     |
| 😥 🎉 🚬   🎒   🔹 Node UP/DOW                                                | /N 🔽 🔍 Default             |                     |                 | <b>不   Top [</b>    |
| Manager                                                                  | Node                       | Summary             | Last Occurr     | rence               |
| tivoli_eif probe on weimar.itsc.austin.ib                                | 9.3.5.202                  | T''Node Down''      | 10/11/2007      | 5:47                |
| Netcool/OMNIbus Event List : Filte                                       | er="Node UP/DOWN", View="I | Default"            |                 |                     |
| <u>Eile Edit View Alerts Tools Help</u>                                  |                            |                     |                 |                     |
| 🛛 🔯 🧱 🔄 🖾 🔹 Node UP/DO                                                   | WN 🔽 🔍 Default             |                     |                 | <b>不</b>   Top [ OF |
| Manager                                                                  | Node                       | Summary             | Last Occurrence | Count               |
| tivoli_eif probe on weimar.itsc.austin.ib                                | 9.3.5.202                  | T:'Node Up''        | 10/11/2007 5:48 | 2                   |
|                                                                          |                            |                     |                 |                     |
|                                                                          |                            |                     |                 |                     |
| ۲<br>آ                                                                   |                            |                     |                 |                     |
| -                                                                        |                            |                     |                 |                     |
| [•]                                                                      |                            |                     |                 | Þ                   |
| 1 0                                                                      | 0                          | 0                   | 0               | 0                   |
| 1 row matched                                                            | 10/11/20                   | 007 6:51:21 PM root | WEIMAR [PRI]    | 1                   |

Figure 7-38 Deduplication now works correctly

**Note:** As with all database trigger edits, the change is dynamic, and the impact can be monitored immediately.

# 7.5 Migrating the TEC Windows event log adapter

One of the most common customer scenarios involves collecting events from log files related to applications, operating system, security, and so on. Most of the time, when particular events are received in TEC, some actions are initiated on the target machine to execute scripts that perform housekeeping tasks.

We replicated a sample of this scenario, installing a TEC Windows Event Log Adapter on the Windows machine SALVADOR. The TEC adapter is successfully up and running and sending events to Tivoli Enterprise Console.

In this section we explain how to achieve the same results using Netcool/OMNIbus and the Multi-Headed NT Windows Event Log file probe (MH NT), which has been identified as the best solution to collect events from a Windows operating system. At the end of the following tasks, we expect the Windows Event Log File installed on SALVADOR to send events to the OMNIbus ObjectServer WEIMAR on the WEIMAR machine. We also expect to be able to execute scripts and external procedures on the Windows box.

After verification that events are correctly collected and managed with OMNIbus, it will be possible to disable the TEC Windows Event Log Adapter from sending events to TEC.

## 7.5.1 Installing and configuring the Windows NT Event Log probe

To be able to install the probe, a Netcool/OMNIbus installation is necessary on the target machine. Execute the following steps to install OMNIbus and then the MH NT Windows Event Log probe:

1. Unzip the OMNIbus installer software archive in a directory of your choice. See Figure 7-39.

|   | Open with WinZin                     | _ |
|---|--------------------------------------|---|
|   | Drint                                |   |
|   | Finit                                |   |
|   | Explore                              |   |
|   | Scan for Viruses                     |   |
|   | Extract files                        |   |
|   | Extract Here                         |   |
|   | Extract to OMNIbus-v7.2-win32-5.10.8 |   |
|   | 🗐 WinZip                             | ۲ |
|   | Open With                            | ۲ |
|   | Send To                              | Þ |
| ſ | Cut                                  |   |
|   | Сору                                 |   |
|   | Paste                                |   |
|   | Create Shortcut                      |   |
|   | Delete                               |   |
|   | Rename                               |   |

Figure 7-39 Unzip OMNIbus installer software archive

2. Double-click **setup.exe** (Figure 7-40).

| OMNIbus-v7.2-win32-5.10.                                                                                                    | 8                                             |                                                                       |                                          |                                      |                   |
|----------------------------------------------------------------------------------------------------|-----------------------------------------------|-----------------------------------------------------------------------|------------------------------------------|--------------------------------------|-------------------|
| File Edit View Favorites Tool                                                                                                    | : Help                                        |                                                                       |                                          |                                      |                   |
| 🌀 Back = 🕥 - 🎓 🔎                                                                                                    | Search 💫 Folders 🛄 •                          |                                                                       |                                          |                                      |                   |
| Address 🗁 C: \Documents and Setting                                                                                                    | s\Administrator\My Documents\Tivoli Netcool I | nstallation\OMNIbus-v7.2-win32-5.10.8                                 |                                          |                                      |                   |
| File and Folder Tasks     Rename this file       Rename this file     Move this file       Copy this file     Auklah this file to the Web       Eval this file     Delete this file       Other Places     Reame this       Total Netcool Instalation     My Dozuments       Shired Dozuments     Shired Dozuments | Mounuse                                       | Officiation 7,2-wh32-5,10.8,3er<br>Academics installer<br>10.1.849780 | seta .com<br>NSE 205 Appleation<br>32 /2 | stine.exe<br>IMM United Kingdom Ltd. | ing stop Settings |
| My Computer                                                                                                    |                                               |                                                                       |                                          |                                      |                   |
| My Network Places                                                                                                    |                                               |                                                                       |                                          |                                      |                   |
| Details 🎗                                                                                                    |                                               |                                                                       |                                          |                                      |                   |
| setup.exe<br>Application<br>Date Modified; venerdi 8<br>settembre 2006, 16:09<br>Size: 32,0 KB                                                                                                    |                                               |                                                                       |                                          |                                      |                   |

Figure 7-40 Double-click setup.exe

3. The Netcool installer welcome screen displays (Figure 7-41). Click **Next** to continue.

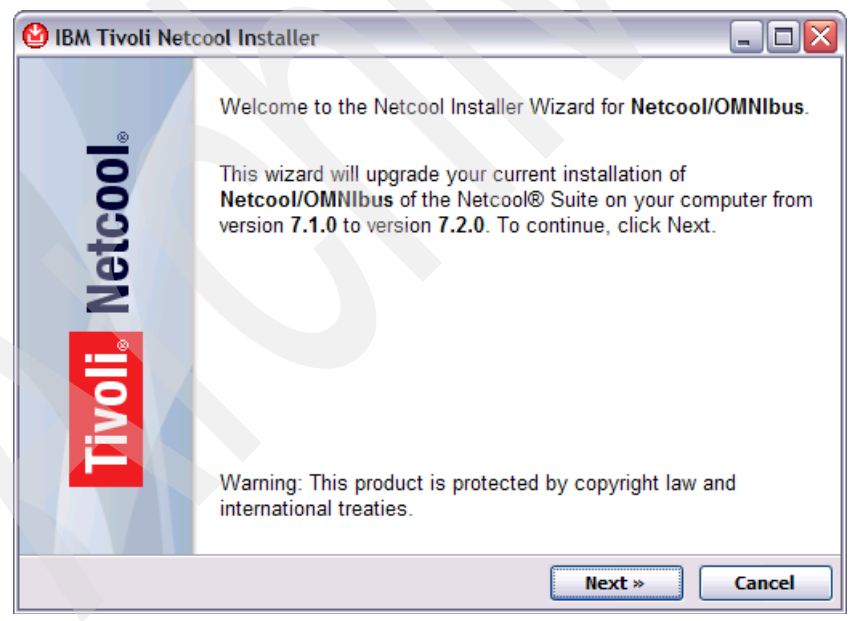

Figure 7-41 Welcome screen for the Netcool installer

4. Accept the license agreement and click **Next** (Figure 7-42).

| 🙆 IBM Tivoli Netcool Installer 📃                                                                                                    |                     |
|----------------------------------------------------------------------------------------------------|---------------------|
| License Agreement                                                                                                    |                     |
| Please read the following license agreement carefully.                                                                                                    | ∎₹L⊗                |
| International Program License Agreement                                                                                                    | <ul> <li></li></ul> |
| Part 1 - General Terms                                                                                                    |                     |
| BY DOWNLOADING, INSTALLING, COPYING, ACCESSING, OR USING THE<br>PROGRAM YOU AGREE TO THE TERMS OF THIS AGREEMENT. IF YOU ARE<br>ACCEPTING THESE TERMS ON BEHALF OF ANOTHER PERSON OR A<br>COMPANY OR OTHER LEGAL ENTITY, YOU REPRESENT AND WARRANT<br>THAT YOU HAVE FULL AUTHORITY TO BIND THAT PERSON, COMPANY, OR<br>LEGAL ENTITY TO THESE TERMS. IF YOU DO NOT AGREE TO THESE<br>TERMS, |                     |
| - DO NOT DOWNLOAD, INSTALL, COPY, ACCESS, OR USE THE PROGRAM;                                                                                                    |                     |
| <ul> <li>I do not accept the terms in the license agreement</li> </ul>                                                                                                    |                     |
| <ul> <li>I accept the terms in the license agreement</li> </ul>                                                                                                    |                     |
| «Back Next » Can                                                                                                    | el                  |

Figure 7-42 The license agreement

5. Enter the installation directory and click **Next** (Figure 7-43).

| 🕑 IBM Tivoli Netcool Installer                                                                                                    |                      |
|----------------------------------------------------------------------------------------------------|----------------------|
| Netcool Home                                                                                                    | 761/                 |
| Select a home location                                                                                                    | ±₽₽₽₽₽               |
| The Netcool Suite default folder is already defined as follows:                                                                                       |                      |
| G: \Installazioni \Micromuse \netcool                                                                                                    | Browse               |
| If this location is not suitable, abort the current installation. Ensure that<br>of the environment variable NCHOME before restarting this installer. | you change the value |
|                                                                                                    |                      |
|                                                                                                    |                      |
| « Back Next                                                                                                    | : » Cancel           |

Figure 7-43 Enter the installation directory

- 6. Choose the components that you want to install. If you need to install only the Netcool/OMNIbus MT NT Event Log Probe, select the following features:
  - Process agent
  - (Optionally) Desktop component to be able to configure the ObjectServer to be used by the probe in GUI mode

If you also need to be able to execute external procedures and scripts on the Windows machine, select the following features:

- Process agent
- Desktop
- Servers, to be able to configure an ObjectServer on SALVADOR
- Administrator, to manage the ObjectServer and the process agent

This difference is due to the fact that the ObjectServer WEIMAR installed on the WEIMAR Red Hat box cannot be used to execute an external procedure on SALVADOR (that is, a Windows machine). 7. After you choose the components to install, click **Next** (Figure 7-44).

| 🕑 IBM Tivoli Netcool Installer                                                                                                    | 2                    |   |
|----------------------------------------------------------------------------------------------------|----------------------|---|
| Feature Selection                                                                                                    | TDV                  |   |
| Select the features you wish to install                                                                                                    | TBIL                 | 8 |
| Please select the features you wish to install                                                                                                    |                      |   |
| <ul> <li>Desktop</li> <li>Gateways</li> <li>Process Control</li> <li>Servers</li> <li>Confpack</li> <li>Administrator</li> <li>AEN Client</li> <li>Local Help System</li> </ul> | Description          |   |
|                                                                                                    |                      |   |
|                                                                                                    | « Back Next » Cancel |   |

Figure 7-44 Selection of the features to install

8. Review your installation settings and click Next (Figure 7-45).

| BM Tivoli Netcool Installer                                                    | _ 🗆 🛛  |
|--------------------------------------------------------------------------------|--------|
| Ready to install                                                               | TRM.   |
| Review your installation settings                                              |        |
| Please review your installation settings below:                                |        |
| Summary                                                                        |        |
| Installing Netcool/OMNIbus version 7.2.0.                                      |        |
| The Netcool/OMNIbus Suite of Applications                                      |        |
| Features                                                                       |        |
| Desktop     Process Control     Servers     Administrator                      |        |
| 85 Packages (hide details)                                                     |        |
| Netcool Installer - Version 1.1.1021(Upgrade from version 1.1.1018)            |        |
| This will help you to manage the products of the Netcool Suite.                |        |
| nco_win_migrate - Version 5.10.8(Upgrade from version 5.2.45)                  |        |
| nco_win_migrate version 5.2.45                                                 |        |
| nco_preinstall_feature - Version 5.10.8(Upgrade from version 5.2.40)           |        |
| nco_preinstall_feature version 5.2.40                                          |        |
| <ul> <li>nco_libngcmd - Version 5.10.8(Upgrade from version 5.2.40)</li> </ul> |        |
| nco libracond version 5.2.40                                                   | ►      |
| «Back Install                                                                  | Cancel |

Figure 7-45 Installation settings review

6

9. Wait for the installation process to finish (Figure 7-46).

| 🙆 IBM Tivoli Netcool Installer         | _ 🗆 🔀  |
|----------------------------------------|--------|
| Installing<br>Installation in progress | IBM.   |
| Installation in progress               |        |
| nco_pa                                 |        |
| File: G:\Config.Msi\400c18.rbf         |        |
| <u>[</u>                               |        |
|                                        |        |
|                                        |        |
|                                        |        |
|                                        |        |
|                                        |        |
|                                        |        |
|                                        |        |
|                                        |        |
|                                        |        |
|                                        | Cancel |

Figure 7-46 Installation in progress

10. The last panel informs you about the successful installation. Reboot the system after clicking **Finish** (Figure 7-47).

| 🙆 IBM Tivoli Net | cool Installer 📃 🗆 🔀                                                                    |
|------------------|-----------------------------------------------------------------------------------------|
|                  | Netcool Installer Wizard Completed                                                      |
| Vetcool          | Setup has finished installing <b>Netcool/OMNIbus</b> . Click Finish to exit the wizard. |
| Tivoli           | A manual reboot is required to complete this installation.                              |
|                  | Finish                                                                                  |

Figure 7-47 Installation completed

11.To start the installation of the probe, open the zipped archive containing the probe files (Figure 7-48).

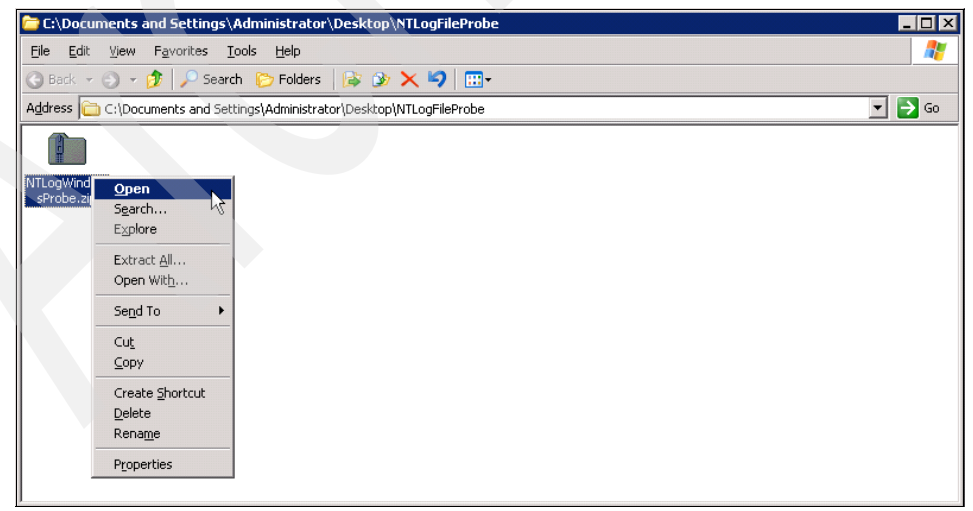

Figure 7-48 Open the zipped archive that contains the probe files

12. Double-click the directory to open it (Figure 7-48 on page 330).

| 🞦 C:\Documents and Settings\Administrat                                                        | or\Desktop\NTL | ogFileProbe | \NTLogWii | ndowsPr | obe.z | ip               |  |
|------------------------------------------------------------------------------------------------|----------------|-------------|-----------|---------|-------|------------------|--|
| <u>Eile E</u> dit <u>V</u> iew F <u>a</u> vorites <u>T</u> ools <u>H</u> elp                   |                |             |           |         |       |                  |  |
| 🔇 Back 🝷 🕤 👻 🏂 🔎 Search 🛛 🏷 Folder                                                             | s 🛛 😰 🍞 🗙      | ₽           |           |         |       |                  |  |
| Address 👔 C:\Documents and Settings\Administrator\Desktop\NTLogFileProbe\NTLogWindowsProbe.zip |                |             |           |         |       |                  |  |
| Name 🔺                                                                                         | Туре           | Packed      | Has       | Size    | R     | Date             |  |
| immibus-3.x-wnt-probe-nco-p-mhntlog-3_0                                                        | File Folder    | O KB        |           | 0 KB    | 0%    | 7/6/2006 4:19 PM |  |
|                                                                                                |                |             |           |         |       |                  |  |

Figure 7-49 Open the unzipped directory that contains the probe files

13. Since we are installing the probe on OMNIbus 7.2, we need to use the files contained in the post36 directory (Figure 7-50).

|  | 🛅 omnibus                                         | s-3.x-wnt-p                         | probe-nco-p-mh | ntlog-3_0 |     |      |     |                  |  |  |
|--|---------------------------------------------------|-------------------------------------|----------------|-----------|-----|------|-----|------------------|--|--|
|  | <u>E</u> ile <u>E</u> dit                         | Elle Edit View Favorites Iools Help |                |           |     |      |     |                  |  |  |
|  | 3 Back 🔹 🕘 🕞 🌮 Search 🏷 Folders 🛛 😹 🕉 🗙 🏹 🛄       |                                     |                |           |     |      |     |                  |  |  |
|  | Address 🛅 omnibus-3.x-wnt-probe-nco-p-mhntlog-3_0 |                                     |                |           |     |      |     |                  |  |  |
|  | Name 🔺                                            |                                     | Туре           | Packed    | Has | Size | R   | Date             |  |  |
|  | post36                                            | Onen                                | Folder         | 0 KB      |     | 0 KB | 0%  | 7/6/2006 4:19 PM |  |  |
|  | pre36                                             | Explore                             | Folder         | 0 KB      |     | 0 KB | 0%  | 7/6/2006 4:19 PM |  |  |
|  | mhntlo _                                          |                                     | DSTS File      | 1 KB      | No  | 2 KB | 54% | 7/6/2006 4:19 PM |  |  |
|  | mhntlo                                            | Cu <u>t</u>                         | OPS File       | 1 KB      | No  | 3 KB | 72% | 7/6/2006 4:19 PM |  |  |
|  | mhntio                                            | ⊆ору                                | ILES File      | 1 KB      | No  | 3 KB | 60% | 7/6/2006 4:19 PM |  |  |
|  | READN                                             | Delete                              | -              | 2 KB      | No  | 4 KB | 53% | 7/6/2006 4:19 PM |  |  |
|  | -                                                 |                                     | _              |           |     |      |     |                  |  |  |
|  |                                                   | Properties                          |                |           |     |      |     |                  |  |  |
|  |                                                   |                                     |                |           |     |      |     |                  |  |  |
|  |                                                   |                                     |                |           |     |      |     |                  |  |  |
|  |                                                   |                                     |                |           |     |      |     |                  |  |  |
|  |                                                   |                                     |                |           |     |      |     |                  |  |  |
|  |                                                   |                                     |                |           |     |      |     |                  |  |  |
|  |                                                   |                                     |                |           |     |      |     |                  |  |  |
|  |                                                   |                                     |                |           |     |      |     |                  |  |  |
|  |                                                   |                                     |                |           |     |      |     |                  |  |  |

Figure 7-50 Open the post36 directory for an OMNIbus 7.2 installation

14.Copy the two files nco\_p\_mhntlog.exe and nco\_p\_mhntlog.dll contained in the post36 directory (Figure 7-51).

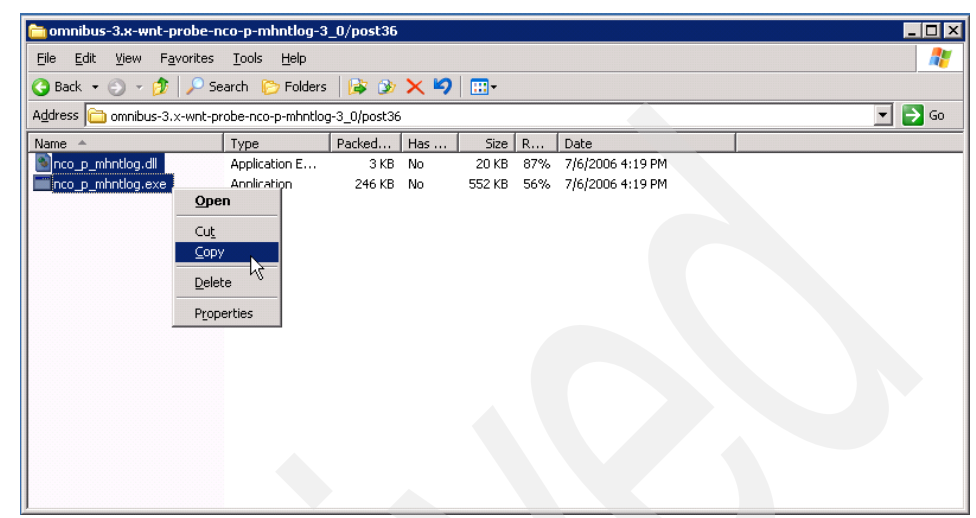

Figure 7-51 Copy the two files contained in the post36 directory

15.Paste them in the %OMNIHOME%\probes\win32 directory, where %OMNIHOME% is the installation directory for Netcool/OMNIbus (Figure 7-52).

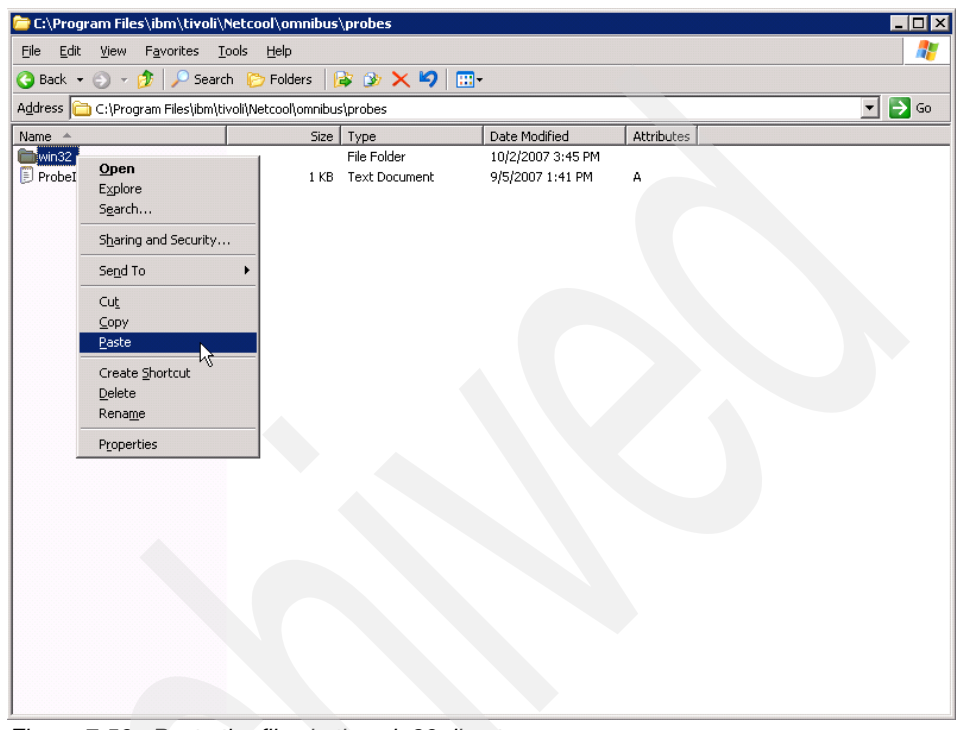

Figure 7-52 Paste the files in the win32 directory

16.Now return to the directory containing the configuration files for the probe: mhntlog.hosts, mhntlog.props, and mhntlog.rules. See Figure 7-53.

| 🚞 omnibus-3.x-wnt-probe-nco-p-mhntlog-3_0                           |        |
|---------------------------------------------------------------------|--------|
| <u>File E</u> dit <u>V</u> iew Favorites <u>T</u> ools <u>H</u> elp | 1      |
| 🔇 Back 🔻 🕤 👻 🦻 Search 🌔 Folders 🛛 📦 💓 🗙 🍤 🔚 🖬 🗸                     |        |
| Address 🛅 omnibus-3.x-wnt-probe-nco-p-mhntlog-3_0                   | 💌 🔁 Go |
| Name A Type Packed Has Size R Date                                  |        |
| Copost36 File Folder 0 KB 0 KB 0% 7/6/2006 4:19 PM                  |        |
| Cpre36 File Folder 0 KB 0 KB 0% 7/6/2006 4:19 PM                    |        |
| mhntlog.hosts HOSTS File 1 KB No 2 KB 54% 7/6/2006 4:19 PM          |        |
| Montlog.props 00005 1 1 KB No 3 KB 72% 7/6/2006 4:19 PM             |        |
| mhntlog.rules 1 KB No 3 KB 60% 7/6/2006 4:19 PM                     |        |
| README Cut 2 KB No 4 KB 53% 7/6/2006 4:19 PM                        |        |
|                                                                     |        |
| Delay 15                                                            |        |
|                                                                     |        |
| Properties                                                          |        |
|                                                                     |        |
|                                                                     |        |
|                                                                     |        |
|                                                                     |        |
|                                                                     |        |
|                                                                     |        |
|                                                                     |        |

Figure 7-53 Copy the configuration files for the probe

17. Finally, paste these files into the %OMNIHOME%\probes\win32 directory, where %OMNIHOME% is the installation directory for Netcool/OMNIbus (Figure 7-54).

| 🗁 C:\Prog         | ram Files\ibm\tivoli\Netco                                       | ol\omnibus' | \probes                      |                                       |            |  |  |  |
|-------------------|------------------------------------------------------------------|-------------|------------------------------|---------------------------------------|------------|--|--|--|
| <u>Eile E</u> dit | File Edit View Favorites Iools Help 🥂 🧗                          |             |                              |                                       |            |  |  |  |
| 🔇 Back 👻          | 😮 Back 🝷 🕥 🗸 🏂 Search 🌮 Folders 🛛 😥 🎯 🗙 🍤 🛄 🗧                    |             |                              |                                       |            |  |  |  |
| Address 📔         | Agdress 🛅 C:\Program Files\ibm\tivoli\Netcool\omnibus\probes 🗾 🔁 |             |                              |                                       |            |  |  |  |
| Name 🔺            |                                                                  | Size        | Туре                         | Date Modified                         | Attributes |  |  |  |
| Probel            | <b>Open</b><br>Explore<br>S <u>e</u> arch                        | 1 KB        | File Folder<br>Text Document | 10/2/2007 3:45 PM<br>9/5/2007 1:41 PM | A          |  |  |  |
|                   | Sharing and Security                                             |             |                              |                                       |            |  |  |  |
|                   | Send To 🕨                                                        |             |                              |                                       |            |  |  |  |
|                   | Cut<br>Copy<br>Paste<br>Create Shortcut<br>Delete                |             |                              |                                       |            |  |  |  |
| -                 | Properties                                                       |             |                              |                                       |            |  |  |  |
| -                 |                                                                  |             |                              |                                       |            |  |  |  |

Figure 7-54 Paste the files in the %OMNIHOME%\probes\win32 directory

18. The %OMNIHOME%\probes\win32 directory should now look like Figure 7-55.

| C:\Program Files\ibm\tivoli\Ne      | tcool\omnibus     | \probes\win32         |                    |            |  |
|-------------------------------------|-------------------|-----------------------|--------------------|------------|--|
| <u>File Edit View Favorites Too</u> | ıls <u>H</u> elp  |                       |                    |            |  |
| 🔇 Back 👻 🕤 👻 🏂 🔎 Search             | 🜔 Folders         | s 🗴 🗙 🗐 🔜             |                    |            |  |
| Address 问 C:\Program Files\ibm\tive | li\Netcool\omnibu | s\probes\win32        |                    |            |  |
| Name                                | Size              | Туре 🔺                | Date Modified      | Attributes |  |
| nco_p_mhntlog.exe                   | 544 KB            | Application           | 9/13/2007 6:11 PM  |            |  |
| 🔊 nco_p_mhntlog.dll                 | 20 KB             | Application Extension | 9/13/2007 6:11 PM  | A          |  |
| mhntlog.hosts                       | 2 KB              | HOSTS File            | 10/3/2007 10:08 AM | A          |  |
| mhntlog.props                       | 3 KB              | PROPS File            | 10/2/2007 4:29 PM  | А          |  |
| mhntlög.rules                       | 3 KB              | RULES File            | 9/13/2007 6:11 PM  |            |  |

Figure 7-55 %OMNIHOME%\probes\win32 directory after the installation of the probe

19.Now start the server editor (Figure 7-56).

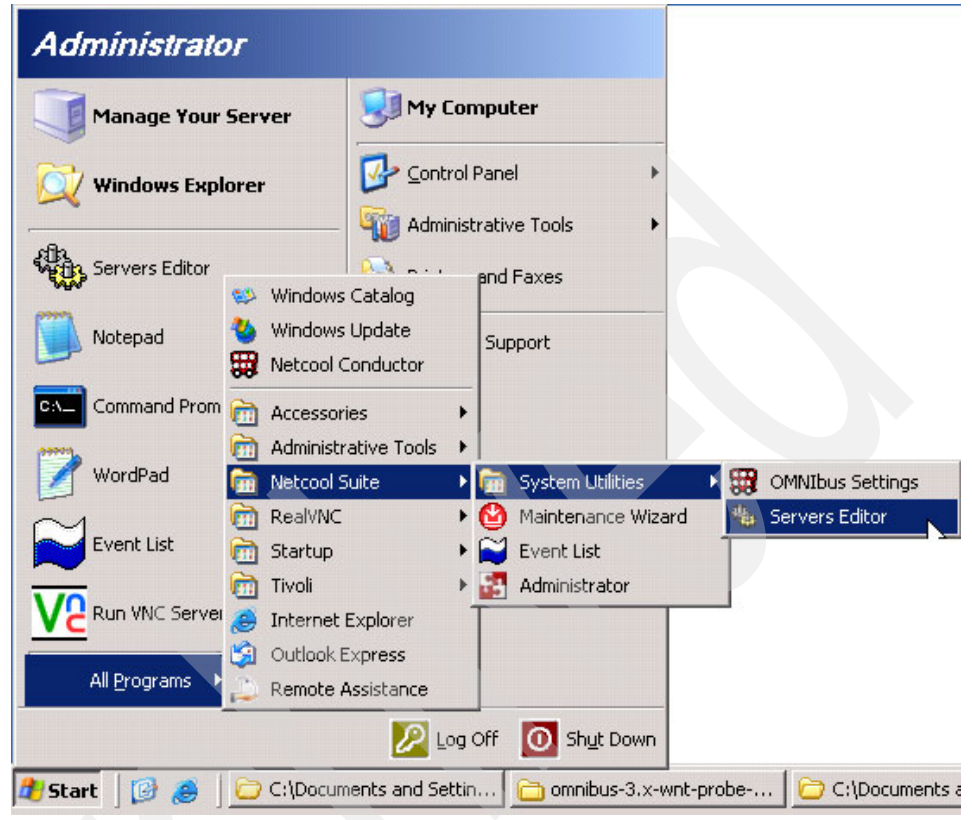

Figure 7-56 Start the servers editor

20. In the Servers Editor window, replace the default NCOMS entries with the ObjectServer that you want to send Windows log files events to, in this case WEIMAR on host WEIMAR on port 4100 (Figure 7-57).

| Listener | s: WEIMAR | 4100 | Winsock TCP/IP |
|----------|-----------|------|----------------|
| WEIMAR   | WEIMAR    | 4100 | Winsock TCP/IP |
|          |           |      |                |

Figure 7-57 Servers editor entry for WEIMAR ObjectServer

21.Configure the properties for the probe. In particular, you want the probe to be aware of the ObjectServer it has to send events to (in our case, WEIMAR). Edit the mhntlog.props file in the %OMNIHOME%\probes\win32 directory in the way shown in Example 7-6.

Example 7-6 mhntlog.rules file after configuration

|  | ***                                     | ****                                                      |                                   |  |  |  |  |  |
|--|-----------------------------------------|-----------------------------------------------------------|-----------------------------------|--|--|--|--|--|
|  | #                                       |                                                           |                                   |  |  |  |  |  |
|  | # Copyright (C) 2005 Mi                 | cromuse Lt                                                | d. All rights reserved.           |  |  |  |  |  |
|  | <pre># All Rights Reserved</pre>        |                                                           |                                   |  |  |  |  |  |
|  | #                                       |                                                           |                                   |  |  |  |  |  |
|  | # RESTRICTED RIGHTS:                    |                                                           |                                   |  |  |  |  |  |
|  | #                                       |                                                           |                                   |  |  |  |  |  |
|  | # This file may have be                 | en supplie                                                | ed under a license.               |  |  |  |  |  |
|  | # It may be used, discl                 | osed, and/                                                | or copied only as permitted       |  |  |  |  |  |
|  | # under such license ag                 | reement.                                                  | Any copy must contain the         |  |  |  |  |  |
|  | <pre># above copyright notice</pre>     | above copyright notice and this restricted rights notice. |                                   |  |  |  |  |  |
|  | e of the file is strictly               |                                                           |                                   |  |  |  |  |  |
|  | <pre># prohibited unless oth</pre>      | erwise pro                                                | ovided in the license agreement.  |  |  |  |  |  |
|  | #                                       |                                                           |                                   |  |  |  |  |  |
|  | ####################################### | ##########                                                | *****                             |  |  |  |  |  |
|  | ####################################### | ##########                                                | ****                              |  |  |  |  |  |
|  | #                                       |                                                           |                                   |  |  |  |  |  |
|  | # Property Name                         |                                                           | Default                           |  |  |  |  |  |
|  | #                                       |                                                           |                                   |  |  |  |  |  |
|  | # Generic Properties                    |                                                           |                                   |  |  |  |  |  |
|  | #                                       |                                                           |                                   |  |  |  |  |  |
|  | # AuthPassword                          |                                                           |                                   |  |  |  |  |  |
|  | # AuthUserName                          | :                                                         |                                   |  |  |  |  |  |
|  | # AutoSAF                               | :                                                         | 0                                 |  |  |  |  |  |
|  | # BufferSize                            | :                                                         | 10                                |  |  |  |  |  |
|  | # Buffering                             | :                                                         | 0                                 |  |  |  |  |  |
|  | # Help                                  | :                                                         | 0                                 |  |  |  |  |  |
|  | # LOOKUPTADTEMOde                       | :                                                         | 3<br>                             |  |  |  |  |  |
|  | # Manager                               | :                                                         | "mnntlog"                         |  |  |  |  |  |
|  | # MaxLogFileSize                        | :                                                         | 1048576                           |  |  |  |  |  |
|  | # MaxRawFileSize                        | :                                                         | -1                                |  |  |  |  |  |
|  | # MaxSAFF11eS1ze                        | :                                                         | 1048576                           |  |  |  |  |  |
|  | # MessageLevel                          | •                                                         |                                   |  |  |  |  |  |
|  | # MessageLog                            | :                                                         | ~~~UMINTHOME~~//IOG//mnntlog.log" |  |  |  |  |  |
|  | # MsgDallyLOg<br># MsgTimeLeg           | •                                                         |                                   |  |  |  |  |  |
|  | # MSGIIMELOG                            | :                                                         |                                   |  |  |  |  |  |
|  | # INdIIIe                               | :                                                         | minn t i og "                     |  |  |  |  |  |

| <pre># NetworkTimeout</pre>                |                                         | :                          | 0                       |                                         |  |  |
|--------------------------------------------|-----------------------------------------|----------------------------|-------------------------|-----------------------------------------|--|--|
| <pre># PollServer</pre>                    |                                         | :                          | 0                       |                                         |  |  |
| <pre># PropsFile</pre>                     |                                         | :                          |                         |                                         |  |  |
| "%OMNIHOME%\\probes\\nt351\\mhntlog.props" |                                         |                            |                         |                                         |  |  |
| <pre># RawCapture</pre>                    |                                         | :                          | 0                       |                                         |  |  |
| <pre># RawCaptureFile</pre>                |                                         | :                          | "%OMNIHOME%∖            | \var\\mhntlog.cap"                      |  |  |
| <pre># RawCaptureFileApp</pre>             | bend                                    | :                          | 0                       |                                         |  |  |
| <pre># RawCaptureFileBac</pre>             | :kup                                    | :                          | 0                       |                                         |  |  |
| <pre># RetryConnectionCo</pre>             | ount                                    | :                          | 15                      |                                         |  |  |
| <pre># RetryConnectionTi</pre>             | imeOut                                  | :                          | 30                      |                                         |  |  |
| # RulesFile                                |                                         | :                          |                         |                                         |  |  |
| "%OMNIHOME%\\probes                        | \$\\nt351\                              | \\mhntlog.r                | ules"                   |                                         |  |  |
| <pre># SAFFileName</pre>                   |                                         | :                          |                         |                                         |  |  |
| # Server                                   |                                         | :                          | "NCOMS"                 |                                         |  |  |
| # ServerBackup                             |                                         | :                          | нн                      |                                         |  |  |
| <pre># StoreAndForward</pre>               |                                         | :                          | 1                       |                                         |  |  |
| <pre># Version</pre>                       |                                         | :                          | 0                       |                                         |  |  |
| #                                          |                                         |                            |                         |                                         |  |  |
| <pre># Specific Properti</pre>             | ies                                     |                            |                         |                                         |  |  |
| #                                          |                                         |                            |                         |                                         |  |  |
| # Cleanstart                               | :                                       | 0                          |                         |                                         |  |  |
| # HostFile                                 | : "\$0                                  | OMNIHOME/pro               | obes/ <arch>/mhn</arch> | tlog.hosts"                             |  |  |
| <pre># NoNameResolution</pre>              |                                         | 0                          |                         |                                         |  |  |
| <pre># PollTime: 1</pre>                   |                                         |                            |                         |                                         |  |  |
| <pre># ReadFileInterval</pre>              | :                                       | 3                          |                         |                                         |  |  |
| <pre># RecoveryFile</pre>                  | :                                       | "\$OMNIHOM                 | E/probes/ <arch></arch> | /mhntlog.reco"                          |  |  |
| # Replay                                   | : 0                                     |                            |                         |                                         |  |  |
| #                                          |                                         |                            |                         |                                         |  |  |
| ######################                     | <i><b> </b>#######</i> ##               | <i><b>##########</b>##</i> | ################        | ####################################### |  |  |
| #####################                      | +++++++++++++++++++++++++++++++++++++++ | ##########                 | ################        | #######################                 |  |  |
| #                                          |                                         |                            |                         |                                         |  |  |
| <pre># Add your settings</pre>             | s here                                  |                            |                         |                                         |  |  |
| #                                          |                                         |                            |                         |                                         |  |  |
| ######################                     | *########                               | ##########                 | #################       | ######################                  |  |  |
| Server : "WEI                              | MAR"                                    |                            |                         |                                         |  |  |
|                                            |                                         |                            |                         |                                         |  |  |

22. Finally, specify in the mhntlog.hosts file the host that you want to monitor and the kind of monitoring that you want to apply. The format for this configuration file is:

# HOST\_INFO=<hostname>:MAX\_RETRIES=<max
retries>:RETRY\_INTERVAL=<retry interval>:LOG\_FILES=<log file
name>,<log file name> etc.:PROBE\_STATUS=<status>

We want to monitor the localhost (SALVADOR) security, application, and system log files. The maximum number of retries can be conveniently set to 3, and the time interval between each try can be set to 20 seconds. Edit the file as shown in Example 7-7.

Example 7-7 mhntlog.hosts file after configuration

```
#
# This is a sample host configuration file for use with the Multi-headed NT Event Log
probe.
# In order to use it, uncomment the relevant lines and change the appropriate
parameters to conform to the specific confiuration required.
#
# The host configuration file (the list of hosts and logs to monitor) must be written
in a specific format, described below.
#
# Format for host configuration file
# HOST INFO=<hostname>:MAX RETRIES=<max retries>:RETRY INTERVAL=<retry</pre>
interval>:LOG FILES=<log file name>,<log file name> etc.:PROBE STATUS=<status>
#
#
# Kev:
       <hostname>
                                : host name (or IP address) of machine on which log
#
to be monitored resides
#
        <max retries>
                                : number of times to attempt to connect to host
                                : time (in seconds) to wait in between each connect
        <retry interval>
#
attempt
                                : name of the log file to be monitored (eg.
#
       <log file name>
Application)
       <status>
                                : ON or OFF - if set to OFF, the probe will not
#
monitor this host at all
# Separators:
   Colon (':') is the terminator for each individual entry.
    Each log file to be monitored should be separated by a comma (,).
#
    There should be NO spaces between any individual element and each option should
be separated from its value by an equals (=).
#
# Comment lines are preceded by '#', blank lines are ignored.
# Following is a sample 2 lines of an example list of hosts/logs to monitor...
HOST INFO=examplehost:MAX RETRIES=3:RETRY_INTERVAL=20:LOG_FILES=Application,System:PR
OBE STATUS=ON
```

HOST\_INF0=192.168.34.60:MAX\_RETRIES=3:RETRY\_INTERVAL=20:LOG\_FILES=Application,Dummy:P
ROBE\_STATUS=ON

HOST\_INFO=SALVADOR:MAX\_RETRIES=3:RETRY\_INTERVAL=20:LOG\_FILES=Application,System,Security:PROBE\_STATUS=ON

23. You can now start the probe from the command line, as suggested in Example 7-8.

Example 7-8 Start the probe from the command line

C:\Program Files\ibm\tivoli\Netcool\omnibus\probes\win32>nco\_p\_mhntlog.exe Netcool/OMNIbus MT NT Event Log Probe - Version 7.2 (C) Copyright IBM Corp. 1994, 2007

Information: Requested to execute in CONSOLE mode

If everything worked, you should see a green probe running an event in the WEIMAR event list (Figure 7-58).

| Netcool/OMNIbus Event List :         | Filter="SALVADOR"       | ', View="Default"  |                 |       |            |
|--------------------------------------|-------------------------|--------------------|-----------------|-------|------------|
| <u>File Edit View Alerts Tools H</u> | elp                     |                    |                 |       |            |
| 🔯 🎬 🔜 🖾 🔹 SALVAD                     | OR I                    | <b>Q</b> Default   |                 |       |            |
| Node                                 | Summa                   | ary                | Last Occurrence | Count | Туре       |
| salvador pr                          | nhntlog probe on salvad | lor:Running        | 10/11/2007 2:47 | 1     | Resolution |
|                                      |                         |                    |                 |       |            |
| ·                                    |                         |                    |                 |       | Þ          |
| 1 6                                  | 1                       | D                  | 0               | 0     | All Events |
| O rows inserted, O rows updated and  | 1 row deleted           | 10/11/2007 3:23:32 | PM root         | WE    | IMAR [PRI] |

Figure 7-58 The event list shows that the probe has started successfully

### 7.5.2 Installing and configuring the process agent on Windows

As mentioned above, to enable external procedure execution on a target machine it is necessary to have a process agent up and running on it. In the case of a Windows machine, process agent cannot connect to an ObjectServer running on a UNIX or Linux box.

In this scenario, therefore, the only solution consists of the installation of an additional ObjectServer on a Windows machine.
After the installation of an ObjectServer on a Windows machine and the configuration of process agent, we will be able to execute external procedures and scripts on it.

The steps we went through to achieve this in our lab environment are the following:

1. Install an ObjectServer called SALVADOR on your Windows machine, executing the following from the DOS command line:

```
C:\Program Files\ibm\tivoli\Netcool\omnibus\bin>nco_dbinit -server
SALVADOR
```

2. Configure the properties file for the SALVADOR ObjectServer. It has to connect to the process agent named SALVADOR\_PA that will be started later. Edit the salvador.props file in the way shown in Example 7-9.

Example 7-9 salvador.props file after configuration

```
*****
       Licensed Materials - Property of IBM
       572404800
       (C) Copyright IBM Corp. 1994, 2007. All Rights Reserved
       US Government Users Restricted Rights - Use, duplication
       or disclosure restricted by GSA ADP Schedule Contract
       with IBM Corp.
# Ident: $Id: NCOMS.props 1.4 2003/06/17 09:38:14 stephenc Development $
# AlertSecurityModel: 0 # INTEGER (Desktop security model)
# AllowConnections: TRUE # BOOLEAN (Specifies whether or not non-root users can
connect)
# AllowISOL: TRUE # BOOLEAN (Specifies whether or not isgl connections are allowed)
# AllowISQLWrite: TRUE # BOOLEAN (Specifies whether or not modifications by isql
connections are allowed)
# AllowTimedRefresh: FALSE # BOOLEAN (Allow desktops to apply timed refresh)
# Auto.Debug: FALSE
                                            # BOOLEAN (Automation debug )
# Auto.Enabled: TRUE
                                      # BOOLEAN (Automation enable), "Automation
enable (default: %s)",
# Auto.StatsInterval: 60 # INTEGER (Automation statistics interval)
```

```
# BackupObjectServer: FALSE # BOOLEAN (Backup ObjectServer)
# Connections: 30 # INTEGER (Number of connections permitted)
# DTMaxTopRows: 100 # INTEGER (Desktop maximum top rows)
# DeleteLogFile: '$OMNIHOME/log/NCOMS deletes file.log' # STRING (Log file to record
all delete commands)
# DeleteLogging: FALSE # BOOLEAN (Turn on the delete logging)
# DeleteLogLevel: 0 # INTEGER (The level of detail sent to the log file)
# DeleteLogSize: 1024# INTEGER (The maximum size of the log file)
# GWDeduplication: 0 # INTEGER (Gateway deduplication mode)
# Help: FALSE
                 # BOOLEAN (Display help information.)
# Granularity: 60 # INTEGER (Iduc update granularity)
# Iduc.ListeningHostname: 'localhost' # STRING (Hostname to listen for Iduc
connections)
# Iduc.ListeningPort: 0 # INTEGER (Iduc port to listen on)
# Ipc.NumberConnections: 30 # INTEGER (Number of connections permitted)
# Ipc.QueueSize: 1024 # INTEGER (Size of middleware internal server queues)
# Ipc.ServerOverrideSybase: FALSE # BOOLEAN (Override the automatic SYBASE setting
(DEBUG only))
# Ipc.SingleThreaded: FALSE # BOOLEAN (Single Threaded IPC)
# Ipc.SSLCertificate: '$OMNIHOME/etc/NCOMS.crt' # STRING (SSL certificate)
# Ipc.SSLEnable: FALSE # BOOLEAN (Enable SSL)
# Ipc.SSLPrivateKeyPassword: '' # STRING (Private key password)
# Ipc.StackSize: 67584 # INTEGER (Size of middleware internal server thread stacks)
# Ipc.TruncateVendorLogFile: TRUE # BOOLEAN (Truncate vendor log file on start up)
# Ipc.VendorLogFileSize: 1024 # INTEGER (Maximum size of middleware vendor's log file
(kB))
# MaxLogFileSize: 1024 # INTEGER (Maximum log file size in kbytes.)
# Memstore.DataDirectory: '$OMNIHOME/db' # STRING (Memory storage directory)
# MessageLevel: 'warn' # STRING (Message reporting level)
# MessageLog: '$0MNIHOME/log/NCOMS.log' # STRING (Path to the message log file.)
# Name: 'NCOMS' # STRING (Server name)
# NoProbeParser: FALSE # BOOLEAN (Disable the ObjectServer's fast probe parser)
# PA.Name: 'NCO PA' # STRING (Name of process agent)
# PA.Password: ' # STRING (Password to use when connecting to the process agent)
# PA.Username: 'root' # STRING (Username to use when connecting to the process agent)
# PAAware: 0 # INTEGER ()
# PaAwareName: '' # STRING ()
# PasswordEncryption: 'DES' # STRING (The encryption scheme to use for users
passwords. DES or AES)
# PasswordFormat: '8:1:1:0' # STRING (The password restriction
format.[<min len>:<alpha>:<digit>:<punct>])
# Profile: FALSE # BOOLEAN (Enable profiling)
# ProfileStatsInterval: 120 # INTEGER (Profiler statistics report interval)
# Props.CheckNames: TRUE # BOOLEAN (Cause program to abort if any property is not
understood at the time it is read)
```

# PropsFile: '\$OMNIHOME/etc/NCOMS.props' # STRING (Path to gateways property file.) # Region.ProtectAll: FALSE # BOOLEAN (Make all regions write-protected) # RestrictionUpdateCheck: TRUE# BOOLEAN (Specifies whether or not users can update events that will not appear in their view # RestrictProxySQL: FALSE # BOOLEAN (Restrict the set of SQL commands proxies can submit) # Sec.AuditLevel: 'warn' # STRING (Security audit level) # Sec.AuditLog: 'stdout:' # STRING (Security audit trail) # Sec.UsePam: TRUE # BOOLEAN (Use Pluggable Authentication Modules) # SecureMode: FALSE # BOOLEAN (Secure authentication) # UniqueLog: FALSE # BOOLEAN (Make log file name unique (adds PID)) # Version: FALSE # BOOLEAN (Display version information.) AlertSecurityModel: 0 AllowConnections: TRUE AllowISOL: TRUE AllowISQLWrite: TRUE AllowTimedRefresh: FALSE Auto.Debug: FALSE Auto.Enabled: TRUE Auto.StatsInterval: 60 BackupObjectServer: FALSE Connections: 30 DTMaxTopRows: 100 DeleteLogging: FALSE DeleteLogLevel: 0 DeleteLogSize: 1024 GWDeduplication: 0 Granularity: 60 Iduc.ListeningPort: 0 Ipc.SSLCertificate: '' Ipc.SSLEnable: FALSE Ipc.SSLPrivateKevPassword: '' MaxLogFileSize: 1024 Memstore.DataDirectory: '\$OMNIHOME/db' MessageLevel: 'warn' PA.Name: 'SALVADOR PA' PA.Password: '' Profile: FALSE ProfileStatsInterval: 60 RestrictPasswords: FALSE RestrictProxvSOL: FALSE RestrictionUpdateCheck: TRUE Sec.AuditLevel: 'warn' UniqueLog: FALSE

- 3. Open the Servers Editor utility as explained above.
- 4. Add the following entries in the Servers Editor window:
  - ObjectServer SALVADOR on host SALVADOR and port 4600
  - Process agent SALVADOR\_PA on host SALVADOR and port 4500

The result of this is shown in Figure 7-59.

| SALVADOR    | SALVADOR | 4600 | Winsock TCP/IP |
|-------------|----------|------|----------------|
| Listeners:  | SALVADOR | 4600 | Winsock TCP/IP |
| SALVADOR_PA | SALVADOR | 4500 | Winsock TCP/IP |
| Listeners:  | SALVADOR | 4500 | Winsock TCP/IP |

Figure 7-59 Servers editor entries for SALVADOR ObjectServer and process agent

5. Start the SALVADOR ObjectServer issuing the following from the command line:

C:\Program Files\ibm\tivoli\Netcool\omnibus\bin>nco\_objserv -name SALVADOR

Netcool/OMNIbus Object Server - Version 7.2 (C) Copyright IBM Corp. 1994, 2007

Information: Requested to execute in CONSOLE mode

Server 'SALVADOR' initialised - entering RUN state.

6. Ensure that the ObjectServer is successfully reached by selecting it and clicking **Test** in the servers editor (Figure 7-60).

| Netcool/OMNIb     | ous Server Edito | <b>)</b> "        |         | ×                |
|-------------------|------------------|-------------------|---------|------------------|
| <u>S</u> erver    | Host             | Por               | t   SSL | Driver           |
| NCO_PROXY         | SALVADOR         | 440               | 0       | Winsock TCP/IP   |
| Listeners:        | SALVADOR         | 440               | 0       | Winsock TCP/IP   |
| SALVADOR          | SALVADOR         | 460               | 0       | Winsock TCP/IP   |
| Listeners:        | SALVADOR         | 460               | 0       | Winsock TCP/IP   |
| SALV/ Test Serv   | /er              |                   |         | Winsock TCP/IP   |
|                   |                  | _                 |         | Winsock TCP/IP   |
| WEIMA Host: S     | SALVADOR, 4600   | ו                 |         | Winsock TCP/IP 👤 |
| Status: F         | Finished         |                   |         |                  |
| - Serve Result: 9 | Server available |                   | F       | Priority -       |
| Name              |                  |                   |         | Baise            |
| -                 | OK               | Help              | F       |                  |
| Host:             |                  |                   |         | Lower            |
|                   |                  |                   |         |                  |
| Driver: Winsock   | TCP/IP           | -                 | Test    | Show<br>Groups   |
| ,                 |                  |                   | 1       |                  |
|                   |                  |                   | ·       |                  |
| ОК                | Cancel           | <u>O</u> mnifaces | Help    | About            |

Figure 7-60 Ensure that the SALVADOR ObjectServer is reached successfully

7. Start the SALVADOR\_PA process agent in the following way:

C:\Program Files\ibm\tivoli\Netcool\omnibus\bin>nco\_pa -name SALVADOR\_PA Netcool/OMNIbus Process Agent - Version 7.2 (C) Copyright IBM Corp. 1994, 2007

Information: Requested to execute in CONSOLE mode

8. To make sure that process agent is working correctly, we try to execute an external procedure that starts the sample Windows Telephony service. Before starting this test, Telephony service is not started.

| 🍇 Services (Local)                                                        |                                              |                                    |         |              |               |
|---------------------------------------------------------------------------|----------------------------------------------|------------------------------------|---------|--------------|---------------|
| Telephony                                                                 | Name A                                       | Description                        | Status  | Startup Type | Log On As     |
| ( cicpitol)                                                               | Security Accounts Manager                    | The startup of this service signal | Started | Automatic    | Local System  |
| Start the service                                                         | Server Server                                | Supports file, print, and named-p  | Started | Automatic    | Local System  |
|                                                                           | 🆓 Shell Hardware Detection                   | Provides notifications for AutoPla | Started | Automatic    | Local System  |
| Description:                                                              | 🖏 Smart Card                                 | Manages access to smart cards r    |         | Manual       | Local Service |
| Provides Telephony API (TAPI) support                                     | 🍓 Special Administration Console Helper      | Allows administrators to remotely  |         | Manual       | Local System  |
| for clients using programs that control                                   | 🆏 System Event Notification                  | Monitors system events and noti    | Started | Automatic    | Local System  |
| connections. If this service is stonned.                                  | 🖏 Task Scheduler                             | Enables a user to configure and    | Started | Automatic    | Local System  |
| the function of all dependent programs                                    | TCP/IP NetBIOS Helper                        | Provides support for the NetBIO    | Started | Automatic    | Local Service |
| will be impaired. If this service is                                      | 🍓 TEC Windows Event Log Adapter              |                                    | Started | Automatic    | Local System  |
| disabled, any services that explicitly<br>depend on it will fail to start | TECSNMPAdapter                               |                                    | Started | Automatic    | Local System  |
| apporta of the trian tail to ocare!                                       | Telephony                                    | Provides Telephony API (TAPI) s    |         | Manual       | Local System  |
|                                                                           | 🆏 Terminal Services                          | Allows users to connect interacti  | Started | Manual       | Local System  |
|                                                                           | 🍓 Terminal Services Session Directory        | Enables a user connection reque    |         | Disabled     | Local System  |
|                                                                           | 🆏 Themes                                     | Provides user experience theme     |         | Disabled     | Local System  |
|                                                                           | 🍓 Uninterruptible Power Supply               | Manages an uninterruptible pow     |         | Manual       | Local Service |
|                                                                           | 🍓 Upload Manager                             | Manages the synchronous and a      |         | Manual       | Local System  |
|                                                                           | 🆏 Virtual Disk Service                       | Provides software volume and h     |         | Manual       | Local System  |
|                                                                           | 🆏 VMware Tools Service                       | Provides support for synchronizi   | Started | Automatic    | Local System  |
|                                                                           | Who Server Version 4                         |                                    | Started | Automatic    | Local System  |
|                                                                           | 🆏 Volume Shadow Copy                         | Manages and implements Volume      |         | Manual       | Local System  |
|                                                                           | 🖏 WebClient                                  | Enables Windows-based program      |         | Disabled     | Local Service |
|                                                                           | 🆏 Windows Audio                              | Manages audio devices for Wind     |         | Disabled     | Local System  |
|                                                                           | 🖏 Windows Firewall/Internet Connection Shari | Provides network address transl    |         | Disabled     | Local System  |
|                                                                           | 🍓 Windows Image Acquisition (WIA)            | Provides image acquisition servic  |         | Disabled     | Local Service |
|                                                                           | 🆏 Windows Installer                          | Adds, modifies, and removes ap     |         | Manual       | Local System  |
|                                                                           | 🍓 Windows Management Instrumentation         | Provides a common interface and    | Started | Automatic    | Local System  |
|                                                                           | 🖏 Windows Management Instrumentation Driv    | Monitors all drivers and event tra |         | Manual       | Local System  |
|                                                                           | 🍓 Windows Time                               | Maintains date and time synchro    | Started | Automatic    | Local Service |
|                                                                           | 🆏 Windows User Mode Driver Framework         | Enables Windows user mode driv     |         | Manual       | Local Service |
|                                                                           | WinHTTP Web Proxy Auto-Discovery Service     | Implements the Web Proxy Auto      |         | Manual       | Local Service |
|                                                                           | iveless Configuration                        | Enables automatic configuration    | Started | Automatic    | Local System  |
|                                                                           | 🖏 WMI Performance Adapter                    | Provides performance library info  |         | Manual       | Local System  |
|                                                                           | 🧠 Workstation                                | Creates and maintains client net   | Started | Automatic    | Local System  |

Figure 7-61 Telephony Windows service is not started

9. Create a TelephonyServiceStart.bat file containing the instruction shown in Figure 7-62.

| Telephony                      | ServiceStart.bat - Notepad     |  |
|--------------------------------|--------------------------------|--|
| <u>File E</u> dit F <u>o</u> r | rmat <u>V</u> iew <u>H</u> elp |  |
| het start                      | TapiSrv                        |  |
|                                |                                |  |
|                                |                                |  |
|                                |                                |  |
|                                |                                |  |

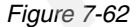

The **net start TapiSrv** instruction is responsible for the start of the Telephony Windows Service.

10.Open the Administrator panel.

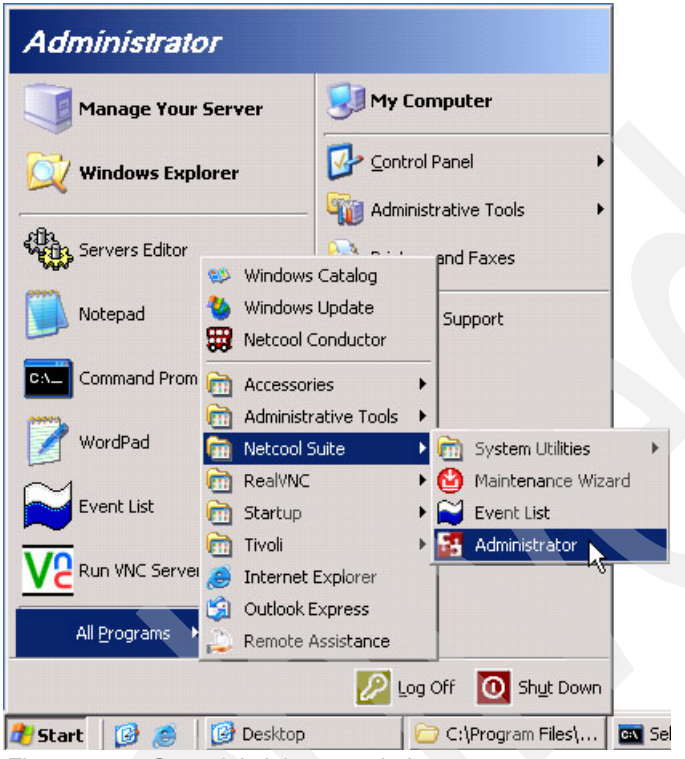

Figure 7-63 Open Administrator window

11. The Import Connection Wizard is displayed. It will enable us to import the connection details for ObjectServers and process agents in a guided way. Click **Next**.

| 🚰 Import Connections Wizard                                                                                                    | ×                  |
|----------------------------------------------------------------------------------------------------|--------------------|
| Import Connection Details - Connection Import                                                                                                    | IBM。               |
| Connection Import Wizard                                                                                                    |                    |
| This tool allows you to import the details of existing connections from your configuration file:<br>C:\Program Files\ibm\tivoli\Netcool\ini\sql.ini.                                        |                    |
| Once imported you will be able to configure your ObjectServers and Process Agents.<br>You can use <b>File - Import</b> to re-run this tool at any time to add / modify connection details.  |                    |
|                                                                                                    |                    |
|                                                                                                    |                    |
|                                                                                                    |                    |
|                                                                                                    |                    |
|                                                                                                    |                    |
|                                                                                                    |                    |
| <b>Please Note</b> : When finished, this wizard replaces any previous import of connection<br><b>Finish</b> at this point, the Wizard will import all connections that conform to best pred | ons. If you select |
| conventions; Process Agent names end in _PA ObjectServer names have no _ su                                                                                                    | ffix               |
| <u>B</u> ack <u>Next</u> <u>F</u> inish <u>C</u> an                                                                                                    | cel <u>H</u> elp   |

Figure 7-64 Connection Import Wizard

| Import Connections Wizard                                                                                       |       |                                                  | ×    |
|----------------------------------------------------------------------------------------------------|-------|--------------------------------------------------|------|
| Import Connection Details - ObjectServer Connection                                                             | ons   | Step 1 of 3                                      | IBM. |
| All Connections                                                                                                 |       | ObjectServers                                    |      |
| NCO_PROXY [SALVADOR:4400]<br>WEIMAR_PA [WEIMAR:4200]<br>NCO_GATE [SALVADOR:4300]<br>SALVADOR_PA [SALVADOR:4500] | * * * | WEIMAR [WEIMAR:4100]<br>SALVADOR [SALVADOR:4600] |      |
| Back                                                                                                    |       | Next EinishCancel                                | Help |

12.Import the ObjectServer details as shown in Figure 7-65. Click Next.

Figure 7-65 Import ObjectServer connections

| 🚰 Import Connections Wizard                           |       |                                    | ×            |
|-------------------------------------------------------|-------|------------------------------------|--------------|
| Import Connection Details - Process Agent Connec      | tions | Step <b>2</b> of 3                 | IBM.         |
| All Connections                                       |       | Process Agents                     |              |
| NCO_PROXY [SALVADOR:4400]<br>NCO_GATE [SALVADOR:4300] | * * * | SALVADOR_PA [SALVADOR:4500]        |              |
| Back                                                  |       | Next <u>F</u> inish <u>C</u> ancel | <u>H</u> elp |

13.Import process agent details as shown in Figure 7-66. Click Next.

Figure 7-66 Import process agent connections

14. The connection import process ends (Figure 7-67). Click **Finish**.

| 🚰 Import Connections Wizard                                                                             |                    | ×    |
|----------------------------------------------------------------------------------------------------|--------------------|------|
| Import Connection Details - Connections Import Summary                                                  | Step <b>3</b> of 3 | IBM. |
| Details of connections                                                                                  |                    |      |
| The following connections will be imported from sql.ini                                                 |                    |      |
| ObjectServer Connections<br>WEIMAR [WEIMAR:4100]<br>SALVADOR [SALVADOR:4600]                            |                    |      |
| Process Agent Connections<br>SALVADOR_PA [SALVADOR:4500]                                                |                    |      |
| The following connections will NOT be imported<br>NCO_PR0XY [SALVADOR:4400]<br>NCO_GATE [SALVADOR:4300] |                    |      |
| Selecting <u>Finish</u> will instruct this wizard to replace <u>any previous</u> imp                    | ort of connection  | is.  |

Figure 7-67 Connection import summary

15.Click Hosts → SALVADOR → SALVADOR, SALVADOR:4600. Insert the default username and password combination (root/"") to log in to the SALVADOR ObjectServer on the SALVADOR Windows box (Figure 7-68).

| Tivoli Netcool/OMNIbus | IBM.                                                                                                    |
|------------------------|----------------------------------------------------------------------------------------------------|
| 🔍 🗣 🍃 📕 🖡 🖧 🚲 🕬        | * =   🐘 🛍 🗙   🎭                                                                                                    |
|                        | ObjectServers   ObjectServer Report   ObjectServer Report   Name /   Host   Port   SALVADDR   SALVADDR   VeriMar   WEIMAR   Viser Details   ObjectServer Security     |
|                        | Username: rool<br>Password:<br>Use as default<br>Use the username and password for this connection<br>SSL Run. Pen. Dead Save R<br>SSL Run. Pen. Dead Save R<br>Talse |
| <     keports          | Rows:1                                                                                                    |

Figure 7-68 Log in to SALVADOR ObjectServer

16.Navigate to Automation  $\rightarrow$  Procedures. Right-click in the empty grey space on the right and select Add external procedure (Figure 7-69).

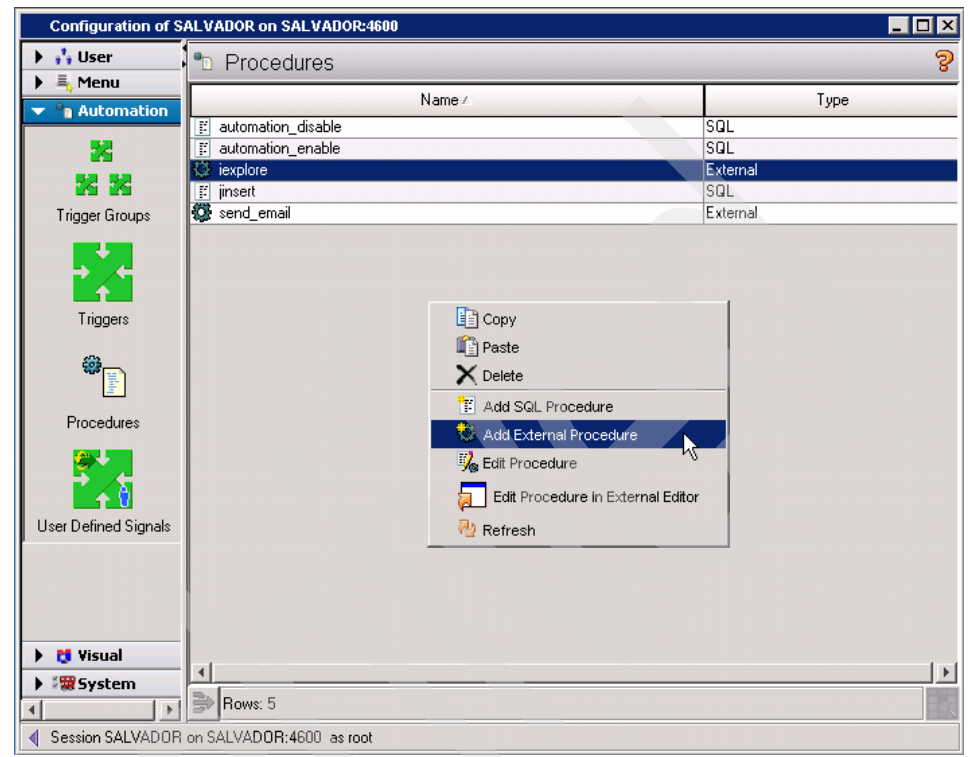

Figure 7-69 Select Add External Procedure

17. Give the telephony\_service name to the external procedure, and in the Executable field enter the path to the TelephonyServiceStart.bat file created in step 8:

C:\\Documents and

Settings\\Administrator\\Desktop\\TelephonyServiceStart.bat.

| 🚰 Edit Proced | lure (SALVADOR on SALVADOR:4600)                                              | ×              |
|---------------|-------------------------------------------------------------------------------|----------------|
| 🗈 External    | l Procedure Details                                                           | 3              |
| Name:         | telephony_service                                                             |                |
| Parameters    |                                                                               | _              |
|               |                                                                               | *<br>×         |
| In/Out:       | Name: Data Type: Array:<br>Integer I                                          |                |
| Executable:   | C:\\Documents and Settings\\Administrator\\Desktop\\TelephonyServiceStart.bat | Browse         |
| Arguments:    |                                                                               |                |
| Host:         | SALVADOR                                                                      |                |
| User ID:      | 0 to Group ID: 0 to To To To To To To To To To To To To To                    | <u>C</u> ancel |

You can also use the **Browse** button to choose directly the file (Figure 7-70).

Figure 7-70 Create procedure telephony\_service

18.Navigate to **System**  $\rightarrow$  **SQL** and insert the appropriate SQL instruction that calls the telephony\_service procedure:

execute procedure telephony\_service

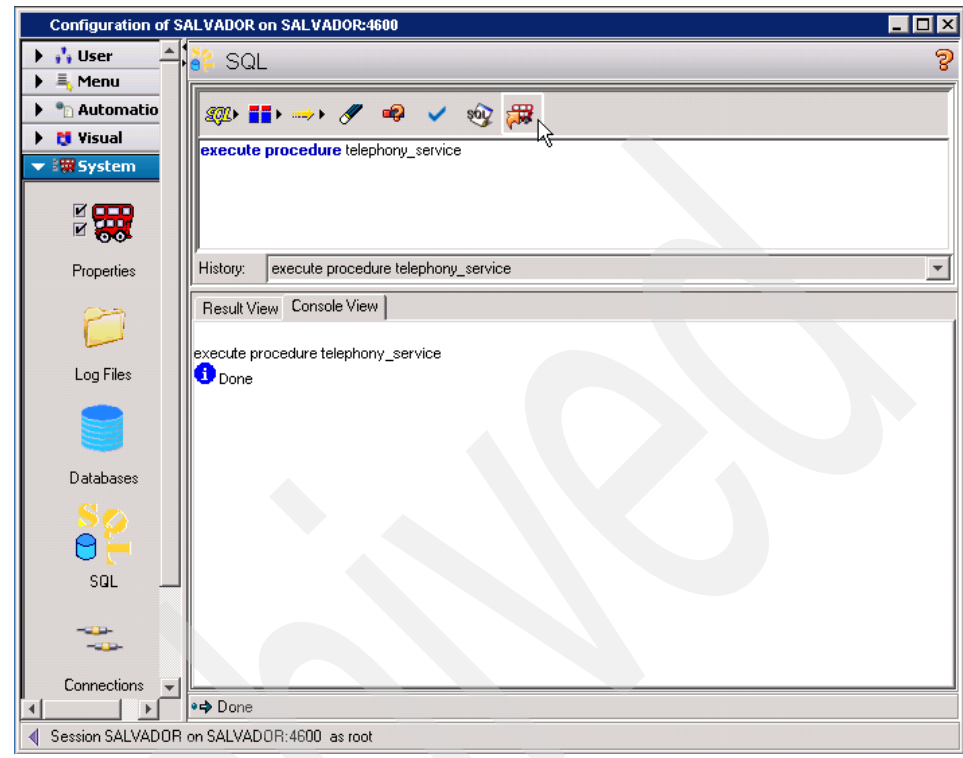

19. Click the **Execute** button to execute the SQL statement (Figure 7-71).

Figure 7-71 Write and execute the SQL statement that calls the procedure

### 20.Check the Windows service and make sure that the Telephony service has started (Figure 7-72).

| 🍇 Services (Local)                                                          |                                                                                                    |              |         |               |               |
|-----------------------------------------------------------------------------|----------------------------------------------------------------------------------------------------|--------------|---------|---------------|---------------|
|                                                                             | News (                                                                                                    | Description  | Chabas  | Charles Trees | 1             |
| Telephony                                                                   | Name A                                                                                                    | Description  | Status  | Startup Type  |               |
| Stop the convice                                                            | Reportable Media Serial Numb                                                                                                    | Retrieves t  | <i></i> | Manual        | Local System  |
| Pause the service                                                           | Manual Spooler                                                                                                    | Manages al   | Started | Automatic     | Local System  |
| estart the service                                                          | Storage                                                                                                    | Protects st  | Started | Automatic     | Local System  |
|                                                                             | Remote Access Auto Conn                                                                                                    | Detects un   |         | Manual        | Local System  |
|                                                                             | Remote Access Connection                                                                                                    | Manages di   |         | Manual        | Local System  |
| escription:<br>ovides Telephony API (TAPI) support                          | Remote Desktop Help Sessi                                                                                                    | Manages a    |         | Manual        | Local System  |
| or clients using programs that control                                      | Remote Procedure Call (RPC)                                                                                                    | Serves as t  | Started | Automatic     | Network S     |
| lephony devices and IP-based voice                                          | 🎇 Remote Procedure Call (RP                                                                                                    | Enables re   |         | Manual        | Network S     |
| innections. If this service is stopped,                                     | 🍓 Remote Registry                                                                                                    | Enables re   | Started | Automatic     | Local Service |
| e runction or all dependent programs<br>ill be impaired. If this service is | 🆓 Removable Storage                                                                                                    | Manages a    |         | Manual        | Local System  |
| sabled, any services that explicitly                                        | Resultant Set of Policy Pro                                                                                                    | Enables a    |         | Manual        | Local System  |
| epend on it will fail to start.                                             | Routing and Remote Access                                                                                                    | Enables mu   |         | Disabled      | Local System  |
|                                                                             | Secondary Logon                                                                                                    | Enables st   | Started | Automatic     | Local System  |
|                                                                             | Security Accounts Manager                                                                                                    | The startu   | Started | Automatic     | Local System  |
|                                                                             | Server .                                                                                                    | Supports fil | Started | Automatic     | Local System  |
|                                                                             | Shell Hardware Detection                                                                                                    | Provides n   | Started | Automatic     | Local System  |
|                                                                             | Smart Card                                                                                                    | Manages a    |         | Manual        | Local Service |
|                                                                             | Special Administration Cons                                                                                                    | Allows adm   |         | Manual        | Local System  |
|                                                                             | Sustem Event Netification                                                                                                    | Monitors c   | Sharkod | Automotic     | Local System  |
|                                                                             | System Event Notification                                                                                                    | Foobles a    | Starteu | Automatic     | Local System  |
|                                                                             |                                                                                                    | Enables a    | Charteu | Automatic     | Local System  |
|                                                                             |                                                                                                    | Provides s   | Starteu | Automatic     | Local Service |
|                                                                             | Windows Event Log A                                                                                                    |              | Started | Automatic     | Local System  |
|                                                                             | Strange Strange Strang |              | Started | Automatic     | Local System  |
|                                                                             | Telephony                                                                                                    | Provides T   | Started | Manual        | Local System  |
|                                                                             | Services                                                                                                    | Allows user  | Started | Manual        | Local System  |
|                                                                             | Terminal Services Session                                                                                                    | Enables a    |         | Disabled      | Local System  |
|                                                                             | 🖏 Themes                                                                                                    | Provides u   |         | Disabled      | Local System  |
|                                                                             | W Uninterruptible Power Supply                                                                                                    | Manages a    |         | Manual        | Local Service |
|                                                                             | 🎭 Upload Manager                                                                                                    | Manages t    |         | Manual        | Local System  |
|                                                                             | 🆏 Virtual Disk Service                                                                                                    | Provides s   |         | Manual        | Local System  |
|                                                                             | Wware Tools Service                                                                                                    | Provides s   | Started | Automatic     | Local System  |
|                                                                             | WWC Server Version 4                                                                                                    |              | Started | Automatic     | Local System  |
|                                                                             | Volume Shadow Copy                                                                                                    | Manages a    |         | Manual        | Local System  |
|                                                                             | WebClient                                                                                                    | Enables Wi   |         | Disabled      | Local Service |

Figure 7-72 Telephony Windows service is started

21. Check the event list for WEIMAR and you can see a purple event coming from the MH NT event log probe, showing that the Telephony service has started (Figure 7-73).

| 💦 Netcool/OMNIbus Event List : Filt                                      | er="Salvador + Salvador", Vie | ew="Default"                                 | _ 🗆 🗙                |
|--------------------------------------------------------------------------|-------------------------------|----------------------------------------------|----------------------|
| <u>File E</u> dit <u>V</u> iew <u>A</u> lerts <u>T</u> ools <u>H</u> elp |                               |                                              |                      |
| 😥 🎬 💽   🎒   🔹 Salvador                                                   | 💌 🔍 Default                   |                                              | ▼   ♥                |
| Manager                                                                  | Node                          | Summary                                      | Last Occurrence      |
| Multi-headed NT Log Probe                                                | SALVADOR                      | The Telephony service entered the running st | ate. 10/11/2007 5:10 |
|                                                                          |                               |                                              |                      |
|                                                                          |                               |                                              |                      |
| 0 1                                                                      | 1 0                           | 0 2                                          | All Events           |
| 1 row matched                                                            | 10/11/2007 6                  | :30:43 PM root W                             | 'EIMAR [PRI]         |

Figure 7-73 Event sent to WEIMAR by the MH NT event log probe

In the same way it is possible to execute any other external procedure or script with OMNIbus and process agent on Windows.

#### 7.6 Syslog probe event configuration

Here we show that it is possible to have TEC adapters and OMNIbus probes concurrently reading from same syslog. We use named pipes, but the example will work equally for flat logfile reading, too.

This could be useful for testing or during a phased implementation.

1. Install the syslog probe.

2. Examine the existing entry in /etc/syslog.conf (the configuration file that controls the output of the syslog daemon). Copy the line added by the Tivoli TEC adapter and edit the entry to send messages to the named pipe that you are going to create (in this example, /var/log/ncopipe). We chose to send fewer messages, and so removed the warnings, notices, and information. The configuration will look something like Figure 7-74.

```
# Log anything (except mail) of level info or higher.
*.info;mail.none;authpriv.none;cron.none /var/log/messages
# The authpriv file has restricted access.
authpriv.* /var/log/secure
# Log all the mail messages in one place.
mail.* /var/log/maillog
# Log cron stuff
cron.* /var/log/cron
# Everybody gets emergency messages
*.emerg *
# Save news errors of level crit and higher in a special file.
uucp.news.crit /var/log/spooler
# Save boot messages also to boot.log
local7.* /var/log/boot.log
# Tivoli logfile adapter entry,
*.emerg;*.alert;*.crit;*.err;*.warning;*.notice;*.info
/tmp/.tivoli/.tecad logfile.fifo.bonn.itsc.austin.ibm.com.
# End of logfile adapter entry,
# Netcool syslog probe entry
*.emerg;*.alert;*.crit;*.err|/var/log/ncopipe
# End of Netcool syslog entry
```

Figure 7-74 /etc/syslog.conf

3. Create the named pipe with the command:

mknod /var/log/ncopipe p

4. Edit the probe file's properties file syslog.props, and add /var/log/ncopipe to the FifoName field (this is empty by default), as in Figure 7-75.

**Note:** There should be only one of FiFoName or Logfile name uncommented. When the probe starts up, if it finds a FifoName entry, it starts in FIFO mode.

| ######################################  | ###### | ****                                    |
|-----------------------------------------|--------|-----------------------------------------|
| <pre># Add your settings here</pre>     |        |                                         |
| #                                       |        |                                         |
| ####################################### | #####  | ####################################### |
| MessageLevel                            | :      | "warn"                                  |
| Server                                  | :      | "WEIMAR"                                |
| PeerHost                                | :      | 'weimar'                                |
| Peerport                                | :      | 4100                                    |
| InactivityAlarmTime                     | :      | 0                                       |
| FifoName : "/var/log/ncopipe"           |        |                                         |
| <pre>#Logfile : "/var/lof/ncolog"</pre> |        |                                         |
| ####################################### | ###### | ####################################### |

Figure 7-75 /opt/netcool/omnibus/probes/linux2x86/syslog.props

5. Restart syslogd, or refresh the configuration without interrupting the service, with:

kill -HUP pid of syslogd

6. Start or restart the probe to reread the properties file:

kill -9 PID (of nco\_p\_syslog)
/opt/netcool/omnibus/probes/nco\_p\_syslog &

- 7. Confirm that both TEC and OMNIbus receive the messages.
- 8. When the TEC adapter is no longer required, the Tivoli adapter entry can be removed from the /etc/syslog.conf, the syslog daemon refreshed, and the TEC adapter retired.

#### 7.7 Completed upgrade

Figure 7-76 is the OMNIbus event list after we migrated all the event sources and turned off the TEC forwarding rule. Remember that you can decide to keep the TEC adapters in place (and just change their configuration) when they cannot be replaced by OMNIbus probes.

| 💦 Netcool/OMNIbus Event I       | List : Filter="All Events", ¥iew="D | )efault"        |                  |                |                       |                                        |
|---------------------------------|-------------------------------------|-----------------|------------------|----------------|-----------------------|----------------------------------------|
| Ele Edit View Alerts Iools Help |                                     |                 |                  |                |                       |                                        |
| 🔯 💥 💽   🎒 🐴 💷                   | Events 💽 🔍 Defa                     | ault            |                  |                | 🔄 🔘   不   Top [ OFF ] | 0 8                                    |
| Node                            | Summary                             | Last Occurrence | Count            | Туре           | Agent                 | Manager                                |
| 9.3.5.207                       | T'Interface Down''                  | 10/12/2007 3:18 | 1                | Problem        | N Tivoli NetView      | tivoli_eif probe on weimar.itsc.austir |
| 9.3.5.208                       | T'Interface Down"                   | 10/12/2007 3:18 | 1                | Problem        | N.Tivoli NeWiew       | tivoli_eil probe on weimar.itsc.austi  |
| 9.3.5.206                       | T.'Node Down''                      | 10/12/2007 3:17 | 1                | Problem        | NTivoli NetView       | tivoli_eif probe on weimar.itsc.austir |
| oslo.itsc.austin.ibm.com:LZ     | I.disk_space_f[(Disk_NameLIKE''     | 10/12/2007 3:13 | 5                | ITM Problem    | MIJTM                 | tivoli_eit probe on weimar.itsc.austi  |
| waco.itsc.austin.ibm.com:LZ     | I.disk_space_f[(Disk_NameLIKE"      | 10/12/2007 3:13 | 5                | ITM Problem    | MITM                  | tivoli_eif probe on weimar.itsc.austi  |
|                                 | l.disk_space                        | 10/12/2007 3:09 | 1                | ITM Resolution | MTLIN                 | tivoli_eif probe on weimar.itsc.austir |
| oslo.itsc.austin.ibm.com:LZ     | I.disk_space[(Disk_NameLIKE''s''    | 10/12/2007 3:09 | 2                | ITM Problem    | MTEN                  | tivoli_eif probe on weimar.itsc.austir |
| waco.itsc.austin.ibm.com:LZ     | I.disk_space[(Disk_NameLIKE''*''    | 10/12/2007 3:09 | 2                | ITM Problem    | MIJTM                 | tivoli_eif probe on weimar.itsc.austir |
|                                 | l.disk_space_f                      | 10/12/2007 3:09 | 1                | ITM Resolution | N.JTM                 | tivoli_eif probe on weimar.itsc.austir |
| weimar.itsc.austin.ibm.com      | i.A isql process_running on weima   | 10/12/2007 3:16 | 1                | Problem        | _ <u>N</u> ∕          | ConnectionWatch                        |
| •                               | TIEC Event Server shut down         | 10/12/2007 3:04 | 1                | Problem        | NTEC                  | tivoli_eif probe on weimar.itsc.austir |
| nottingham                      | UUPS_Fan_Down event                 | 10/12/2007 2:24 | 1                | Problem        | N.Agent               | nco_sql                                |
| weimar.itsc.austin.ibm.com      | i.A isql process_running on weima   | 10/12/2007 2:24 | 1                | Problem        | N                     | ConnectionWatch                        |
|                                 | TIEC Event Server initialized       | 10/12/2007 3:05 | 1                | Problem        | NTEC                  | tivoli_eif probe on weimar.itsc.austir |
| bonn                            | (root) CMD (run-parts /etc/cron     | 10/12/2007 3:01 | 5                | Type Not Set   | Ncrond                | Syslog                                 |
| bonn                            | Accepted password for root from     | 10/12/2007 2:36 | 1                | Type Not Set   | Nsshd                 | Syslog                                 |
| bonn                            | session opened for user root by r   | 10/12/2007 2:36 | 1                | Type Not Set   | N .sshd               | Syslog                                 |
| salvador                        | VA.NT Event List@090305CC pro       | 10/12/2007 3:15 | 2                | Resolution     | N                     | ConnectionWatch                        |
| salvador                        | AA.Administrator process running    | 10/12/2007 3:15 |                  | Resolution     | <u>N</u>              | ConnectionWatch                        |
| salvador                        | AA.Administrator process running    | 10/12/2007 3:14 | 1                | Problem        | N.                    | ConnectionWatch                        |
| salvador                        | vA.NT Event List@090305CC pro       | 10/12/2007 3:12 | 2                | Problem        | <u>N</u>              | ConnectionWatch                        |
| salvador                        | VA.NT Event List@090305CC pro       | 10/12/2007 3:12 | 2                | Resolution     | N                     | ConnectionWatch                        |
| salvador                        | VA.NT Event List@090305CC pro       | 10/12/2007 3:07 | 2                | Problem        | N                     | ConnectionWatch                        |
| weimar.itsc.austin.ibm.com      | i.A isql process running on weima   | 10/12/2007 2:24 |                  | Resolution     | <u>N</u>              | ConnectionWatch                        |
| weimar.itsc.austin.ibm.com      | i.A isql process_running on weima   | 10/12/2007 2:23 |                  | Problem        | N                     | ConnectionWatch                        |
| weimar.itsc.austin.ibm.com      | i.A isql process running on weima   | 10/12/2007 2:23 | 1                | Resolution     | <u>N</u>              | ConnectionWatch                        |
| weimar.itsc.austin.ibm.com      | i.A isql process_running on weima   | 10/12/2807 10:5 | 1                | Problem        | N Č                   | ConnectionWatch                        |
| weimar.itsc.austin.ibm.com      | i.A isql process running on weima   | 10/12/2007 10:5 | 1                | Resolution     | N                     | ConnectionWatch                        |
| weimar.itsc.austin.ibm.com      | i.A isql process_running on weima   | 10/12/2007 10:4 | 1                | Problem        | N                     | ConnectionWatch                        |
| weimar.itsc.austin.ibm.com      | i.A isql process running on weima   | 10/12/2007 10:4 | 1                | Resolution     | N                     | ConnectionWatch                        |
| weimar.itsc.austin.ibm.com      | i.A isql process running on weima   | 10/12/2007 10:4 | 1                | Problem        | <u>N</u>              | ConnectionWatch                        |
| weimar.itsc.austin.ibm.com      | i.A isql process running on weima   | 10/12/2007 10:4 | 1                | Resolution     | N                     | ConnectionWatch                        |
| Mondorf                         | L.2007-10-05 15:08:28 Mondorf a     | 10/12/2007 9:55 |                  | Problem        | N Linux               | LINUX                                  |
| x]                              |                                     |                 |                  |                |                       |                                        |
| 16                              | 4                                   | 0               |                  | 4              | 0                     | 9                                      |
| 0 rows selected                 |                                     | 10/12           | /2007 4:21:34 PM | root           | WEIN                  | IAR [PRI]                              |

Figure 7-76 The final picture!

#### 7.8 Troubleshooting the event flow

The *Netcool Administration Guide* covers many troubleshooting hints and tips about the health of the Netcool components. However, Table 7-1 provides a useful comparison for troubleshooting the event flow and comparing it to the equivalent TEC method where appropriate.

|  | Question                             | TEC                                                                                                    | OMNIbus                                                                                                    |
|--|--------------------------------------|----------------------------------------------------------------------------------------------------|----------------------------------------------------------------------------------------------------|
|  | Has the event left the event source? | Is the adapter or agent running?                                                                                                    | Is the probe or monitor<br>process running?<br>ps -eflgrep nco_p                                                                                                    |
|  |                                      | Is the event formatted okay<br>or filtered out?<br>tec_logfile.fmt<br>tec_logfile.conf                                                            | Is the matched event<br>stream shown in the probe<br>logfile?<br>\$OMNIHOME/log/ <probe<br>&gt;.log</probe<br>                                                                                                    |
|  |                                      | Check logfile. Turn on<br>debug on the adapter.                                                                                                   | Turn on probe debug<br>logging. Either start the<br>probe with the properties<br>parameter MessageLevel:<br>debug or change the<br>debug level of a running<br>probe by sending a USR2<br>signal to the probe process<br>ID as follows:<br>> kill -USR2 <pid><br/>Each time that you issue<br/>the command above the<br/>message level is<br/>decreased to increase<br/>information.</pid> |
|  |                                      | Check whether the cache<br>file on the source host has<br>entries (for example,<br>tec_logfile.cache).                                            | Check whether the cache<br>file on the probe source<br>has entries, for example,<br>\$OMNIHOME/var/tivoli_eif<br>.cache.                                                                                                    |
|  |                                      | Check that endpoint<br>framework<br>communications are okay,<br>or whether non-tme to the<br>next level are okay (that is,<br>gateway or server). | Check the<br>Netcool/OMNIbus<br>components with<br>\$OMNIHOME/nco_ping.                                                                                                    |

Table 7-1 Event flow troubleshooting

| Question                              | TEC                                                                                                    | OMNIbus                                                                                                    |
|---------------------------------------|----------------------------------------------------------------------------------------------------|----------------------------------------------------------------------------------------------------|
|                                       | Check the route and port in<br>the config file (for example,<br>tecad_logfile.conf<br>/usr/OV/conf/tecint.conf<br>/TEMS/tec/om_tec.conf) | Check the probe config file,<br>for example,<br>\$OMNIHOME/probes/aix5<br>/tivoli_eif.props.                                                                                                    |
| Has the event arrived at the gateway? | Is the gateway running or the SCE gateway active?                                                                                        | Is the Netcool southbound<br>component, for example,<br>NCO_Proxy, or an event<br>centralizing ObjectServer<br>up and running and<br>receiving events?                                                                                                    |
|                                       | Check whether the cache<br>on the gateway has entries<br>(for example,<br>tec_gateway_sce.cache<br>tec_gateway.cache)                    | Check NCO_Proxy or<br>ObjectServer logfiles.                                                                                                    |
|                                       | Check communications to<br>the server. Look for firewall<br>blocked ports or framework<br>issues.                                        | Check the<br>Netcool/OMNIbus<br>components with<br>\$OMNIHOME/nco_ping.<br>Look for firewall blocked<br>ports.                                                                                                    |
|                                       | Check the route and port in<br>the config file on the<br>gateway<br>tec_gateway.conf.                                                    | Check the NCO_Proxy<br>and ObjectServer<br>configuration parameters.                                                                                                    |
|                                       |                                                                                                    | <ul> <li>Is the probe connected to the ObjectServer? To make sure it is, do one of the following options:</li> <li>► Look at the Connections view in the Administrator panel (nco_config from the command line).</li> <li>► Use ObjectServer SQL (nco_sql from the command line) and issue the query "select * from catalog.connections".</li> </ul> |

| Question                             | TEC                                                                                                    | OMNIbus                                                                                                    |
|--------------------------------------|----------------------------------------------------------------------------------------------------|----------------------------------------------------------------------------------------------------|
| Has the event arrived at the server? | Is the TEC server running<br>correctly?<br>/tmp/tec_* logfiles                                                                              | Is the ObjectServer up and<br>running? Check with<br>\$OMNIHOME/nco_ping.<br>Try to log in with<br>\$OMNIHOME/bin/nco_sql.<br>Check NCO_Proxy's and<br>ObjectServer's logfiles. |
|                                      | Is the database RIM okay (for example, wrimtest)?                                                                                           | N/A                                                                                                    |
|                                      | Is the server listening port<br>correct?<br>.tec_config<br>Check whether events<br>arrived in the reception log<br>(for example, wtdumprl). | Is the ObjectServer<br>running on the correct<br>defined port? Check<br>\$OMNIBUS/bin/nco_xigen                                                                                 |
| Has the event been processed?        | Check the TEC server<br>configuration parameters.<br>wlsesvrcfg                                                                             | Check the ObjectServer<br>configuration parameters<br>\$OMNIBUS/etc/ <name>.p<br/>rops. Check<br/>\$OMNIBUS/bin/nco_xigen</name>                                                |
|                                      | Check that events have<br>been parsed correctly.<br>Load the correct baroc file.                                                            | Check the RAW capture<br>file of the probe turned on,<br>especially in the probe<br>configurations file. Check<br>the probe logfile turned on,<br>especially in debug mode.     |
|                                      | Check the rules cache.<br>wtdumper                                                                                                    | Check whether the cache<br>file on the probe source<br>has entries, for example,<br>\$OMNIHOME/var/tivoli_eif<br>.cache.                                                        |
|                                      |                                                                                                    |                                                                                                    |

| Question             | TEC                                                                   | OMNIbus                                                                                                    |
|----------------------|-----------------------------------------------------------------------|----------------------------------------------------------------------------------------------------|
|                      | Trace the rules to see what is firing                                 | Check the RAW capture<br>file of the Probe turned on<br>in the Probe configurations<br>file. Check the Probe<br>logfile turned on in debug<br>mode.<br>Turn on ObjectServer<br>debug logfile mode and<br>check the ObjectServer<br>Trigger logfiles in<br>\$OMNIHOME/log.                                                          |
| Is the event hidden? | Check the console event<br>group views.<br>Check the console filters. | Check the active event lists<br>in the ObjectServer native<br>GUI and their configured<br>views and filters. If the<br>event can be seen with the<br>ObjectServer SQL<br>(nco_sql from the<br>command line) but not in<br>the event list, check filters<br>and restriction filters that<br>have been applied to the<br>user/group. |

# Part 4

## Appendixes

In Appendix A, "Lab configuration" on page 367, we provide some lab configuration examples that may be helpful as references to follow in actual upgrade scenarios.

In Appendix B, "Additional material" on page 399, we provide information about how to access additional online materials that are available as part of this IBM Redbooks publication.

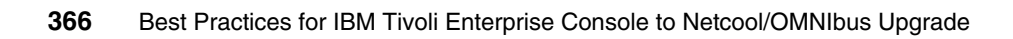

# Α

## Lab configuration

In this appendix we provide example content to better demonstrate various installation and configuration steps. The appendix topics include:

- "TEC installation steps" on page 368
- "TEC event source generation commands and scripts" on page 372
- "Netcool/OMNIbus directory structure reference" on page 374
- "IBM Tivoli Netcool default port usage" on page 375
- "User profile" on page 377
- "Netcool Process Automation startup script" on page 377
- "ObjectServer WEIMAR\_PA Process Automation configuration" on page 379
- "ObjectServer WEIMAR probe nco\_p\_tivoli\_eif rules (TEC, NetView)" on page 382
- "ObjectServer WEIMAR probe nco\_p\_tivoli\_eif rules (TEC, NetView, ITM)" on page 388

#### **TEC installation steps**

To install:

- 1. Host name resolution tables were set up in DNS with fully qualified host names configured. On the TMR server we added a single entry to /etc/hosts with the fully qualified and the short host name.
- 2. Framework 4.1.1 was installed and patched as the root user.
- 3. DB2 8.1 FP07 was installed with DB2 user db2inst1, group db2admin.
- 4. The framework RIM was configured as shown in Figure A-1.

| RIM Host:<br>RDBMS User:<br>RDBMS Vendor: | nottingham<br>db2inst1<br>DB2 |
|-------------------------------------------|-------------------------------|
| Database ID:                              | tec                           |
| Database Home:                            | /usr/opt/db2_08_01            |
| Server ID:                                | tcpip                         |
| Instance Home:                            | /home/db2inst1                |
| Instance Name:                            | db2inst1                      |
|                                           |                               |

Figure A-1 RIM configuration

5. TEC 3.9 was installed and patched to FP06 (Figure A-2).

```
Product List
*_____
Tivoli Management Framework 4.1.1
IBM Tivoli Enterprise Console Adapter Configuration Facility 3.9
IBM Tivoli Enterprise Console JRE 3.9
IBM Tivoli Enterprise Console Sample Event Information 3.9
IBM Tivoli Enterprise Console Console 3.9
IBM Tivoli Enterprise Console Server 3.9
IBM Tivoli Enterprise Console User Interface Server 3.9
                               Patch List
*_____
3.9.0 Tivoli Enterprise Console ACF Fix Pack 6
3.9.0 Tivoli Enterprise Console Console Fix Pack 6
3.9.0 Tivoli Enterprise Console Sample Event Information Fix Pack 6)
3.9.0 Tivoli Enterprise Console JRE Fix Pack 6
3.9.0 Tivoli Enterprise Console Server Fix Pack 6
3.9.0 Tivoli Enterprise Console User Interface Server Fix Pack 6
Tivoli Framework Patch 4.1.1-LCF-0049 (build 04/12)
Tivoli Framework Patch 4.1.1-TMF-0090 (build 05/17)
```

Figure A-2 TMR server wlsinst output

- 6. TEC and framework operators created ops\_uk, ops\_br, ops\_it, and ops\_de.
- 7. TEC rules used initially are shown in Figure A-3.

| rule set('forward', 'forward.rls', active).                 |
|-------------------------------------------------------------|
| rule set('netview', 'netview.rls', active).                 |
| rule_set('maintenance_mode', 'maintenance_mode.rls', active |
| rule_set('dependency', 'dependency.rls', active).           |
| rule_set('ebusiness', 'ebusiness.rls', active).             |
| rule_set('heartbeat', 'heartbeat.rls', active).             |
| rule_set('cleanup', 'cleanup.rls', active).                 |
| rule_set('event_activity', 'event_activity.rls', inactive). |
| rule_set('forwarding', 'forwarding.rls', inactive).         |
| rule_set('correlation', 'correlation.rls', inactive).       |
| rule_set('db_cleanup', 'db_cleanup.rls', inactive).         |
| rule_set('escalate', 'escalate.rls', inactive).             |
| rule_set('notify', 'notify.rls', inactive).                 |
| rule_set('troubleticket', 'troubleticket.rls', inactive).   |

Figure A-3 TEC rule sets

8. TEC barocs, mainly the addition of ITM 5.1.1, ITM 6.1, and ITM 6.2 baroc files. See Figure A-4.

root.baroc tec.baroc omegamon.baroc TmwŹk.baroc hb\_events.baroc ebusiness.baroc netview.baroc k dependency.baroc tecad\_logfile.baroc tecad\_nt.baroc tecad\_snmp.baroc ups.baroc kib.baroc klz.baroc knt.baroc kul.baroc kux.baroc Sentry.baroc ups.baroc universal.baroc DMXFileSystem.baroc DMXMemory.baroc DMXCpu.baroc TMW\_LogicalDisk.baroc TMW\_MemoryModel.baroc TMW\_Processor.baroc

Figure A-4 TEC BAROC files

- 9. The managed node and gateway were created on host mondorf.itso.austin.ibm.com.
- 10. Endpoints were created on the TMR, gateway, and host bonn.itso.austin.ibm.com.
- 11. The non-TME TEC adapter tecad\_win was installed on Windows2003 server salvador.itso.austin.ibm.com.
- 12.ACP adapter profiles were created as the default to send all events (filtermode=out).

13. The Gateway\_SCE profile was modified with additional lines, as shown in Figure A-5.

```
ServerLocation=@EventServer
GatewaySendInterval=5
GatewayQueueSize=40000
BufEvtPath=/etc/Tivoli/tec/tec_gateway_sce.cache
Pre37Server=no
UseStateCorrelation=YES
gwr_Enable=YES
SendEventPort=5561
ReceiveAckPort=5562
ReceiveEventPort=5563
SendAckPort=5564
StateCorrelationConfigURL=file:/etc/Tivoli/tec/tecroot.xml
```

Figure A-5 SCE configuration

14.ITM 6.1 and ITM 6.2 forwarding to TEC was set up on the systems cairo.itso.austin.ibm.com and server2.itso.austin.ibm.com (the two hub ITM TEMS systems). On both systems the file /opt/IBM/ITM/tables/HUB\_TEMS/TECLIB/om\_tec.config was configured to forward to the TEC server, as in Figure A-6.

```
#this variable points to the T/EC host where we forward events
ServerLocation=nottingham
ServerPort=0
#EventMaxSize=4096
RetryInterval=5
getport_total_timeout_usec=50500
NO_UTF8_CONVERSION=YES
ConnectionMode=co
BufferEvents=YES
BufEvtMaxSize=4096
BufEvtPath=./TECLIB/om_tec.cache
FilterMode=OUT
Filter:Class=ITM_Generic;master_reset_flag='';
```

Figure A-6 om\_tec.config

Additionally, with ITM 6.2 there is a new feature to allow the forwarding of events to more than one EIF receiver simultaneously, so that could be any combination of TECs or Netcool EIF probes. It also allows specific ITM situations to send to one EIF and others to another EIF. These destinations are created with the ITM command:

tacmd createeventdest

For a full description of this command see the *ITM6.2 Installation and Deployment guide* and *ITM 6.2 Administration* guides.

This produces a configuration file per EIF receiver, as in Figure A-7

```
ServerLocation=nottingham
ServerPort=0
RetryInterval=5
getport_total_timeout_usec=50500
NO_UTF8_CONVERSION=YES
ConnectionMode=co
BufEvtMaxSize=4096
BufferEvents=YES
BufEvtPath=./TECLIB/evtdst001.cache
```

Figure A-7 evtdst001.config

15.NetView to TEC forwarding was set up via /usr/OV/conf/tecint.conf.

```
ServerLocation=9.3.5.205
TecRuleName=forwardall.rs
ServerPort=0
DefaultEventClass=TEC_ITS_BASE
BufferEvents=YES
BufEvtPath=/usr/OV/log/tec_cache
UseStateCorrelation=YES
StateCorrelationConfigURL=file:///usr/OV/conf/nvsbcrule.xml
```

Figure A-8 NetView-TEC forwarding configuration

16. Finally, all event sources were tested.

#### **TEC event source generation commands and scripts**

After setting up the TEC environment and the different event sources, a random sample of genuine events and test scripts were allowed to flow into to TEC. We then took a snapshot of this via the **wtdumpr1** command. This resulted in 565 events being collected, which were then replayed again to create 1130 events. The following commands were then used to replay the events in a controlled manner:

```
cd $BINDIR/TME/TEC/contrib
wtdumprl|./ParseEvents.pl -d /Tivoli/parse1909
wtdbclear -left 0
./SendEvents.pl -d /Tivoli/parse1909 -t0
```

NB: -t0 sends all events immediately, -t1 gives a 1-second pause, and no -t flag replays them at the original time interval.

Additionally, a script to run multiple copies of postzmsg was used. This particular example sends 100 messages to the gateway receiver on the managed node. It is worth noting that postzmsg is required, rather than postemsg, to be able to select a port number, without the need for a configuration file.

```
#!/bin/ksh
COUNT=1
while [ $COUNT -lt 101 ]
do
/Tivoli/lcf/bin/aix4-r1/bin/postzmsg -S mondorf -p 5539 -m
"sendevent $COUNT `date +%T`" -r CRITICAL hostname=bonn TEC_Error
LOGFILE
COUNT=`expr $COUNT + 1`
done
```

Figure A-9 Script to send 100 postzmsgs to TEC

This script was used to direct messages to an OMNIbus EIF probe as well as a TEC gateway or server component by changing the -S and -p flags, for example, to send to an EIF probe (where bari is the ObjectServer and 9999 the listening port).

```
#!/bin/ksh
COUNT=1
while [ $COUNT -lt 101 ]
do
/Tivoli/lcf/bin/aix4-r1/bin/postzmsg -S bari -p 9999 -m "sendevent
$COUNT `date +%T`" -r CRITICAL hostname=bonn TEC_Error LOGFILE
COUNT=`expr $COUNT + 1`
done
```

Figure A-10 Script to send 100 postzmsgs to EIF probe

We also performed some limited, controlled stress tests, sending significant event flows between the TEC and OMNIbus servers and direct from event sources to OMNIbus. The events used were a mixture of genuine and simulated events from the installed adapters, **postzmsg** commands, ITM, and NetView. The results were discussed in Chapter 7, "Configuring the event sources" on page 277.

#### **Netcool/OMNIbus directory structure reference**

netcool.dita (Generic topic with keywords and key phrases shared across all Netcool products or Tivoli Network offerings that reside at the same level as the omnibus folder) + README.txt Management boilerplate (Folder containing template files that can be copied, renamed, and customised by product. Folder contents include: front matter notices files (x2), preface/preliminary files (x8), back matter Notices file (x1), preface DITA map file (x1), common boilerplate legal PDF DITA map file (x1), filter files (x3), style control file (x1)) omnibus omn.dita (Generic topic with keywords and key phrases shared across the probes, gateways, and 7.2 folders. 7.2 is OMNIbus Core; probes & gateways are OMNIbus Integrations and are described elsewhere) common omn coretext reuse.dita (Combination central reuse topic with probes text shared across all 7.2 folders) omn coreimages reuse dita (Generic central reuse topic containing ALL images - inserted using <fig> or <image>, and gateways <alt>
 Control Control omn pre accessibility.dita. omn\_pre\_tivolitechnicaltraining.dita, 72 omn\_pre\_supportinformation.dita, omn\_pre\_conventionsusedinthispubn.dita (Concept and reference Preface/prelim topics. These topics are common to the admin admin, install, probegtwy, and user folders) omn\_pdf.ditaval (Filter file with conditional text to include revision bars and images, platform cue icons, and <xref> links listed at the bottom of container topics - for PDF. Used in the common admin, install, probegtwy, and user folders) THIS COULD BE COPIED TO A SIBLING FOLDER & RENAMED IF THAT FOLDER REQUIRES ADDITIONAL CONDITIONAL TEXT mn\_ic.ditaval (Filter file with conditional text to include revision uaadmin bars, images, and platform cue icons, and exclude <xref> links listed at the bottom of container topics - for info center. Used in the admin, install, probegtwy, and user folders) THIS COULD BE COPIED TO A SIBLING FOLDER & RENAMED IF THAT uadesktop FOLDER REQUIRES ADDITIONAL CONDITIONAL TEXT omn\_ua.ditaval (Filter file with conditional text to include revision bars and platform cue icons, and exclude screen captures in tasks and <xref> links listed at the bottom of install container topics - for online help. Used in the uadesktop and uaadmin folders) omn\_core.ditacontrol (Style control file to set Tivoli brand style, & control page breaks & 'keep with next' in PDFs) itmagent ACCESSIBILITY FILE BASED ON ACCESSIBILITY TEMPLATE ??????? probegtwy gstartgd omn72\_QuickStartGuide\_EN.idd (IBMIDDoc Quick Start Guide file) relnotes user

Figure A-11 shows the directory structure of the deployed Netcool/OMNIbus environment in the default configuration.

Figure A-11 Netcool/OMNIbus directory structure

#### IBM Tivoli Netcool default port usage

This list has been created to simplify a Netcool installation and to assist during the deployment phase, help in order to avoid communication port conflicts, and to get an overview of used ports by the current and commonly used Netcool products.

#### **IBM Tivoli Netcool/OMNIbus**

Table A-1 shows default port usage of IBM Tivoli Netcool/OMNIbus used in our lab environment.

Table A-1 Default port usage: OMNIbus

| Component                         | Default port                   | Additional information/port configuration                                                                                     |
|-----------------------------------|--------------------------------|----------------------------------------------------------------------------------------------------|
| ObjectServer<br>(NCOMS)           | 4100                           | These default port numbers are defined in the server editor,<br>but are configurable and rarely used with the default values. |
| Process control agent<br>(NCO_PA) | 4200                           | changes, as described in Customizing Server Definitions<br>in the server editor.                                              |
| Gateway server                    | 4300                           | On UNIX systems that do not have a graphical interface,                                                                       |
| Proxy server                      | 4400                           | you can amend the port numbers by editing the<br>\$NCHOME/etc/omni.dat file.                                                  |
| IDUC                              | Variable value<br>(6969 - UDP) | The operating system supplies the port number for the Insert Delete Update Control (IDUC) communication channel.              |

#### IBM Tivoli Netcool Security Manager

Table A-2 shows default port usage of IBM Tivoli Netcool Security Manager used in our lab environment.

Table A-2 Default port usage: NSM

| Component        | Default port | Additional information/port configuration |
|------------------|--------------|-------------------------------------------|
| Server port      | 1275         | Security Manager Server port              |
| Server DB port   | 5600         | Security Manager database port            |
| Server HTTP port | 8077         | Security Manager Web port                 |

#### IBM Tivoli Netcool/Webtop

Table A-3 shows default port usage of IBM Tivoli Netcool/Webtop used in our lab environment.

Table A-3 Default port usage: Netcool/Webtop

| Component                      | Default port | Additional information/port configuration                                                                              |
|--------------------------------|--------------|----------------------------------------------------------------------------------------------------|
| Netcool WebTop<br>WAAPI Secure | 4433         | The port number of the secure Netcool/Webtop server.<br>Webtop Administration Application Proram Interface<br>(WAAPI). |
| Netcool/Webtop                 | 8080         | The port number of the Netcool/Webtop server.                                                                          |

#### **IBM Tivoli Netcool probes**

Table A-4 shows default port usage of IBM Tivoli Netcool probes used in our lab environment.

| Component        | Default port | Additional information/port configuration         |
|------------------|--------------|---------------------------------------------------|
| nco_p_glf        | 5555         | Communication port between master and subordinate |
|                  | 1122         | Listening port                                    |
|                  | 9999         | Peer port                                         |
| nco_p_syslog     | <b>55</b> 55 | Communication port between master and subordinate |
|                  | 1122         | Listening port                                    |
|                  | 9999         | Peer port                                         |
| nco_p_nonnative  | No port      | No port                                           |
| nco_p_tivoli_eif | 5555         | Communication between master and subordinate      |
|                  | 9999         | Listening port                                    |
|                  | 9999         | Peer port                                         |

Table A-4 Default port usage: probes
# **User profile**

Example A-1 shows the profile of the user Netcool as a reference of the lab environment.

```
Example: A-1 AIX /home/netcool/.profile
# more .profile
```

```
export
PATH=/usr/bin:/etc:/usr/sbin:/usr/ucb:$HOME/bin:/opt/netcool/platform/aix5/jre_
1.5.4/jre/bin:/opt/netcool/bin:/opt/netcool/omnibus/bin:/usr/bin/X11:/sbin:/opt
/netcool
:/opt/netcool/omnibus:/opt/netcool/omnibus/probes:.
export NCHOME=/opt/netcool
export OMNIHOME=/opt/netcool/omnibus
export DISPLAY=`echo $SSH_CLIENT | awk '{print $1}'`:0.0
export PS1="\u@\H:\w$ "
```

```
if [ -s "$MAIL" ]  # This is at Shell startup. In normal
then echo "$MAILMSG"  # operation, the Shell checks
fi  # periodically.
```

```
cd /opt/netcool
```

bash

# **Netcool Process Automation startup script**

The rc.nco\_pa startup script starts the Process Automation daemon automatically after a system startup. Then the Process Automation daemon starts all configured processes and services and controls the availability of them.

Example A-2 shows the "rc.nco\_pa" startup script in the "/etc/inittab" file that we used in our lab environment.

Example: A-2 AIX /etc/rc.nco\_pa

```
#!/bin/bsh
# Start the Netcool/OMNIbus Process Agent
#
# Add Netcool related environment variables here
NCHOME=/opt/netcool
OMNIHOME=/opt/netcool/omnibus
```

```
# End of Netcool environment variables
NCO PA="BARI PA"
START NCO="Y"
SECURE=n
NETCOOL LICENSE FILE=27000@localhost
PATH=/usr/bin:/etc:/usr/sbin:/usr/ucb:/home/netcool/bin:/opt/netcool/platform/a
ix5/jre 1.5.4/jre/bin:/opt/netcool/bin:/opt/netcool/omnibus/bin:/sbin:/opt/netc
ool/omnibus/pro
bes:/usr/bin/X11:.
export NCHOME OMNIHOME NETCOOL LICENSE FILE PATH
case "$START NCO" in
        'Y')
                if [ -x $OMNIHOME/bin/nco pad ]; then
                        grep ${NCO PA} $NCHOME/etc/omni.dat >/dev/null
2>/dev/null
                        if [ $? -eq 0 ]; then
                                echo "Netcool/OMNIbus startup : Starting
Process Control..."
                                if [ $SECURE = "Y" ]; then
                                        $OMNIHOME/bin/nco pad -name ${NCO PA}
-secure -configfile $OMNIHOME/etc/BARI_PA.conf &
                                else
                                        $0MNIHOME/bin/nco pad -name ${NCO PA}
-configfile $OMNIHOME/etc/BARI PA.conf &
                                fi
                        else
                                echo "Netcool/OMNIbus startup : Process
Control not configured"
                        fi
                else
                        echo "Netcool/OMNIbus startup : nco_pad not
executable"
                fi
                ;;
        'N')
                echo "Netcool/OMNIbus startup : Process Control not starting"
                ;;
        *)
                echo "Netcool/OMNIbus startup : START NCO incorrectly set"
                ;;
esac
# END OF Netcool/OMNIbus ADDITIONS
```

# ObjectServer WEIMAR\_PA Process Automation configuration

Example A-3 shows the properties file of the Process Automation called "WEIMAR\_PA" on the AIX lab system with host name "weimar".

**Note:** The contents of the file shown in Example A-3 are included in the additional materials downloadable file for this book. See Appendix B, "Additional material" on page 399.

Example: A-3 \$OMNIHOME/etc/WEIMAR\_PA.conf

```
#NCO PA3
# Process Agent Daemon Configuration File 1.1
# Ident: $Id: nco pa.conf 1.3 2002/05/21 15:28:10 renate Development $
# List of processes
nco process 'MasterObjectServer'
        Command '$OMNIHOME/bin/nco objserv -name WEIMAR -messagelevel debug
-pa WEIMAR PA -propsfile $OMNIHOME/etc/WEIMAR.props' run as 501
        Host
                                'weimar'
                       - ÷
       Managed
                               True
                       =
        RestartMsg
                       =
                                '${NAME} running as ${EUID} has been restored
on ${HOST}.'
        AlertMsg
                                '${NAME} running as ${EUID} has died on
                     =
${HOST}.'
        RetryCount
                                0
        ProcessType
                       =
                               PaPA AWARE
}
nco process 'SecurityManager'
        Command '$NCHOME/security/bin/ncsm server' run as 501
                       =
                                'weimar'
        Host
        Managed
                       =
                                True
                               '${NAME} running as ${EUID} has been restored
        RestartMsg
                       =
on ${HOST}.'
        AlertMsg
                                '${NAME} running as ${EUID} has died on
                       =
${HOST}.'
        RetryCount
                               0
                     =
```

```
ProcessType
                                PaPA AWARE
                        =
}
nco process 'nco p tivoli eif'
        Command '$OMNIHOME/probes/nco p tivoli eif -propsfile
$OMNIHOME/probes/linux2x86/tivoli eif.props' run as 501
        Host
                        =
                                 'weimar'
        Managed
                        =
                                True
        RestartMsg
                        =
                                 '${NAME} running as ${EUID} has been restored
on ${HOST}.'
        AlertMsg
                                 '${NAME} running as ${EUID} has died on
${HOST}.'
        RetryCount
                        =
                                0
        ProcessType
                                PaPA AWARE
                        =
}
nco process 'nco p syslog'
{
        Command '$OMNIHOME/probes/nco p syslog -propsfile
$OMNIHOME/probes/linux2x86/syslog.props' run as 501
        Host
                                'weimar'
        Managed
                                True
        RestartMsg
                                 '${NAME} running as ${EUID} has been restored
on ${HOST}.'
        AlertMsg
                                 '${NAME} running as ${EUID} has died on
${HOST}.'
        RetryCount
                                0
                        =
        ProcessType
                                PaPA AWARE
                        =
}
nco process 'nco p glf'
{
        Command '$OMNIHOME/probes/nco_p_glf -propsfile
$OMNIHOME/probes/linux2x86/glf.props' run as 501
        Host
                        =
                                 'weimar'
        Managed
                        =
                                True
        RestartMsg
                                 '${NAME} running as ${EUID} has been restored
                        =
on ${HOST}.'
        AlertMsg
                                 '${NAME} running as ${EUID} has died on
                        =
${HOST}.'
        RetryCount
                        =
                                0
        ProcessType
                                PaPA AWARE
                        =
}
```

```
# List of Services
#
nco service 'Core'
        ServiceType
                                Master
                        =
        ServiceStart
                        =
                                Auto
        process 'MasterObjectServer' NONE
        process 'SecurityManager' 5
        process 'nco_p_tivoli eif' 5
        process 'nco p syslog' 5
        process 'nco_p_glf' 5
}
#
# This service should be used to store processs that you want to temporarily
# disable. Do not change the ServiceType or ServiceStart settings of this
# process.
#
nco_service 'InactiveProcesses'
{
        ServiceType
                                 Non-Master
        ServiceStart
                                 Non-Auto
}
# ROUTING TABLE
#
  'user'
                   (optional) only required for secure mode PAD on target host
#
                   'user' must be member of UNIX group 'ncoadmin'
                   (optional) only required for secure mode PAD on target host
  'password'
                   use nco_pa_crypt to encrypt.
#
nco routing
{
        host 'weimar' 'WEIMAR_PA'
        host 'bari' 'BARI PA'
        host 'salvador' 'SALVADOR PA'
```

# ObjectServer WEIMAR probe nco\_p\_tivoli\_eif rules (TEC, NetView)

Example A-4 shows the rules file of the ObjectServer WEIMAR probe "nco\_p\_tivoli\_eif" on the Red Hat lab system considering NetView and TEC.

**Note:** The contents of the file shown in Example A-4 are included in the additional materials downloadable file for this book. See Appendix B, "Additional material" on page 399.

Example: A-4 \$OMNIHOME/probes/linux2x86/tivoli\_eif.rules

```
--
       Copyright (C) 1994 - 2006, Micromuse, Ltd. (an IBM Company)
# __
       All Rights Reserved
 --
# __
 --
# --
       RESTRICTED RIGHTS:
# --
# __
      This file may have been supplied under a license.
# __
       It may be used, disclosed, and/or copied only as permitted
       under such license agreement. Any copy must contain the
# --
# __
      above copyright notice and this restricted rights notice.
      Use, copying, and/or disclosure of the file is strictly
 --
       prohibited unless otherwise provided in the license agreement.
# --
# __
      Ident: $Id$
# __
      ************
       This rulesfile has been developed in accordance to the IBM Netcool
      Rules Files Best Practices to perform the following functionality
      1. De-duplicate events
      2. Generic-Clear to correlate Problems/Resolutions
       3. Readable alarm summaries
**********************
# Available elements:
       $ClassName - Class name of the TEC event
      $EventSeqNo - Event sequence number of this event
      All other elements are dynamically created, based on the name/value
       pairs in the event.
***********
# Lookup table "status, severity, type"
```

```
# Lookup table valid for snmpstatus,nodestatus,servicestatus,
# and routerstatus
table Status1 = {
  { "1", "1", "2" },
  { "2", "5", "1" },
  { "3", "3", "1" },
  { "4", "2", "1" },
  { "THRESHOLD EXCEEDED", "1", "2" },
  { "REARMED", "5", "1" },
  { "UP", "1", "2" },
  { "DOWN", "5", "1" },
  { "MARGINAL", "3", "1" },
  { "UNREACHABLE", "2", "1" },
}
# Lookup table "status, severity, type"
# Lookup table valid for reachability and isdnstatus
table Status2 = {
  { "1", "3", "1" },
  { "2", "1", "2" },
  { "UNREACHABLE", "3", "1" },
  { "REACHABLE AGAIN", "1", "2" },
  { "ACTIVE", "3", "1" },
  { "DORMANT", "1", "2" },
}
# Lookup table "status, severity, type"
# Lookup table valid for ifstatus
table Status3 = {
  { "1", "1", "2" },
   "2", "5", "1" },
    "3", "1", "2" },
    "4", "2", "1" },
    "UP", "1", "2" },
   "DOWN", "5", "1" },
  { "ADMIN DOWN", "1", "2" },
   "UNREACHABLE", "2", "1" },
}
# Lookup table "status, severity, type"
# Lookup table valid for pixfailstatus
table Status4 = {
  { "FAILOVER", "3", "1" },
  { "RECOVERED", "1", "2" },
}
array servers;
```

```
array server info;
array server detail;
if( match( @Manager, "ProbeWatch" ) )
        switch(@Summary)
        {
        case "Running ...":
                @Severity = 1
                @AlertGroup = "probestat"
                @Type = 2
        case "Going Down ...":
                @Severity = 5
                @AlertGroup = "probestat"
                @Type = 1
        default:
                @Severity = 1
        }
        @AlertKey = @Agent
        @Summary = @Agent + " probe on " + @Node + ": " + @Summary
}
else
{
        @Manager = "tivoli eif probe on " + hostname()
        @AlertGroup = $ClassName
        QC_{ass} = 6601
        @Agent = $source
        @Type = 1
        @Grade = "1"
        if(exists($msg))
                if(regmatch($msg, "^'.*'$"))
                        $msg = extract($msg, "^'(.*)'$")
        }
        if(exists($date))
        {
                if(regmatch($date, "^'.*'$"))
                {
                        $date = extract($date, "^'(.*)'$")
                }
        if(exists($hostname))
        {
                @Identifier = $hostname
```

```
}
if(exists($source))
{
        @AlertKey = $source
        @Identifier = @Identifier + ":" + $source
}
if(exists($sub_source))
{
       @AlertKey = @AlertKey + ":" + $sub_source
        @Identifier = @Identifier + ":" + $sub_source
}
if(exists($sub_origin))
{
        @AlertKey = @AlertKey + ":" + $sub origin
        @Identifier = @Identifier + ":" + $sub_origin
}
if( exists( $severity ) )
{
        switch ( $severity )
                case "FATAL" :
                        @Severity = 5
                case "60":
                        @Severity = 5
                case "CRITICAL":
                        @Severity = 5
                case "50":
                        @Severity = 5
                case "MINOR":
                        @Severity = 3
                case "40":
                        @Severity = 3
                case "WARNING":
                        @Severity = 2
                case "30":
                        @Severity = 2
                default:
                        @Severity = 1
        }
if(exists($origin))
{
        @Node = $origin
        @NodeAlias = $origin
```

```
}
        @Identifier = @Identifier + ":" + $ClassName
        if(exists ($server_path))
        {
                $num servers = split($server path, servers, ",")
                $num detail = split(servers[$num_servers], server_detail, "'")
                $num_info = split(server_detail[int($num_detail)-1],
server_info, " ")
                @TECServerHandle=server_info[2]
                @TECDateReception = server info[3]
                @TECEventHandle=server info[4]
        }
        QSummary = $msg
        @TECHostname = $hostname
        @TECFQHostname = $fghostname
        @TECDate = $date
        @TECRepeatCount = $repeat_count
        @LastOccurrence = getdate
        @FirstOccurrence = getdate
        @TECStatus = $status
        #
        # Handle TEC event status
        #
        switch ($status)
                CASE "CLOSED":
                        OType = 2
                        @Severity = 0
                CASE "30":
                        OType = 2
                        @Severity = 0
                CASE "ACK":
                        @Acknowledged = 1
                CASE "20":
                        @Acknowledged = 1
                default:
        ###
        ### Tivoli NetView Events
        ###
```

```
if ( match($source, "NV6K" ) OR match($source,"nvserverd"))
{
       @Agent = "Tivoli NetView"
       switch ($ClassName)
case "TEC_ITS_SNMPCOLLECT_THRESHOLD":
                [@Severity, @Type] = lookup($snmpstatus, Status1)
                update(@Severity)
                update(@Type)
    case "TEC ITS NODE STATUS":
        [@Severity, @Type] = lookup($nodestatus, Status1)
                update(@Severity)
                update(@Type)
       case "TEC ITS SERVICE STATUS":
                [@Severity, @Type] = lookup($servicestatus, Status1)
                update(@Severity)
                update(@Type)
       case "TEC ITS ROUTER STATUS":
          [@Severity, @Type] = lookup($routerstatus, Status1)
                update(@Severity)
                update(@Type)
        case "TEC ITS INTERFACE STATUS":
                [@Severity, @Type] = lookup($ifstatus, Status3)
                update(@Severity)
                update(@Type)
        case "TEC ITS SUBNET CONNECTIVITY":
                [@Severity, @Type] = lookup($reachability, Status2)
                update(@Severity)
                update(@Type)
        case "TEC ITS ISDN STATUS":
                [@Severity, @Type] = lookup($isdnstatus, Status2)
                update(@Severity)
                update(@Type)
        case "TEC ITS PIXFAIL STATUS":
          [@Severity, @Type] = lookup($pix state, Status4)
                update(@Severity)
                update(@Type)
    default:
                discard
}
```

# ObjectServer WEIMAR probe nco\_p\_tivoli\_eif rules (TEC, NetView, ITM)

Example A-5 shows the rules file of the ObjectServer WEIMAR probe "nco\_p\_tivoli\_eif" on the Linux-based lab system.

**Note:** The contents of the file shown in Example A-5 are included in the additional materials downloadable file for this book. See Appendix B, "Additional material" on page 399.

Example: A-5 \$OMINHOME/probes/linux2x86/tivoli\_eif.rules

| #        |                                                                     |  |
|----------|---------------------------------------------------------------------|--|
| #        |                                                                     |  |
| #        | Copyright (C) 1994 - 2006, Micromuse, Ltd. (an IBM Company)         |  |
| #        | All Rights Reserved                                                 |  |
| #        |                                                                     |  |
| #        | RESTRICTED RIGHTS:                                                  |  |
| #        |                                                                     |  |
| #        | This file may have been supplied under a license.                   |  |
| #        | It may be used, disclosed, and/or copied only as permitted          |  |
| #        | under such license agreement. Any copy must contain the             |  |
| #        | above copyright notice and this restricted rights notice.           |  |
| #        | Use, copying, and/or disclosure of the file is strictly             |  |
| #        | prohibited unless otherwise provided in the license agreement.      |  |
| #        |                                                                     |  |
| #        | Ident: \$Id\$                                                       |  |
| #        |                                                                     |  |
| #        |                                                                     |  |
| ******** |                                                                     |  |
| #        | This rulesfile has been developed in accordance to the IBM Netcool  |  |
| #        | Rules Files Best Practices to perform the following functionality   |  |
| #        |                                                                     |  |
| #        | 1. De-duplicate events                                              |  |
| #        | 2. Generic-Clear to correlate Problems/Resolutions                  |  |
| #        | 3. Readable alarm summaries                                         |  |
| ######## | *****                                                               |  |
| # Avail  | able elements:                                                      |  |
| #        | <pre>\$ClassName - Class name of the TEC event</pre>                |  |
| #        | \$EventSeqNo - Event sequence number of this event                  |  |
| #        | All other elements are dynamically created, based on the name/value |  |
| #        | pairs in the event.                                                 |  |
| #######  | *************                                                       |  |
| # Looku  | p table "status, severity, type"                                    |  |
| # Looku  | p table valid for snmpstatus,nodestatus,servicestatus,              |  |

```
# and routerstatus
table Status1 = {
  { "1", "1", "2" },
  { "2", "5", "1" },
  { "3", "3", "1" },
  { "4", "2", "1" },
  { "THRESHOLD EXCEEDED", "1", "2" },
  { "REARMED", "5", "1" },
  { "UP", "1", "2" },
  { "DOWN", "5", "1" },
  { "MARGINAL", "3", "1" },
  { "UNREACHABLE", "2", "1" },
}
# Lookup table "status, severity, type"
# Lookup table valid for reachability and isdnstatus
table Status2 = {
  { "1", "3", "1" },
  { "2", "1", "2" },
  { "UNREACHABLE", "3", "1" },
  { "REACHABLE AGAIN", "1", "2" },
  { "ACTIVE", "3", "1" },
  { "DORMANT", "1", "2" },
}
# Lookup table "status, severity, type'
# Lookup table valid for ifstatus
table Status3 = {
  { "1", "1", "2" },
    "2", "5", "1" },
   "3", "1", "2" },
  { "4", "2", "1" },
   "UP", "1", "2" },
   "DOWN", "5", "1" },
   "ADMIN DOWN", "1", "2" },
  { "UNREACHABLE", "2", "1" },
}
# Lookup table "status, severity, type"
# Lookup table valid for pixfailstatus
table Status4 = {
 { "FAILOVER", "3", "1" },
  { "RECOVERED", "1", "2" },
}
array servers;
array server info;
```

```
array server detail;
if( match( @Manager, "ProbeWatch" ) )
{
        switch(@Summary)
        {
        case "Running ...":
                @Severity = 1
                @AlertGroup = "probestat"
                OType = 2
        case "Going Down ...":
                @Severity = 5
                @AlertGroup = "probestat"
                OType = 1
        default:
                @Severity = 1
        }
        @AlertKey = @Agent
        @Summary = @Agent + " probe on " + @Node + ": " + @Summary
}
else
{
        @Manager = "tivoli eif probe on " + hostname()
        @AlertGroup = $ClassName
        @Class = 6601
        @Agent = $source
        0Type = 1
        @Grade = "1"
        if(exists($msg))
                if(regmatch($msg, "^'.*'$"))
                        $msg = extract($msg, "^'(.*)'$")
        if(exists($date))
                if(regmatch($date, "^'.*'$"))
                {
                        $date = extract($date, "^'(.*)'$")
#Part taken from ITM rules file
        if(exists($situation_name))
        {
```

```
if(regmatch($situation name, "^'.*'$"))
                        $situation_name = extract($situation_name, "^'(.*)'$")
        }
        if(exists($situation origin))
        {
                if(regmatch($situation_origin, "^'.*'$"))
                        $situation origin = extract($situation origin,
"^'(.*)'$")
        }
        if(exists($situation_displayitem))
        {
                if(regmatch($situation_displayitem, "^'.*'$"))
                        $situation displayitem =
extract($situation_displayitem, "^'(.*)'$")
        }
        if(exists($source))
        {
                if(regmatch($source, "^'.*'$"))
                        $source = extract($source, "^'(.*)'$")
        }
        if(exists($situation_status))
                if(regmatch($situation status, "^'.*'$"))
                        $situation status = extract($situation status,
"^'(.*)'$")
        }
        if(exists($integration_type))
                if(regmatch($integration_type, "^'.*'$"))
                        $integration_type = extract($integration_type,
"^'(.*)'$")
                }
        }
```

```
if(exists($situation time))
                if(regmatch($situation time, "^'.*'$"))
                        $situation_time = extract($situation_time, "^'(.*)'$")
        }
        if(exists($situation eventdata))
        {
                if(regmatch($situation_eventdata, "^'.*'$"))
                        $situation eventdata = extract($situation eventdata,
"^'(.*)'$")
                }
        if(exists($situation type))
        {
                if(regmatch($situation type, "^'.*'$"))
                        $situation type = extract($situation type, "^'(.*)'$")
        }
        if(exists($situation_thrunode))
        {
                if(regmatch($situation_thrunode, "^'.*'$"))
                        $situation_thrunode = extract($situation_thrunode,
        if(exists($cms_hostname))
                if(regmatch($cms hostname, "^'.*'$"))
                        $cms hostname = extract($cms hostname, "^'(.*)'$")
        }
        if(exists($cms port))
                if(regmatch($cms_port, "^'.*'$"))
                        $cms port = extract($cms port, "^'(.*)'$")
```

```
}
        if(exists($master_reset_flag))
        {
                if(regmatch($master reset flag, "^'.*'$"))
                        $master_reset_flag = extract($master_reset_flag,
"^'(.*)'$")
        }
       if(exists($hostname))
        {
                if(regmatch($hostname, "^'.*'$"))
                        $hostname = extract($hostname, "^'(.*)'$")
        }
       if(exists($fqhostname))
        {
                if(regmatch($fqhostname, "^'.*'$"))
                        $fqhostname = extract($fqhostname, "^'(.*)'$")
        }
        if(exists($repeat count))
                if(regmatch($repeat_count, "^'.*'$"))
                        $repeat count = extract($repeat count, "^'(.*)'$")
        if(exists($severity))
                if(regmatch($severity, "^'.*'$"))
                        $severity = extract($severity, "^'(.*)'$")
        }
        if(exists($hostname))
                @Identifier = $hostname
        if(exists($source))
```

```
{
        @AlertKey = $source
        @Identifier = @Identifier + ":" + $source
}
if(exists($sub_source))
{
        @AlertKey = @AlertKey + ":" + $sub source
        @Identifier = @Identifier + ":" + $sub_source
}
if(exists($sub_origin))
{
        @AlertKey = @AlertKey + ":" + $sub_origin
        @Identifier = @Identifier + ":" + $sub_origin
}
if( exists( $severity ) )
{
        switch ( $severity )
        {
                case "FATAL" :
                        @Severity = 5
                case "60":
                        @Severity = 5
                case "CRITICAL":
                        @Severity = 5
                case "50":
                        @Severity = 5
                case "MINOR":
                        @Severity = 3
                case "40":
                        @Severity = 3
                case "WARNING":
                        @Severity = 2
                case "30":
                        @Severity = 2
                default:
                        @Severity = 1
}
if(exists($origin))
{
        @Node = $origin
        @NodeAlias = $origin
}
@Identifier = @Identifier + ":" + $ClassName
```

```
if(exists ($server_path))
        {
                $num servers = split($server path, servers, ",")
                $num_detail = split(servers[$num_servers], server_detail, "'")
                $num info = split(server detail[int($num detail)-1],
server info, " ")
                @TECServerHandle=server_info[2]
                @TECDateReception = server info[3]
                @TECEventHandle=server info[4]
        }
        @Summary = $msg
        @TECHostname = $hostname
        @TECFQHostname = $fghostname
        @TECDate = $date
        @TECRepeatCount = $repeat count
        @LastOccurrence = getdate
        @FirstOccurrence = getdate
        @TECStatus = $status
        #
        # Handle TEC event status
        #
        switch ($status)
        {
                CASE "CLOSED":
                        OType = 2
                        QSeverity = 0
                CASE "30":
                        OType = 2
                        @Severity = 0
                CASE "ACK":
                        QAcknowledged = 1
                CASE "20":
                        @Acknowledged = 1
                default:
        }
        ###
        ### Tivoli NetView Events
        ###
        if ( match($source, "NV6K" ) OR match($source,"nvserverd"))
        {
                @Agent = "Tivoli NetView"
```

```
switch ($ClassName)
        case "TEC_ITS_SNMPCOLLECT THRESHOLD":
                        [@Severity, @Type] = lookup($snmpstatus, Status1)
                        update(@Severity)
                        update(@Type)
            case "TEC ITS NODE STATUS":
                [@Severity, @Type] = lookup($nodestatus, Status1)
                        update(@Severity)
                        update(@Type)
                case "TEC ITS SERVICE STATUS":
                        [@Severity, @Type] = lookup($servicestatus, Status1)
                        update(@Severity)
                        update(@Type)
                case "TEC ITS ROUTER STATUS":
                  [@Severity, @Type] = lookup($routerstatus, Status1)
                        update(@Severity)
                        update(@Type)
                case "TEC ITS INTERFACE STATUS":
                        [@Severity, @Type] = lookup($ifstatus, Status3)
                        update(@Severity)
                        update(@Type)
                case "TEC ITS SUBNET CONNECTIVITY":
                        [@Severity, @Type] = lookup($reachability, Status2)
                        update(@Severity)
                        update(@Type)
                case "TEC ITS ISDN STATUS":
                        [@Severity, @Type] = lookup($isdnstatus, Status2)
                        update(@Severity)
                        update(@Type)
                case "TEC ITS PIXFAIL STATUS":
                  [@Severity, @Type] = lookup($pix state, Status4)
                        update(@Severity)
                        update(@Type)
            default:
                        discard
         }
        if ( exists( $situation name ) )
        {
               @Identifier = $situation name + ":" + $situation origin + ":" +
$situation displayitem + ":" + $ClassName
                @AlertKey = $situation name
                @Node = $situation origin
                @NodeAlias = $situation origin
                @Agent = $source
                OType = 20
```

```
@ITMDisplayItem = $situation displayitem
@ITMStatus = $situation status
@ITMTime = $situation time
@ITMEventData = $situation eventdata
@ITMHostname = $cms hostname
@ITMPort = $cms port
@ITMIntType = $integration type
@ITMSitType = $situation type
@ITMThruNode = $situation_thrunode
#if (( match($situation status, "E") OR
        match ($situation_status, "F")) AND
#
#
        match($integration type, "U") )
#{
#
        @ITMStatus= "Y"
#}
#update(@ITMStatus)
#update(@ITMEventData)
#update(@ITMHostname)
#update(@ITMTime)
if( exists($master reset flag) )
        @ITMResetFlag = $master reset flag
        update(@ITMResetFlag)
# Handle additional sync with ITM Server.
#
if(
        match($situation status, "Y") AND
        match($integration type, "U") )
        update(@ITMStatus)
        update(@ITMEventData)
        update(@ITMHostname)
        update(@ITMTime)
if(
        match($situation_status, "P") AND
        match($integration type, "U") )
        # Situation Stop - Resolution.
        OType = 21
        # avoid de-dup with any event
        @Identifier = @Identifier + ':' + @Type
}
else if( match($situation status, "D") AND
         match($integration type, "U") )
{
```

```
# Situation Deleted - Resolution.
            QType = 21
# avoid de-dup with any event
           @Identifier = @Identifier + ':' + @Type
   }
   else if( match($situation_status, "N"))
    {
           if ( ! (match($situation_name, "**")))
            {
                    update(@ITMStatus)
                    update(@ITMEventData)
                    update(@ITMHostname)
                    update(@ITMTime)
            }
   else
            {
                    # Situation Reset - Resolution.
                    @Type = 21
                    # avoid de-dup with any event
                    @Identifier = @Identifier + ':' + @Type
    }
```

```
}
```

}

# Β

# **Additional material**

This book refers to additional material that can be downloaded from the Internet as described below.

# Locating the Web material

The Web material associated with this book is available in softcopy on the Internet from the IBM Redbooks Web server. Point your Web browser at:

ftp://www.redbooks.ibm.com/redbooks/SG247557

Alternatively, you can go to the IBM Redbooks Web site at:

ibm.com/redbooks

Select the **Additional materials** and open the directory that corresponds with the IBM Redbooks form number, SG247557.

# Using the Web material

The additional Web material that accompanies this book includes the following files:

File nameDescriptionSG247557\_addmat.zipExample system configuration files

#### How to use the Web material

Create a subdirectory (folder) on your workstation, and unzip the contents of the Web material zip file into this folder. Check the README file contained within zip file for further instructions.

# **Related publications**

The publications listed in this section are considered particularly suitable for a more detailed discussion of the topics covered in this book.

## **IBM Redbooks**

For information about ordering these publications, see "How to get Redbooks" on page 407. Note that some of the documents referenced here may be available in softcopy only.

- Migrating to Netcool/Precision for IP Networks --Best Practices for Migrating from IBM Tivoli NetView, SG24-7375
- Creating EIF Events with Tivoli Directory Integrator for Tivoli Netcool/OMNIbus and Tivoli Enterprise Console, REDP-4352

#### **Online resources**

These Web sites are also relevant as further information sources:

Netcool/OMNIbus Primer for IBM Tivoli Enterprise Console Administrators
ftp://ftp.coftwape.ibm.com/coftwape/tivoli/education/WhitePapers/

ftp://ftp.software.ibm.com/software/tivoli/education/WhitePapers/ OMNIbus\_TEC\_Admin.pdf

Datasheet Netcool/OMNIbus

ftp://ftp.software.ibm.com/software/tivoli/datasheets/ds-netcoolomnibus.pdf

 IBM Tivoli Open Process Automation Library (OPAL): IBM Tivoli Netcool/OMNIbus Integration Best Practices

http://catalog.lotus.com/topal?NavCode=1TW10NC10

Tivoli and Netcool Event Flow Integration

http://catalog.lotus.com/ncomnibus?NavCode=1TW10EC01

 Universal Agent Solution for Netcool/OMNIbus ObjectServer Monitoring and UNIX

http://catalog.lotus.com/ncomnibus?NavCode=1TW10TM34

IBM Business Partner support and resources

http://www.ibm.com/partnerworld/

 Sybase technical documents - technical documents about Sybase using the search in the global header or the Tech Docs Focused search below, which allows you to search by title, doc id, and so on

http://www.sybase.com/support/techdocs

Sybase Open ClientConntect

http://www.sybase.com/detail\_list?id=8072&multi=true

Sybase Open Server

http://www.sybase.com/products/databasemanagement/openserver/ technicalsupport

Sybase Open ServerConnect

http://www.sybase.com/detail\_list?id=8102&multi=true

Subversion - an open-source version control system

http://subversion.tigris.org/

IBM Software Support Toolbar

http://www.ibm.com/software/support/toolbar/

 DeveloperWorks Tivoli - technical resources for Tivoli software and security products

http://www.ibm.com/developerworks/tivoli

- DeveloperWorks Netcool/OMNIbus Forum http://www.ibm.com/developerworks/forums/dw forum.jsp?forum=1144&cat=15
- Open Process Automation Library Ready for IBM Tivoli software http://www.ibm.com/developerworks/forums/dw\_forum.jsp?forum=1100&cat=15
- IBM Tivoli Network Manager IP Edition and Transmission Edition http://www.ibm.com/developerworks/forums/dw forum.jsp?forum=1136&cat=15
- IBM Tivoli Monitoring (ITM) 6.1 http://www.ibm.com/developerworks/forums/dw\_forum.jsp?forum=796&cat=15
- Security Management

http://www.ibm.com/developerworks/forums/dw\_forum.jsp?forum=259&cat=15

 Tivoli User Groups - Through this URL you will find resources on news and events, hot links, newsletters, acquisitions, and user community groups

http://www-306.ibm.com/software/tivoli/tivoli\_user\_groups/index.html
http://netcoolusers.org/

- Tivoli TME10 Mailing List http://www.ibm.com/developerworks/forums/dw\_forum.jsp?forum=374&cat=15
- Tivoli Netcool Mailing List

http://netcoolusers.org/MailingLists

► Tivoli Training for Netcool

http://www-306.ibm.com/software/tivoli/welcome/micromuse/education.html

# **Tivoli Netcool/OMNIbus technical information**

#### **Release notes**

This document describes the associated publications, new features, prerequisites, resolved issues, and known issues for Netcool/OMNIbus v7.1:

http://publib.boulder.ibm.com/infocenter/tivihelp/v8r1/topic/com.ibm. netcool\_OMNIbus.doc/rn/om71rn1.pdf

#### Installation and deployment guide

This book provides instructions for installing and deploying IBM TivoliNetcool/OMNIbus, and includes details of the supported platforms and requirements:

http://publib.boulder.ibm.com/infocenter/tivihelp/v8r1/topic/com.ibm. netcool\_OMNIbus.doc/ig/om71ig.pdf

#### **Administration guide**

This book describes how to perform administrative tasks using IBM Tivoli Netcool/OMNIbus Administrator GUI, command-line tools, and process control:

http://publib.boulder.ibm.com/infocenter/tivihelp/v8r1/topic/com.ibm. netcool\_OMNIbus.doc/ag/om71ag.pdf

#### User guide

This guide describes how to use the Netcool/OMNIbus desktop to manage events. It provides an overview of Netcool/OMNIbus components, as well as a description of the operator tasks related to using the desktop tools.

http://publib.boulder.ibm.com/infocenter/tivihelp/v8r1/topic/com.ibm. netcool\_OMNIbus.doc/ug/om71ug.pdf

#### Probe and gateway guide

This book provides general introductory and reference information about probes and gateways. Documentation on the specific probes discussed within these release notes can be found at the following Web site:

http://publib.boulder.ibm.com/infocenter/tivihelp/v8r1/topic/com.ibm. netcool\_OMNIbus.doc/pg/om71pg.pdf

#### Generic Log File Probe guide

The Generic Log File Probe is a multi-platform probe that reads a flat log file and parses the values using specified value and line separators. The probe creates dynamic, numbered elements according to the resulting parsed data.

http://publib.boulder.ibm.com/infocenter/tivihelp/v8r1/topic/com.ibm. netcool\_OMNIbus.doc/probes/genlf/genlf-pdf.pdf

#### Syslog probe guide

Syslog is a logging mechanism implemented on UNIX platforms and does not require any special hardware. The probe logs messages in an appropriate system log and writes it to the system console, forwards it to a list of users, or forwards it to another UNIX host over the network. There are three probes that acquire data from syslogd: syslog probe, syslogd probe, and juniper syslog probe.

http://publib.boulder.ibm.com/infocenter/tivihelp/v8r1/topic/com.ibm. netcool OMNIbus.doc/probes/syslog/syslog-pdf.pdf

#### Probe for Tivoli EIF guide

A range of Tivoli products generates Event Integration Facility (EIF) messages. The Netcool/OMNIbus probe for Tivoli EIF can receive EIF events sent from any of these Tivoli devices and sends them to the ObjectServer.

http://publib.boulder.ibm.com/infocenter/tivihelp/v8r1/topic/com.ibm. netcool OMNIbus.doc/probes/Tivoli EIF/tveif-pdf.pdf

#### IBM Tivoli Netcool/Security Manager

#### **Release notes**

This document contains supplemental information about the Netcool/Security Manger:

http://publib.boulder.ibm.com/infocenter/tivihelp/v8r1/topic/com.ibm.
netcool sm.doc/sm13rn.pdf

#### Installation guide

This document contains installation information about the Netcool/Security Manager:

http://publib.boulder.ibm.com/infocenter/tivihelp/v8r1/topic/com.ibm. netcool sm.doc/sm13inst.pdf

#### IBM Tivoli Netcool/Webtop

#### **Release notes**

These release notes describe the installation prerequisites and known issues for Netcool/Webtop 2.1:

http://publib.boulder.ibm.com/infocenter/tivihelp/v8r1/topic/com.ibm. netcool\_wt.doc/rn/GI11-8191-00.pdf

#### **Administration guide**

This guide describes how to install, administer, and use IBM Tivoli Netcool/Webtop. The chapters and appendixes describe each functional area, and task-oriented examples are provided to assist users and administrators in configuring and using the application:

http://publib.boulder.ibm.com/infocenter/tivihelp/v8r1/topic/com.ibm. netcool\_wt.doc/ag/Administration\_Guide.pdf

#### **IBM Tivoli Netcool GUI Foundation**

#### **Release notes**

These release notes introduce and describe the known issues of the Netcool GUI Foundation:

http://publib.boulder.ibm.com/infocenter/tivihelp/v8r1/topic/com.ibm. netcool\_gui.doc/rn/NGF\_1.1.359\_RelNotes.pdf

#### Administration guide

This guide describes how to administer the Netcool GUI Foundation. The chapters and appendixes describe each functional area, and provide task-oriented examples to assist administrators in configuring and using the application:

http://publib.boulder.ibm.com/infocenter/tivihelp/v8r1/topic/com.ibm. netcool\_gui.doc/admin/NGF\_1.1.359\_Admin.pdf

### **IBM Tivoli Netcool tools and utilities**

#### **Using IBM Tivoli Include Library**

This document provides further reference information about IBM Tivoli Netcool/OMNIbus Knowledge Library 1.3 and is located at:

http://publib.boulder.ibm.com/infocenter/tivihelp/v8r1/topic/com.ibm.ne tcool\_OMNIbus.doc/probes/nck1/nck1-pdf.pdf

#### Global Advanced Technology team tools and utilities

IBM Tivoli customers with approved login accounts can find useful tools and utilities (for example, the Netcool IDE and the mib2rules). The GAT tools and utilities Web site is:

http://www-03.ibm.com/software/tivoli/gat/toolsutils

#### **Netcool IDE for Windows**

http://www-03.ibm.com/software/tivoli/gat/toolsutils?Page=show\_list&Obj
ectId=85

#### **Netcool IDE for UNIX**

http://www-03.ibm.com/software/tivoli/gat/toolsutils?Page=show\_list&Obj
ectId=61

#### mib2rules for Windows

This is a fully featured MIB browser. Export to csv, html, Netcool lookup tables, or Netcool rulesfiles. Generate test traps and issue SNMPGETs to SNMP-enabled devices.

http://www-03.ibm.com/software/tivoli/gat/toolsutils?Page=show\_list&Obj
ectId=221

#### The Netcool MIB database

The Netcool MIB database houses the largest repository of SNMP MIBs on the Internet. It has been compiled and made available to any IBM customer with a support contract at no additional cost. Users can search for objects by name or OID, or can search for MIBs by MIB name. They can then add any MIBs to the cart for later download. With mib2rules technology inside, MIBs in a user's cart can be downloaded in a number of different formats, including:

- Standalone rules for any of the Netcool trapd probes
- NCiL format rules suitable of inclusion in an existing Netcool Include Library (NCiL) deployment
- NCKL format rules suitable of inclusion in an existing Netcool Knowledge Library (NCKL) deployment
- ► Lookup table suitable for including in any Netcool rulesfile
- HTML with frames suitable for making available on a Web page or simply browsing from the desktop
- ► HTML without frames suitable for using in a Netcool Eventlist tool
- CSV files for importing into a spreadsheet
- Individual plain text files suitable for popping up in a help window (that is, nco\_message)
- mib2rules data files suitable for reading with a standalone version of mib2rules (v5.0 and later)

http://www-03.ibm.com/software/tivoli/gat/mibdb/mibdb

# How to get Redbooks

You can search for, view, or download Redbooks, Redpapers, Technotes, draft publications and Additional materials, as well as order hardcopy Redbooks, at this Web site:

ibm.com/redbooks

# **Help from IBM**

IBM Support and downloads

ibm.com/support

**IBM Global Services** 

ibm.com/services

# **RSS feed list**

RSS feeds allow you to stay up to date with the latest content created for specific IBM Software products. For more information about RSS and how to get started, visit this RSS help page:

#### http://www-306.ibm.com/software/support/rsshelp.html

Example B-1 shows a collection of RSS feeds defined in Outline Processor Markup Language (OPML<sup>1</sup>) format. The feed definitions in Example B-1 focus on IBM Tivoli and Netcool channels only. This OPML file should be ready for import into any compatible RSS feed reader.

Example: B-1 RSSOwl feeds.opml

```
<?xml version="1.0" encoding="UTF-8"?>
<!--XML generated by RSSOwl (http://www.rssowl.org) on 11.10.07 11:17-->
<opml version="1.1">
  <head>
    <title>OPML generated by RSSOwl (http://www.rssowl.org)</title>
    <dateCreated>11.10.07 11:17</dateCreated>
    <ownerName>DietgerBahn</ownerName>
  </head>
  <body>
    <outline text="+ IBM Feeds +">
      <outline text="IBM Tivoli Enterprise Console">
        <outline text="OPAL (IBM Tivoli Open Process Automation Libary)">
          <outline text="IBM Tivoli Enterprise Console - new entries"</pre>
title="IBM Tivoli Enterprise Console - new entries" type="rss"
xmlUrl="http://catalog.lotus.com/feeds/IBM Tivoli TEC new rss.xml#1"
rssOwlUpdateInterval="60" htmlUrl="http://catalog.lotus.com/rss"
language="en-us" description="IBM Tivoli Enterprise Console - new entries" />
        </outline>
      </outline>
      <outline text="IBM Tivoli Monitoring">
```

<sup>&</sup>lt;sup>1</sup> http://www.opml.org

<outline text="Tivoli - IBM Tivoli Monitoring Version 6" title="Tivoli - IBM Tivoli Monitoring Version 6" type="rss"

xmlUrl="http://www-306.ibm.com/software/support/rss/tivoli/2366.xml?rss=s2366&a
mp;ca=rsstivoli" rss0wlUpdateInterval="60"

htmlUrl="http://www.ibm.com/software/sysmgmt/products/support/IBMTivoliMonitori
ngV6.html" language="en-us" description="Tivoli support provides technical
self-help information to help troubleshoot technical problems with Tivoli" />

</outline>

<outline text="IBM Tivoli Netcool">

<outline text="IBM Netcool Service Quality Manager">

<outline text="Tivoli - Tivoli Netcool Service Quality Manager"
title="Tivoli - Tivoli Netcool Service Quality Manager" type="rss"
xmlUrl="http://www-306.ibm.com/software/support/rss/tivoli/3257.xml?rss=s3257&a
mp;ca=rsstivoli" rssOwlUpdateInterval="60"</pre>

htmlUrl="http://www.ibm.com/software/sysmgmt/products/support/TivoliNetcoolServ iceQualityManager.html" language="en-us" description="Tivoli support provides technical self-help information to help troubleshoot technical problems with Tivoli" />

</outline>

<outline text="IBM Tivoli Netcool/Impact">

<outline text="Tivoli - IBM Tivoli Netcool/Impact" title="Tivoli IBM Tivoli Netcool/Impact" type="rss"</pre>

xmlUrl="http://www-306.ibm.com/software/support/rss/tivoli/3124.xml?rss=s3124&a
mp;ca=rsstivoli" rss0wlUpdateInterval="60"

htmlUrl="http://www.ibm.com/software/sysmgmt/products/support/IBMTivoliNetcoolI
mpact.html" language="en-us" description="Tivoli support provides technical
self-help information to help troubleshoot technical problems with Tivoli
products." />

</outline>

<outline text="IBM Tivoli Netcool/Reporter">

<outline text="Tivoli - IBM Tivoli Netcool/Reporter" title="Tivoli IBM Tivoli Netcool/Reporter" type="rss"</pre>

xmlUrl="http://www-306.ibm.com/software/support/rss/tivoli/3123.xml?rss=s3123&a
mp;ca=rsstivoli" rss0wlUpdateInterval="60"

htmlUrl="http://www.ibm.com/software/sysmgmt/products/support/IBMTivoliNetcoolR eporter.html" language="en-us" description="Tivoli support provides technical self-help information to help troubleshoot technical problems with Tivoli products." />

</outline>

<outline text="IBM Tivoli Netcool Performance Manager for Wireless">
 <outline text="Tivoli - Tivoli Netcool Performance Manager for</pre>

Wireless" title="Tivoli - Tivoli Netcool Performance Manager for Wireless" type="rss"

xmlUrl="http://www-306.ibm.com/software/support/rss/tivoli/3256.xml?rss=s3256&a
mp;ca=rsstivoli" rss0wlUpdateInterval="60"

htmlUrl="http://www.ibm.com/software/sysmgmt/products/support/TivoliNetcoolPerf
ormanceManagerforWireless.html" language="en-us" description="Tivoli support
provides technical self-help information to help troubleshoot technical
problems with Tivoli" />

</outline> <outline text="Netcool/OMNIbus"> <outline text="OPAL (IBM Tivoli Open Process Automation Libary)"> <outline text="IBM Tivoli Monitoring - new entries" title="IBM</pre> Tivoli Monitoring - new entries" type="rss" xmlUrl="http://catalog.lotus.com/feeds/IBM Tivoli TM new rss.xml" rssOwlUpdateInterval="60" htmlUrl="http://catalog.lotus.com/rss" language="en-us" description="IBM Tivoli Monitoring - new entries" /> <outline text="IBM Tivoli Netcool OMNIbus - new entries" title="IBM</pre> Tivoli Netcool OMNIbus - new entries" type="rss" xmlUrl="http://catalog.lotus.com/feeds/IBM Tivoli TNO new rss.xml" rssOwlUpdateInterval="60" htmlUrl="http://catalog.lotus.com/rss" language="en-us" description="IBM Tivoli Netcool OMNIbus - new entries" /> </outline> <outline text="Support - OMNIbus Virtual Operator" title="Support -</pre> OMNIbus Virtual Operator" type="rss" xmlUrl="http://www-306.ibm.com/software/support/rss/tivoli/3128.xml?rss=s3128&a mp;ca=rsstivoli" rssOwlUpdateInterval="60" htmlUrl="http://www.ibm.com/software/sysmgmt/products/support/NetcoolOMNIbusVir tualOperator.html" language="en-us" description="Tivoli support provides technical self-help information to help troubleshoot technical problems with Tivoli products." /> <outline text="DW - Netcool OMNIbus" title="DW - Netcool OMNIbus"</pre> type="rss" xmlUrl="http://www.ibm.com/developerworks/forums/dw forum rss.jsp?forum=1144&am p:full=true" rss0wlUpdateInterval="60" htmlUrl="http://www.ibm.com/developerworks/forums//dw forum.jsp?forum=1144& cat=15&ca=drs-fo" language="en" description="RSS of Netcool OMNIbus topics" /> <outline text="Tivoli - IBM Tivoli Netcool/OMNIbus" title="Tivoli -</pre> IBM Tivoli Netcool/OMNIbus" type="rss" xmlUrl="http://www-306.ibm.com/software/support/rss/tivoli/3120.xml?rss=s3120&a mp;ca=rsstivoli#1" rssOwlUpdateInterval="60" htmlUrl="http://www.ibm.com/software/sysmgmt/products/support/IBMTivoliNetcool0 MNIbus.html" language="en-us" description="Tivoli support provides technical self-help information to help troubleshoot technical problems with Tivoli products." /> <outline text="International Netcool Users Group"</pre> title="International Netcool Users Group" type="rss" xmlUrl="http://lists.netcoolusers.org/archives/users/recent.rss" rssOwlUpdateInterval="60" htmlUrl="http://netcoolusers.org" language="en-us" description="The Netcool Users mailinglist provides you with direct access to Netcool users, operators and administrators around the World. The purpose of this list is to help people who are tasked with using, operating and supporting the Netcool Suite of products (aka Cisco InfoCenter)." /> </outline> <outline text="Netcool/Webtop"> <outline text="Tivoli - IBM Tivoli Netcool/Webtop" title="Tivoli -</pre>

```
IBM Tivoli Netcool/Webtop" type="rss"
```

xmlUrl="http://www-306.ibm.com/software/support/rss/tivoli/3121.xml?rss=s3121&a
mp;ca=rsstivoli#1" rss0wlUpdateInterval="60"

htmlUrl="http://www.ibm.com/software/sysmgmt/products/support/IBMTivoliNetcoolW ebtop.html" language="en-us" description="Tivoli support provides technical self-help information to help troubleshoot technical problems with Tivoli products." />

<outline text="Support - Netcool GUI" title="Support - Netcool GUI"
type="rss"</pre>

xmlUrl="http://www-306.ibm.com/software/support/rss/tivoli/3144.xml?rss=s3144&a
mp;ca=rsstivoli" rss0wlUpdateInterval="60"

htmlUrl="http://www.ibm.com/software/sysmgmt/products/support/NetcoolGUI.html"
language="en-us" description="Tivoli support provides technical self-help

<outline text="Netcool Carrier VoIP Manager">

<outline text="Tivoli - Tivoli Netcool Carrier VoIP Manager"
title="Tivoli - Tivoli Netcool Carrier VoIP Manager" type="rss"</pre>

xmlUrl="http://www-306.ibm.com/software/support/rss/tivoli/3322.xml?rss=s3322&a
mp;ca=rsstivoli" rssOwlUpdateInterval="60"

htmlUrl="http://www.ibm.com/software/sysmgmt/products/support/IBMTivoliNetcoolC arrierVoIPManager.html" language="en-us" description="Tivoli support provides technical self-help information to help troubleshoot technical problems with Tivoli" />

</outline>

<outline text="Network Manager (Netcool/Precision)">

<outline text="Support - IBM TNM TN Edition" title="Support - IBM TNM
TN Edition" type="rss"</pre>

xmlUrl="http://www-306.ibm.com/software/support/rss/tivoli/3117.xml?rss=s3117&a
mp;ca=rsstivoli" rssOwlUpdateInterval="60"

htmlUrl="http://www.ibm.com/software/sysmgmt/products/support/IBMTivoliNetworkM anagerTransmissionEdition.html" language="en-us" description="Tivoli support provides technical self-help information to help troubleshoot technical problems with Tivoli products." />

<outline text="OPAL - NetView" title="OPAL - NetView" type="rss"
xmlUrl="http://catalog.lotus.com/feeds/IBM\_Tivoli\_TN\_new\_rss.xml"
rssOwlUpdateInterval="60" htmlUrl="http://catalog.lotus.com/rss"
language="en-us" description="IBM Tivoli NetView - new entries" />

<outline text="DW - IBM TNM IP &amp; TN" title="DW - IBM TNM IP &amp; TN" type="rss"

xmlUrl="http://www.ibm.com/developerworks/forums/dw\_forum\_rss.jsp?forum=1136&am
p;full=true" rss0wlUpdateInterval="60"

htmlUrl="http://www.ibm.com/developerworks/forums//dw\_forum.jsp?forum=1136& cat=15&ca=drs-fo" language="en" description="RSS of IBM Tivoli Network Manager - IP Edition and Transmission Edition topics" />

<outline text="Support - IBM TNM IP Edition" title="Support - IBM TNM
IP Edition" type="rss"</pre>

xmlUrl="http://www-306.ibm.com/software/support/rss/tivoli/3118.xml?rss=s3118&a
mp;ca=rsstivoli" rss0wlUpdateInterval="60"

htmlUrl="http://www.ibm.com/software/sysmgmt/products/support/IBMTivoliNetworkM

anagerIPEdition.html" language="en-us" description="Tivoli support provides technical self-help information to help troubleshoot technical problems with Tivoli products." />

</outline>

<outline text="TBSM - (Netcool/RAD)">

<outline text="Support - Realtime Active Dashboards" title="Support Realtime Active Dashboards" type="rss"</pre>

xmlUrl="http://www-306.ibm.com/software/support/rss/tivoli/3126.xml?rss=s3126&a
mp;ca=rsstivoli" rss0wlUpdateInterval="60"

htmlUrl="http://www.ibm.com/software/sysmgmt/products/support/NetcoolRealtimeAc tiveDashboards.html" language="en-us" description="Tivoli support provides technical self-help information to help troubleshoot technical problems with Tivoli products." />

<outline text="Support - IBM TBSM" title="Support - IBM TBSM"
type="rss"</pre>

xmlUrl="http://www-306.ibm.com/software/support/rss/tivoli/3189.xml?rss=s3189&a
mp;ca=rsstivoli" rss0wlUpdateInterval="60"

htmlUrl="http://www.ibm.com/software/sysmgmt/products/support/IBMTivoliBusiness ServiceManager.html" language="en-us" description="Tivoli support provides technical self-help information to help troubleshoot technical problems with Tivoli products." />

</outline>

<outline text="Service Monitor Reporter" title="Service Monitor
Reporter" type="rss"</pre>

xmlUrl="http://www-306.ibm.com/software/support/rss/tivoli/3160.xml?rss=s3160&a
mp;ca=rsstivoli" rss0wlUpdateInterval="60"

htmlUrl="http://www.ibm.com/software/sysmgmt/products/support/NetcoolServiceMon itorReporter.html" language="en-us" description="Tivoli support provides technical self-help information to help troubleshoot technical problems with Tivoli products." />

<outline text="Portal" title="Portal" type="rss"</pre>

xmlUrl="http://www-306.ibm.com/software/support/rss/tivoli/3122.xml?rss=s3122&a
mp;ca=rsstivoli" rss0wlUpdateInterval="60"

htmlUrl="http://www.ibm.com/software/sysmgmt/products/support/NetcoolPortal.htm
l" language="en-us" description="Tivoli support provides technical self-help
information to help troubleshoot technical problems with Tivoli products." />

<outline text="System Service Monitor" title="System Service Monitor"
type="rss"</pre>

xmlUrl="http://www-306.ibm.com/software/support/rss/tivoli/3127.xml?rss=s3127&a
mp;ca=rsstivoli" rss0wlUpdateInterval="60"

htmlUrl="http://www.ibm.com/software/sysmgmt/products/support/NetcoolSystemServ iceMonitor.html" language="en-us" description="Tivoli support provides technical self-help information to help troubleshoot technical problems with Tivoli products." />

<outline text="Service Monitor Global Perspective ISM" title="Service
Monitor Global Perspective ISM" type="rss"</pre>

xmlUrl="http://www-306.ibm.com/software/support/rss/tivoli/3162.xml?rss=s3162&a
mp;ca=rsstivoli" rss0wlUpdateInterval="60"

htmlUrl="http://www.ibm.com/software/sysmgmt/products/support/NetcoolServiceMon
itorGlobalPerspectiveISM.html" language="en-us" description="Tivoli support
provides technical self-help information to help troubleshoot technical
problems with Tivoli products." />

<outline text="Netcool for VoIP" title="Netcool for VoIP" type="rss"
xmlUrl="http://www-306.ibm.com/software/support/rss/tivoli/3119.xml?rss=s3119&a
mp;ca=rsstivoli" rssOwlUpdateInterval="60"</pre>

htmlUrl="http://www.ibm.com/software/sysmgmt/products/support/NetcoolforVoIP.ht
ml" language="en-us" description="Tivoli support provides technical self-help
information to help troubleshoot technical problems with Tivoli products." />

<outline text="Visionary" title="Visionary" type="rss"

xmlUrl="http://www-306.ibm.com/software/support/rss/tivoli/3116.xml?rss=s3116&a
mp;ca=rsstivoli" rss0wlUpdateInterval="60"

htmlUrl="http://www.ibm.com/software/sysmgmt/products/support/NetcoolVisionary. html" language="en-us" description="Tivoli support provides technical self-help information to help troubleshoot technical problems with Tivoli products." />

<outline text="Data Center Monitors" title="Data Center Monitors"
type="rss"</pre>

xmlUrl="http://www-306.ibm.com/software/support/rss/tivoli/3129.xml?rss=s3129&a
mp;ca=rsstivoli" rssOwlUpdateInterval="60"

htmlUrl="http://www.ibm.com/software/sysmgmt/products/support/NetcoolDataCenter Monitors.html" language="en-us" description="Tivoli support provides technical self-help information to help troubleshoot technical problems with Tivoli products." />

<outline text="Service Monitor Client Diagnostic" title="Service
Monitor Client Diagnostic" type="rss"</pre>

xmlUrl="http://www-306.ibm.com/software/support/rss/tivoli/3161.xml?rss=s3161&a
mp;ca=rsstivoli" rss0wlUpdateInterval="60"

htmlUrl="http://www.ibm.com/software/sysmgmt/products/support/NetcoolServiceMon itorClientDiagnostic.html" language="en-us" description="Tivoli support provides technical self-help information to help troubleshoot technical problems with Tivoli products." />

<outline text="Service Monitor for Network Usage" title="Service
Monitor for Network Usage" type="rss"</pre>

xmlUrl="http://www-306.ibm.com/software/support/rss/tivoli/3159.xml?rss=s3159&a
mp;ca=rsstivoli" rss0wlUpdateInterval="60"

htmlUrl="http://www.ibm.com/software/sysmgmt/products/support/NetcoolServiceMon itorforNetworkUsage.html" language="en-us" description="Tivoli support provides technical self-help information to help troubleshoot technical problems with Tivoli products." />

<outline text="Netcool for Asset Management" title="Netcool for Asset
Management" type="rss"</pre>

xmlUrl="http://www-306.ibm.com/software/support/rss/tivoli/3146.xml?rss=s3146&a
mp;ca=rsstivoli" rss0wlUpdateInterval="60"

htmlUrl="http://www.ibm.com/software/sysmgmt/products/support/NetcoolforAssetMa
nagement.html" language="en-us" description="Tivoli support provides technical
self-help information to help troubleshoot technical problems with Tivoli
products." />

<outline text="Netcool for Security Management" title="Netcool for Security Management" type="rss"

```
xmlUrl="http://www-306.ibm.com/software/support/rss/tivoli/3130.xml?rss=s3130&a
mp;ca=rsstivoli" rssOwlUpdateInterval="60"
```

htmlUrl="http://www.ibm.com/software/sysmgmt/products/support/NetcoolforSecurit
yManagement.html" language="en-us" description="Tivoli support provides
technical self-help information to help troubleshoot technical problems with
Tivoli products." />

</outline>

<outline text="IBM Tivoli Open Process Automation Library - updated
entries" title="IBM Tivoli Open Process Automation Library - updated entries"
type="rss"</pre>

xmlUrl="http://catalog.lotus.com/feeds/IBM\_Tivoli\_TOPAL\_updated\_rss.xml"
rssOwlUpdateInterval="60" htmlUrl="http://catalog.lotus.com/rss"
language="en-us" description="IBM Tivoli Open Process Automation Library updated entries" />

<outline text="Education - Tivoli" title="Education - Tivoli" type="rss"
xmlUrl="http://www-306.ibm.com/software/tivoli/education/rss/ibm\_ed.rss"
rss0wlUpdateInterval="60"</pre>

htmlUrl="http//www.ibm.com/software/tivoli/education/rss/" language="en-us"
description="This is the Tivoli Education RSS Feed" />

<outline text="IBM Redbooks - Tivoli" title="IBM Redbooks - Tivoli"
type="rss" xmlUrl="http://w3.itso.ibm.com/rss/tivoli.xml"
rssOwlUpdateInterval="60" htmlUrl="http://w3.itso.ibm.com" language="en-us"
description="Latest publications from IBM Redbooks. Most are made available
online for free in PDF and HTML formats. This feed is updated in real-time." />

<outline text="developerWorks : Tivoli : Technical library"
title="developerWorks : Tivoli : Technical library" type="rss"
xmlUrl="http://www.ibm.com/developerworks/views/tivoli/rss/libraryview.jsp"
rssOwlUpdateInterval="60"</pre>

htmlUrl="http://www.ibm.com/developerworks/index.html" language="en-us"
description="The latest content from IBM developerWorks" />

<outline text="IBM Podcasts" title="IBM Podcasts" type="rss"
xmlUrl="http://www.ibm.com/investor/ibm\_ir\_podcast.xml"
rssOwlUpdateInterval="60" htmlUrl="http://www.ibm.com/investor/"
language="en-us" description="Audio interviews, point of views and news
pertinent to IBM investors" />
 </outline>

</body>

</opml>

# Index

#### Symbols

\$OMNIHOME 282–283, 307 .load\_classes 126, 249

#### Α

ACF 167 Acknowledged 28 ACP profiles 123 action buttons 138 actions 104 Active Event List (AEL) 92 adapter 9 adapters 104 Additional materials 399 Administration Interface 74 **AES 34** AFTER IDUC 199 Agent 196 agent sources Omegamon 110 agents 175 Agile ATM Switch Management 80 AlertGroup 196 AlertKey 196 alerts.conversions 251, 253 alerts.details 65 alerts.journal 65 alerts.problem\_events 224 alerts.status 64, 196 alerts.status table 224 AMOS 275 Analyze and Automate Layer 61 Apache 91 API Probes 81 Application Dependency Discovery Manager 107 architecture 37 ARS 135 as400 adapter 108 AS400 messages 114 assess.pl 107 Assigned to users 28 attributes Agent 221

AlertGroup 222 AlertKey 222 LastOccurrence 222 Manager 222 Node 222 Severity 222 audit 105 audit2d1 206 auditing database 136 Authentication 41 Authorization 41 automated alerting 104 automations 221 delete\_clears 224 generic\_clear 221

# В

BARI.props 174 BARI\_PA.conf 176 BAROC file definitions 126 BAROC class 194 BAROC class information 138 baroc file 108 barocs 370 Benefits 23 best practices 100 bi-directional gateway 94, 135 Bidirectional gateways 89 Borland 82 bottlenecks 135 buttons 138

# С

Cause 133 cause event 218 CEC 141 Central Event processing 127 Certificate Authority (CA) 99 Change rule 128 Checklist 143 class\_lookup\_create() 253 classes 302 cleanup.rls 49 Clearing 133 clearing event 220 coexistence 147 Collection Layer 61 collection layer 96 collector rule 130 Color patterns 141 Command line sources 115 Command-line framework commands and tasks 48 commands assess.pl 107 epreport.pl 107 ESync2000Linux.bin 292 event 284 itmcmd 311 lcf\_env.sh 196 nco\_baroc2sql 127, 249 nco\_dbinit 171, 341 nco\_objserv 179, 344 nco\_p\_glf 194 nco\_p\_syslog 359 nco pa 345 nco\_ping 361 nco\_sql 194, 282, 306, 309 nco\_xigen 174 nvp add 214, 245 nvtecia 284 tec agent demo 220 tecits upgrade 283 wgetsub 106 wlookup 106 wls 106 wlsac 106 wlscurrb 126 wlsinst 369 wpostemsg 191, 195, 207 wrb 126, 279 wrimtest 363 wtdbclear 372 wtdumprl 372 Common Event Console 141, 315 connection\_less mode 121 connection\_oriented mode 121 Consolidate Layer 61 Consolidation 25 Conversions 73 CORBA 80 CORBA Probes 81

correlated events 225 correlation 8, 288 Correlation rule 128 correlation statement 228 correlation.rls 49 correlations 133 custom buttons 138 Custom EIF applications 115

# D

daemon Process Automation 179 Data Manipulation Language (DML) 188 database trigger 133, 202 db\_cleanup.rls 49 DB2 156, 167 db2inst1 229 Deacknowledged 28 deduplicated events 96 de-duplication 100, 111 Deduplication configuration 320 Default Port Usage 375 default rulesets 8 delete clears automation 224 Deleted 28 dependency.rls 49 Deployment considerations 116 **DES 34** Desktop upgrade 136 Device Probes 80 DHCP 10 Dispatch engine process 44 Distributed Event Processing 123 Distributed Monitoring 109 distribution 49 DML 188 **DNS 10** dup detect attributes 191 dup\_detect modifier 130, 194 duplicate events 130, 194 duplication of consoles 151 Dynamic configuration and administration 24 dynamic HTML Lightweight Event List (LEL) 92

# Ε

ebusiness.rls 49 Effect 133 effect event 218 EIF Probe considerations 122 EIF Configuration example 311 EIF Gateway 150 EIF integration 167 EIF interface 149 EIF Java API 83 EIF mechanism 150 EIF Probe 82, 110, 283 configuring 283 EIF receiver 372 encryption 34 Endpoint 39 Enterprise Monitoring Server 300 Enterprise OID information 112 Environmental Assessment 103 epreport.pl 107 errorevent.conf 308 escalate.rls 49 ESync2000Linux.bin 292 event 284 UPS\_Fan\_Down 215 UPS\_Temp\_Degraded 216 event class 228 event enrichment 32 Event Flow end-to-end 104 Event flow 154 Event Flow Integration 147 Event flow integration TEC based 149 Event Forwarder 56 Event Integration Facility (EIF) 82 Event List 14 event list correlated events 225 event log Adapter 322 Event Log probe 323 Event management 8 event management customization 284 event management system audit 105 Event Processing 187 distributed 123 inputs and outputs 104 event processing 145 event processing examples 129 Event Server 39 event severities 75

Event Sources 48 event sources configuring 277 IBM Tivoli Monitoring 109 NetView 110 event storms 121 Event Synchronization 292 installation wizard 293 event synchronization 151 Event Viewer 12 Event visualization 11 event visualization and management 28 event\_activity.rls 49 event\_filtering.rls 50 event thresholds.rls 50 EventList 73 events 278 attributes 306 cause 218 clearing 220 effect 218 Escalation 235 handling duplicate events 194 Interface Down 287 manipulation 104 Node Down 287 OMNIbus values 221 Pre-Classification 275 Processing 188 Processing Migration 189 resolution 188 severities 75 severity 235 Source Hosts 106 sources 104 storms 121 SU\_Failure 245 throughput 120 volume 120 EventServer 123 exec\_program 128 exec\_task 128 expire automation 204 extended attributes 213 content 214 database trigger 215 EIF rules file 244 nvp add 213 nvp\_exists 213

nvp\_get 213 nvp\_remove 213 nvp\_set 213 Extended Event Recognition 275 extended glf.rules file 206 ExtendedAttr 190, 213, 245 External Event Database 47 external Omnibus procedure 234

#### F

fact files 239 Failover 27 failover 146 failover configuration 26 files .load\_classes 126, 249 audit2d1 206 BARI.props 174 BARI\_PA.conf 176 errorevent.conf 308 glf.props 194 glf.rules 194 hosts 212 inittab 176, 377 itm\_proc.sql 308 mhntlog.hosts 339 mhntlog.props 337 mhntlog.rules 337 nco igen 172 nco\_p\_mhntlog.dll 332 nco\_p\_mhntlog.exe 332 nco xigen 363 NCOMS.props 306 om\_tec.conf 362 omni.dat 172 probe-name.log 243 rule\_sets\_EventServer\_127, 279 situpdate.conf 308-309 situser.conf 310 syslog.conf 358 syslog.props 359 tec\_config.bat 283 tec\_gateway.cache 362 tec\_gateway.conf 123, 362 tec\_gateway\_sce.cache 362 tec\_logfile.cache 361 tec\_logfile.conf 361 tec\_logfile.fmt 361

tecad\_logfile.baroc 244 tecint.conf 372 tecroot.xml 126 tivoli\_eif.cache 361 tivoli\_eif.rules 244, 283, 307 Filter Builder 29 filter2b 199 Filtering 125 filtering 104 Filtering Events 140 filter-out 198 final configuration 161 Firewall considerations 98 firewall considerations 121 firewalls 146 flash\_not\_ack 134 Flex 64 formats 8 Formatting 123 forward event 278 Forwarder Situation Update 310 forwarding events 278 forwarding.rls 50 Framework 368 Framework and TEC Tasks 48 Framework Authentication 41 FTP 10 Fully interconnected connections 52 functions geteventcount 242 getload 242 updateload 242

# G

Gateway 39, 167 Gateway Receiver 167 Gateway Receiver component 42 Gateways 87 gateways 22 General suggestions 130 Generic Clear automation 100 Generic Clear overhead 100 generic\_clear automation 133, 221 generic\_clears automation 191 geteventcount 132, 209, 242 getload 242 glf.props 194 glf.rules 194, 201 global TMR Roles 41 GUI 92

#### Η

heartbeat 122 heartbeat.rls 50 Heroix 80 hierarchical TEC events 255 hierarchy of TEC servers 135 hierarchy-test-ok 255 hostname 131 hosts 212 html 138 HTTP 10 HTTPS 10 HUB 58 Hub and spoke connections 51

# I

IBM Maximo 135 IBM Service Management 4 IBM Tivoli Monitoring 54, 290 IBM Tivoli Monitoring (ITM) V5.1.x 21 IBM Tivoli Monitoring (ITM) V6.1 21 IBM Tivoli Monitoring (ITM) V6.2 21 Identifier 196 IDUC AFTER IDUC command 199 IDUC connection 98 Iduc.ListeningPort property 98 IMAP 10 Inform Layer 61 inittab 176, 377 insert.sql 250 installation in phases 147 Instant Clearing 100 integration Netcool/OMNIbus and NetView 281 interface correlate nodeup 289 Interfaces file generation 173 Intra-Device Correlation 275 ITM 156, 370 attributes 306 event management 306 integration 291 ITM 5.1.x 109

ITM 6.1 109 ITM 6.2 110 ITM Agents 54 ITM\_Linux\_Disk 317 itm\_proc.sql 308 itmcmd 311

# J

Java Console 139 Java Event Console 46 java utility 126 Java-based Active Event List (AEL) 92

# L

Lab configuration 367 LastOccurrence 196 LastOccurrence field 237 lcf env.sh 196 libOpl 82 Lightweight Event List (LEL) 92 link effect to cause predicate 217 Load balancing 24 Localization support 94 Loa File Probes 80 logfile adapter 49, 108, 198 Logfile adapter for linux 167 Logfile messages 114 logic 105 lookup file example 254

# М

mail\_on\_critical trigger 135 maintenance\_mode.rls 50 Managed Node 39 Manager 196 Manager of Managers 135 manager of Managers 147 Map definition file 90 Marconi 80 MASTER 240 Master process 44 master.class\_membership 250, 252 Master-remote connections 52 Maximo 135, 145 MH NT Event Log probe 357 mhntlog.hosts 339 mhntlog.props 337 mhntlog.rules 337 Microsoft Windows 49 Miscellaneous Probes 81 monitoring server configuration 311 Monitors 87, 140 multi-byte character sets 83 Multiple HUB TEMS to HUB/Spoke TEC 58 Multiple region architectures 51 multiple Tivoli regions 50

#### Ν

NCKL 86 NcKL 274 nco\_baroc2sql 126-127, 249 nco\_baroc2sql script 248 nco\_config 179 nco\_dbinit 171, 341 nco event 179 nco\_igen 172 nco\_objserv 179, 344 nco\_p\_glf 194 nco\_p\_mhntlog.dll 332 nco\_p\_mhntlog.exe 332 nco p syslog 359 nco\_p\_tivoli\_eif 185, 382, 388 nco\_pa 345 nco pa start 176 nco\_pa\_stop 176 nco\_patch 181, 184 nco ping 361 nco\_routing 179 nco\_sql 127, 194, 224, 251, 282, 306, 309 nco\_sql statements 137 nco\_xigen 174, 363 NCOMS 98, 185 NCOMS.props 306 Netcool GUI Foundation 92 Netcool java utility 126 Netcool Knowledge Library 86, 274 Netcool Probe configuration 185 Netcool/Impact 22, 153 Netcool/OMNIbus Directory Structure Reference 374 Netcool/OMNIbus rules 100 Netcool/Precision IP/TN 95

Netcool/Provisio 136 Netcool/Reporter 136 Netcool/Security Manager 137 Netcool/Webtop 91, 136 NetView 156, 167 NetView 7.1.4/5 108 NetView event sources 110 netview.rls 50, 111, 225 new\_row trigger 131 NGF 92 Node 196 node corr new 285 node\_correlate\_interface rule 285 NodeDown 111 NodeUp 111 non-TME transport 123 Non-TME windows adapter 167 notify.rls 50 nvp\_add 213-214, 245 nvp\_exists 213 nvp\_get 213 nvp\_remove 213 nvp\_set 213 nvtecia 284

#### 0

Object Query Language (OQL) 22 **ObjectServer** 62 configuring 282 database Initialization 171 desktop 136 event source routes as400 adapter 108 DM 3.7 108 ITM 5.1.x 108 ITM 6.1 108 ITM 6.2 108 logile adapter 108 NetView 7.1.4/5 108 postemsg 109 postzmsg 109 snmp adapter 108 unix syslogd 108 windows adapter 108 wpostemsg 108 wpostzmsg 109 interfaces 172 logfile definition 205

Properties Configuration 174 schema 282 shutdown 180 startup 179 ObjectServer attributes Agent 221 AlertGroup 222 AlertKey 222 LastOccurence 222 Manager 222 Node 222 Severity 222 ObjectServer automations 221 ObjectServer SQL 18 ODBC 42 ODBC Gateways 158 OID 112 om\_tec.conf 362 Omegamon agent sources 110 omni.dat 172 **OMNIbus** as Manager of Manager 151 db schema 306 desktop 158 Directory Structure Reference 374 typical event flow 151 Omnibus external procedure 234 **OMNIbus server** configuring 306 one-way integration 111 One-way region connections 51 Open URL tool 138 OQL 22 Oracle 79 outputs 104 ov\_default.rls 50 Owned 28

# Ρ

PA.NAME 179 PA.PASSWORD 179 PA.Username 306 parallel installation 147 parsed input fields 201 parseEvents.pl 144 Parsing 243 PARSING FAILED 243 parsing failed message 127 PasswordEncryption 34 Peer-to-peer failover 28 performance 99 Performance considerations 83 phased migration 158 Plain rule 128 Planning Guidelines 103 policy based distribution and subscription 49 POP 10 Popup\_Message 135 Port Usage 98 ports 375 Netcool Probes 376 Netcool Security Manager 375 Netcool/OMNIbus 375 Netcool/Webtop 376 postemsg 48, 109 postzmsg 48, 109, 115, 373 predicate link\_effect\_to\_cause 217 pre-filtering 113 pre-insert trigger 131 Prioritized 28 Probe Netcool configuration 185 Probe for Heroix RoboMon Element Manager 80 Probe for Marconi ServiceOn EMOS 80 Probe rule lookup tables 211 probe rule glf.rules 201 probe watch 122 probe-name.log 243 probe-nco-p-nonnative probe 82 procedure execution 255 Process Agent 306 installing on Windows 340 **Process Automation** configuration 175 configuring 176 daemon 377 startup script 377 Process Automation daemon 179 Process Control toggle feature 181 Process Control agents 175 Process control agents on Windows machines 129 processes

nco native event GUI 179 nco\_config 179 nco\_event 179 nco\_objserv 179 profile 377 Profiling 24 Propagating status change 225 Properties file 90 Provisio 136 proxies 146 Proxy Server 75

### R

rc.nco\_pa 176 rc.nco\_pa startup 176 **RDBMS Server 39** re\_send\_event.conf predicate 145 re\_send\_event\_conf 135, 278 reception action 131 Reception engine process 44 Red Hat environment 170 Redbooks Web site 407 Contact us xvi region architectures 51 region connections 51 regular expressions 212 Reliability 26 Remedy 135, 145 Remote procedure execution 128 repeat\_count 206-207 Reporter 136 resilience 146 Resolved 28 **Bestriction Filters** 73 RIM 368 RIM Host 39 RIM Object 42 Root cause analysis 274 RouterDown 111 routing gateway 96 rule bases 302 Rule engine process 44 rule types 128 rule sets EventServer 127 rules forwarding raw events 278 frequently used 128 nco\_p\_tivoli\_eif 388

node\_correlate\_interface 285 rules file example 382 rules processing 104 Rulesets 49

# S

safety net mechanism 108 Scalability 138 scalability 24 SCE 123, 125 configuration 371 Scenarios 50 schema 211, 306 scripts nco baroc2sql 248 rc.nco\_pa 176 rc.nco\_pa startup 176 security.sql 136 tec\_help.pl 258 second stage 159 Secure Sockets Laver 98 Secure Sockets Layer (SSL) 34 Security 33 Security Manager 137 security.sql 136 Self monitoring 243 send email 135 sendEvents.pl 122 Service level reporting 136 Service Management 4 Severity 196 SG247557\_addmat.zip 400 Simple Network Management Protocol 48 Simple rules 128 Single HUB TEMS 60 sit\_ack\_expired\_def\_action\_308 sit resurface def action 308 SitForwarder 309 situation update forwarder (SUF) 145 situpdate.conf 308-309 situser.conf 310 slot definitions 8 slots 130 SMS 158 SNMP 10, 48, 156 SNMP Adapter 167 snmp adapter 108

SNMP probe 161 SNMP traps 114 Sorting Events 140 Sources 48 Spokes 58 SQL 188 correlation statement 228 SSL tunnel 98 Startup command file 90 State Correlation Engine 125 State Correlation Engine processing 125 StateCorrelationConfigURL 194 store and forward 79 strategy 103 SU Failure event 245 sub\_source attribute 241 subscription 49 SUF 145 Summary 196 SWITCH statement 245 Sybase 47, 64 synchronization 94, 111, 151 synchronization tools 89 syncronization 145 syslog 114 syslog daemon 114 syslog probe 114 syslog.conf 358 syslog.props 359 sysload probe 114 system audit 105

#### Т

Table replication file90Tables64tablesalerts.status224TADDMTADDM107TapiSrv346Task engine process44TBSM116TCP/IP Port usage121TECadapter pre-filtering113AdaptersAdapters154analyzing the TEC rule base127barocs370Class UPSTempDegraded199, 208

command line utilities 48 Components 41 components 166 Console 41 custom buttons 138 Dispatch engine process 44 Environmental Assessment 103 event flow 43 event flows 166 event log Adapter 322 Event Server 43 Event Source generation commands and scripts 372 Event Synchronization 56 Event Viewer 56 extracting console information 137 fact files 239 forwarding rules 278 installation 368 intermediate event collector 280 Master process 44 multi-region environment 53 NetView Adapter configuration 283 Operator actions 139 Outputs 134 Reception engine process 44 replacement strategy 152 Rule engine process 44 rule sets 369 sample format statements 124 Task engine process 44 Tasks 135 TEC - ITM integration Architecture 56 TEC ACF Gateway 40 TEC Adapter 40 TEC Adapter (non-TME) 40 TEC Console 40 TEC Gateway 40 TEC SCE Gateway 40 tec\_agent\_demo tool 220 tec\_config.bat 283 tec dispatch 43 tec\_forward 135 tec\_gateway 123 tec gateway.cache 362 tec\_gateway.conf 123, 362 tec\_gateway\_sce.cache 362 tec\_help.pl 258 TEC\_ITS\_INTERFACE\_STATUS 284

TEC\_ITS\_NODE\_STATUS 284 tec\_logfile.cache 361 tec logfile.conf 361 tec\_logfile.fmt 361 TEC\_OMNIbus.tar 158 tec reception 43 tec\_rule) 43 tec\_server 43 tec task 43 tecad\_logfile.baroc 244 tecad\_nv390fwd.rls 50 tecad nv390msg.rls 50 tecad\_snaevent.rls 50 tecad\_win 113 tecint.conf 372 TEC-ITM integration event flow 57 tecits\_upgrade 283 tecroot.xml 126 telephony\_service 354 temporal 237 **TEMS 300** ITM connector configuration 313 TEMS Hub 54 TEMS HUB infrastructure ( 58 tems\_name 311 **TEP 40** TEP client 54 TEP workspace 318 TEPS 54, 141 testing plan 144 textual-conventions 85 third stage 160 thread pool 83 three-tier architecture 97 threshold rule 130, 208 timed array window 132 time-out 122 Timer rule 128 Tivoli & Netcool Integration package 158 **Tivoli Application Dependency Discovery Manager** 107 Tivoli Business Service Manager 4.1 23, 152 Tivoli Business Systems Manager 116 Tivoli Configuration Manager 107 Tivoli Data Warehouse gateway integration 136 Tivoli Desktop 40 Tivoli EIF 282 Tivoli EIF Probe configuring 283, 307

Tivoli Enterprise Console 7 Tivoli Enterprise Portal 40 Tivoli Framework 166 Tivoli framework commands 106 Tivoli Monitoring 167 Tivoli NetView 20 Tivoli Network Manager Entry Edition 113 Tivoli Network Manager IP Edition 22, 152, 154 Tivoli regions 50 Tivoli secure logon 45 tivoli\_eif.cache 361 tivoli eif.props 84 tivoli\_eif.rules 244, 307 tivoli\_eif.rules file 283 TME UNIX 49 TMR 368 TMR Region 39 TMR Resource Roles 41 TMR Roles 41 TMR Server 39, 42 TNM 152 tokenize 85 Tomcat 91 Tools 73 trapd daemon 112 trigger interface correlate nodeup 289 node corr\_new 286 trigger flash\_not\_ack 237 triggers 25 flash\_not\_ack\_134 mail\_on\_critical 135 new row 131 pre-insert 131 trouble ticket systems 104 Trouble Ticketing 158 trouble ticketing system. 134 Troubleshooting 361 troubleticket.rls 50 tunnel 98 Two-tiered architecture 95 Two-way region connections 51 Type 196 typical event flow 151

#### U

uni-directional gateway 135 unidirectional ObjectServer gateway 89 unix syslogd 108 updateload 132, 209, 242 Upgrade strategies 147 upgrade 154 TEC to OMNIbus 154 upgrading 165 UPS\_Fan\_Down 215 UPS\_Temp\_Degraded 199, 208, 216 User Interface Server 44 Users, Roles and Groups 72 UseStateCorrelation 194

#### V

variable \_rc 207 View Builder 29 View builder 30 Virtual ObjectServer configuration 76 VisiBroker Object Request Broker (ORB) 82 VMware 122

#### W

WAAPI 74 Web Administration Application Programming Interface (WAAPI) 74 Web Console 140 Web material 399 WebSphere 92 WebSphere Console Server 44 Webtop 136, 185 wgetsub 106 Windows 49 windows adapter 108 Windows NT Event Log 161 Windows NT event logs probe installation 183 wlookup 106 wls 106 wlsac 106 wlscurrb 126-127 wlsesvrcfg 363 wlsinst 369 Working Queue 139 wpostemsg 48, 108, 191, 195, 207, 210, 236, 244 wpostzmsg 48, 109 wrb 126, 279 wrimtest 363 wtdbclear 48, 372

wtdumper 48, 363 wtdumprl 48, 108, 144, 363, 372

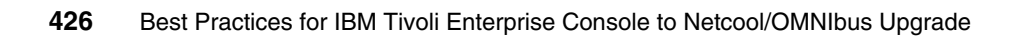

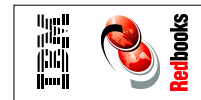

Best Practices for IBM Tivoli Enterprise Console to Netcool/OMNIbus Upgrade

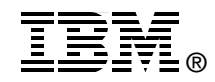

# Best Practices for IBM Tivoli Enterprise Console to Netcool/OMNIbus

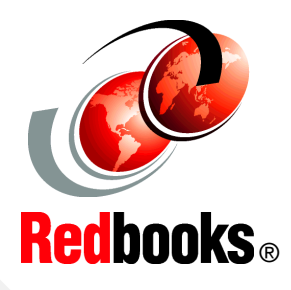

Integration and upgrade strategies for TEC-based environments

Provides detailed guidelines for planning an upgrade

Includes upgrade scenarios and best practice recommendations The acquisition of Netcool Inc. brings new opportunities for all involved in IBM Systems Management and the development of a new and exciting strategy. All existing customers who have Tivoli and Netcool products will be looking for IBM direction and guidance on the methods to join these two Systems Management product portfolios together in ways that maximize value.

This IBM Redbooks publication should be used in planning and implementing an integration and upgrade strategy from TEC to OMNIbus. In this book we provide recommended best practices and describe strategies for upgrading existing installations in a way that should best suit the needs of existing TEC-based environments.

The audience for this book is anyone involved in the Systems Management discipline, but it applies primarily to both those with a Tivoli or Netcool background, and is aimed at customers with an existing Tivoli Enterprise Console investment who are looking to evaluate the comparative characteristics of TEC and Netcool/OMNIbus so that they can perform a system upgrade at some point in the future.

# INTERNATIONAL TECHNICAL SUPPORT ORGANIZATION

#### BUILDING TECHNICAL INFORMATION BASED ON PRACTICAL EXPERIENCE

IBM Redbooks are developed by the IBM International Technical Support Organization. Experts from IBM, Customers and Partners from around the world create timely technical information based on realistic scenarios. Specific recommendations are provided to help you implement IT solutions more effectively in your environment.

For more information: ibm.com/redbooks

SG24-7557-00

ISBN 0738485292